Part No. P0609324 01 March 16, 2004

# Business Communications Manager BCM1000 Installation and Maintenance Guide

**Released with BCM 3.6** 

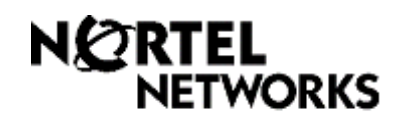

#### Copyright © 2004 Nortel Networks

All rights reserved.

The information in this document is subject to change without notice. The statements, configurations, technical data, and recommendations in this document are believed to be accurate and reliable, but are presented without express or implied warranty. Users must take full responsibility for their applications of any products specified in this document. The information in this document is proprietary to Nortel Networks NA Inc.

#### Trademarks

NORTEL NETWORKS and Business Communications Manager, are trademarks of Nortel Networks NA Inc.

Microsoft, MS, MS-DOS, Windows, and Windows NT are registered trademarks of Microsoft Corporation.

Symbol, Spectrum24, and NetVision are registered trademarks of Symbol Technologies, Inc.

All other trademarks and registered trademarks are the property of their respective owners.

# **North American Regulatory Information**

# Safety

Business Communications Manager equipment meets all applicable requirements of both the CSA C22.2 No. 60950 and UL 60950.

# 4

Danger: Risk of shock.

Read and follow installation instructions carefully.

Ensure the Business Communications Manager base unit and Business Communications Manager expansion unit are unplugged from the power socket and that any telephone or network cables are unplugged before opening the Business Communications Manager base unit or Business Communications Manager expansion unit.

If installation of additional hardware and /or servicing is required, disconnect all telephone cable connections prior to unplugging the Business Communications Manager. Ensure the switch located on the back of the housing, on the power supply, is set to the correct input voltage (115 or 230).

Ensure the Business Communications Manager base unit and Business Communications Manager expansion unit are plugged into the wall socket using a three-prong power cable before any telephone cables are connected.

**Caution:** Only qualified persons should service the system.

The installation and servicing of this hardware is to be performed only by service personnel having appropriate training and experience necessary to be aware of hazards to which they are exposed in performing a task and of measures to minimize the danger to themselves or other persons.

Electrical shock hazards from the telecommunication network and AC mains are possible with this equipment. To minimize risk to service personnel and users, the Business Communications Manager system must be connected to an outlet with a third-wire ground. Service personnel must be alert to the possibility of high leakage currents becoming available on metal system surfaces during power line fault events near network lines. These leakage currents normally safely flow to Protective Earth ground via the power cord. Therefore, it is mandatory that connection to an earthed outlet is performed first and removed last when cabling to the unit. Specifically, operations requiring the unit to be powered down must have the network connections (central office lines) removed first.

# **Enhanced 911 Configuration**

#### Caution: Warning

Local, state and federal requirements for Emergency 911 services supported by Customer Premises Equipment vary. Consult your telecommunication service provider regarding compliance with applicable laws and regulations.

**Note:** For information about 911 configuration, refer to the **Enhanced 911 (E911) Configuration** section in the *Business Communications Manager Programming Operations Guide*.

# **Radio-frequency Interference**

Warning: Equipment generates RF energy.

This equipment generates, uses, and can radiate radio-frequency energy. If not installed and used in accordance with the installation manual, it may cause interference to radio communications. It has been tested and found to comply with the limits for a Class A computing device pursuant to Part 15 of the FCC Rules and with ICES.003, CLASS A Canadian EMI Requirements. Operation of this equipment in a residential area is likely to cause interference, in which case the user, at his or her own expense, will be required to take whatever measures may be required to correct the interference.

# **Telecommunication registration**

Business Communications Manager equipment meets all applicable requirements of both Industry Canada CS-03 and US Federal Commission FCC Part 68 and has been registered under files:

- Industry Canada 332-5980 A
- FCC US: AB6KF15B20705 (key system), US:AB6MF15B20706 (hybrid system), and US: AB6PF15B23740 (PBX system).

Connection of the Business Communications Manager telephone system to the nationwide telecommunications network is made through a standard network interface jack that you can order from your local telecommunications company. This type of customer-provided equipment cannot be used on party lines or coin lines.

Before installing this equipment, users should ensure that it is permissible to be connected to the facilities of the local telecommunications company. The equipment must also be installed using an acceptable method of connection. The customer should be aware that compliance with the above conditions may not prevent degradation of service in some situations.

Repairs to certified equipment should be made by an authorized Canadian maintenance facility designated by the supplier. Any repairs or alterations made by the user to this equipment, or equipment malfunctions, may give the telecommunications company cause to request the user to

disconnect the equipment. Users should ensure for their own protection that the electrical ground connections of the power utility, telephone lines and internal metallic water pipe system, if present, are connected together. This precaution may be particularly important in rural areas.

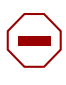

**Caution:** Users should not attempt to make such connections themselves, but should contact the appropriate electric inspection authority, or an electrician.

## **Network Connection**

### **Canada and US**

| Interface | Harmonized Standard               | Description              |
|-----------|-----------------------------------|--------------------------|
| СТМ       | Industry Canada CS03, FCC Part 68 | Analog terminal device   |
| DTM       | Industry Canada CS03, FCC Part 68 | T1 and Primary Rate ISDN |
| BRI       | Industry Canada CS03, FCC Part 68 | Basic Rate ISDN          |
| WAN       | Industry Canada CS03, FCC Part 68 | T1                       |

 Table 1
 Interface harmonized standards

# Hearing Aid Compatibility

Business Communications Manager telephones are hearing-aid compatible, as defined in Section 68.316 of Part 68 FCC Rules.

# **Electromagnetic Compatibility**

Business Communications Manager equipment meets all FCC Part 15, Class A radiated and conducted emissions requirements.

Business Communications Manager does not exceed the Class A limits for radiated and conducted emissions from digital apparatus as set out in the Radio Interference Regulations of Industry Canada.

# **Telephone Company Registration**

It is usually not necessary to call the telecommunications company with information on the equipment before connecting the Business Communications Manager system to the telephone network. If the telecommunications company requires this information, provide the following:

- telephone number(s) to which the system will be connected
- FCC registration number (on label affixed to Business Communications Manager)
- universal service order code (USOC)
- service order code (SOC)

• facility interface code (FIC)

## Use of a Music Source

In accordance with U.S. Copyright Law, a license may be required from the American Society of Composers, Authors and Publishers, or similar organization if Radio or TV broadcasts are transmitted through the Music On Hold or Background Music features of this telecommunication system.

Nortel Networks hereby disclaims any liability arising out of the failure to obtain such a license.

# **Rights of the Telecommunications Company**

If the Business Communications Manager system is causing harm to the telephone network, the telecommunications company may discontinue service temporarily. If possible, the telecommunications company will notify you in advance. If advance notice is not practical, the user will be notified as soon as possible. The user will be given the opportunity to correct the situation and will be informed of the right to file a complaint to the FCC.

The telecommunications company may make changes in its facilities, equipment, operations or procedures that could affect the proper functioning of the system. If this happens, the telecommunications company will give you advance notice in order for you to make any necessary modifications to maintain uninterrupted service.

# Repairs

In the event of equipment malfunction, all repairs to certified equipment will be performed by an authorized supplier.

# **Canadian Regulations - please read carefully**

#### Notice

The Industry Canada label identifies certified equipment. This certification means that the equipment meets telecommunications network protective, operational and safety requirements as prescribed in the appropriate Terminal Equipment Technical Requirements document(s). The Department does not guarantee the equipment will operate to the user's satisfaction. Before installing this equipment, users should ensure that it is permissible to be connected to the facilities of the local telecommunications company. The equipment must also be installed using an acceptable method of connection. The customer should be aware that compliance with the above conditions may not prevent degradation of service in some situations. Repairs to certified equipment should be coordinated by a representative designated by the supplier. Any repairs or alterations made by the user to this equipment, or equipment malfunctions, may give the

telecommunications company cause to request the user to disconnect the equipment. Users should ensure for their own protection that the electrical ground connections of the power utility, telephone lines and internal metallic water pipe system, if present, are connected together. This precaution may be particularly important in rural areas.

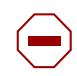

**Caution:** Users should not attempt to make such connections themselves, but should contact the appropriate electric inspection authority, or an electrician, as appropriate.

#### Notice

The Ringer Equivalence Number (REN) assigned to each terminal device provides an indication of the maximum number of terminals allowed to be connected to a telephone interface. The termination on the analog interface may consist of any combination of devices subject only to the requirement that the sum of the RENs of all the devices does not exceed the REN of the interface to which the device is connected.

This Class A device complies with Part 68 & Part 15 of the FCC Rules and ICES-003 Class A Canadian EMI requirements. Operation is subject to the following two conditions (1) This device may not cause harmful interference and (2) this device must accept any interference received, including interference that may cause undesired operation.

Do not attempt to repair this equipment. If you experience trouble, write for warranty and repair information:

Nortel Networks 30 Norelco Drive, Weston, Ontario M9L 2X6 Canada

## **US Regulations - please read carefully**

### Federal Communications Commission (FCC) Notice

FCC registration number: This telephone equipment complies with Part 68, Rules and Regulations, of the FCC for direct connection to the Public Switched Telephone Network. (The FCC registration number appears on a sticker affixed to the bottom of the telephone.)

Your connection to the telephone line must comply with these FCC rules:

- An FCC compliant telephone cord and modular plug is provided with this equipment. This equipment is designed to be connected to the telephone network premises wiring using a compatible modular jack which is Part 68 compliant. See installation instructions for details.
- Use only an FCC Part 68-compliant Universal Service Order Code (USOC) network interface jack, as specified in the installation instructions, to connect this telephone to the telephone line. (To connect the phone, press the small plastic tab on the plug at the end of the phone's line cord. Insert into a wall or baseboard jack until it clicks. To disconnect, press the tab and pull out.) See installation instructions for details.

- If the terminal equipment causes harm to the telephone network, the telephone company will notify you in advance that temporary discontinuance of the product may be required. But if advance notice isn't practical, the telephone company will notify you as soon as possible. You will also be advised of your right to file a complaint with the FCC, if you believe it is necessary.
- If a network interface jack is not already installed in your location, you can order one from your telephone company. Order the appropriate USOC Network interface jack, as specified in the installation instructions, for wall-mounted telephones or for desk/table use. In some states, customers are permitted to install their own jacks.
- Your telephone may not be connected to a party line or coin telephone line. Connection to Party Line Service is subject to state tariffs. (Contact the state public utility commission, public service commission or corporation commission for information.)
- It is no longer necessary to notify the Telephone Company of your phone Registration and REN numbers. However, you must provide this information to the telephone company if they request it. The telephone company may make changes in its facilities, equipment, operation or procedures that could affect the operation of the equipment. If this happens the telephone company will provide advance notice in order for you to make necessary modifications to maintain uninterrupted service.
- Do not attempt to repair this equipment. If you experience trouble, write for warranty and repair information:

Nortel Networks 640 Massman Drive, Nashville, TN, 37210, USA

#### **Ringer Equivalence Number**

The FCC Registration label (on bottom of the telephone), includes a Ringer Equivalence Number (REN), which is used to determine the number of devices you may connect to your phone line. A high total REN may prevent phones from ringing in response to an incoming call and may make placing calls difficult. In most areas, a total REN of 5 should permit normal phone operation. To determine the total REN allowed on your telephone line, consult your local telephone company.

#### **Hearing Aids**

This phone is compatible with hearing aids equipped with an appropriate telecoil option.

#### **Programming Emergency Numbers**

When programming emergency numbers and/or making test calls to emergency numbers:

- **1** Remain on the line and briefly explain to the dispatcher the reason for calling before hanging up.
- 2 Perform such activities in the off-peak hours, such as early mornings or late evenings.

### EMI/EMC (FCC Part 15)

-

**Note:** This equipment has been tested and found to comply with the limits for a Class A digital device, pursuant to Part 15 of the FCC Rules. These limits are designed to provide reasonable protection against harmful interference in a residential installation. This equipment generates, uses and can radiate radio frequency energy and, if not installed and used in accordance with the instructions, may cause harmful interference to radio communications. However, there is no guarantee that interference will not occur in a particular installation. If this equipment does cause harmful interference to radio or television reception, which can be determined by turning the equipment off and on, the user is encouraged to try to correct the interference by one or more of the following measures:

- Reorient or relocate the receiving antenna.
- Increase the separation between the equipment and receiver.
- Connect the equipment into an outlet on a circuit different from that to which the receiver is connected.
- Consult the dealer or an experienced radio/TV technician for help.

Changes or modifications not expressly approved by the party responsible for compliance could void the user's authority to operate the equipment.

### **Important Safety Instructions**

The following safety instructions cover the installation and use of the Product. Read carefully and retain for future reference.

#### Installation

**Warning:** To avoid electrical shock hazard to personnel or equipment damage, observe the following precautions when installing telephone equipment:

- 1 Never install telephone wiring during a lightning storm.
- 2 Never install telephone jacks in wet locations unless the jack is specifically designed for wet locations.
- **3** Never touch uninsulated telephone wires or terminals unless the telephone line has been disconnected at the network interface.
- **4** Use caution when installing or modifying telephone lines. The exclamation point within an equilateral triangle is intended to alert the user to the presence of important operating and maintenance (servicing) instructions in the literature accompanying the product.

This symbol on the product is used to identify the following important information: Use only with a CSA or UL certified CLASS 2 level C power supply, as specified in the user guide.

#### Use

When using your telephone equipment, basic safety precautions should always be followed to reduce risk of fire, electric shock and injury to persons, including the following:

- **1** Read and understand all instructions.
- **2** Follow the instructions marked on the product.
- **3** Unplug this product from the wall outlet before cleaning. Do not use liquid cleaners or aerosol cleaners. Use a damp cloth for cleaning.
- 4 Do not use this product near water, for example, near a bath tub, wash bowl, kitchen sink, or laundry tub, in a wet basement, or near a swimming pool.
- **5** Do not place this product on an unstable cart, stand or table. The product may fall, causing serious damage to the product.
- **6** This product should never be placed near or over a radiator or heat register. This product should not be placed in a built-in installation unless proper ventilation is provided.
- 7 Do not allow anything to rest on the power cord. Do not locate this product where the cord will be abused by persons walking on it.
- **8** Do not overload wall outlets and extension cords as this can result in the risk of fire or electric shock.
- **9** Never spill liquid of any kind on the product.
- **10** To reduce the risk of electric shock do not disassemble this product, but have it sent to a qualified service person when some service or repair work is required.
- **11** Unplug this product from the wall outlet and refer servicing to qualified service personnel under the following conditions:
  - **a** When the power supply cord or plug is damaged or frayed.
  - **b** If the product has been exposed to rain, water or liquid has been spilled on the product, disconnect and allow the product to dry out to see if it still operates; but do not open up the product.
  - **c** If the product housing has been damaged.
  - **d** If the product exhibits a distinct change in performance.
- **12** Avoid using a telephone during an electrical storm. There may be a remote risk of electric shock from lightning.
- **13** Do not use the telephone to report a gas leak in the vicinity of the leak.
- **14** Caution: To eliminate the possibility of accidental damage to cords, plugs, jacks, and the telephone, do not use sharp instruments during the assembly procedures.
- **15** Warning: Do not insert the plug at the free end of the handset cord directly into a wall or baseboard jack. Such misuse can result in unsafe sound levels or possible damage to the handset.

**16** Save these instructions.

# International Regulatory Information

adopted by the European Parliament And Of The Council.

The CE Marking on this equipment indicates compliance with the following: This device conforms to Directive 1999/5/EC on Radio Equipment and Telecommunications Terminal Equipment as

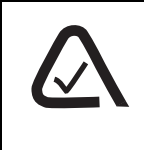

This is a class A product. In a domestic environment this product may cause radio interference in which case the user may be required to take adequate measures.

Hereby, Nortel Networks declares that Enterprise Edge/Business Communications Manager Model No. NT7B10xxxx, is in compliance with the essential requirements and other relevant provisions of Directive 1999/5/EC.

Information is subject to change without notice. Nortel Networks reserves the right to make changes in design or components as progress in engineering and manufacturing may warrant. This equipment has been tested and found to comply with the European Safety requirements EN 60950 and EMC requirements EN 55022 (Class A) and EN 55024. These EMC limits are designed to provide reasonable protection against harmful interference when the equipment is operated in a commercial and light industrial environment.

#### WARNING

This is a class A product. In a domestic environment this product may cause radio interference in which case the user may be required to take adequate measures. The above warning is inserted for regulatory reasons. If any customer believes that they have an interference problem, either because their Nortel Networks product seems to cause interference or suffers from interference, they should contact their distributor immediately. The distributor will assist with a remedy for any problems and, if necessary, will have full support from Nortel Networks.

### Safety

#### WARNING!

Only qualified service personnel may install this equipment. The instructions in this manual are intended for use by qualified service personnel only.

#### Risk of shock.

Ensure the Business Communications Manager base unit is unplugged from the power socket and that any telephone or network cables are unplugged before opening the Business Communications Manager base unit.

Read and follow installation instructions carefully

#### Only qualified persons should service the system.

The installation and service of this hardware is to be performed only by service personnel having appropriate training and experience necessary to be aware of hazards to which they are exposed in performing a task and of measures to minimize the danger to themselves or other persons.

Electrical shock hazards from the telecommunication network and AC mains are possible with this equipment. To minimize risk to service personnel and users, the Business Communications Manager system must be connected to an outlet with a third-wire Earth.

Service personnel must be alert to the possibility of high leakage currents becoming available on metal system surfaces during power line fault events near network lines. These leakage currents normally safely flow to Protective Earth via the power cord. Therefore, it is mandatory that connection to an earthed outlet is performed first and removed last when cabling to the unit. Specifically, operations requiring the unit to be powered down must have the network connections (exchange lines) removed first.

## **Additional Safety Information**

The following interfaces are classified as Telecommunication Network Voltage (TNV) circuits, and may be connected to exposed plant:

- DTM interface
- WAN interface
- TCM Isolator
- ASM8+: The Nortel Networks ASM8+ I/O ports are designated as OPX. This product does
  provide Telecommunications Ringing Voltages and can be configured to provide Voltage
  Message Waiting Indicator (VMWI). Installation of this device and all connections to this
  device must be performed by Qualified Installation Personnel who are aware of the hazards
  associated with telecommunications wiring and are aware of the local regulations for
  treatment of telecommunications wiring for OPX deployment.

The following interfaces are classified as Safety Extra Low Voltage (SELV) circuits, and shall not be connected to exposed plant:

- BRIM Interface
- TCM extensions
- external music sources (MSCX)
- auxiliary ringer (AUX)
- paging system relay (PAGE)
- serial port
- LAN interface

The following interfaces are classified as Telecommunication Network Voltage (TNV) circuits, and shall NOT be connected to exposed plant:

• ATA II

# **Limited Warranty**

Nortel Networks warrants this product against defects and malfunctions during a one (1) year period from the date of original purchase. If there is a defect or malfunction, Nortel Networks shall, at its option, and as the exclusive remedy, either repair or replace the telephone set at no charge, if returned within the warranty period.

If replacement parts are used in making repairs, these parts may be refurbished, or may contain refurbished materials. If it is necessary to replace the telephone set, it may be replaced with a refurbished telephone of the same design and color. If it should become necessary to repair or replace a defective or malfunctioning telephone set under this warranty, the provisions of this warranty shall apply to the repaired or replaced telephone set until the expiration of ninety (90) days from the date of pick up, or the date of shipment to you, of the repaired or replacement set, or until the end of the original warranty period, whichever is later. Proof of the original purchase date is to be provided with all telephone sets returned for warranty repairs.

### **Exclusions**

Nortel Networks does not warrant its telephone sets to be compatible with the equipment of any particular telephone company. This warranty does not extend to damage to products resulting from improper installation or operation, alteration, accident, neglect, abuse, misuse, fire or natural causes such as storms or floods, after the telephone is in your possession.

Nortel Networks shall not be liable for any incidental or consequential damages, including, but not limited to, loss, damage or expense directly or indirectly arising from the customers use of or inability to use this telephone, either separately or in combination with other equipment. This paragraph, however, shall not apply to consequential damages for injury to the person in the case of telephones used or bought for use primarily for personal, family or household purposes.

This warranty sets forth the entire liability and obligations of Nortel Networks with respect to breach of warranty, and the warranties set forth or limited herein are the sole warranties and are in lieu of all other warranties, expressed or implied, including warranties or fitness for particular purpose and merchantability.

### Warranty Repair Services

Should the set fail during the warranty period:

In North America, please call 1-800-574-1611 for further information.

**Outside North America**, contact your sales representative for return instructions. You will be responsible for shipping charges, if any. When you return this telephone for warranty service, you must present proof of purchase.

### After Warranty Service

Nortel Networks offers ongoing repair and support for this product. This service provides repair or replacement of your Nortel Networks product, at Nortel Networks option, for a fixed charge. You are responsible for all shipping charges. For further information and shipping instructions: **In North America**, contact our service information number: 1-800-574-1611. **Outside North America**, contact your sales representative.

Repairs to this product may be made only by the manufacturer and its authorized agents, or by others who are legally authorized. This restriction applies during and after the warranty period. Unauthorized repair will void the warranty.

# Contents

| North American Regulatory Information 3                  |
|----------------------------------------------------------|
| Safety                                                   |
| Enhanced 911 Configuration                               |
| Radio-frequency Interference                             |
| Telecommunication registration 4                         |
| Network Connection                                       |
| Hearing Aid Compatibility                                |
| Electromagnetic Compatibility 5                          |
| Telephone Company Registration                           |
| Use of a Music Source                                    |
| Rights of the Telecommunications Company 6               |
| Repairs                                                  |
| Canadian Regulations - please read carefully 6           |
| US Regulations - please read carefully7                  |
| International Regulatory Information11                   |
| Safety                                                   |
| Additional Safety Information                            |
| Limited Warranty                                         |
| Preface                                                  |
| Symbols used in this guide 4                             |
| Text conventions                                         |
| Acronyms                                                 |
| Related publications                                     |
| System documentation map                                 |
| Installation documentation9                              |
| Operations documentation                                 |
| Call Management documentation 11                         |
| Unified Manager and hardware maintenance documentation   |
| Multi-site Administration: Network Configuration Manager |
| How to get help                                          |
| Chapter 1                                                |
| Introducing the Business Communications Manager          |
| Business Communications Manager system components        |
| Computer components                                      |
| Hardware components                                      |
| Telephony components                                     |
| Data networking components                               |
| Media Services Card                                      |
| MSC IP call processing hardware                          |
|                                                          |

| Connection ports                                 | 24<br>25<br>26<br>26<br>28<br>29<br>31 |
|--------------------------------------------------|----------------------------------------|
|                                                  | 22                                     |
|                                                  |                                        |
|                                                  |                                        |
|                                                  |                                        |
|                                                  |                                        |
|                                                  |                                        |
| Digital Truck modia bay modulo                   | 29                                     |
| Global Analog Trunk Module (GATM)                | 30                                     |
| Caller ID Trunk media bay module                 | 40                                     |
| Basic Bate Interface media bay module            | 41                                     |
| Station media bay modules                        |                                        |
| Digital Station media bay module                 | 43                                     |
| 4X16 media bay module                            | 44                                     |
| Analog Station media bay module                  | 44                                     |
| (Global) Analog Station media bay module (ASM8+) | 45                                     |
| Specialized media bay modules                    | 46                                     |
| DECT media bay module                            | 46                                     |
| Fiber Expansion media bay module                 | 47                                     |
| Telephones and adapters                          | 48                                     |
| Portable systems                                 | 51                                     |
| Companion system components                      | 51                                     |
| DECT system components                           | 51                                     |
| BST 7406 system components                       | 52                                     |
| NetVision system components                      | 52                                     |
| Chapter 3                                        |                                        |
| Auxiliary requirements                           | 53                                     |
| Computer specifications                          | 53                                     |
| Security changes                                 | 53                                     |
| Browser requirements                             | 54                                     |
| Preloading Java class files on your workstation  | 55                                     |
| Optimizing Unified Manager speed                 | 55                                     |
| Using an HTTP Proxy server                       | 55                                     |
|                                                  |                                        |

| Chapter 4                                       |
|-------------------------------------------------|
| Selecting the media bay modules for your system |
| Selecting the trunk media bay modules           |
| Selecting the station media bay modules         |
| Upgrading from an existing Norstar system61     |
| Determining system capacity                     |
| Understanding DS30 bus blocks61                 |
| Changing the DS30 split 61                      |
| Explaining Double Density62                     |
| Setting Offsets                                 |
| Determining module DS30 bus requirements        |
| Chapter 5                                       |
| Installing the BCM1000 67                       |
| Preparation checklist                           |
| Environment checklist                           |
| Electrical requirements                         |
| Internal wiring requirements68                  |
| Digital loop                                    |
| Analog loop                                     |
| System equipment and supplies                   |
| Basic hardware                                  |
| Optional equipment                              |
| Companion equipment70                           |
| Other cordless systems                          |
| Equipment for Installing the BCM100070          |
| Installing the BCM1000 in a rack                |
| Attaching the rack mounting brackets71          |
| Installing the BCM1000 into the rack            |
| Installing the BCM1000 on the wall              |
| Installing the BCM1000 on a flat surface        |
| Replacing your BCM1000 hardware    76           |
| Chapter 6                                       |
| Installing the BCM1000e (expansion unit)        |
| Installing the BCM1000e into a rack             |
| Attaching the mounting brackets77               |
| Attaching the BCM1000e to the rack              |
| Installing the BCM1000e on the wall             |
| Installing the BCM1000e on a flat surface80     |
| Connecting the BCM1000e to the BCM100080        |

#### Chapter 7

| Setting media bay module DIP switches                                                                                                    |
|----------------------------------------------------------------------------------------------------|
| Rules for assigning DS30 bus blocks and offsets                                                                                                    |
| Notes about assigning modules                                                                                                    |
| Choosing the assigned order for modules                                                                                                    |
| Determining module DIP switch settings                                                                                                    |
| Setting the DIP switches on the modules                                                                                                    |
| Line and extension numbers for specific modules                                                                                                    |
| DTM switch settings                                                                                                    |
| BRI switch settings                                                                                                    |
| CTM/GATM switch settings                                                                                                    |
| GATM switch settings                                                                                                    |
| CTM/GATM DIP switch settings                                                                                                    |
| 4X16 switch settings                                                                                                    |
| ASM 8/ASM8+ switch settings                                                                                                    |
| ASM8+ country switch settings 100                                                                                                    |
| DSM switch settings                                                                                                    |
| DECT switch settings                                                                                                    |
| FEM switch settings                                                                                                    |
| Chapter 8                                                                                                    |
| Installing media bay modules                                                                                                    |
| Shutting down the system                                                                                                    |
| Installing a media bay module                                                                                                    |
| Reconnecting the equipment                                                                                                    |
|                                                                                                    |
| Replacing media bay modules                                                                                                    |
| Replacing media bay modules112Installation/replacement troubleshooting113                                                                                                    |
| Replacing media bay modules    112      Installation/replacement troubleshooting    113      Chapter 9    113                                                                                                    |
| Replacing media bay modules       112         Installation/replacement troubleshooting       113         Chapter 9       115                                                                                                    |
| Replacing media bay modules    112      Installation/replacement troubleshooting    113      Chapter 9    Starting the system    115                                                                                                    |
| Replacing media bay modules    112      Installation/replacement troubleshooting    113      Chapter 9    Starting the system    115      Checking power and wiring    116                                                                                                    |
| Replacing media bay modules       112         Installation/replacement troubleshooting       113         Chapter 9       115         Starting the system       115         Checking power and wiring       116         Checking system power and status       117                                                                                                    |
| Replacing media bay modules       112         Installation/replacement troubleshooting       113         Chapter 9       115         Starting the system       115         Checking power and wiring       116         Checking system power and status       117         Connecting the data networking hardware       119                                                                                                    |
| Replacing media bay modules       112         Installation/replacement troubleshooting       113         Chapter 9       115         Starting the system       115         Checking power and wiring       116         Checking system power and status       117         Connecting the data networking hardware       119         Connecting the cards       119                                                                                                    |
| Replacing media bay modules       112         Installation/replacement troubleshooting       113         Chapter 9       115         Starting the system       115         Checking power and wiring       116         Checking system power and status       117         Connecting the data networking hardware       119         Connecting wiring to the LAN card       120                                                                                                    |
| Replacing media bay modules       112         Installation/replacement troubleshooting       113         Chapter 9       115         Starting the system       115         Checking power and wiring       116         Checking system power and status       117         Connecting the data networking hardware       119         Connecting wiring to the LAN card       120         Connect wiring to the WAN card       120                                                                                                    |
| Replacing media bay modules       112         Installation/replacement troubleshooting       113         Chapter 9       115         Starting the system       115         Checking power and wiring       116         Checking system power and status       117         Connecting the data networking hardware       119         Connecting the cards       119         Connecting wiring to the LAN card       120         Connect wiring to the WAN card       120         Connect wiring to the modem card       121                                                                                                    |
| Replacing media bay modules       112         Installation/replacement troubleshooting       113         Chapter 9       115         Starting the system       115         Checking power and wiring       116         Checking system power and status       117         Connecting the data networking hardware       119         Connecting the cards       119         Connecting wiring to the LAN card       120         Connect wiring to the WAN card       120         Connect wiring to the modem card       121         Replacing the cards       123                                                                                                    |
| Replacing media bay modules       112         Installation/replacement troubleshooting       113         Chapter 9       115         Starting the system       115         Checking power and wiring       116         Checking system power and status       117         Connecting the data networking hardware       119         Connecting the cards       119         Connecting wiring to the LAN card       120         Connect wiring to the WAN card       120         Connect wiring to the modem card       121         Replacing the cards       123         Setting initial system configurations       124                                            |
| Replacing media bay modules       112         Installation/replacement troubleshooting       113         Chapter 9       115         Starting the system       115         Checking power and wiring       116         Checking system power and status       117         Connecting the data networking hardware       119         Connecting the cards       119         Connecting wiring to the LAN card       120         Connect wiring to the WAN card       120         Connect wiring to the modem card       121         Replacing the cards       123         Setting initial system configurations       124         Required data parameters       124 |

| Using a null modem serial cable                   | 125 |
|---------------------------------------------------|-----|
| Using an Ethernet crossover cable                 | 128 |
| Entering the software keycodes                    | 129 |
| Regenerating keys after system replacement        | 129 |
| Chapter 10                                        |     |
| Wiring the modules                                | 131 |
| Module wiring warnings                            | 132 |
| Connecting media bay modules to Service Providers | 133 |
| Wiring media bay modules to internal connections  | 136 |
| FEM wiring                                        | 139 |
| Connecting the fiber cables                       | 139 |
| Chapter 11                                        |     |
| Installing telephones and peripherals             | 141 |
| System telephones                                 | 141 |
| Analog terminal adapter                           | 141 |
| Central Answering Position (CAP/eCAP)             | 142 |
| Telephone port and DN cross-reference             | 142 |
| Installing an emergency telephone                 | 145 |
| Installing IP telephones                          | 145 |
| Installing radio-based portable systems           | 146 |
| Companion portable system (legacy hardware)       | 146 |
| DECT systems (region specific)                    | 146 |
| T7406 cordless systems                            | 147 |
| Chapter 12                                        |     |
| Installing Analog Terminal Adapters 1             | 149 |
| Understanding pre-installation requirements       | 149 |
| Connecting an analog telephone                    | 151 |
| Connecting a data device                          | 151 |
| Connecting the ATA 2                              | 152 |
| Mounting the ATA 2                                | 153 |
| Testing insertion loss measurement                | 154 |
| Configuring the ATA 2                             | 155 |
| Chapter 13                                        |     |
| Installing optional telephony equipment1          | 157 |
| Auxiliary ringer                                  | 157 |
| Auxiliary ringer programming                      | 157 |
| External paging system                            | 158 |
| Connecting the paging system                      | 158 |
| External music source                             | 159 |

| s |
|---|
| 1 |

| Music on hold specifications 159                                                |
|---------------------------------------------------------------------------------|
| Connecting the external music source                                            |
| External music source programming 160                                           |
| Chapter 14                                                                      |
| Troubleshooting                                                                 |
| Using the System Status Monitor to monitor LEDs                                 |
| Emergency telephone does not function                                           |
| ATA 2 does not function                                                         |
| Checking the wiring                                                             |
| Checking for dial tone at the ATA 2 166                                         |
| Checking for trunk line dial tone to the ATA 2 166                              |
| Chapter 15                                                                      |
| Preparing hardware for maintenance or upgrades                                  |
| Special tools                                                                   |
| Shutting down the system software                                               |
| Shutting down the system hardware                                               |
| Removing the top cover from the unit                                            |
| Removing the front bezel                                                        |
| Restarting the system                                                           |
| Restoring the system to operation                                               |
| Software restart                                                                |
| Chapter 16                                                                      |
| Replacing the hard disk 173                                                     |
| Removing the hard disk                                                          |
| Installing a new hard disk                                                      |
| Initializing the hard disk (single-disk system, BCM 2.5/2.5.1)                  |
| Initializing the hard disk (single-disk system, BCM 3.0)                        |
| Initializing the hard disk (single-disk system BCM 3.0.1 and newer systems) 184 |
| Installing the mirrored disk controller                                         |
| Installing the RAID board 190                                                   |
| Connecting the RAID board 191                                                   |
| Connecting RAID board ribbon cables 192                                         |
| Routing power for mirrored systems 193                                          |
| Power routing for 2.5 hardware                                                  |
| Power routing for 2.0 hardware                                                  |
| HAID board LEDs                                                                 |
| Controlling and monitoring mirroring operations                                 |

| Chapter 17                                   |     |
|----------------------------------------------|-----|
| Adding or replacing a cooling fan            |     |
| Troubleshooting fan operation                |     |
| Removing a fan from the BCM1000              |     |
| Replacing the cooling fan                    |     |
| Removing a fan from the BCM1000e             |     |
| Replacing a fan into the BCM1000e            |     |
| Chapter 18                                   |     |
| Replacing a power supply                     |     |
| Replacing a standard power supply            |     |
| Removing the standard power supply           |     |
| Installing a standard power supply           |     |
| Upgrading to a redundant power supply        |     |
| Setting up the base unit                     |     |
| Installing the redundant power supply        |     |
| Replacing a redundant power supply module    |     |
| Replacing a power supply in an BCM1000e      |     |
| Chapter 19                                   |     |
| Replacing data cards and processing bardware | 217 |
| Poplacing data cards                         |     |
| Removing a data card                         | 210 |
|                                              | 210 |
| Renlacing PECs                               | 220 |
| Bemoving PECs                                | 221 |
|                                              | 222 |
| Replacing memory                             |     |
| Replacing memory DIMM chips                  |     |
| Replacing the clock/calendar battery         |     |
| Removing the clock/calendar battery          |     |
| Installing the new battery                   |     |
| Chapter 20                                   |     |
| Moving and replacing telephones              | 220 |
| Determining the status of a telephone        | 220 |
| Moving telephones                            | 230 |
| Replacing telephones with different models   | 231 |
| Status of the replaced telephone             | 231 |
| System region attributes                     | 233 |
| Core software and regions                    |     |
|                                              |     |
| Languages                                    |     |

| 8 Content | s |
|-----------|---|
|-----------|---|

| Caller ID displays                                                                                                    |
|----------------------------------------------------------------------------------------------------|
| Companding law by region                                                                                                    |
| ISDN line services                                                                                                    |
| Mobility services by region                                                                                                    |
| Media bay module availability by region                                                                                                    |
| Trunk availability by region                                                                                                    |
| BRI and PRI line types                                                                                                    |
| Defining time zones by country and language                                                                                                    |
| System defaults                                                                                                    |
|                                                                                                    |
| Media bay module combinations 247                                                                                                    |
| Media bay module combinations       247         Combining CTMs/GATMs and 4X16s       247                                                                                                  |
| Media bay module combinations247Combining CTMs/GATMs and 4X16s247Fully-loaded setup248                                                                                                    |
| Media bay module combinations247Combining CTMs/GATMs and 4X16s247Fully-loaded setup248DECT combinations250                                                                                |
| Media bay module combinations247Combining CTMs/GATMs and 4X16s247Fully-loaded setup248DECT combinations250Changing configurations252                                                      |
| Media bay module combinations247Combining CTMs/GATMs and 4X16s247Fully-loaded setup248DECT combinations250Changing configurations252System setup252                                       |
| Media bay module combinations247Combining CTMs/GATMs and 4X16s247Fully-loaded setup248DECT combinations250Changing configurations252System setup252Set DNs and port numbers253            |
| Media bay module combinations247Combining CTMs/GATMs and 4X16s247Fully-loaded setup248DECT combinations250Changing configurations252System setup252Set DNs and port numbers253Glossary255 |

# Figures

| Figure 1  | Business Communications Manager core system components 15                       |
|-----------|---------------------------------------------------------------------------------|
| Figure 2  | External functional hardware, BCM100016                                         |
| Figure 3  | BCM1000 interior components for standard system (pre-2.5) 17                    |
| Figure 4  | BCM1000 interior components with a standard power supply system (2.5) 18        |
| Figure 5  | BCM1000 interior components, redundant system with mirrored hard disks (2.5) 18 |
| Figure 6  | MSC optional equipment ports                                                    |
| Figure 7  | BCM1000 external points of connection                                           |
| Figure 8  | BCM1000 operational LEDs 25                                                     |
| Figure 9  | DS256 connector on a BCM1000 and a BCM1000e                                     |
| Figure 10 | Installation and initialization overview                                        |
| Figure 11 | Telephony hardware components                                                   |
| Figure 12 | Module LED locations                                                            |
| Figure 13 | Rear of modules showing DS256 and power connectors                              |
| Figure 14 | DIP switch positions on the modules                                             |
| Figure 15 | DTM module LEDs and connectors, front view                                      |
| Figure 16 | GATM4/GATM8 module faceplate                                                    |
| Figure 17 | CTM and CTM8 LEDs and jacks 41                                                  |
| Figure 18 | BRI LEDs and jacks                                                              |
| Figure 19 | Faceplates of DSM 16/DSM 16+ and DSM 32/DSM32+                                  |
| Figure 20 | Faceplate of 4X16 module LEDS, connectors, and jacks                            |
| Figure 21 | ASM 8 front view                                                                |
| Figure 22 | DECT faceplate with eight RJ45 connectors                                       |
| Figure 23 | FEM LEDs                                                                        |
| Figure 24 | Process for determining modules                                                 |
| Figure 25 | DS30 bus model                                                                  |
| Figure 26 | Offsets are part of DS30 line/DN groups63                                       |
| Figure 27 | DS30 bus space requirements for media bay modules                               |
| Figure 28 | Attaching the rack mounting bracket to the BCM100071                            |
| Figure 29 | Fasten the BCM1000 to the equipment rack                                        |
| Figure 30 | Attaching the mounting brackets to the BCM100074                                |
| Figure 31 | Mount the BCM1000 on the wall                                                   |
| Figure 32 | Attach the rack mounting bracket to the BCM1000e                                |
| Figure 33 | Fasten the BCM1000e to the equipment rack                                       |
| Figure 34 | Attaching the wall mounting bracket to the BCM1000e                             |
| Figure 35 | DS256 connector on the BCM1000e80                                               |
| Figure 36 | BCM1000 DS258 connector                                                         |
| Figure 37 | Assigning the modules to the DS30 bus hierarchy                                 |
| Figure 38 | Assigning double density modules to the DS30 bus hierarchy 86                   |
| Figure 39 | How to use the configuration map                                                |
| Figure 40 | Switches on the media bay module                                                |

| Figure 41 | Rear of GATM module, showing DIP switch locations                     |
|-----------|-----------------------------------------------------------------------|
| Figure 42 | Process map: Installing a media bay module                            |
| Figure 43 | Removing the front bezel                                              |
| Figure 44 | Identifying the media bay module latches                              |
| Figure 45 | Warning of possible shorting issue on media bay modules 110           |
| Figure 46 | Process map: Replacing a media bay module                             |
| Figure 47 | LEDs confirm that BCM1000 is active                                   |
| Figure 48 | Locating the data cards on the BCM1000 119                            |
| Figure 49 | Serial pinout                                                         |
| Figure 50 | Main Menu                                                             |
| Figure 51 | Ethernet crossover cable                                              |
| Figure 52 | Process map: Trunk and station wiring process map 132                 |
| Figure 53 | DTM RJ48C wiring array 133                                            |
| Figure 54 | CTM RJ11 wiring array                                                 |
| Figure 55 | GATM cable wiring diagram 134                                         |
| Figure 56 | BRI RJ45 wiring array                                                 |
| Figure 57 | Wiring for DSM 16, 4X16, and DSM 32 137                               |
| Figure 58 | Wiring for an ASM 8 or ASM8+ 138                                      |
| Figure 59 | Analog telephone installation overview                                |
| Figure 60 | Data communication device installation overview                       |
| Figure 61 | ATA 2 top view                                                        |
| Figure 62 | ATA 2 pin outs                                                        |
| Figure 63 | ATA 2 back view                                                       |
| Figure 64 | Insertion loss from the CO to the analog telephone                    |
| Figure 65 | Auxiliary ringer jack                                                 |
| Figure 66 | Audio input jack                                                      |
| Figure 67 | Page relay jack                                                       |
| Figure 68 | Music-on-hold jack                                                    |
| Figure 69 | SSM board connections                                                 |
| Figure 70 | LED locations on the face of the BCM1000                              |
| Figure 71 | System Status Monitor LED Display screen                              |
| Figure 72 | System Status Monitor LED Settings record                             |
| Figure 73 | Process Map: Preparing the units for maintenance                      |
| Figure 74 | Remove the top cover                                                  |
| Figure 75 | Removing the front bezel 170                                          |
| Figure 76 | Process map: Hard disk replacement                                    |
| Figure 77 | Hard disk wiring (single disk) and screw locations (2.0 hardware) 175 |
| Figure 78 | Hard disk and screw locations (2.5 version hardware) 175              |
| Figure 79 | Remove the brackets from the hard disk                                |
| Figure 80 | Connect the brackets to the hard disk (single-disk system) 177        |
| Figure 81 | Installing two hard disks for a mirrored disk system                  |
| Figure 82 | Cabling the RAID board to the hard disks                              |

| Figure 83  | Main Menu screen                                                             |
|------------|------------------------------------------------------------------------------|
| Figure 84  | Platform Initialization Menu screen (BCM 2.5/2.5.1 systems)                  |
| Figure 85  | Profile screen                                                               |
| Figure 86  | Platform Initialization Menu screen                                          |
| Figure 87  | Platform Initialization Menu screen                                          |
| Figure 88  | MSC Initialization Menu screen                                               |
| Figure 89  | Main Menu screen                                                             |
| Figure 90  | Platform Initialization Menu screen                                          |
| Figure 91  | Initialization Menu screen 186                                               |
| Figure 92  | MSC Initialization Menu screen                                               |
| Figure 93  | System configuration start page                                              |
| Figure 94  | Quick start page                                                             |
| Figure 95  | Base unit with RAID board, plus redundant power and fans 189                 |
| Figure 96  | Clip the RAID board onto the media bay module housing 190                    |
| Figure 97  | RAID board LEDs on face of base unit                                         |
| Figure 98  | RAID Board                                                                   |
| Figure 99  | Connecting the power cables for mirrored disks, 2.5 version of BCM1000 193   |
| Figure 100 | Connecting the power cables for mirrored disks, 2.0 version of BCM1000 194   |
| Figure 101 | RAID board LEDs                                                              |
| Figure 102 | Process Map: Replacing a cooling fan 197                                     |
| Figure 103 | Business Communications Manager operational LEDs                             |
| Figure 104 | Remove the fan cable from motherboard (pre-2.5 chassis) 199                  |
| Figure 105 | Remove the fan cables from SSM board (2.5 models) 199                        |
| Figure 106 | Removing the fan (BCM1000 version 2.5 single-fan model) 200                  |
| Figure 107 | Screw attachments beside fan holes (BCM1000 version 2.5 redundant model) 200 |
| Figure 108 | Installing piggy-backed fans                                                 |
| Figure 109 | Connect the redundant fan cable to the adapter                               |
| Figure 110 | Fan screws location in BCM1000e, 2.0 models                                  |
| Figure 111 | Fan screws location in BCM1000e, 2.5 redundancy models 203                   |
| Figure 112 | Process Map: Replacing a standard power supply                               |
| Figure 113 | Removing power supply bracket (single-power supply models) 206               |
| Figure 114 | Remove the power supply screws                                               |
| Figure 115 | Process Map: Upgrading to a redundant power supply                           |
| Figure 116 | System Status Monitor internal connectors                                    |
| Figure 117 | Remove the knockout                                                          |
| Figure 118 | Attach the redundant power supply housing                                    |
| Figure 119 | Securing the power supply bracket                                            |
| Figure 120 | Insert and attach the modules                                                |
| Figure 121 | Removing the power module                                                    |
| Figure 122 | BCM1000e, standard power supply interior connections                         |
| Figure 123 | BCM1000e, redundant power supply interior connections                        |
| Figure 124 | Installing the power module in a redundant BCM1000e                          |

| Figure 125 | Process Map: Data card replacement        |
|------------|-------------------------------------------|
| Figure 126 | BCM1000 LAN card LEDs                     |
| Figure 127 | Install the LAN card                      |
| Figure 128 | Process Map: PEC replacement              |
| Figure 129 | Removing or replacing a PEC               |
| Figure 130 | Process Map: Memory replacement           |
| Figure 131 | Removing and replacing the DIMMs          |
| Figure 132 | Process Map: Battery replacement overview |
| Figure 133 | Removing the clock/calendar battery 226   |

# Tables

| Table 1  | Interface harmonized standards 5                                                                            |
|----------|----------------------------------------------------------------------------------------------------|
| Table 1  | Basic BCM1000 base unit specifications                                                                      |
| Table 2  | Module Power and Status LED states                                                                          |
| Table 3  | Trunk media bay modules                                                                                     |
| Table 4  | DTM LED functions                                                                                           |
| Table 5  | Station modules                                                                                             |
| Table 6  | Specialized modules                                                                                         |
| Table 7  | Determining trunk module requirements                                                                       |
| Table 8  | Station media bay modules required 60                                                                       |
| Table 9  | Matching modules to DS30 bus capacity                                                                       |
| Table 10 | 84                                                                                                    |
| Table 11 | Possible media bay module DIP switch settings, single density                                               |
| Table 12 | Possible media bay module DIP switch settings for double density 89                                         |
| Table 13 | DTM switch settings (T1)                                                                                    |
| Table 14 | DTM switch settings (North American PRI)                                                                    |
| Table 15 | DTM switch settings (E1 and UK PRI)                                                                         |
| Table 16 | BRIM S/T switch settings                                                                                    |
| Table 17 | CTM/GATM4 and CTM8/GATM8 DS30 and offset switch settings 95                                                 |
| Table 18 | Global Analog Trunk Module DIP switch settings                                                              |
| Table 19 | 4X16 switch settings                                                                                        |
| Table 20 | ASM8 settings for upgraded 2.5 systems and new 3.0 systems                                                  |
| Table 21 | ASM8+ country select dip switch settings                                                                    |
| Table 22 | DSM single density settings for BCM 2.5 systems upgraded to BCM 3.0 or newer software 101                   |
| Table 23 | DSM single density switch settings for new BCM 3.0 (or newer) systems 102                                   |
| Table 24 | DSM 16+ and DSM32+ double density switch settings for 2.5 systems upgraded to BCM 3.0 or newer software 103 |
| Table 25 | DSM 16+ and DSM32+ double density switch settings for new systems with BCM 3.0 or newer software 104        |
| Table 26 | DECT module settings 105                                                                                    |
| Table 27 | FEM switch settings 106                                                                                     |
| Table 28 | BCM1000 LED states 117                                                                                      |
| Table 29 | DB25 adapter cable 121                                                                                      |
| Table 30 | RS-422/EIA 530 adapter cable 122                                                                            |
| Table 31 | V.35 Adapter Cable 122                                                                                      |
| Table 32 | DB15 X.21 adapter cable 123                                                                                 |
| Table 33 | Serial port pinout                                                                                          |
| Table 34 | DSM wiring chart                                                                                            |
| Table 35 | ASM wiring chart                                                                                            |
| Table 36 | Extension comparison chart 140                                                                              |
|          |                                                                                                    |

| Table 37  | Cross referencing ports and DNs on a 2.5 system upgraded to 3.0 or newer software 143 |
|-----------|---------------------------------------------------------------------------------------|
| Table 38  | Cross referencing ports and DNs on a new version 3.0 or newer system 144              |
| Table 39  | LED Display screen settings 164                                                       |
| Table 40  | RAID board LED states                                                                 |
| Table 41  | HDD Mirror Settings 196                                                               |
| Table 42  | Fan and temperature LEDs on the server                                                |
| Table 43  | Power supply LED                                                                      |
| Table 44  | BCM1000 PCI LED states                                                                |
| Table 134 | Core software, defined by region and carrier profile                                  |
| Table 135 | Telephony region Languages 234                                                        |
| Table 136 | South/Central America language breakout                                               |
| Table 137 | Companding law                                                                        |
| Table 138 | ISDN line services                                                                    |
| Table 139 | ISDN services, by Protocol                                                            |
| Table 140 | Mobility services, by region                                                          |
| Table 141 | Module availability, by profile                                                       |
| Table 142 | PRI line protocol supported, by region 238                                            |
| Table 143 | Trunk availability, by region                                                         |
| Table 144 | PRI line protocol supported, by region                                                |
| Table 145 | BRI and PRI line types (DTM and BRI modules)                                          |
| Table 146 | Time/date formats based on language                                                   |
| Table 147 | Region defaults                                                                       |
| Table 1   | CTMs/GATMs combined with 4X16 modules 247                                             |
| Table 2   | DSM combined with 2 DTMs and 2 ASMs 248                                               |
| Table 3   | Fully loaded system using modules set to double density                               |
| Table 4   | Three BRI modules, two DSM 32s and 1 DECT module                                      |
| Table 5   | Double density system with DECT module                                                |
| Table 6   | Cross referencing ports and DNs                                                       |

# Preface

This guide describes how to install, initialize and maintain the Business Communications Manager 1000 (BCM1000) hardware.

This issue of the document has integrated the addendums released with BCM 3.0, 3.1/3.1.1, 3.5 software, and includes the additional functionality provided with the BCM 3.6 software release. Initial software release versions will be noted for hardware function that is dependent on a software release. For instance, BCM 3.0 introduced the concept of double density on the first five DS30 buses. This section will note this software release, with the implied understanding that all successive releases contain this function, unless otherwise noted.

**Network note:** The software version you are running has important implications in terms of private networking between Business Communications Managers and other types of systems. Refer to the Private networking sections of the *Programming Operations Guide* and the IP trunking and interoperability sections of the *IP Telephony Configuration Guide* for information about compatibility between software releases within the network.

#### **Upgrade notes:**

When you upgrade the software on the BCM1000, ensure that you read the upgrade guide that accompanies the software for any system administration that needs to be performed pre- or post-upgrade.

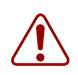

**Warning:** Ensure that you make a complete backup of your data before attempting to upgrade your system. Upgrade instructions are delivered with the upgrade firmware.

Information in these chapters explains how to:

- set up the system hardware
- start and initialize the system hardware
- troubleshoot and maintain the hardware

All core system operational configuration is described in the *Business Communications Manager Programming Operations Guide*.

To use this guide, you must:

- be a Nortel Networks installer with Business Communications Manager certification
- know basic Nortel Networks terminology

# Symbols used in this guide

This guide uses symbols to draw your attention to important information. The following symbols appear in this guide:

**Caution:** Caution Symbol Alerts you to conditions where you can damage the equipment.

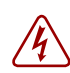

**Danger:** Electrical Shock Hazard Symbol Alerts you to conditions where you can get an electrical shock.

**Warning:** Warning Symbol Alerts you to conditions where you can cause the system to work improperly or to fail.

► Note: Note Symbol Alerts you to important information.

**Tip:** Tip Symbol

Alerts you to additional information that can help you perform a task.

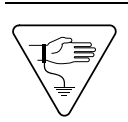

Warning: Grounding Symbol.

Alerts you to ground yourself with an antistatic grounding strap before performing the maintenance procedure.

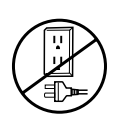

Warning: Disconnect Symbol

Alerts you to remove the BCM1000 and Business Communications Manager expansion unit (BCM1000e) power cords from the AC outlet before performing any maintenance procedure.

# **Text conventions**

This guide uses the following text conventions:

| bold Courier text   | Indicates command names and options and text that you need to enter in a command-line interface.                                                                          |
|---------------------|----------------------------------------------------------------------------------------------------|
|                     | Example: Use the dinfo command.                                                                                                    |
|                     | Example: Enter show ip {alerts   routes}.                                                                                                    |
| italic text         | Indicates file and directory names, new terms, book titles, Web addresses, and variables in command syntax descriptions.                                                  |
| bold text           | Indicates command names, screen titles, options and text for a graphical user interface (GUI).                                                                            |
| angle brackets (<>) | Indicates a keyboard key press or simultaneous key presses, i.e. <enter> or <ctrl j=""></ctrl></enter>                                                                    |
|                     | or when part of a command string, indicates that a variable is to be entered.                                                                                             |
|                     | Example: <ip address="">, where the information to be entered at that point is the specific information for the required field, in this case, a specific IP address.</ip> |

# Acronyms

These are the acronyms used in this document.

| ANSI    | American National Standards Institute          |
|---------|------------------------------------------------|
| ASM     | Analog station module                          |
| AWG     | American wire gauge                            |
| BIOS    | Basic input output system                      |
| BPS     | Bits per second                                |
| BRI     | Basic rate interface module                    |
| CAP     | Central answering position                     |
| CIR     | Committed information rate                     |
| CLID    | Calling line identification                    |
| CSMA/CD | Carrier sense multiple access/collision detect |
| CSU     | Channel service unit                           |
| СТМ     | Calling line trunk module                      |
| DECT    | Digital enhanced cordless telecommunications   |
| DIMM    | Dual in-line memory module                     |
| DLCI    | Data link connection indentifier               |
|         |                                                |

| DN      | Directory number                                |
|---------|-------------------------------------------------|
| DNS     | Domain name server                              |
| DPNSS   | Digital private network signalling system       |
| DRT     | Delayed ring transfer to prime                  |
| DSM     | Digital station module                          |
| DTM     | Digital Trunk media bay module                  |
| DTMF    | Dual tone multifrequency.                       |
| FDD     | Full Double Density                             |
| FEM     | Fiber expansion module                          |
| HTTP    | Hypertext transfer protocol                     |
| Hz      | Hertz                                           |
| I/C     | Intercom                                        |
| IP      | Internet protocol                               |
| ISDN    | Integrated services digital network             |
| Kbyte   | Kilobyte                                        |
| LAN     | Local area network                              |
| MCDN    | Meridian customer-defined network protocol      |
| MHz     | Megahertz                                       |
| MSC     | Media services card                             |
| NIC     | Network interface card                          |
| OPX     | Off premises extension                          |
| PBX     | Private branch exchange                         |
| PCI     | Peripheral component interconnect               |
| PDD     | Partial Double Density                          |
| PEC III | Processor expansion card, version III           |
| PRI     | Primary rate interface                          |
| PSTN    | Public switched telephone network               |
| QoS     | Quality of service                              |
| QSIG    | Q reference point signalling                    |
| RAID    | Redundant array of inexpensive disks            |
| RAM     | Random access memory                            |
| ROM     | Read only memory                                |
| SAPS    | Station auxiliary power supply                  |
| TAPI    | Telephony application program interface         |
| TCP/IP  | Transmission control protocol/internet protocol |
|         |                                                 |

| UTAM | UTAM Inc.         |
|------|-------------------|
| VoIP | Voice over IP     |
| WAN  | Wide area network |

# **Related publications**

The following documents provide further information about the BCM1000 and related media bay modules, extension equipment, and the applications and software on the system:

- The *Programming Operations Guide* describes how to program the Business Communications Manager equipment. The *Management User Guide* describes how to use the maintenance and diagnostic tools.
- *Telephone Features Programming Guide* provides feature descriptions and programming for the numerous telephone features available to users through the buttons on the digital telephones supported by the Business Communications Manager.
- If you are not an experienced telephone installer, the *BIX Box Wiring Guide* provides illustrations for correctly wiring internal cable connections to telephones.
- All optional Business Communications Manager applications have installation and user guides specific to that application. For an overview of what these guides contain, refer to "Telephony features and options" on page 26.
  - Call Center Agent Guide and Call Center Supervisor Guide
  - Call Center Reporting Set Up and Operation Guide
  - Call Center Set Up and Operation Guide
  - Call Detail Recording System Administration Guide
  - CallPilot Unified Messaging Installation and Maintenance Guide and CallPilot Desktop (Unified) Messaging Quick Reference Guide
  - CallPilot Fax Set up & Operation Guide and CallPilot Fax User Guide
  - CallPilot Manager Set Up and Operation Guide and CallPilot Programming Record
  - CallPilot Message Networking Setup and Operation Guide and CallPilot Message Networking User Guide
  - CallPilot Reference Guide
  - IP Telephony Configuration Guide
  - LAN CTE Configuration Guide
  - Multimedia Call Center Setup and Operation Guide and Multimedia Call Center Web Developers Guide
  - Personal Call Manager User Guide
  - CallPilot Fax Set Up and Operation Guide
  - CallPilot Fax User Guide
  - Interactive Voice Response Installation and Configuration Guide (IVR)
- From the Business Communications Manager 2.5 3.6 Documentation CD, you can also access a number of telephone and accessory quick reference cards.

- If you operate a multi-site Business Communications Manager network, you can use the Network Configuration Manager to provide centralized configuration and management operations. The documentation for this tool can be found on the Network Configuration Manager CD, which includes the software and the following documentation.
  - Network Configuration Manager Installation Guide
  - Network Configuration Manager Administration Guide
  - Network Configuration Manager Client Software User Guide
  - Network Configuration Manager Reference Guide

### System documentation map

The following four pages provide a map of the Business Communications Manager documentation CD. The map shows the overall task process of the system, and indicates which documentation deals with each section. All the documents describes are included on the documentation CD that came with your system.

### Installation documentation

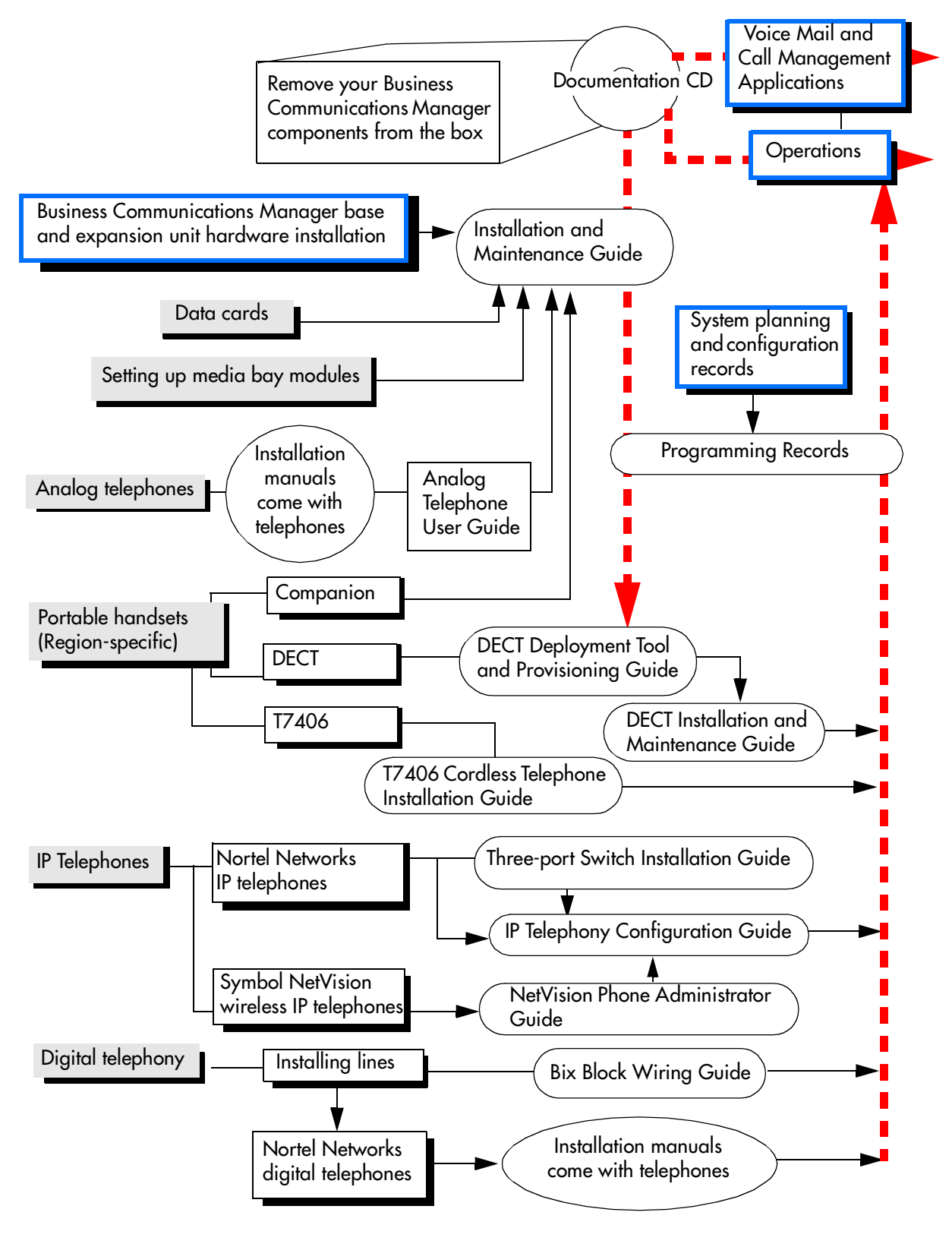

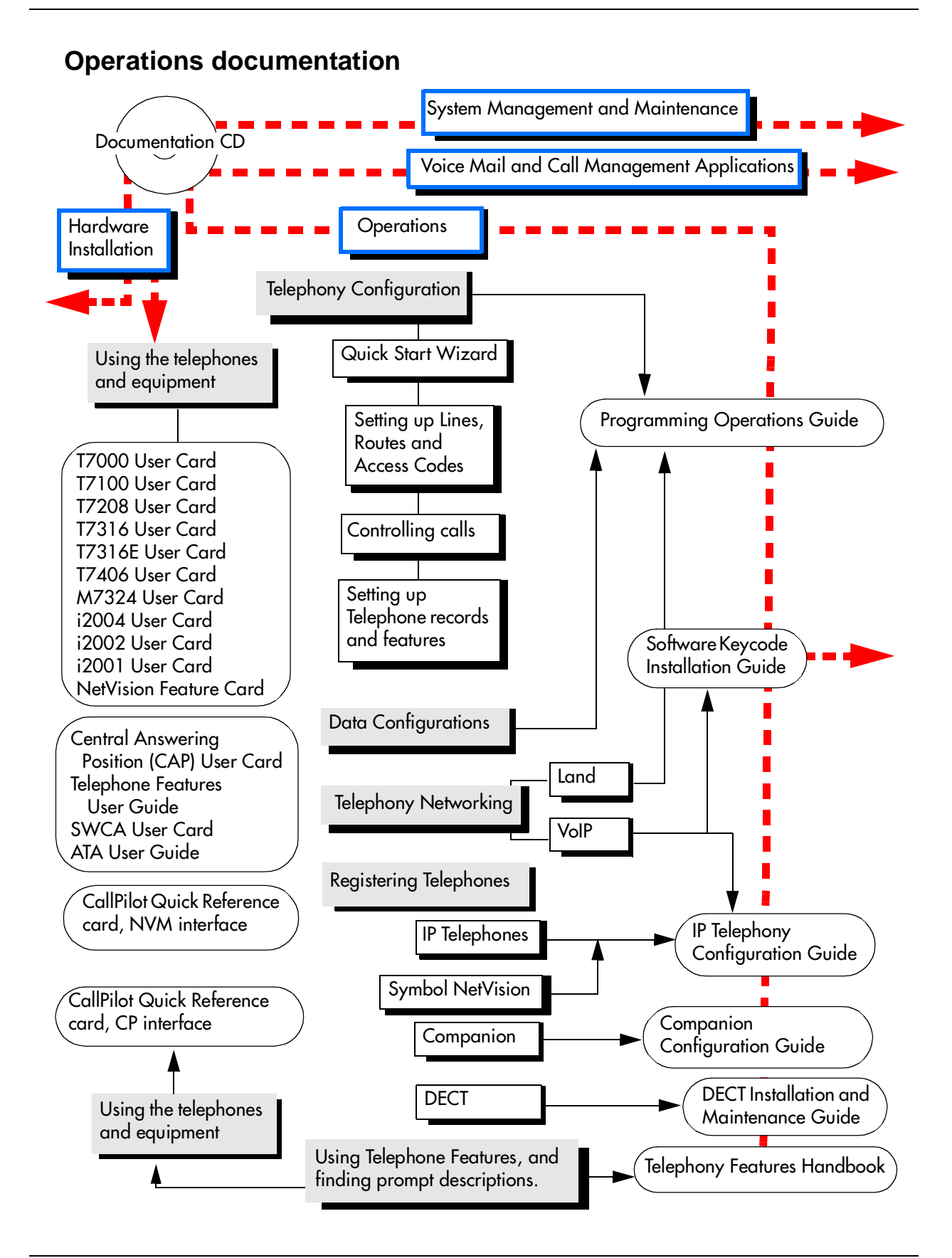

#### P0609324 01
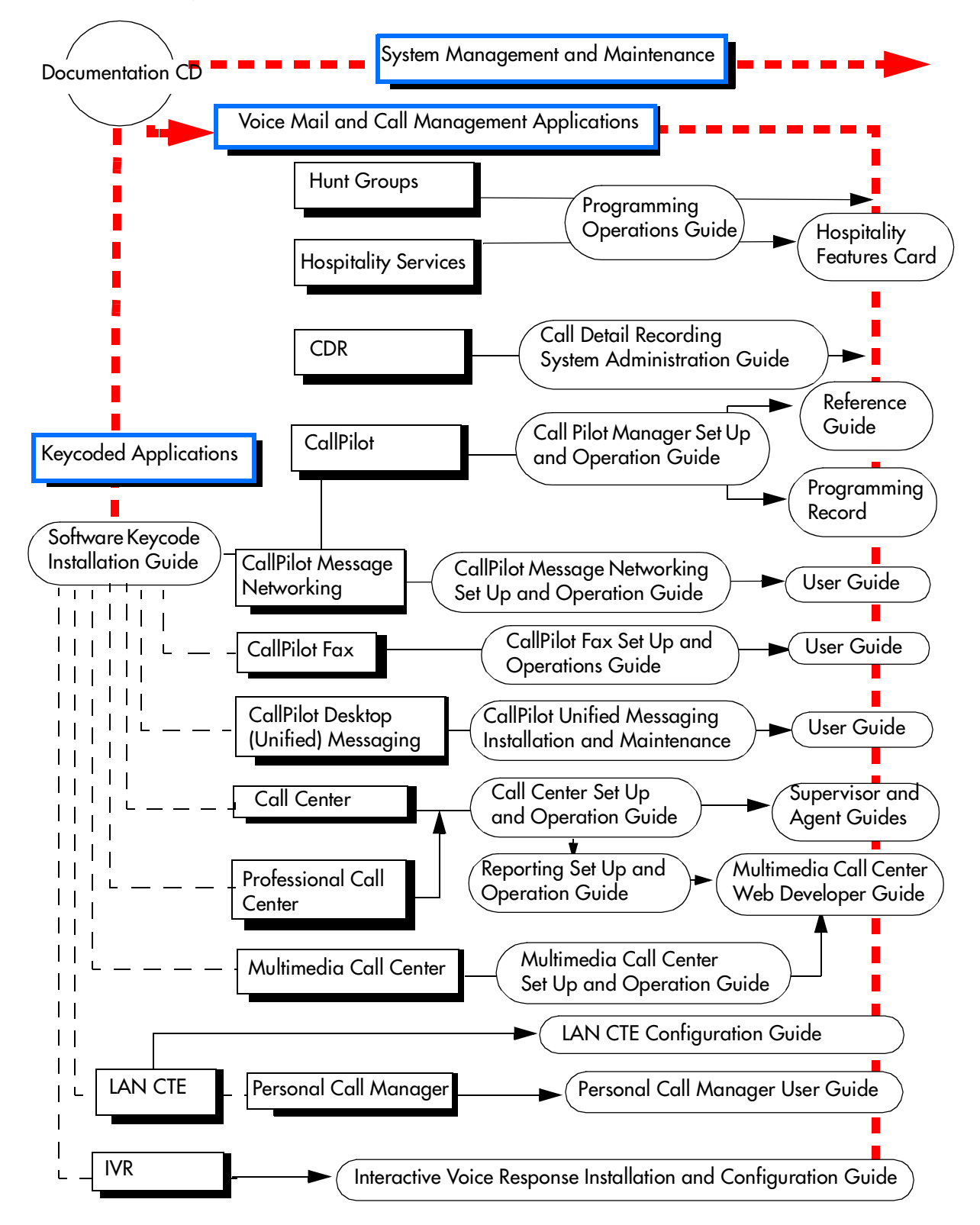

## **Call Management documentation**

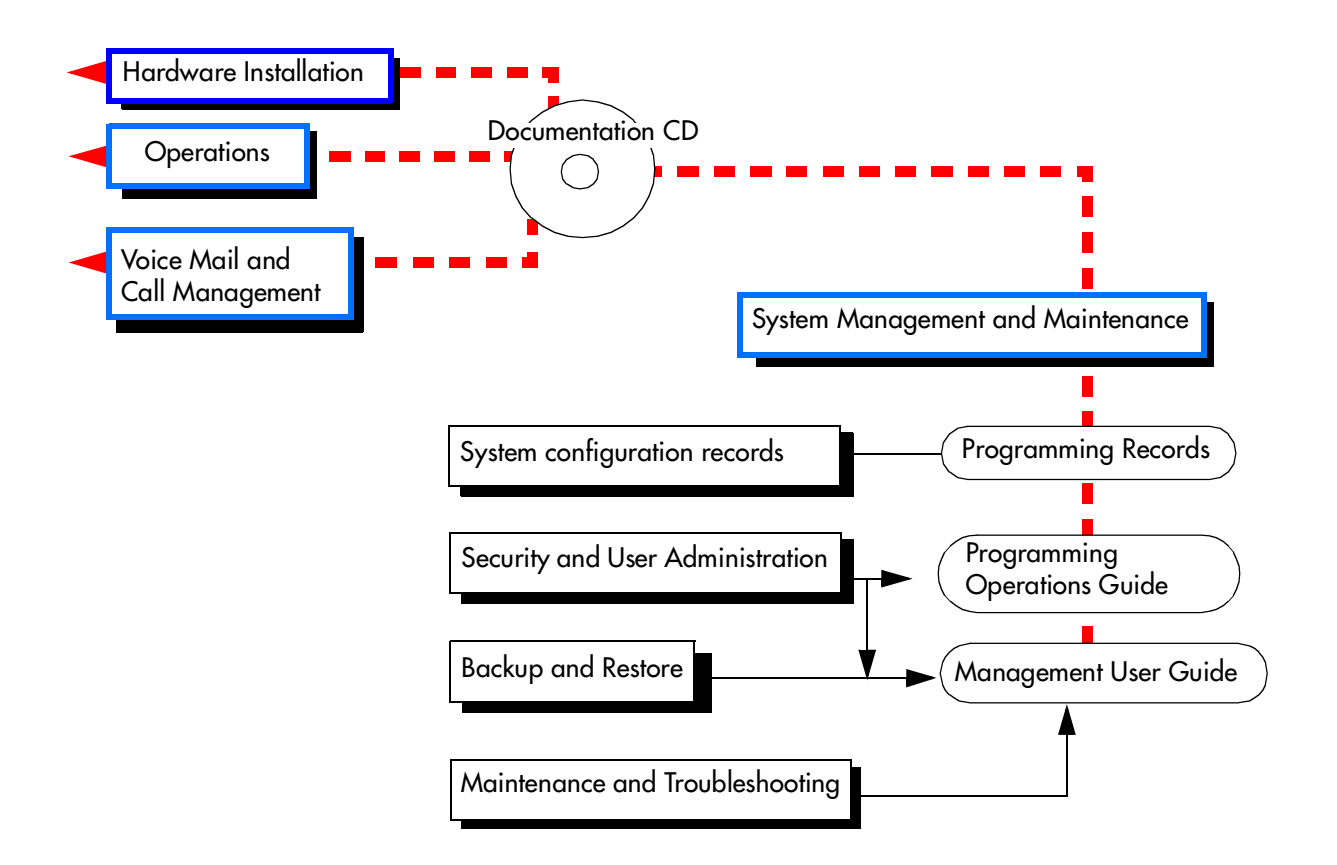

## Unified Manager and hardware maintenance documentation

# Multi-site Administration: Network Configuration Manager

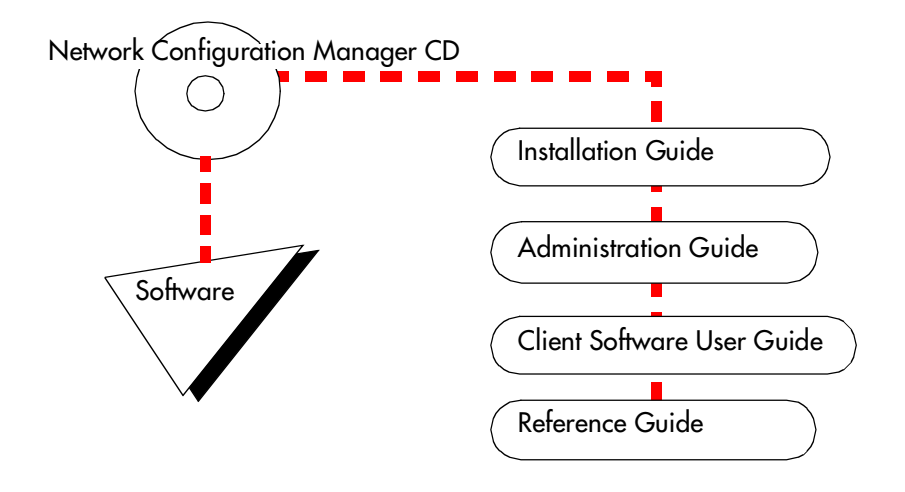

# How to get help

### **USA and Canada**

#### **Authorized Distributors - ITAS Technical Support**

#### **Telephone:**

1-800-4NORTEL (1-800-466-7835) If you already have a PIN Code, you can enter Express Routing Code (ERC) 196#. If you do not yet have a PIN Code, or for general questions and first line support, you can enter ERC 338#.

#### Website:

http://www.nortelnetworks.com/support

#### **Presales Support (CSAN)**

#### **Telephone:**

1-800-4NORTEL (1-800-466-7835) Use Express Routing Code (ERC) 1063#

### EMEA (Europe, Middle East, Africa)

#### **Technical Support - CTAS**

#### **Telephone:**

| 00800 800 89009     |
|---------------------|
|                     |
| +44 (0)870-907-9009 |
| +27-11-808-4000     |
| 800-945-9779        |
|                     |

\*Note: Calls are not free from all countries in Europe, Middle East or Africa

#### Fax:

44-191-555-7980

#### email:

emeahelp@nortelnetworks.com

### CALA (Caribbean & Latin America)

#### **Technical Support - CTAS**

**Telephone**: 1-954-858-7777

email: csrmgmt@nortelnetworks.com

### **APAC (Asia Pacific)**

Technical Support - CTAS

**Telephone:** +61 388664627

Fax: +61 388664644

email: asia\_support@nortelnetworks.com

# **Chapter 1** Introducing the Business Communications Manager

This chapter describes the Business Communications Manager hardware required to create the system.

The Business Communications Manager system provides private network and telephony management to small to medium-sized businesses. With this system, you can create a telephony system that suits your special business requirements. This compact system allows you to set up access to the public network. As well, you can create private networks between remote sites which also have Business Communications Systems or Meridian 1 equipment. Private networks can be created using dedicated central office (CO) lines or through a LAN or WAN internet connection using voice over IP (VoIP) trunks. You control your own system from your desktop using the Unified Manager and CallPilot applications.

The system supports a variety of Nortel Networks telephones which support many user and call features. These features can be programmed by the system manager during the initial installation of the telephone. Some features can also be programmed by the users through their telephones.

CallPilot voice mail and Auto Attendant applications are part of the basic Business Communications Manager system. If you require more extensive coverage, such as more voice mail boxes or the call center application, additional features are easily activated using software keycodes.

# **Business Communications Manager system components**

The Business Communications Manager system includes software and hardware components that provide data networking, telephony service, and voice messaging and service applications.

Figure 1 provides an overview of the core Business Communications Manager system. The page locations, where the information about each part can be found, are also indicated.

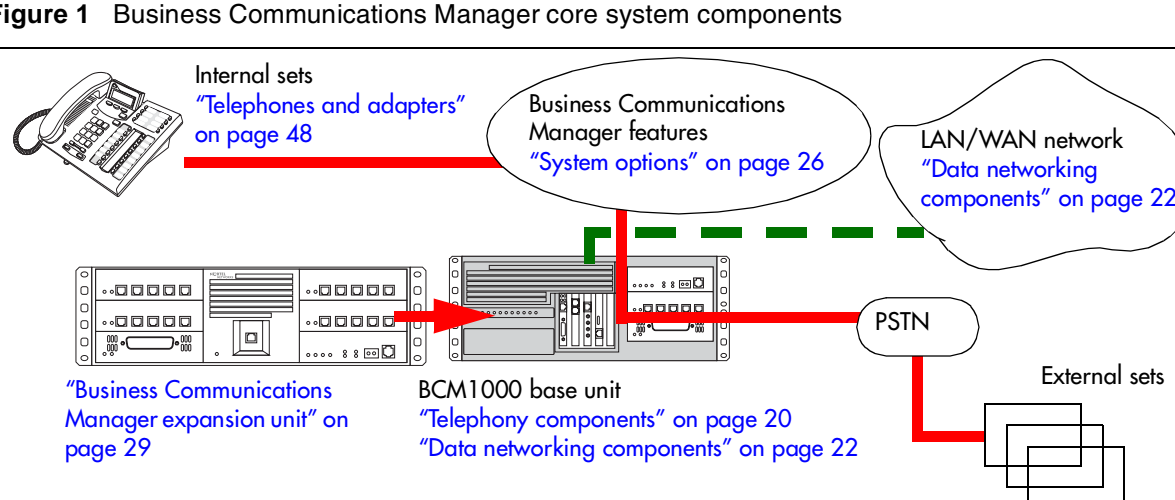

Figure 1 Business Communications Manager core system components

Note: Some of the components described in this document are not available in all countries. Ask your Business Communications Manager sales agent for information about availability.

### **Computer components**

The BCM1000 computing functions are supported by the following hardware:

- memory: 256 MB SDRAM; 128 MB SDRAM added for 2.0 upgrades.
- hard disk: 20 GB hard disk (2.5 hardware); 8.4 GB hard disk (2.0 hardware)

**Software version note:** Systems running software more recent than BCM 2.5.1 require a 20 GB hard disk with specific partitioning. Refer to the upgrade guide accompanying any software upgrade for specific system requirements.

- four PCI slots containing one MSC and four possible combinations of WAN, LAN, and/or modem cards
- four PEC slots on the MSC, each of which can contain one Processor expansion card (PEC) I or PEC III (2.5) (basic 2.5 systems are delivered with two PEC III cards)

IP telephony note: The IP telephony feature requires PEC IIIs.

### Hardware components

The main component of the Business Communications Manager system is the BCM1000. This hardware controls all data and telephony tasks, such as call processing, voice messaging, and data routing.

Figure 2 shows the functional hardware as seen from the front of the BCM1000.

Figure 2 External functional hardware, BCM1000

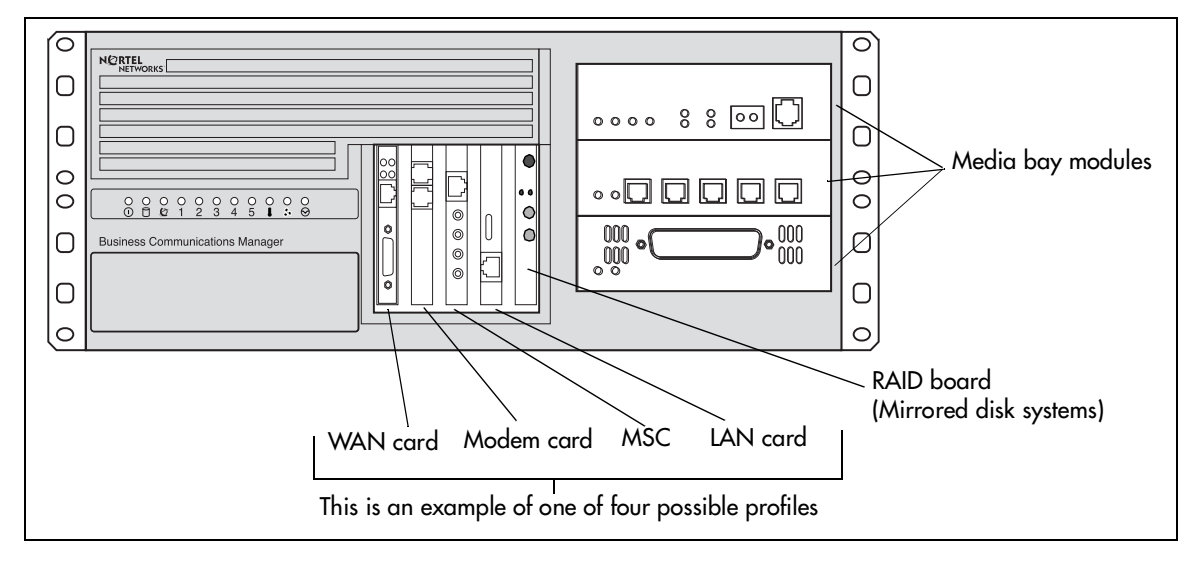

Table 1 provides a table of weights and measurements of the base unit.

| Size   | <ul> <li>depth: 18.28 inches (with bezel in place)</li> <li>width: 17.51 inches</li> <li>height: 7.05 inches</li> </ul>                 |
|--------|----------------------------------------------------------------------------------------------------|
| Weight | <ul> <li>no PCI cards or modules: approx 23 lbs.</li> <li>loaded system: approx. 31 lbs. (varies, depending on power supply)</li> </ul> |

| Table 1 | Basic BCM1000 | base unit specifications |
|---------|---------------|--------------------------|
|---------|---------------|--------------------------|

Figure 3 shows the location of the hardware components in the BCM1000 2.0 versions. Nortel Networks recommends that you know the location of the different components before working with the system.

Figure 4 on page 18 and Figure 5 on page 18 show two possible configurations of the BCM1000 hardware.

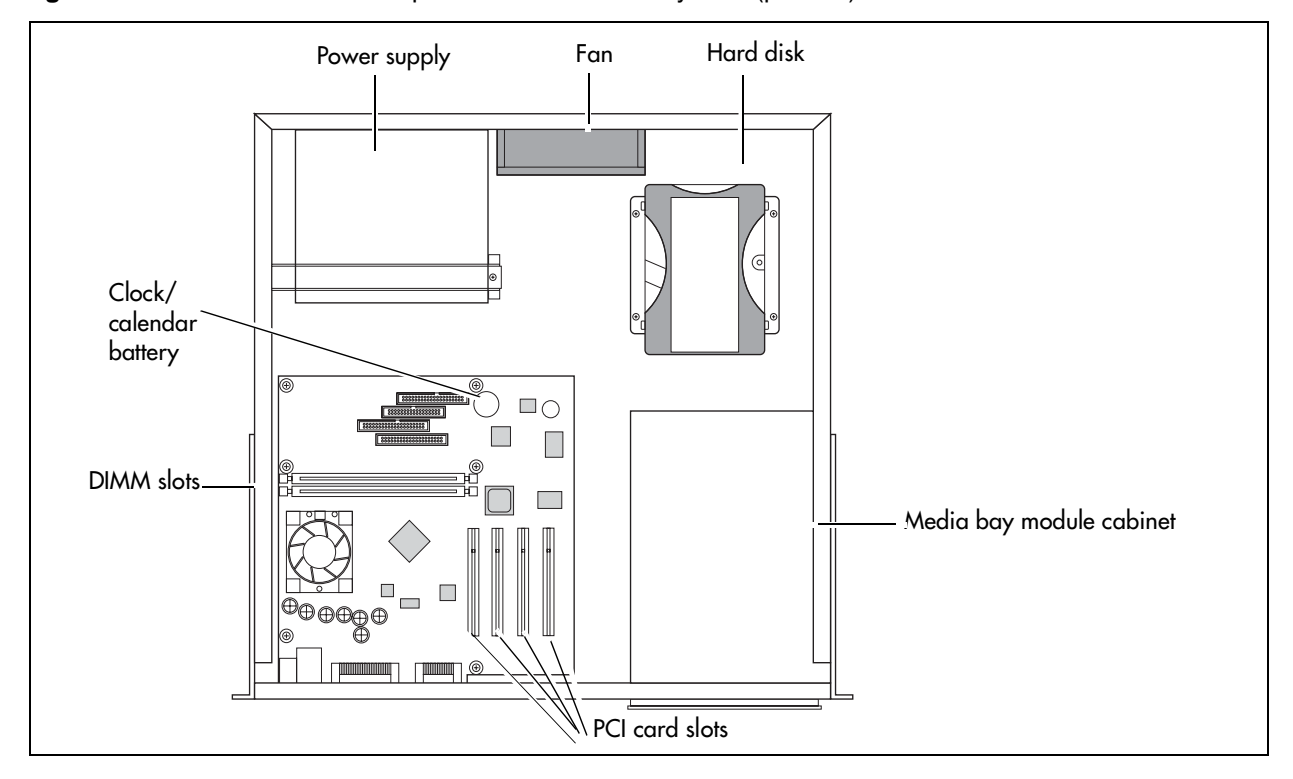

Figure 3 BCM1000 interior components for standard system (pre-2.5)

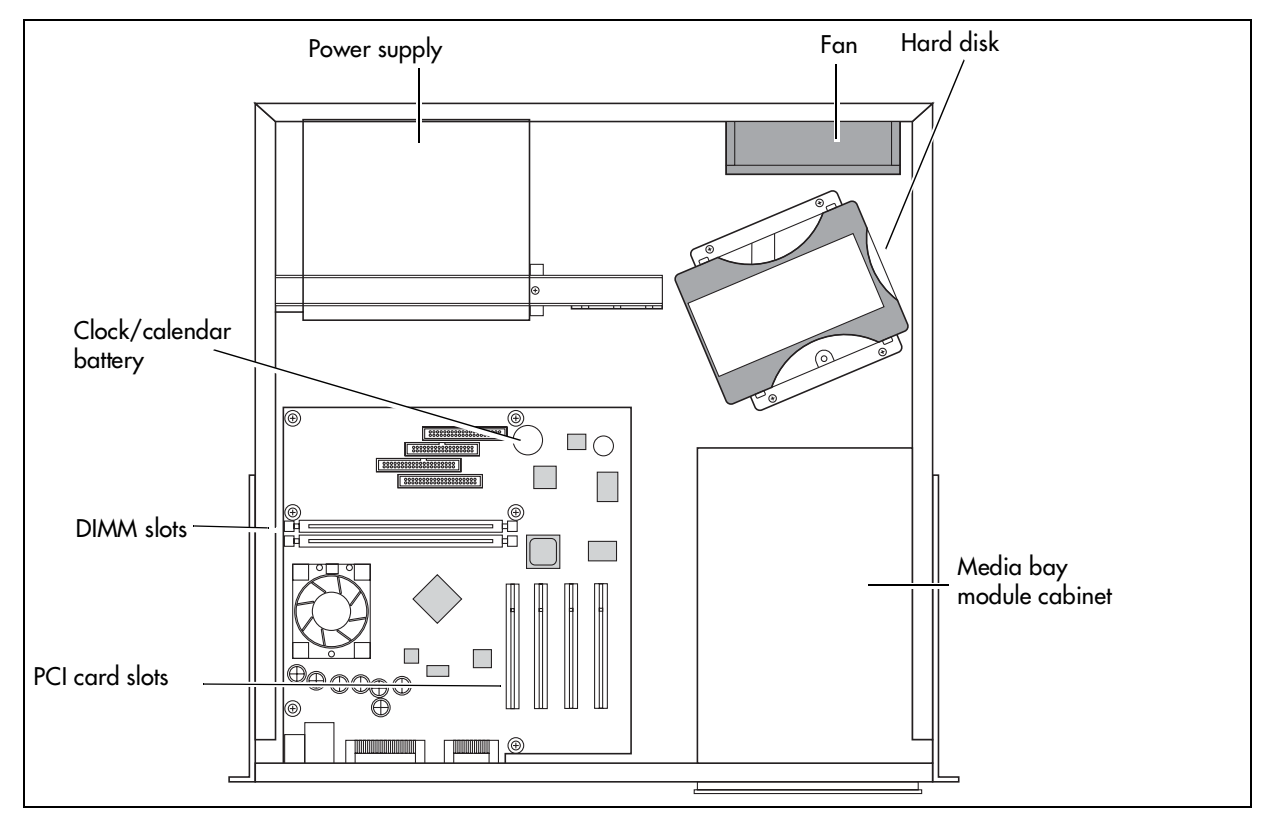

Figure 4 BCM1000 interior components with a standard power supply system (2.5)

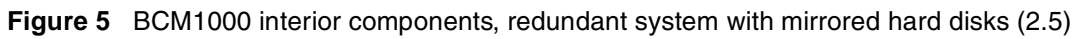

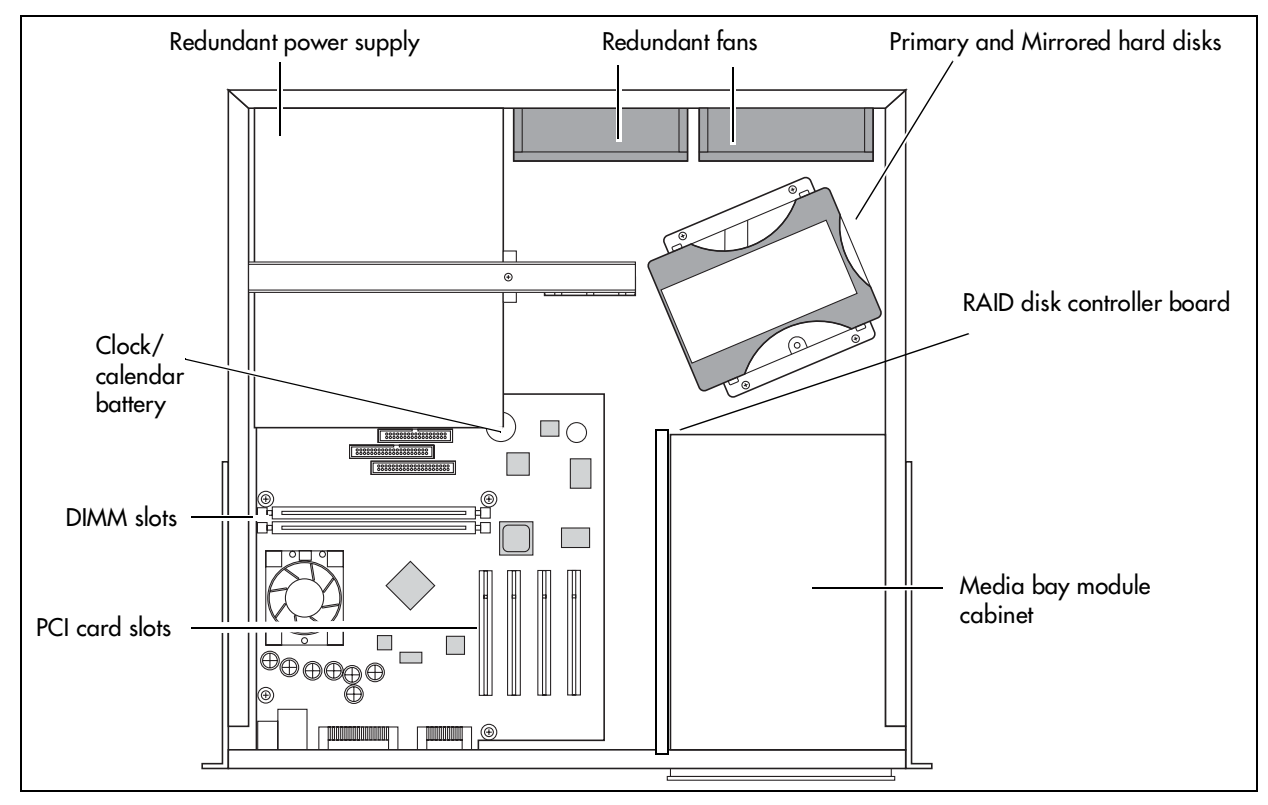

Power supply — The BCM1000 can have a single (standard) power supply module or a redundant power supply module. Single power supply Business Communications Manager equipment can also be upgraded to redundant Business Communications Manager system by installing a redundant power supply in place of the standard power supply.

-

Note: Power supplies for the BCM1000 are auto-switching power supplies.

The power supply on an original 2.0 system has a voltage switch that must be set to the correct voltage.

Cooling fan — The BCM1000 can have a single cooling fan or a redundant set of fans. Units with redundant power supplies always have two cooling fans.

- BCM1000 systems upgraded from 2.0 hardware to redundant power supply systems use a piggy-back fan configuration.
- The BCM1000 2.5 hardware has side-by-side fan ports.

Hard disk — The BCM1000 can have either a single hard disk or a mirrored disk configuration (RAID 1). Units delivered with the mirrored disk configuration can also have redundant power supply and fan assemblies installed, although redundant power supplies and fans are not a requirement for running disk mirroring.

The Business Communications Manager supports the RAID 1 disk mirroring protocol. This protocol creates an exact data duplicate of the system hard disk on a second, co-located hard disk within the BCM1000. If one of the hard disks becomes inoperable, the system continues with normal operation on the remaining disk. You can then schedule disk replacement during normal maintenance periods. This process does not replace your BRU backup disks, which should still be run on a regular schedule and should be kept offsite. The data backup and recovery process (BRU) are discussed in the *Business Communications Manager Programming Operations Guide*.

## **Telephony components**

The telephony components perform call processing by connecting the telephones or peripheral telephony equipment, such as fax machines, to the Public Switched Telephone Network (PSTN) lines. They also process telephony information that has been received through an IP link.

• MSC — The Media Services Card (MSC) is a PCI card which performs call processing and media processing of the voice channels. The BCM100 MSC contains two PEC IIIs that provide voice channel processing for the MSC. You can upgrade your system with two additional PEC IIIs. Refer to "Media Services Card" on page 22.

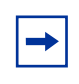

**Note:** You can upgrade the PEC Is on your 2.0 BCM1000 to PEC IIIs. You cannot mix PEC Is with PEC IIIs. You must be running Business Communications Manager 2.5 software or greater to allow this.

- CTM (North American systems only) The Calling line identification (CLID) Trunk media bay module (CTM) connects to four analog CLID PSTN lines.
- CTM 8 (North American systems only) This CLID Trunk media bay module (CTM) connects to eight analog CLID PSTN lines.
- GATM4 (global markets) Replaces the CTM. Provides an option for automatically downloading new firmware from the main system for selected country profiles.
- GATM8 (global markets) Replaces the CTM8. Provides an option for automatically downloading new firmware from the main system for selected country profiles.
- 4X16 (North American systems only) This module combines a four-line CLID Trunk media bay module (CTM) with a 16-line Digital Station media bay module.
- DTM The Digital Trunk media bay module (DTM) connects to standard digital PSTN T1, E1 or PRI lines.
- BRI The Basic Rate Interface media bay module (BRI) connects to four BRI S/T ISDN lines. (NT1 required. S interface for European profiles; T interface for North American-based profiles)
- ASM 8 (North American systems only) The Analog Station media bay module (ASM 8) connects to eight analog telephones or other analog equipment such as fax machines.
- ASM 8+ (Global) This enhanced Analog Station media bay module has the same functionality as the ASM 8, plus it supports CLID, message waiting indicators, disconnect supervision and automatic firmware downloads. This module can also be programmed for any of the four offsets on a Full Double Density DS30 bus.
- DSM 16 The 16-port Digital Station media bay module (DSM 16) connects to a maximum of 16 digital telephones.
- DSM 16+ This Digital Station media bay module provides the same functionality as the DSM 16. This module can be set to single or double density. Double density settings allow the module to support 16 telephones on one offset, allowing two modules per DS30 bus.

- DSM 32 The 32-port Digital Station media bay module (DSM 32) connects to a maximum of 32 digital telephones.
- DSM 32+ This Digital Station media bay module provides the same functionality as the DSM 32. This module can be set to single or double density. Double density settings allow the module to support 32 telephones on one DS30 bus.
- DECT This module allows radio-based wireless handsets to access systems that are configured to accept the Digital Enhanced Cordless Telecommunications (DECT) profile. The module connects to radio base stations, which receive and transmit signals to the handsets. Refer to "Mobility services by region" on page 237 to determine the profiles that can use the DECT protocol. DECT base station installation information is provided in a separate document, the *DECT Installation and Operations Guide*.
- FEM The Fiber Expansion Media Bay Module (FEM) provides an easy upgrade from a Norstar system to a Business Communications Manager system by connecting a maximum of six Norstar expansion modules to a FEM installed in the BCM1000.
- The DDI MUX:
  - provides the functionality of a DTM media bay module (T1 digital lines only)
  - splits the incoming T1 line so that some of the lines are used for voice traffic and some of the lines are used for data traffic
  - provides either the (Channel Service Unit) CSU or (Data Service Unit) DSU functionality to support connections to data terminal equipment (DTE), such as a router or a bridge
  - connects to network devices that support V.35 interfaces
  - provides end-to-end transparent bit service
  - supports loopbacks between the Enterprise Edge and the internal Business
     Communications Manager components, and between the Enterprise Edge and digital terminal equipment
- BCM1000e a separate cabinet with six additional bays for media bay modules. It connects to the BCM1000 through an DS256 RJ45 connector. A Business Communications Manager five-meter DS256 cable is included with the BCM1000e (expansion cabinet).
- Telephones and adapters Business telephones and adapters connect to the media bay modules installed in the BCM1000. Business Communications Manager supports Norstar and Business Series Terminal telephones, as well as IP-based Nortel Networks telephones.

The Nortel Networks 20XX IP telephones have separate installation and operations documentation. Refer to the main index on your system CD.

The system also supports three types of wireless telephone systems, including Companion, DECT, and the Symbol NetVision/NetVision Data telephones, plus the cordless Business Series Terminals T7406. Installation documentation for these systems is provided in separate documentation for each system. Refer to "Telephones and adapters" on page 48 for information about the handsets and the hardware they use to connect to the system.

### Data networking components

The data networking components connect the Business Communications Manager system to the local area network (LAN) and/or the wide area network (WAN). These components are installed at the factory.

• Modem card (North American systems only) — a V.90 modem that sends and receives data using the public telephone system.

This connection can be used to:

- manage the Business Communications Manager system from a different location
- provide dialup backup for a WAN card
- LAN interface card a 10/100 BaseT Ethernet network interface card that connects the Business Communications Manager system to the local area network.
- WAN interface card a network interface card with a T1 interface and sync port that connects the Business Communications Manager system to the wide area network (WAN).

The WAN card connects to a T1 PSTN line with an integrated T1 DSU/CSUs (North American). The WAN card can also connect to a T1 PSTN line with an X.21 or V.35 interface (Europe, Middle East, Africa (EMEA)).

### **Media Services Card**

The Media Services Card (MSC), a PCI card, performs call processing and media processing of the voice channels for the Business Communications Manager system, including the VoIP trunks and IP-based telephones. This card also offers connections for auxiliary features, including external, customer-supplied hardware for paging and music-on-hold.

Figure 6 shows the location of the MSC on the BCM1000.

Figure 6 MSC optional equipment ports

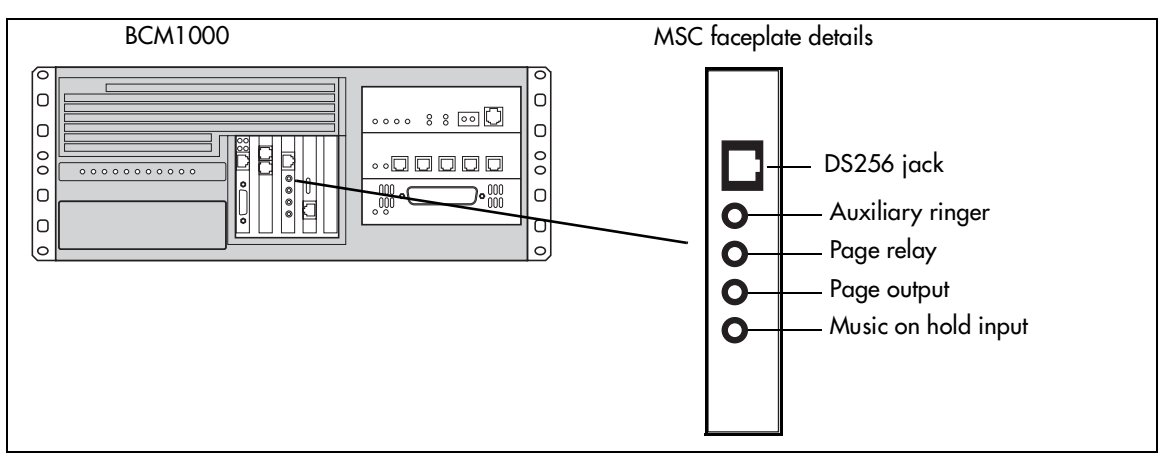

Warning: External equipment connected to the auxiliary ringer, page relay, page output and music on hold interfaces must use safety extra low voltage (SELV). All four interfaces are (SELV) and the external equipment connected to these interfaces must be SELV. If these interfaces are not SELV, you must use external line isolation units (LIU).

The MSC faceplate offers the following optional connections.

• **DS256 connector**— The BCM1000e connects to the BCM1000 base unit through the DS256 jack on the MSC faceplate.

The DS256 cable to make this connection is provided with the purchase of a Business Communications Manager e1000.

- Auxiliary ringer jack The BCM1000 uses the auxiliary ringer jack to control the cadence of an auxiliary ringer (customer supplied). You must use this output in a low current, low voltage application only. Do not use this output for switching the auxiliary ringer directly.
- **Page relay jack** When you use the page signal output jack to connect an external paging amplifier, you also use the page relay jack. The page relay jack connects a floating relay contact pair. The BCM1000 uses this jack to control the external paging amplifier.
- **Page output jack** The BCM1000 uses the page output to connect an internally-generated voice paging signal to an external paging amplifier (customer supplied).
- **Music on hold jack** The BCM1000 uses the Music on hold input to connect an external music source that supplies a signal to held lines (music on hold) or telephone speakers (background music). The input source can be any available radio or music source approved for connection to the network.

For directions on setting up these features, refer to Chapter 13, "Installing optional telephony equipment," on page 157. For regulatory information about hooking up an external music source, refer to "Use of a Music Source" on page 6.

### MSC IP call processing hardware

If your system requires a high volume of IP telephones and/or more VoIP trunks you can adjust your system to accommodate them. You have the option to switch DS30 bus 07 on the MSC. By switching the bus from servicing a media bay module (the default), the system provides the increased digital processing service to support your IP requirements.

DS30 buses are internal communication paths controlled by the MSC. Each DS30 bus
provides a possible 32 signaling channels (B1 and B2) and 32 media channels. In BCM 3.0
software, the B2 channels were reconfigured as B1 channels for station modules. As a result,
DS30 02 to 05 were configured to support 32 telephones on each bus configured with
DSM16+, DSM32+ modules set to double density. The ASM 8 module could also be
supported on all four offsets as of that software release. DS30 06 and 07 were not configured
for double density, so that they could continue to support Companion equipment. However,
these two buses could be converted to double density, if required by setting the system from
Partial Double Density (PDD) to Full Double Density (FDD).

- Two DS30 buses are exclusively dedicated to MSC resources. Five paths within these buses have hard-coded applications. The other paths can be assigned to various applications such as voice mail, dialup ISDN WAN, VoIP trunks, or IP telephony.
- Five DS30 buses are exclusively reserved for the media bay modules
- The sixth DS30 bus can be switched to accommodate media bay modules or more channels for IP telephones or VoIP trunks. You control the use of the bus by your choice of using either a 2/6 or 3/5 DS30 split. This is set when you run the Quick Start Wizard at the initial startup of the system.

For more details about deciding which DS30 split configuration you want for your system, refer to "Determining module DS30 bus requirements" on page 64 and to the chapter on configuring MSC Resources in the *Business Communications Manager Programming Operations Guide*.

• PEC IIIs — The BCM1000 uses PEC IIIs to deliver increased capacity for digital signal processing for voice mail, call center, FAX, VoIP trunks, IP telephony, and dialup ISDN WAN. The basic system comes with two PEC IIIs. Two more can be added to accommodate increased requirements for media processing. Refer to the chapter on configuring MSC Resources in the *Business Communications Manager Programming Operations Guide*.

## **Connection ports**

You can connect to the BCM1000 through your computer via the serial port or a LAN card connection to perform setup and maintenance procedures. Refer to Figure 7. This guide leads you through the process of making either of these connections. Refer to "Using a null modem serial cable" on page 125 and "Connecting the Ethernet crossover cable" on page 129.

Programming procedures using the Unified Manager, are explained in the *Programming Operations Guide*.

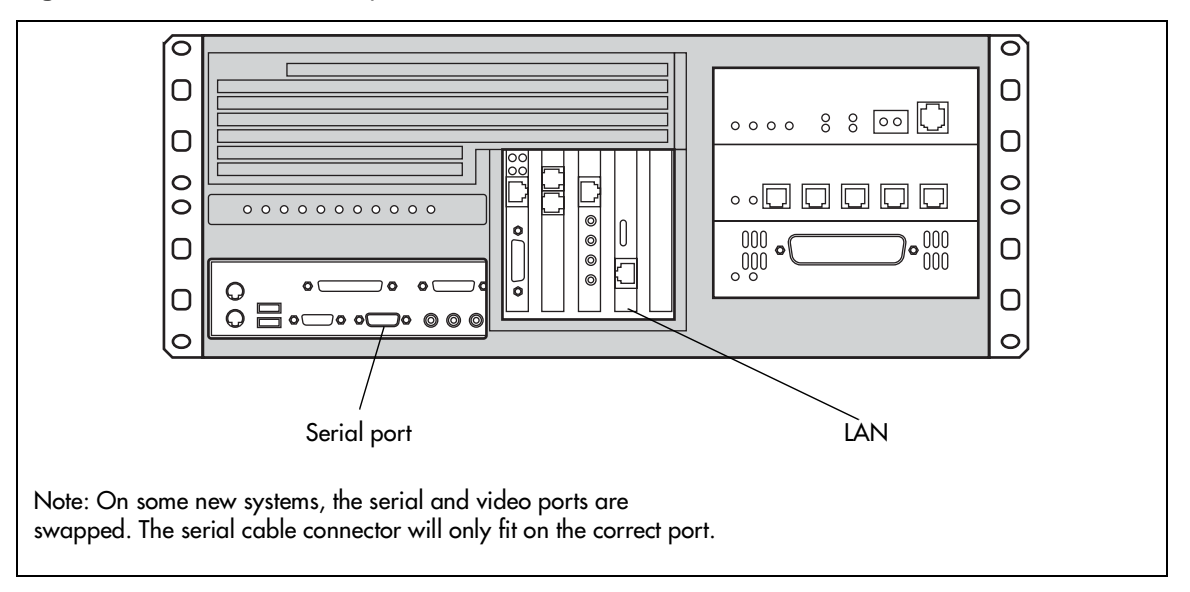

Figure 7 BCM1000 external points of connection

# BCM1000 LEDs

A line of 10 operational LEDs display on the face of the BCM1000. Refer to Figure 8. These LEDs show the current state of various hardware components.

Figure 8 BCM1000 operational LEDs

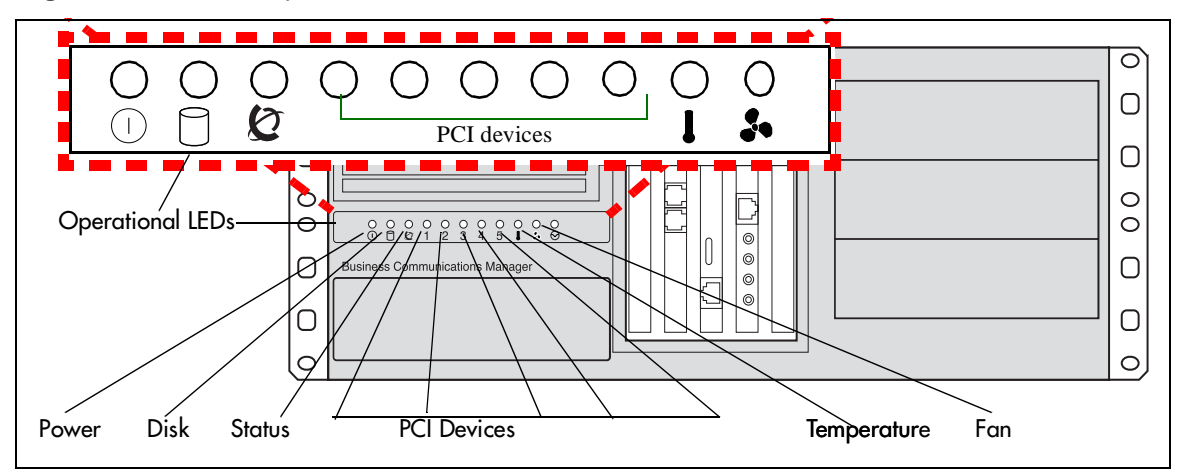

These LEDs monitor:

- power ( ( ) )
- disk drive ())
- system status ( 🙋 )
- five PCI power indicators

**Note:** These LEDs correspond to the cards, not to the PCI slots. For example, a WAN card uses only one PCI slot, but has the capacity for two connections. In this case, both LEDs stay lit as long as a WAN card is present.

- temperature ( ])
- fans ( 🎝 )

The LED states are described in Table 28 on page 117.

The Unified Manager contains a monitoring tool, that allows you to determine the current condition of the LEDs from your computer. Refer to "Using the System Status Monitor to monitor LEDs" on page 162.

# System options

The Business Communications Manager system provides a number of software applications that enhance basic functionality.

Some of these applications work immediately after you install the BCM1000, this is considered core software. Other applications are enabled when you enter software keycodes, which you generate when you buy one of these applications. Refer to the *Business Communications Manager Software Keycode Installation Guide* for specific directions about entering a code.

## **Telephony features and options**

The telephony features and options have individual installation and features guides. This section lists the application guides and provides a brief description of the application function.

| • | Programming<br>Operations Guide and<br>Telephony Features<br>Handbook | These guides provide programming for core telephony features and user features.                                                                                                    |
|---|-----------------------------------------------------------------------|----------------------------------------------------------------------------------------------------|
| • | Management User<br>Guide                                              | This guide was introduced with the BCM 3.5. It provides information<br>about the maintenance tools provided through the Unified Manager.<br>The book also describes and interprets the services and event logs<br>listings for the system.                                                                                             |
| • | IP Telephony<br>Configuration Guide                                   | Nortel IP telephony services require keycodes to activate both telephony and trunking. Each keycode allows a set number of telephones or trunks.                                                                                                    |
|   |                                                                       | <ul> <li>Nortel IP telephones (20XX) and the Symbol NetVision<br/>telephones require a combination of data and telephony settings.<br/>These telephones make or receive calls through either VoIP or<br/>PBX lines.</li> </ul>                                                                                                    |
|   |                                                                       | <ul> <li>Nortel Networks i2050 Software Phone turns your PC into a telephone interface providing standard telephony operating features. This i2050 requires Windows 2000, a full duplex sound card, and a computer-telephony headset. The <i>i2050 Software Phone Installation Guide</i> provides installation information.</li> </ul> |
|   |                                                                       | <ul> <li>VoIP Gateway (requires keycode) converts the voice in a call into<br/>a packet format and sends the call using an intranet trunk.</li> </ul>                                                                                                    |
| • | DECT Installation and<br>Maintenance Guide<br>(region-specific)       | The DECT radio-based system allows you to configure up to 32 cordless handsets that communicate through radio base stations deployed around a site. The handsets can be configured as stand-alone sets, or they can be twinned with stationary sets.                                                                                   |
| • | Call Center Agent<br>Guide and Call Center<br>Supervisor Guide        | Nortel Networks Call Center Agents (requires keycode) allows the addition of a specific number of call center agents to your system. Comes in versions for one, four, eight, 16, 32 and 64-seat authorization codes.                                                                                                    |

Call Center Set Up and Nortel Networks Call Center (requires keycode)— this Automatic **Operation Guide** Call Distribution (ACD) system provides tools for handling incoming calls to an agent network. The application also provides administration, supervision, and reporting tools. Nortel Networks Professional Call Center (upgrade) (requires keycode)— this is an expanded version of the basic Call Center application. Call Center Reporting Nortel Networks Call Center Reporting (requires keycode) monitors Set Up and Operation the statistics of a call center. This application is also compatible with Guide IP wallboards from Itel and SYMON. Call Detail Recording Call Detail Recording (no keycode required) records and reports call System Administration activity from the Business Communications Manager. You can create Guide reports from this information to help you manage system usage effectively. CallPilot Reference CallPilot is a core Business Communications Manager application. It Guide works with the telephone system to provide automated receptionist service by answering incoming calls and routing them to telephones or mailboxes on the system. This guide explains how to use the CallPilot application. CallPilot Manager Set — CallPilot Manager is the web-based application that you use to set Up and Operation up and administer CallPilot. Guide and CallPilot — Automated Attendant is the CallPilot answering service that Programming Record answers incoming calls with a Company Greeting, plays a list of options to a caller, and performs call routing functions in response to caller selections. CallPilot (requires keycodes for additional voice mailboxes) provides a voice mail application as part of the core Business Communications Manager programming. CallPilot provides voice messaging, Automated Attendant, and Custom Call Routing features for Business Communications Manager telephony services. Voice Mailbox Expansion (requires keycode) allows you to add extra mailboxes to your voice messaging system. The application comes with a keycode that defines how many extra mailboxes are allowed. CallPilot Fax Set up & Fax Suite (requires keycode), a CallPilot optional feature, delivers fax Operation Guide and messages to CallPilot mailboxes. Users can use the application to send CallPilot Fax User and retrieve fax messages as easily as they send and retrieve voice Guide messages. CallPilot Message Message Networking (requires keycode to add extra mailboxes) links Networking Setup and the CallPilot system with other voicemail systems and allows the Operation Guide and exchange of voice messages between users at different sites. CallPilot CallPilot Message supports digital networking using Voice Profile for Internet Networking User Guide Messaging (VPIM) standard, and Audio Messaging Interchange Specification (AMIS) networking.

CallPilot Desktop
 Messaging Installation
 and Maintenance Guide
 and CallPilot Desktop
 (Unified) Messaging
 Quick Reference Guide

Desktop Message Networking (requires keycode) provides a multimedia messaging application that works with an e-mail client to provide a single graphical user interface for CallPilot voice, fax, and text messages, as well as e-mail messages.

- LAN CTE Configuration LAN CTE (introduced in BCM 2.5 to replace TSP) (requires keycode) provides an interface between a Personal Computer (PC), a telephone, and the Business Communications Manager server that allows third-party software to function on PCs on the same network as the Business Communications Manager. This allows customized solutions for such applications as hotel/motel packages or text messaging programs.
  - TSP (version 2.0 systems only) (requires keycode) supplies the interface between the Business Communications Manager system and Microsoft TAPI. This interface allows you to use TAPI applications on the Business Communications Manager system.
- Multimedia Call Center Setup and Operation Guide and Multimedia Call Center Web Developers Guide
   Nortel Networks Multimedia Call Center (requires keycode) allows call agents and users to interact through either or both a telephone connection and an IP connection. This allows the conversation to occur over the voice connection or through text chatting. Further, this application allows exchange and viewing of web pages, and allows the attendant to show the client screen captures.
- Personal Call Manager User Guide
   Personal Call Manager, a TAPI-based application, provides a graphical interface that allows you to use your computer to manage your calls and address book, while still using your telephone for voice communication. Note: This application also requires a LAN CTE client licence.

# Data features

The Business Communications Manager also offers the following data features. These features are described and configured in the *Business Communications Manager Programming Operations* Guide.

- Integrated QoS Routing controls the router interface between the BCM1000 and the local area network, wide area network, and internet.
- **DHCP** (**Dynamic Host Configuration Protocol**) Business Communications Manager provides DHCP service to branch office clients. This service dynamically assigns IP addresses to branch office PCs, so you do not manually assign an IP address to each PC. The Business Communications Manager can also be set to use this application as a relay agent to an external DHCP server on the network.
- **DNS (Domain Name System)** BCM1000 functions as a DNS proxy for your network. The DNS service allows clients to enter a domain name, such as www.nortelnetworks.com, instead of an IP address when using web browsers.

- **IP Routing** Business Communciations Manager software supports the following IP routing protocols:
  - static routing
  - RIP (Routing Information Protocol)
  - OSPF (Open Shortest Path First)
- **IPX Routing** Business Communications Manager supports the following IPX Routing protocols in a NetWare environment:
  - static routing
  - RIP (Routing Information Protocol)
  - SAP (Service Advertising Protocol)
- NAT (Network Address Translation) Business Communications Manager supports both static and dynamic NAT for a number of packet types and protocols. NAT is a network security feature that translates the IP addresses used within your private network to different IP addresses known to internet users outside your private network.
- **Policy Management** Business Communications Manager allows you to implement classes of service and assign priority levels to different types of traffic using the DiffServ network architecture. You can configure policies that monitor the characteristics of traffic, for example, its source, destination, and protocol, and perform a controlling action on the traffic when certain user-defined characteristics are matched.
- VPN (Virtual Private Networks) Business Communications Manager uses the PPTP (point to point tunneling protocol) and IPSec (IP security) tunneling protocols to create secure extranets. These secure extranets provide safe transport of data to and from the Business Communications Manager using the public data network (PDN).

# **Business Communications Manager expansion unit**

The BCM1000e houses a maximum of six additional media bay modules. The cable that comes with the expansion unit connects into a DS256 port on the MSC of the BCM1000, and into a DS256 port on the center panel of the BCM1000e. Refer to Figure 9.

This cable, called a Category 5, DS256 or RJ45 cable, must be 5 m (16 ft.) long.

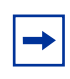

**Note:** The number of modules that actually can be installed is determined by the number of DS30 channels required by the modules and the number of channels available. Refer to Chapter 5, "Installing the BCM1000," on page 67.

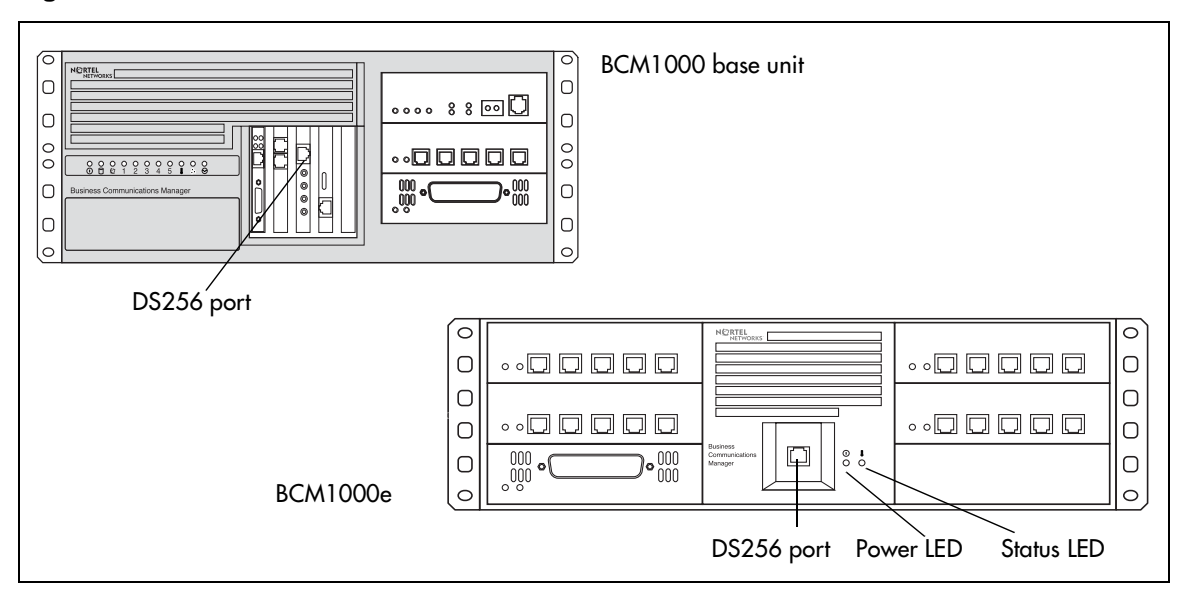

Figure 9 DS256 connector on a BCM1000 and a BCM1000e

# Installation process overview

Figure 10 provides an overview of the installation process described in this book.

Figure 10 Installation and initialization overview

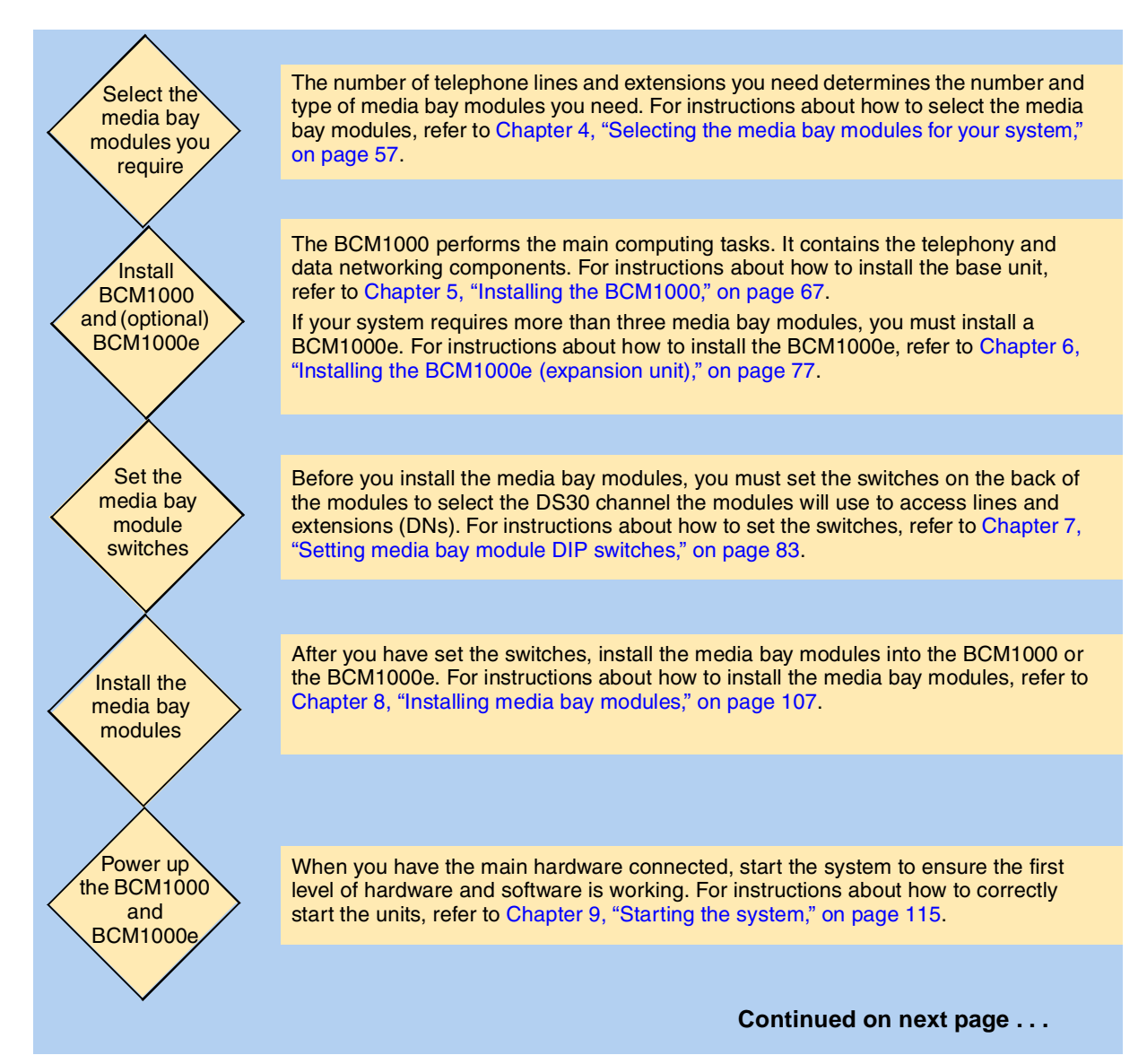

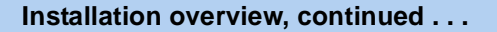

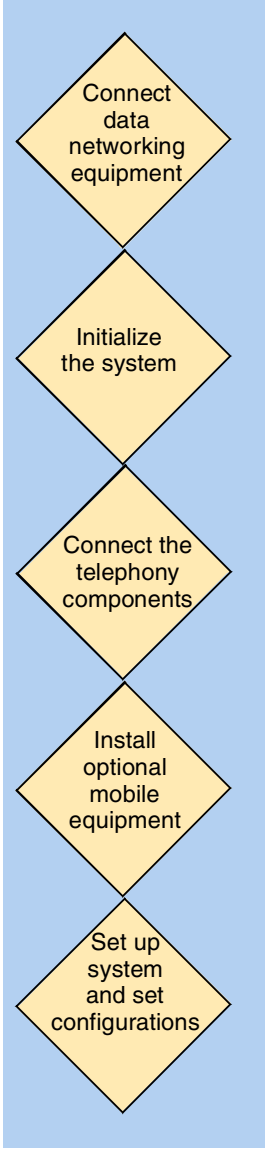

The data networking components of the BCM1000 provide network connection to your local area network (LAN) and/or your wide area network (WAN). For instructions about how to install the data networking components, refer to "Connecting the data networking hardware" on page 119.

Systems are shipped with a default IP and subnet mask. You must change these settings to suit your system. Refer to "Setting initial system configurations" on page 124, which also describes how to set up your computer to access the Quick Start Wizard, which you use to perform system configuration. Refer to the *Business Communications Manager Programming Operations Guide* for details about the Quick Start Wizard.

The telephony components of the Business Communications Manager system provide call processing and connection to the public telephone system. For instructions about how to install telephones and components, refer to Chapter 10, "Wiring the modules," on page 131, Chapter 11, "Installing telephones and peripherals," on page 141, and Chapter 12, "Installing Analog Terminal Adapters," on page 149.

The Business Communications Manager supports a number of cordless handset systems, including Companion, DECT, T7406, and Symbol NetVision handsets. Companion and DECT have region-based deployment. Refer to "Mobility services by region" on page 237.

Companion, DECT and T7406 systems have separate installation and maintenance guides. The *IP Telephony Configuration Guide* describes how to register the NetVision handsets to the Business Communications Manager.

Refer to the *Business Communications Manager Programming Operations Guide* to set up basic telephony and data configurations.

Refer to the separate application guides to set up optional applications such as CallPilot or VoIP functions.

# Chapter 2 Telephony hardware

The BCM1000 is a modular system. You can increase the capacity of your Business Communications Manager by adding more telephony hardware components known as media bay modules.

The BCM1000 accommodates three media bay modules. The BCM1000e accommodates an additional six modules. The number of media bay modules that can be added to your system is determined by the number of media bays that are open, combined with the number of DS30 buses each component occupies. Each Business Communications Manager system has a maximum of six DS30 buses available to media bay modules.

If your system requires many IP lines or trunks, you can reduce the number of DS30 buses that are assigned to modules and increase the number of buses available to IP telephones. This is called a 3/5 DS30 split. In this case, you only have five DS30 buses available to media bay modules. Refer to "Understanding DS30 bus blocks" on page 61 for more information.

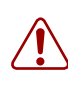

Warning: Changing the DS30 split

If you change the DS30 split from 2/6 (default) to 3/5 after the system is initialized, any module set to DS30 07 or requiring the use of DS30 07 becomes inoperable.

If you change the DS30 split from a 3/5 split to a 2/6 split after the system is initialized, all data is lost and all optional applications must be reinstalled and reconfigured.

BCM 3.0 software introduced the concept of Full Double Density (FDD) and Partial Double Density (PDD). On the default system, DS30 02 to 05 were defaulted to FDD, which provides 32 new ports for connecting digital telephones. To use the FDD feature, DSM16+, DSM32+ media bay modules are configured to double density and ASM modules are configured to four offsets instead of two. DS30 06 and 07 default to PDD, but can be configured to FDD. However, Companion telephones can only be supported if 06 and 07 left in the PDD state.

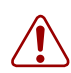

Warning: Changing DS30 06 and 07 to FDD

Once you change DS30 06 and 07 to FDD, Companion telephones can no longer be supported. This change cannot be reversed.

Refer to Chapter 4, "Selecting the media bay modules for your system," on page 57 for details about determining how many media bay modules can be installed in a system.

As well, this chapter describes the various types of telephone equipment that can be used with the Business Communications Manager system. Figure 11 provides pointers to the sections that describe the modules and telephones that can be installed into the BCM1000.

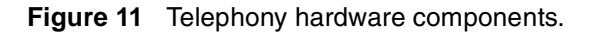

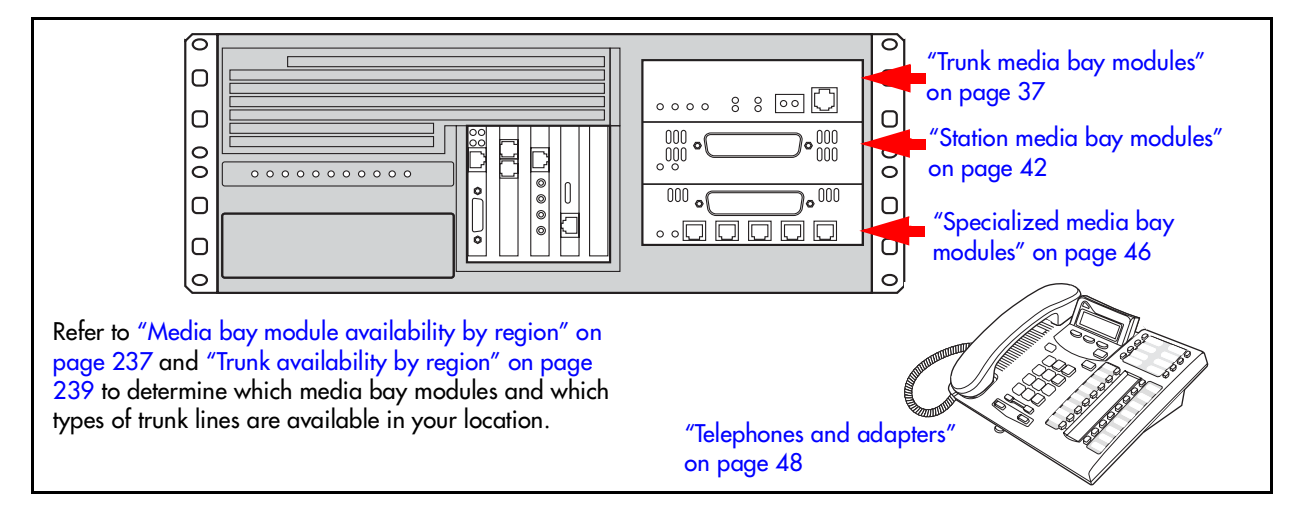

# Media bay module common features

Media bay modules are designed within a common casing, which includes the following common features:

### LEDs

All media bay modules have power and status LEDS.

Figure 12 shows the location of the () (Power) and () (Status) on a CTM. These LEDs are located in the same place on all modules. Table 2 describes the common LED states.

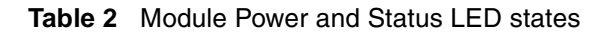

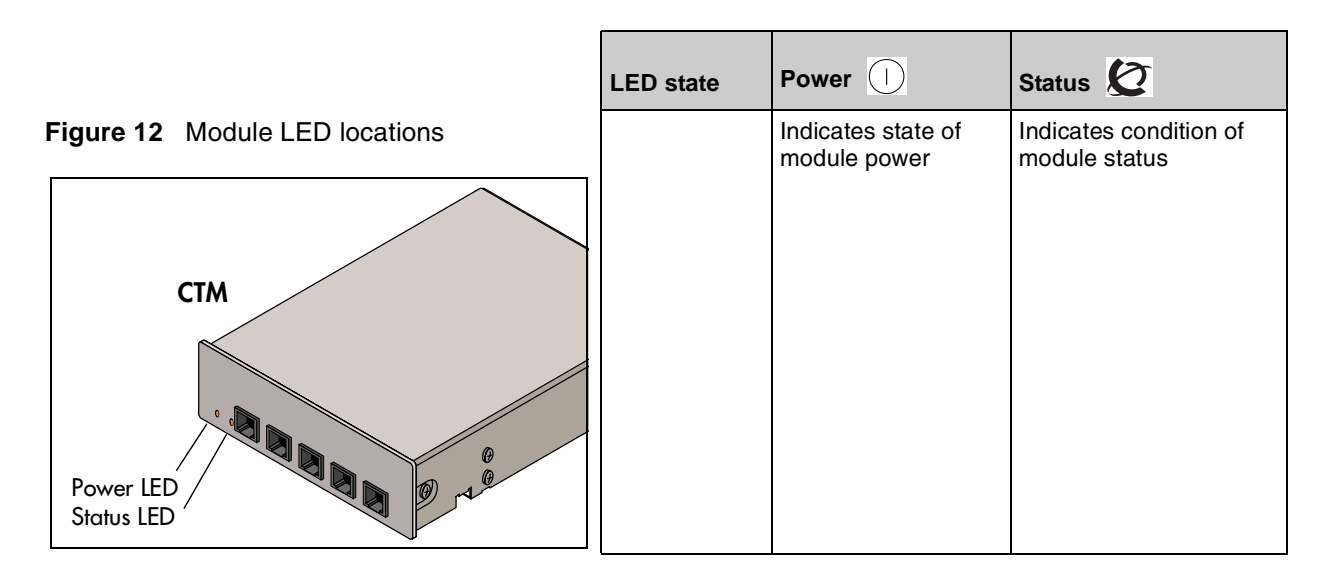

| LED state                       | Power ()                                                                                                    | Status 🙋                                                                                                    |
|---------------------------------|----------------------------------------------------------------------------------------------------|----------------------------------------------------------------------------------------------------|
| Green LED                       |                                                                                                    |                                                                                                    |
| On On                           | Normal operation                                                                                                    | All monitored services are working.                                                                                 |
| Flashing                        | N/A                                                                                                    | KSU startup (slow flash)<br>or (fast flash) there may<br>be a problem with the<br>DS256 cable or the<br>DS256 clock |
| • Off                           | Module is not<br>powered                                                                                                    | Module not powered<br>(reseat module) OR<br>hardware fault (replace<br>module)                                      |
| *Red LED                        |                                                                                                    |                                                                                                    |
| On                              | Power converter<br>failure. Power to<br>telephones may not<br>be within spec.<br>(check base unit<br>LEDs for possible<br>power issue or<br>replace module) | N/A                                                                                                    |
| Flashing                        | N/A                                                                                                    | Loss of DS256 clock, or<br>DS256 cable may be<br>disconnected.                                                      |
| * Not all modules have red LEDs |                                                                                                    |                                                                                                    |

### **Power connections**

The back of the modules have a single connector that provides a DS256 connector and power to the module. These connectors plug into the back of the media bay on the BCM1000 or BCM1000e. Some modules also have a cooling fan that runs off the module power source. Figure 13 shows the rear views of the two types of modules.

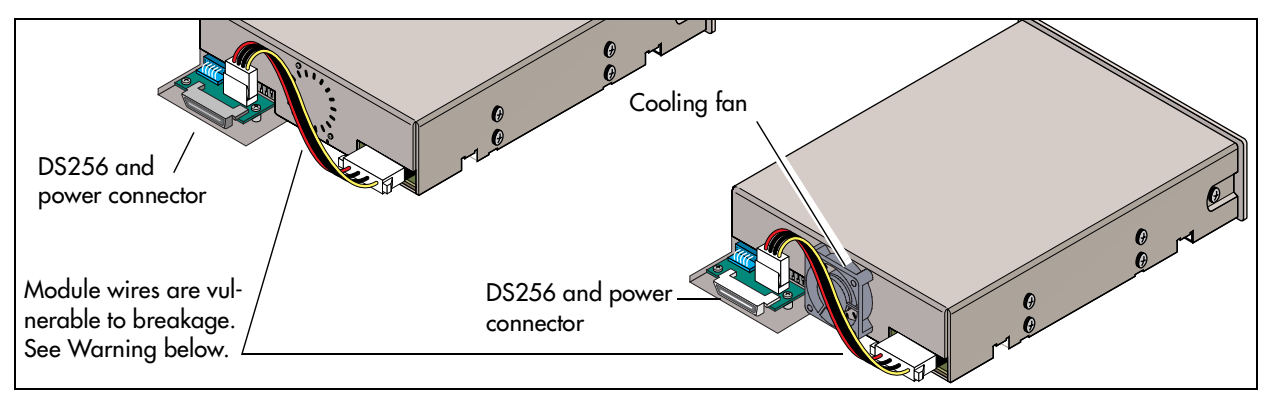

Figure 13 Rear of modules showing DS256 and power connectors

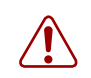

#### Warning: Media bay module wire shorts

The wires that connect the media bay module daughter board to the module can become pinched between the module and the BCM1000 media bay if you insert the modules off the straight or with too much force. This will cause a short in the equipment and could stop the Business Communications Manager from restarting.

Note: Some of the new modules, such as the DECT module, do not have this wiring configuration. However, inserting the module carefully and correctly is still important to securely connect the power connector on the module to the backplane of the media bay.

### **DIP** switches

The six DIP switches that you use to set the DS30 bus blocks and offsets are found either on the bottom of the module or on the rear, behind the power connector. Figure 14 shows the possible locations of the DIP switches on the modules.

For more information about setting DIP switches, refer to Chapter 8, "Installing media bay modules," on page 107.

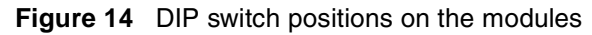

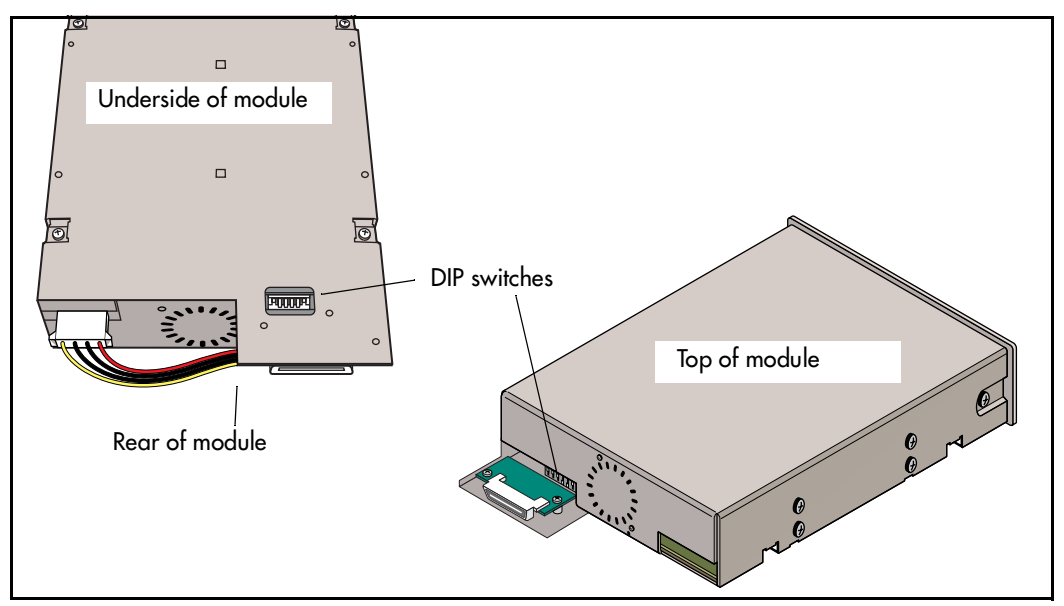

The Global Analog Trunk Module (GATM), introduced in BCM 3.5, and the (Global) Analog Station Module (ASM8+), introduced with BCM 3.6, have a second set of DIP switches that can be set to a specific country setting to set to allow automatic firmware upgrades to the module, based on the country profile chosen for the system during startup.

# Trunk media bay modules

You install the trunk media bay modules in the BCM1000 or the BCM1000e. Trunk media bay modules connect telecommunications lines to the Business Communications Manager hardware.

These are determined by:

- which lines are available from your telephone service provider
- what lines you require for the types of telephones you want to use
- budget considerations

Table 3 lists the types of trunk media bay modules that are available for the Business Communications Manager system:

| Module type                                                                                                 | What it does                                                                                                    | Special notes                                                                                                    |
|----------------------------------------------------------------------------------------------------|----------------------------------------------------------------------------------------------------|----------------------------------------------------------------------------------------------------|
| DTM<br>"Digital Trunk media bay module"                                                                     | Connects digital public switched telephone lines to the Business Communications Manager system.                                              | Can connect to four types of lines: TI,<br>NA PRI, ETSI (in UK only), and Euro<br>PRI.                                                                                                    |
| CTM<br>"Caller ID Trunk media bay<br>module"                                                                | Connects a maximum of four analog<br>public switched telephone lines to the<br>Business Communications Manager<br>system.                    | Only available for North American<br>systems.<br>See also "4X16 media bay module" on<br>page 44.                                                                                                    |
| CTM8<br>"Caller ID Trunk media bay<br>module"                                                               | Connects a maximum of eight analog<br>public switched telephone lines to the<br>Business Communications Manager<br>system.                   |                                                                                                    |
| BRI<br>"Basic Rate Interface media bay<br>module"                                                           | Connects a maximum of four ISDN<br>BRI interfaces                                                                                            | <b>Note:</b> The DECT module contains the equivalent of a BRI module and does not require a separate module for trunk line functions.                                                                                                    |
| GATM (Global Analog Trunk<br>Module<br>(introduced with BCM 3.5<br>software, but is backward<br>compatible) | Connects either four (GATM4) or eight<br>(GATM8) analog public switched<br>telephone lines to the Business<br>Communications Manager system. | Only North America, Taiwan, UK and<br>Australia are supported. Modules<br>installed in BCM 3.5 and newer systems<br>can be set to automatically download<br>firmware from the Business<br>Communications Manager. This allows<br>for firmware updates, as required. |

 Table 3
 Trunk media bay modules

# Digital Trunk media bay module

The Digital Trunk media bay module (DTM) connects a standard digital PSTN line to the Business Communications Manager using either a digital or PRI line.

- On North American Business Communications Manager systems, the DTM connects to a T1 or PRI line. With a T1 line, you can add a maximum of 24 digital telephone lines. With a PRI line, you can add a maximum of 23 digital telephone lines.
- On International Business Communications Manager systems, the DTM connects to an ETSI or PRI digital line. With an ETSI or PRI line, you can add a maximum of 30 digital telephone lines.

The front bezel of the DTM has a RJ48C connector that connects the DTM to the service provider connection point. The faceplate also has a set of loopback connectors you can use to run loopback tests. For details on loopback tests, refer to the *Business Communications Manager Programming Operations Guide*. Figure 15 shows the front of the module.

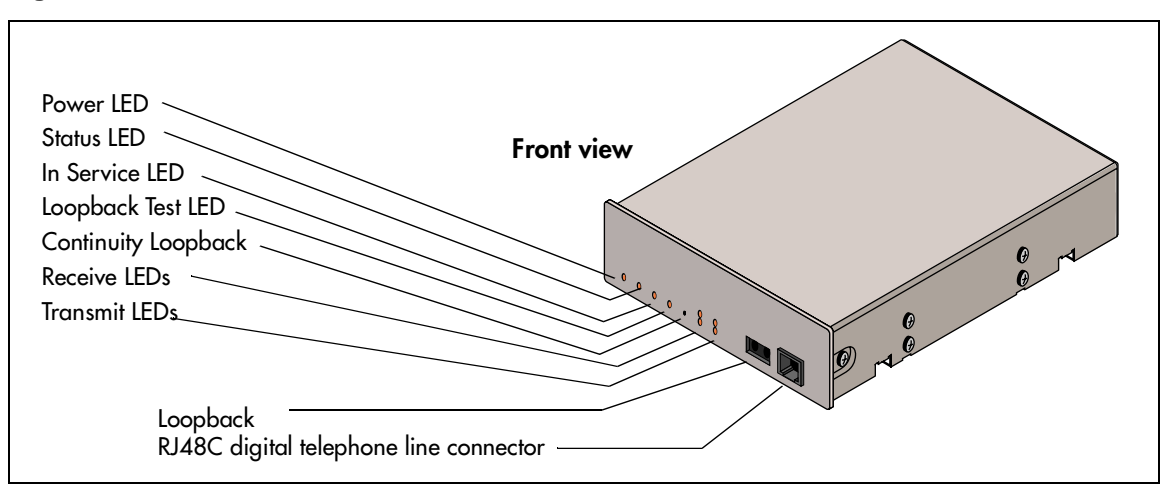

Figure 15 DTM module LEDs and connectors, front view

Table 4 provides a description of the function for each DTM LEDs.

| Table 4 | DTM LED | functions |
|---------|---------|-----------|
|---------|---------|-----------|

| LED label     | Function                                                                                                    |
|---------------|----------------------------------------------------------------------------------------------------|
| (Power)       | On indicates that the DTM is receiving +5 volts.                                                                                                    |
| (Status)      | On indicates there is data communication between the DTM and the MSC card.                                                                           |
| In Service    | Flashing indicates that the T1, ETSI or PRI trunks are out of service because a loopback test is running or the DTM is initializing.                 |
| Loopback      | On indicates a continuity loopback test is running.                                                                                                  |
| Receive Alarm | On indicates a problem with the received digital transmission. This half-duplex link does not work.                                                  |
| Receive Error | On indicates a small error as a result of degraded digital transmission. Possible causes are an ohmic connection, water ingress, or too long a loop. |

| LED label         | Function                                                                                                    |
|-------------------|----------------------------------------------------------------------------------------------------|
| Transmit Alarm    | On indicates the DTM cannot transmit. The DTM sends an Alarm indication signal (AIS) to the terminating switch. This half-duplex link does not work.                                                     |
| Transmit Error    | On indicates the DTM is sending a remote alarm indication (RAI) carrier failure alarm (CFA) to the terminating switch. If the Transmit Alarm is not on, this error indicates a far-end or cable problem. |
| All LEDS flashing | All LEDs flashing continuously indicates that the DTM is initializing.                                                                                                    |

| Table 4 DTM L | _ED functions | (Continued) |
|---------------|---------------|-------------|
|---------------|---------------|-------------|

-

**TIP:** You can install a maximum of three DTMs in the BCM1000 system, depending on the available bus blocks.

These modules must be installed in the BCM1000. If you already have three modules installed in the BCM1000, move one of those modules to the expansion unit to provide space for the DTM

## **Global Analog Trunk Module (GATM)**

The GATM was introduced with the BCM 3.0 software load. This module provides an interface to the telephone company analog lines for the Business Communication Manager. The module supports both pulse and tone dialing, Caller ID, and Supervision Disconnect in various markets.

In North America, this module supersedes the Caller ID Trunk module (CTM).

UK profile configuration note: The GATM does not support Earth Calling even though the option appears in the Unified Manager Lines record. Only a FEM connected to a Norstar analog trunk module supports this feature.

The figure below shows the front of the GATM module. Note that both the GATM4 and the GATM8 have only one amphenol connector. The firmware differentiates how many lines the connector supports.

#### Figure 16 GATM4/GATM8 module faceplate

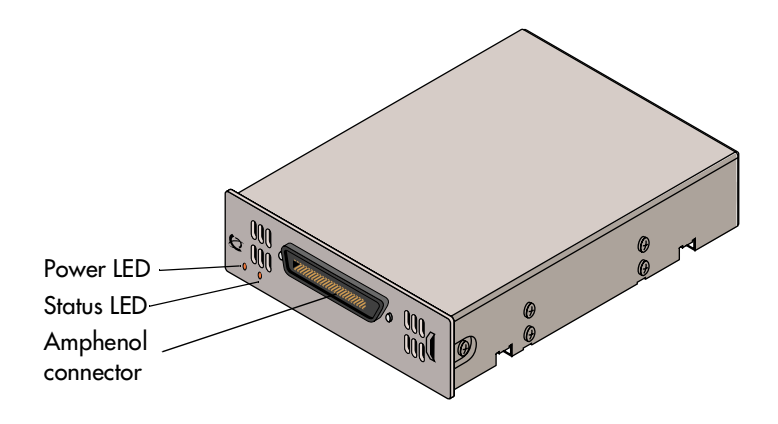

There are two firmware versions of the GATM:

GATM4: The GATM4 provides connections for four analog calling line identification (CLID) or Supervision Disconnect PSTN lines. Each voice line uses one line in the DS30 bus offset. Since each DS30 bus has four lines per offset, you can assign a maximum of four GATM4s to a single DS30 bus by making the offset switch settings different for each module.

GATM8: The GATM8 provides connections for eight analog calling line identification (CLID) or Supervision Disconnect PSTN lines. Each line uses one line in the DS30 bus offset. Since each DS30 bus has four lines per offset, you require two offsets for each GATM8. You can assign a maximum of two GATM8s to a DS30 bus, by making the offset switch settings different for each module. You can also combine a GATM 8 with a 4X16 module on the same DS30 number. When you choose an offset number for the GATM 8, the system automatically adds the next offset number. You cannot assign offset 3 to the GATM 8 module, because this does not allow the module to assign the second set of lines.

## Caller ID Trunk media bay module (North American systems only)

The CTM and CTM 8 have the same functions.

- The Caller ID Trunk media bay module (CTM) connects a maximum of four analog calling line ID (CLID) interfaces to the Business Communications Manager system via four RJ11 jacks on the module face. These jacks are labeled: Line 1, Auxiliary, Line 2, Line 3, and Line 4. The auxiliary jack connects to Line 1.
- The CTM8 provides eight analog CLID interfaces to the Business Communications Manager via eight RJ11 jacks on the module face. Each jacks also supports disconnect supervision. There are two auxiliary jacks on this module which connect to Line 1 and Line 5. Note that the top line of jacks is numbered in reverse order.

The auxiliary ports permit you to connect a V.90 modem, FAX machine, or single-line analog telephone. When the auxiliary device is active, the Business Communications Manager system blocks the associated line. Conversely, when the line is active, the auxiliary port line is blocked.

When you connect a single line analog telephone to the auxiliary port, you can use it as an emergency telephone because this line remains active if a power outage occurs.

Figure 17 provides a view of the front of the CTM and CTM8.

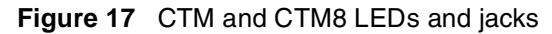

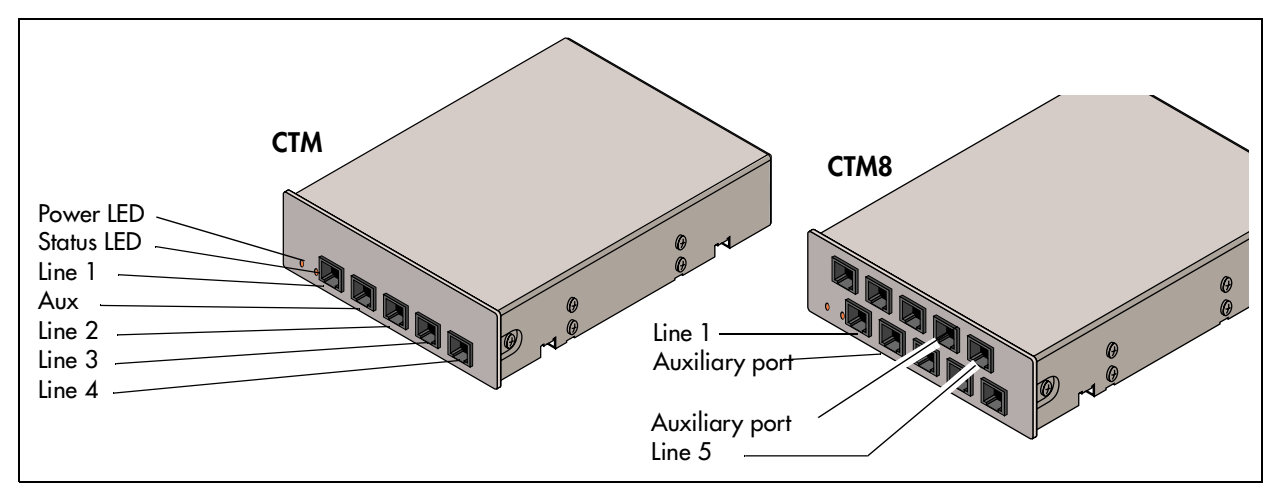

## Basic Rate Interface media bay module

The Basic Rate Interface media bay module (ISDN BRI) module connects a maximum of four BRI ISDN loops (eight lines) to the Business Communications Manager system.

European systems use straight connects to ISDN devices (S interface) or to ISDN trunks from a service provider (T interface). North American-based systems require an external NTI module between the service provider trunk (T-interface) or between the BRI module and the ISDN devices (S interface).

Each BRI ISDN line you connect adds two telephone lines to the Business Communications Manager system. Therefore, each BRI adds a maximum of eight telephone lines to the Business Communications Manager system via the four RJ48C jacks on the faceplate. You can also use this module for dial backup or dial-on-demand services for WAN connections.

Figure 18 shows a front view of the BRI.

The LEDs beside each RJ-48C jack are on when the ISDN line is active.

Figure 18 BRI LEDs and jacks

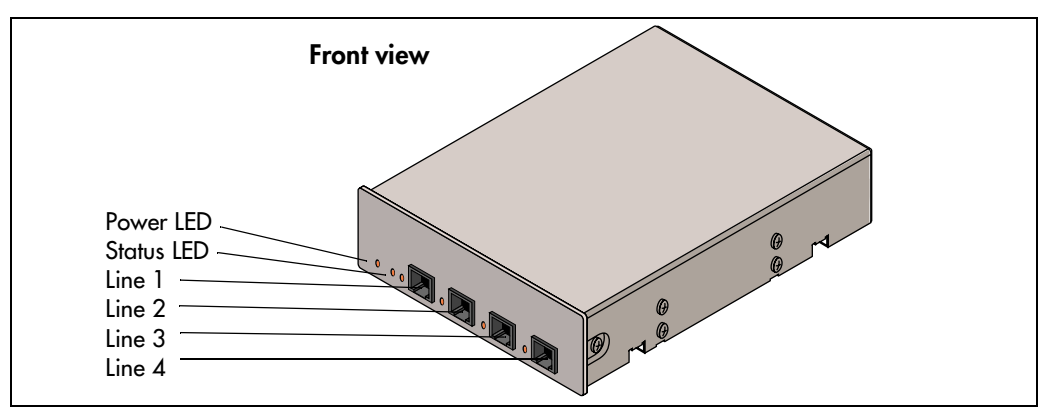

# Station media bay modules

You install the station media bay modules in the BCM1000 or the BCM1000e. Station media bay modules connect telephones and analog telecommunication devices to the Business Communications Manager system.

Table 5 provides a list of the station modules that can be used on the Business Communications Manager system:

| Table 5 | Station | modules |
|---------|---------|---------|
|---------|---------|---------|

| Module type                                                                                    | What it does                                                                                                    | Availability                                                                                                    |
|------------------------------------------------------------------------------------------------|----------------------------------------------------------------------------------------------------|----------------------------------------------------------------------------------------------------|
| DSM 16<br>"Digital Station media bay module"                                                   | Connects a maximum of 16 digital telephones                                                                                                    |                                                                                                    |
| DSM 32<br>"Digital Station media bay module"                                                   | Connects a maximum of 32 digital telephones to the Business Communications Manager system.                                                                                                    |                                                                                                    |
| 4X16<br>Combination 4-line CTM and<br>DSM16 (4x16) Media Bay Module<br>"4X16 media bay module" | Connects a maximum of four CLID lines<br>for a maximum of 16 digital telephones                                                                                                    | Only available for North American<br>systems. This module can be<br>combined with CTMs on the same<br>DS30 bus. Also refer to "Caller ID<br>Trunk media bay module" on page<br>40. |
| ASM8<br>"Analog Station media bay<br>module" on page 44                                        | Connects a maximum of eight analog<br>devices to the Business Communications<br>Manager system.                                                                                                    | Only available for North American<br>systems. You can add a maximum of<br>two ASMs to your system.                                                                                 |
| ASM8+<br>(introduced with BCM 3.6<br>software)                                                 | Connects a maximum of eight analog<br>devices, providing caller ID pass through,<br>message waiting indication, and<br>disconnect supervision at the telephone.<br>Module also provides ability to download<br>new firmware. | North American and UK systems.                                                                                                    |

# Digital Station media bay module

Three types of media bay modules support digital telephones on the Business Communications Manager. Each module has a minimum of one amphenol connector on the faceplate.

This section describes the two DSM modules. Refer to Figure 19.

- Digital Station media bay modules (DSM 16/DSM 16+) support 16 digital telephones. The DSM16+ supports single or double-density settings.
- Digital Station media bay modules (DSM 32/DSM 32+) support 32 digital telephones through two amphenol connectors. The DSM 32+ supports single or double-density settings.
- 4X16 supports 16 digital telephones and does not require a separate trunk module. Refer to "4X16 media bay module" on page 44.

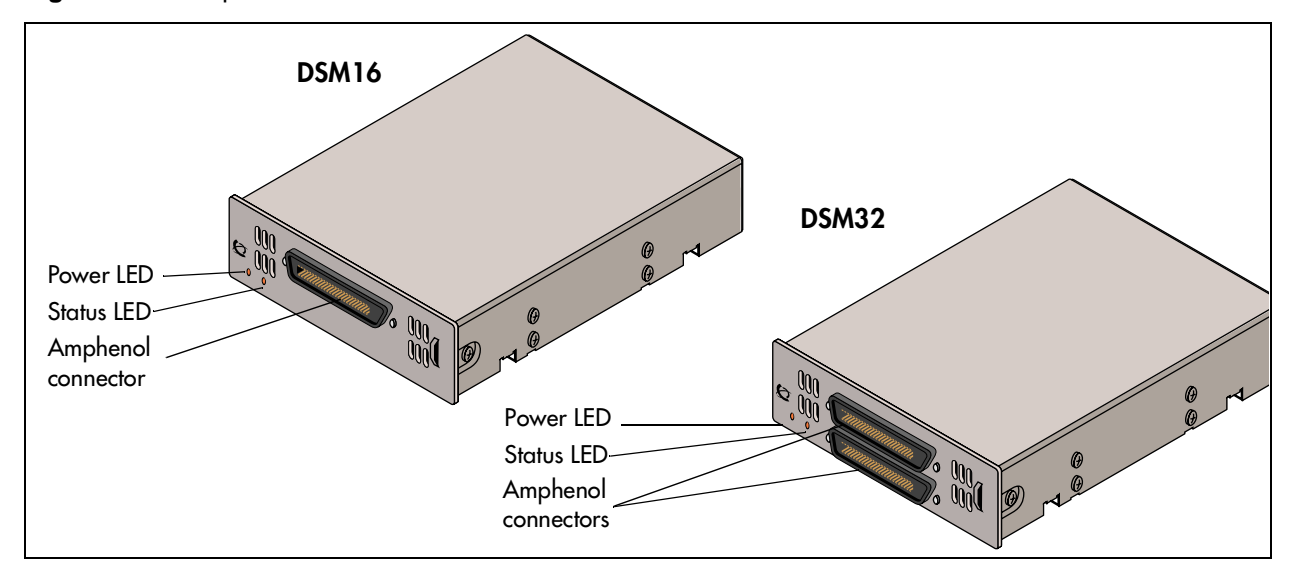

Figure 19 Faceplates of DSM 16/DSM 16+ and DSM 32/DSM32+

## 4X16 media bay module (North American systems only)

The 4X16 provides both analog trunk connections and connections to digital telephones. The module is a combination of a CTM media bay module, with four analog lines, and a DSM 16-digital telephone media bay module. Each of the four ports supports Caller ID and disconnect supervision. An auxiliary port beside Line 1 allows you to use an analog telephony device, such as a modem, fax or telephone, to share the trunk. Figure 20 shows a diagram of the 4X16.

The 4X16 has one amphenol connector and five RJ11 connectors on the faceplate. For details on the 4X16 wiring, refer to Chapter 12, "Installing Analog Terminal Adapters," on page 149.

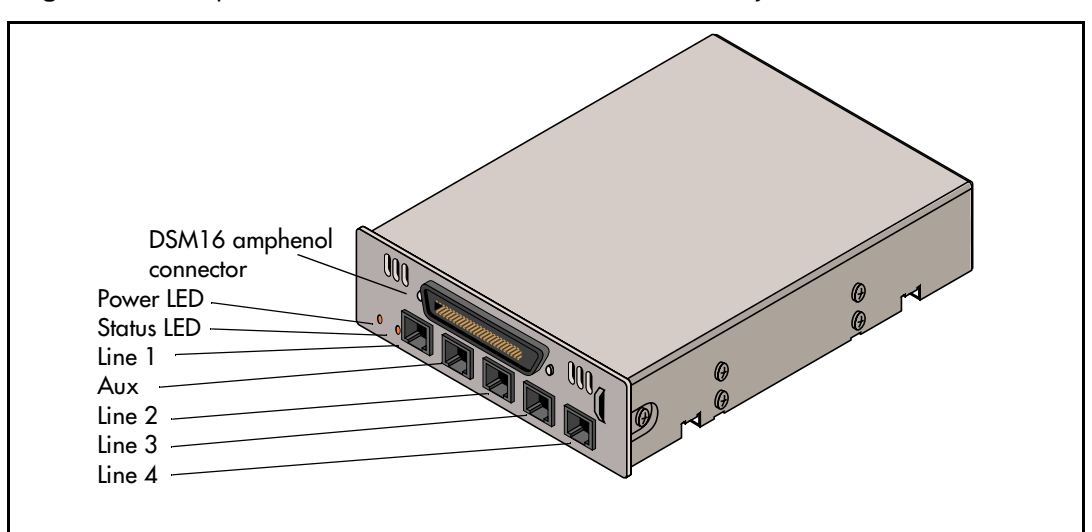

Figure 20 Faceplate of 4X16 module LEDS, connectors, and jacks

# Analog Station media bay module

### (North American systems only)

The Analog Station media bay module (ASM 8) connects to eight analog telecommunication devices. These devices can be standard analog telephones, cordless telephones, FAX machines, answering machines, or modems. The maximum speed for a modem connection is 28.8 kbit/s. Figure 21 shows a diagram of the ASM 8.

The ASM 8 has one amphenol connector on the faceplate. For details about wiring the ASM 8, refer to Chapter 12, "Installing Analog Terminal Adapters," on page 149.

Ringer Equivalency (REN) for each module is 1 (one).

**NOTE:** The termination on the analog interface may consist of any combination of devices subject only to the requirement that the sum of the RENs of all the devices does not exceed the REN of the interface to which the device is connected.

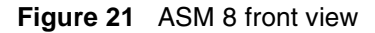

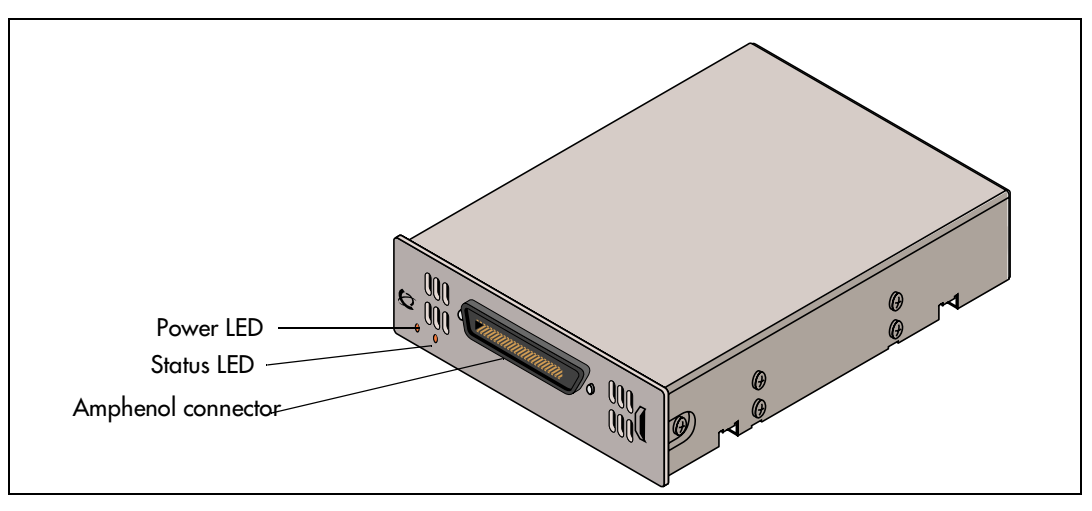

## (Global) Analog Station media bay module (ASM8+)

The (Global) Analog Station media bay module (ASM8+) provides the same functionality as the ASM8 with the addition of the following features:

- support for calling line identification pass-through
- the option to activate disconnect supervision at the device
- the ability to pass a voice mail message indicator signal to activate a message waiting lamp on the telephone, if it has one
- support for an Off Premise Extension (OPX).

For this release, this module is supported in the North American and UK profiles, only.

The ASM8+ has one amphenol connector on the faceplate. For details about wiring the ASM8+, refer to Chapter 10, "Wiring the modules," on page 131.

Ringer Equivalency (REN) for each module is 2 (two).

**NOTE:** The termination on the analog interface may consist of any combination of devices subject only to the requirement that the sum of the RENs of all the devices does not exceed the REN of the interface to which the device is connected. The ringer equivalency number, per port, for this module, is 1 (one).

The back of the ASM8+ has two sets of DIP switches. The first set defines the DS30 bus and offset. The second set determines if the module allows an automatic firmware download from the system (BCM 3.6 software) or which country firmware the module will use. Refer to Chapter 7, "Setting media bay module DIP switches," on page 83.

# Specialized media bay modules

This section describes the modules that perform a specific job outside of the trunk and station description. Refer to Table 6.

- The DECT (Digital Enhanced Cordless Telecommunications) module allows you to add radio-based cordless communication devices to your Business Communications Manager in areas where the DECT technology is available.
- The Fiber Expansion module (FEM), provides a fast way of upgrading from an existing Norstar system simply by plugging in Norstar expansion modules to the FEM box.

Table 6 Specialized modules

| Module type                                  | What it does                                                                                                    | Special notes                                                                                                    |
|----------------------------------------------|----------------------------------------------------------------------------------------------------|----------------------------------------------------------------------------------------------------|
| DECT<br>"DECT media bay<br>module"           | connects a maximum of eight radio base stations<br>which receives transmissions from registered<br>cordless handsets (a maximum of 32). | Only available for some profiles. Refer to<br>"Mobility services by region" on page 237.<br>The DECT module contains the equivalent<br>of one BRI module, therefore, it does not<br>require a separate trunk module on the<br>system. |
| FEM<br>"Fiber Expansion<br>media bay module" | connects a maximum of six Norstar expansion modules                                                                                     | The switches on the FEM are used to turn<br>fiber ports on and off. The FEM does not<br>work correctly if you set these switches<br>using the rules used for other media bay<br>modules.                                              |

# **DECT** media bay module

### (region-specific application)

Like the 4X16 module, the DECT module is both a trunk and station module. The DECT media bay module has eight RJ45 jacks that connect to base stations deployed around the coverage area. It also supports four ISDN lines, which allow a maximum of eight simultaneous call paths. This module has a wizard that sets up the module programming to match with the Business Communications Manager programming for the handsets. Refer to the *DECT Installation and Maintenance Guide* for specific procedures to install the base stations, to set up the DECT module firmware, and to subscribe the handsets to the Business Communications Manager.

Figure 22 shows a front view of the module. As well as a Power and Status LED, the DECT module has LEDs that indicate the Run state and base station power state.
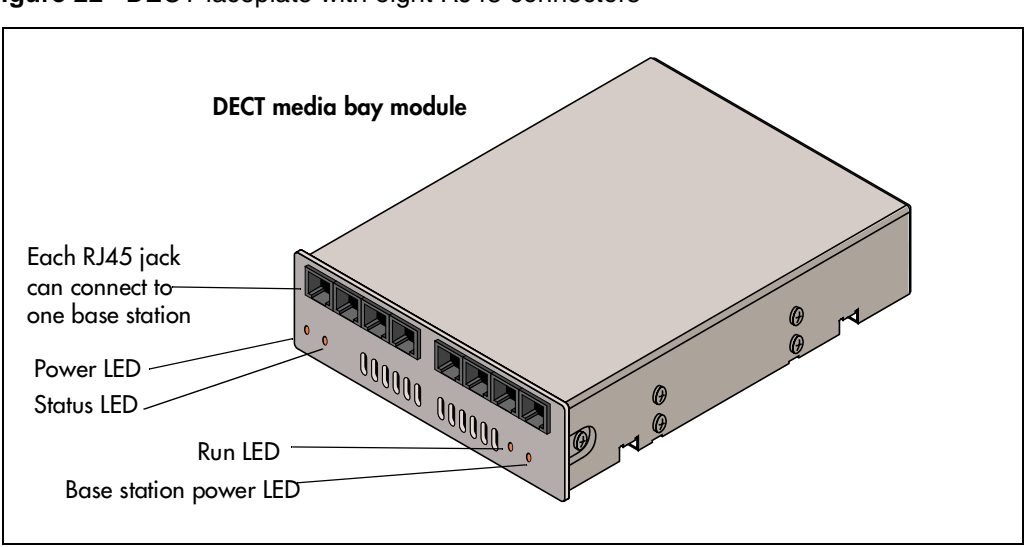

Figure 22 DECT faceplate with eight RJ45 connectors

## Fiber Expansion media bay module

The Fiber Expansion media bay module (FEM) connects a maximum of six Norstar expansion modules to the Business Communications Manager system. These connections provide a quick way to upgrade a Norstar system to a Business Communications Manager system.

The front bezel of the FEM has six connectors. These connections are made using fiber cables between the FEM module and the Norstar expansion modules. Beside each connector, an LED lights when the fiber port is enabled.

The module has port status LEDs beside each port, as well as the usual power and status LEDs. Figure 23 shows the front of the FEM module. Each port that is turned on consumes one DS30 bus.

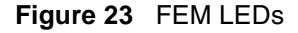

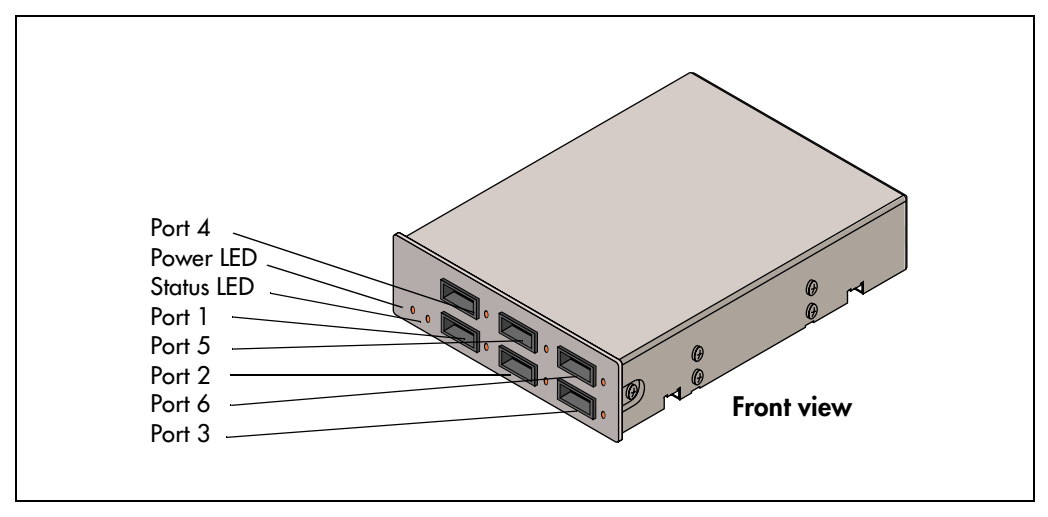

# **Telephones and adapters**

The following telephones and devices can be used with the Business Communications Manager system.

### **Business Series Terminals**

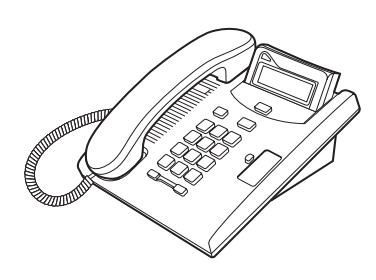

7100 — one-line display, one memory button without indicator. 7000 (not shown) (International only) — four memory buttons, no display or indicators.

**7316** — two-line

Business Series Terminal 7208 one-line display, eight memory buttons with indicators

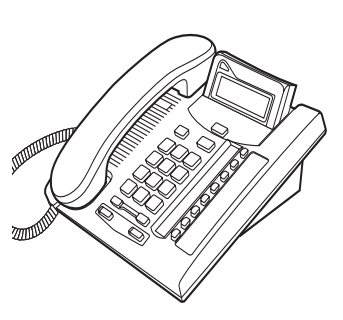

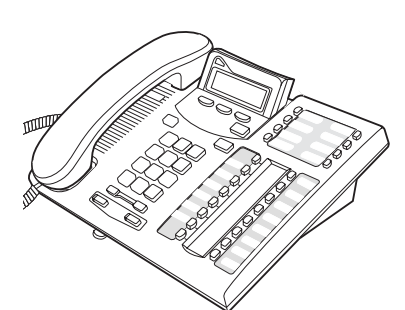

display, three display buttons, 16 memory buttons with indicators, eight memory buttons without indicators.

**7316E** — two-line display, three display buttons, 16 memory buttons with indicators, eight memory buttons without indicators.

This telephone performs as a T7316 telephone on systems prior to BCM 3.5. On systems running BCM 3.5 and newer software, the button numbering changes, the mute button under the dial pad is active, and the telephone can support one or more Key Indicator Modules (KIMs) to create a Central Answer Position (CAP).

#### 7316E+KIM (Key

**Indicator Module**) — Each KIM has 24 programmable buttons with displays. On an Ordinary Kim (OKIM), the buttons can be programmed as memory buttons, with internal and external autodial numbers and feature codes. If the T7316E is configured in the system as an enhanced CAP (eCAP), the KIM becomes an enhanced KIM (eKIM) and can support line assignments, multiples of the same target line, and hunt group designators, as well as memory key functions.

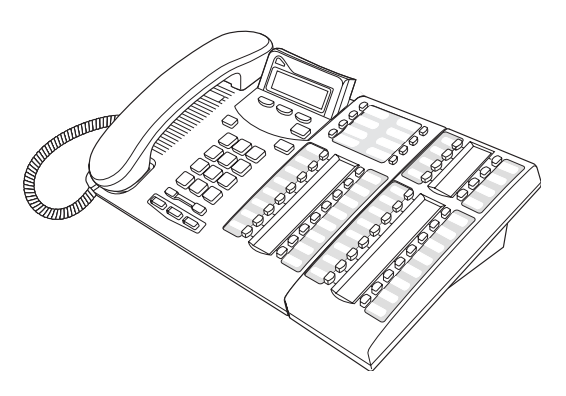

### Nortel IP telephones (20XX)

Nortel IP telephones connect to the Business Communications Manager through the internet. Once it connects with the system, the telephone uses either PSTN or VoIP trunks for calls. These telephones provide multi-line displays, programmable memory buttons, and a features to provide quick access to system features.

(Not shown: i2050 Software Phone, which runs on Windows 2000)

2001 — Three programmable buttons. Feature button and three display buttons. No mute, handsfree or headset functions.

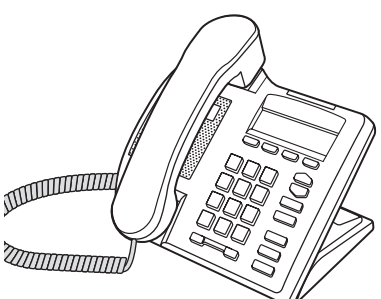

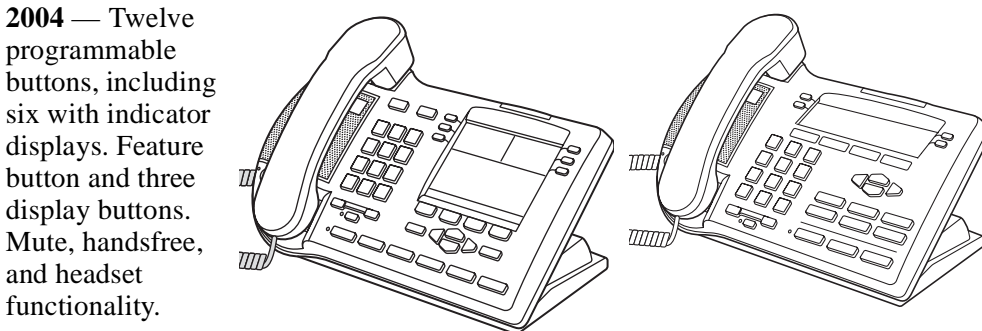

2002 — Nine programmable buttons: four with indicator displays. Feature button and three display buttons. Mute, handsfree, and headset functionality

### **Mobility options**

2004 — Twelve

six with indicator

displays. Feature

button and three

display buttons.

Mute. handsfree.

and headset

functionality.

programmable

**DECT** (region-specific) — provides cordless access to the system through a DECT media bay module. The cordless handsets can be twinned with a stationary set, or configured to act as an independent set. You can register up to 32 sets on a module. Each Business Communications Manager system can support one DECT module.

Has display, but no line, display or memory buttons and has access to a restricted list of system features.

For base station installation and handset registration instructions, refer to the DECT Installation and Maintenance Guide.

**Companion** (region-specific) — provides twinning capability between a stationary set and a wireless mobile set. These handsets communicate through a stationary base station, which is wired to a digital station media bay module on the BCM1000 or BCM1000e. Depending on your system configuration, you can have up to 64 sets assigned to your system. For installation instructions, refer to the Companion Installation and Configuration Guide. Provides two-line display, but no line, memory or display buttons. The handset accesses a restricted set of system features.

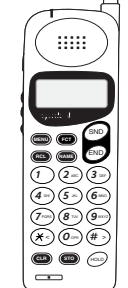

Symbol® NetVision and **NetVision Data** 

telephones — H.323+ based IP telephones provide eMobility access through a LAN/WAN connection via a wireless access point. A display menu provides access to user and call feature.

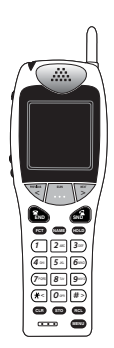

Provides multi-line display

capability, but no line, memory or display buttons.

### **Business Series Terminal 7406**

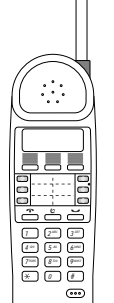

**Cordless Telephone system** — provides cordless mobility in a small office environment. Each base station supports three telephones. Function is based on the BST 7316 telephone. The base station connects to a digital station media bay module on the system.

Provides six memory buttons with indicators and a two-line display with three display buttons.

For installation instructions, refer to the T7406 Cordless Telephone Installation Guide.

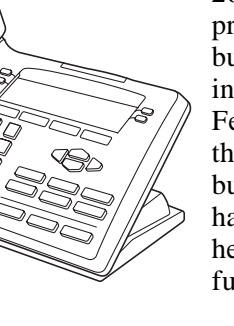

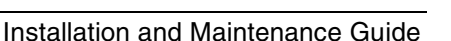

### Auxiliary equipment

• **BST doorphone** — BCM 3.5 software introduced support for the Business Series Terminal Doorphone, an alerting/page unit that can be installed outside secure doors. The device allows a caller to ring or page an internal telephone. If the door has electronic door opening equipment, the person who answers the page can activate the door unlock.

#### Accessories

- Station auxiliary power supply (SAPS) provides power for the Business Communications Manager central answering position (CAP) module. Can also be used to extend the loop length between a telephone or terminal and the Business Communications Manager hardware from 1,000 to 2,600 feet. You must use a dedicated cable to connect the two locations.
- Audio Conference Unit (ACU)— provides large-room audio conferencing. The keypad provides many of the set features of the basic Norstar M-series telephones without display or memory buttons. This set comes with three microphones. Installation instructions are provided by the vendor.
- Analog Terminal Adapter 2 (ATA 2) converts digital signals to analog signals to allow communication with analog devices such as FAX machines, modems and answering machines. The ATA 2 supports a maximum transmission rate of 28.8 kbit/s. With a single line telephone, the ATA 2 supports a long loop configuration. For more information, refer to Chapter 12, "Installing Analog Terminal Adapters," on page 149.

### Legacy equipment

• Norstar M7324 — two-line display with three display buttons, 24 memory buttons with indicators. Options: two CAP modules.

• **Central answering position (CAP)** (North American systems only) — connects to an M7324 telephone and provides 48 additional memory buttons. You need one Station Auxiliary Power Supply (SAPS) for every M7324 telephone that has CAP modules.

- Norstar M7324N (UK and Australia only) same features.
- Central answering position (CAPN) (UK and Australia only) same features, connects to M7324N telephones

Note: There is no Business Series Terminal equivalent to the M7324 telephones.

- Norstar M7100 one-line display, one memory button, without indicator.
- Norstar M7100N (UK and Australia only) same features
- Norstar M7208 one-line display, eight memory buttons with indicators.
- Norstar M7208N (UK and Australia only) same features
- Norstar M7310 two-line display with three display buttons, 10 memory buttons with indicators, 12 dual memory buttons without indicators.
- Norstar M7310N (UK/Australia only) same features

### **Portable systems**

The following sections describe the portable systems that are compatible with the Business Communications Manager system, and the hardware components that are required.

### **Companion system components**

The Companion system allows portable access from a fixed line. The system consists of the following hardware components:

• Companion base station — transmits and receives signals between the Business Communications Manager hardware and portable handsets. You install the base stations on walls or ceilings. Each base station provides radio coverage for a maximum of 32 cells.

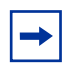

**Note:** Companion systems installed in the United States require a keycode to activate the base stations. Refer to the *Companion Installation and Configuration Guide*.

- **C3050 portable handset** The C3050 CT2 Plus portable handset is available in Canada only. The Etiquette C3050 portable handset is available in the USA only. You can assign the C3050 portable handset a separate telephone number or the same telephone number as a desktop telephone. The C3050 supports basic features such as call forward, call transfer, conferencing and visual message waiting indication. The C3060 handset is also supported.
- **Remote power interconnect (RPI) Unit** The RPI provides remote power for base station support. There are two types of RPIs: RPI-8 that supports a maximum of eight base stations and RPI-16 that supports a maximum of 16 base stations.

### **DECT** system components

The DECT system allows the user to access calls and call features while away from their stationary telephone. The following components combine with the DECT media bay module to provide this service:

- **Radio base station** provides the radio link between the Business Communications Manager, through the DECT module, to the portable handsets.
- **Portable handsets** communicate through radio base stations connected to the DECT module.

### Note:

→

The DECT cordless handset can be configured to act as a separate set, either providing a point for target line calls, or with full call and receive capability, although some of the features are not available.

The handset can also be twinned with desk sets to provide mobile coverage of one or more stationary sets.

DECT system installation and configuration information is contained in the *Business* Communications Manager DECT Installation and Maintenance Guide.

### BST 7406 system components

The 7406 cordless system allows the user to access calls and call features while away from their desk. The following components provide this service:

- **Radio base station** provides the radio link between the Business Communications Manager, through a station media bay module, to the portable handsets (three handsets per base station).
- **Portable handsets** based on BST 7316 functionality, including six line buttons and a two-line display.

### **NetVision system components**

The NetVision and NetVision Data telephones provide an internet telephone connection to the Business Communications Manager. These eMobility wireless telephones are based on an enhanced implementation of H.323, referred to as H.323+, and IEEE 802.11 protocol for wireless LANs.

The NetVision system consists of the following components:

- Access point provides the radio link between the NetVision telephones and an internet connection. This hardware is ordered separately, and comes with complete installation instructions. This component is not specific to Business Communications Manager.
- **Portable handset** communicates through the internet to the Business Communications Manager. This handset is wireless. However, the access point through which it communications connects to the internet. The handset appears as an IP telephone to the Business Communications Manager.
- Handset administration A Business Communications Manager running version 2.5, Feature Pack 1 or newer software, provides a link to the NetVision Phone Administrator (NVPA). This application, which is specific to the Business Communications Manager, resides on your computer. It provides a set of handset options where you specify the features and settings for each handset. This file is then uploaded by the handset through a serial cable from your computer.

The *Business Communications IP Telephony Configuration Guide* describes how to integrate this telephone into the Business Communications Manager system. Symbol provides a user manual that describes the handset-based features and how they work. The NetVision Telephone Feature Card, provided on your Business Communications Manager CD, describes how to use the Business Communications Manager features that can be accessed by the handset.

### Note:

The NetVision handsets can be configured to act as a stand-alone telephone, either providing a point for target line calls, or with full call and receive capability, although some of the features are not available. It can also be twinned with stationary telephones to provide mobile coverage of one or more stationary telephones.

This handset has no memory buttons. Instead, a pre-programmed display menu provides access to Business Communications Manager features.

# Chapter 3 Auxiliary requirements

You require a personal computer to run the Business Communications Manager Unified Manager application. You use Unified Manager to configure and manage the Business Communications Manager system through an internet link between your computer and the Business Communications Manager. To work with the Unified Manager, you require an internet connection with the correct browser setup.

This chapter describes the computer and internet specifications. The *Programming Operations Guide* describes in detail how to log on to the Unified Manager and how to configure the system using Unified Manager.

# **Computer specifications**

These are the minimum computer specifications you need to run the Business Communications Manager Unified Manager:

- 133 MHz Pentium CPU (or compatible)
- 64 MB RAM
- 10 MB disk space available
- screen resolution of 1024 x 768
- monitor large enough to support the screen resolution (suggested size: 17 inches)
- operating system: minimum Windows 95/98, or NT, 2000 or the Millennium version, Windows XP

**Note:** The ideal display setting for a monitor using Unified Manager is 1280 x 1024.

Unified Manager is a web-based application that runs off the BCM1000 computer. Therefore, you take up minimal space on your computer and you can run multiple applications on your computer. We recommend that you use Windows NT or 2000 to ensure optimal performance with the Unified Manager.

## **Security changes**

-

Business Communications Manager 3.5 introduced a number of security enhancements with the addition of a security layer to the programing. One change that particularly affects maintenance procedures is the shift from the Telnet interface to using a secure interface (SSH-based) to access the text-based Unified Manager menus from a computer connecting to the Business Communications Manager over a LAN, for instance when you want to initialize a new hard disk. Connecting to the BCM1000 through a serial or crossover cable configuration is not affected by this change.

If your company wishes to continue using Telnet over the LAN or if you have DECT equipment, the Telnet service can be manually enabled through the Unified Manager, under **Services**. If you have DECT equipment, Telnet is required to run the DECT programming.

The client SSH application is called PuTTY. A link to download this application to your desktop can be found under the **Install Clients** button on the first page of the Unified Manager. The application installs on your computer, not on the Business Communications Manager. Therefore, if you want to use a LAN to connect to the Business Communications Manager hardware during maintenance procedures, you must install PuTTY on your computer before beginning any procedures that require you to access the text-based interface.

As well, the connection to the Unified Manager is now through an https// link rather than http//. To log on to the Unified Manager you enter: https//<*BCM IP address*> on your browser. Any existing bookmarks will automatically convert to https// during the connection process.

## **Browser requirements**

To use Business Communications Manager Unified Manager, you must have:

- Java Virtual Machine (JVM) 5.0 (build 5.00.3805 or greater), or Sun Java JRE 1.4.1\_02 or greater (for Windows versions that do not have JVM installed)
- Microsoft Internet Explorer 5.X (excluding 5.00) or 6.X, or Netscape Communicator 4.8, 6.X or 7.X.

Note: Browser restrictions and limitations:

- BRU and upgrades: Only Internet Explorer will work when using the backup/restore utility (BRU) or when performing an upgrade procedure.
- The Business Communications Manager upgrade wizard will not work with IE 5.00.

If you are using Netscape Communicator, set the following parameters:

- Enable Java: On
- Cached document comparison: Every time

If you are using Microsoft Internet Explorer, set the following parameters:

- Check for newer versions: Every visit to the page
- Java JIT compiler enabled: On

## Preloading Java class files on your workstation

To preload Java class files on your workstation:

**1** Open Unified Manager from your desktop.

The first window displays a number of functional buttons.

- 2 Click the **Install Client** button.
- **3** From the list, choose the link to the Java Class for the browser you are using (Internet Explorer or Netscape Navigator).

Two more Java Class links appear.

4 Click on the *Java Class* link that applies to your browser.

A download wizard appears.

**5** Follow the prompts on the wizard to download the Java Class files.

## **Optimizing Unified Manager speed**

The following are a number of suggestions about how to ensure you have the optimal connection to your Unified Manager while you program or maintain your Business Communications System.

- Use the LAN, WAN, or serial port to connect to your computer and use the Unified Manager to perform configuration.
- If you run multiple operations on your computer, we recommend that you use Windows NT or 2000 to ensure optimal performance with the Unified Manager.
- If your computer is using Windows 95/98, the interaction can be slower if you attempt to run more than one application.

## Using an HTTP Proxy server

Unified Manager does not work properly if you use an HTTP Proxy server to connect to the Internet. If you use an HTTP Proxy server, you must change your web browser settings so you can bypass the Proxy Server when connecting to Business Communications Manager. Proxy information is located under the internet options/preferences area of your browser.

**Note:** If the Business Communications Manager system is located outside of your network, or you have to use a *proxy* as a gateway proxy to communicate with Business Communications Manager, this process may not work. To bypass the proxy through the browser, the gateway proxy must be able to understand and pass distributed component object model (DCOM) calls between Business Communications Manager and the computer you are using to access Unified Manager.

# Chapter 4 Selecting the media bay modules for your system

The media bay modules are the devices in the Business Communications Manager system that permit you to connect your extensions and the public switched telephone network (PSTN) lines to the call processing capabilities of the Business Communications Manager system.

A special media bay module called a Fiber expansion module (FEM) allows you to update from a Norstar system to a BCM1000 by reusing the Norstar expansion modules and the fiber cables to the modules.

When you order your Business Communications Manager system, there are no media bay modules installed in the BCM1000 or the BCM1000e. This configuration allows you to select the number and type of media bay modules that best meet your requirements.

If you have a large Business Communications Manager system, there are some configuration restrictions that can apply to your system. For information about these restrictions, refer to "Rules for assigning DS30 bus blocks and offsets" on page 83.

Figure 24 Process for determining modules

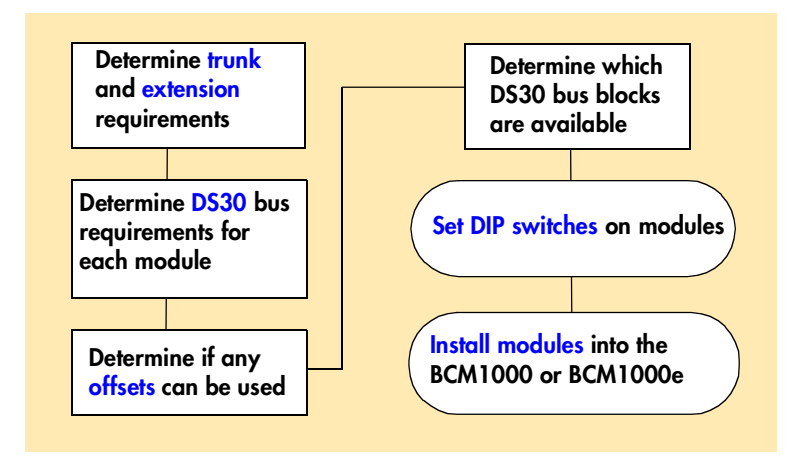

The first step in selecting the media bay modules is to determine the number of extensions (internal lines) and PSTN lines (trunk lines) you have or need. This determines how many media bay modules you require, and what type of modules you require. These following sections describe how to determine which modules, and how many, you require for your system.

After you determine which modules you want to use, you must ensure they fit into the available system resources. These sections describe how the modules work within the available DS30 bus blocks of the Business Communications Manager.

# Selecting the trunk media bay modules

The number and type of lines coming into your system determine which trunk media bay modules, and how many modules, you require to support your needs. Trunk lines come from either the public network (PSTN), or they support connections in a private network.

If you are setting up an entirely new system, a site survey must be done to determine your current and future needs. We recommend that you do the survey before you order any modules.

**Note:** If you plan to add any lines in the near future, include them in your initial estimates.

To select the trunk media bay modules:

->

1 Record the number of each type of line you have in Table 7.

If you do not know the number or type of lines you have, contact your service provider.

**2** Use the number of lines and the number of lines per module to determine how many modules you need.

| Type of lines                                                  | Number of lines | Type of media bay module                                      | Number of lines per module                             | Number of modules required |
|----------------------------------------------------------------|-----------------|---------------------------------------------------------------|--------------------------------------------------------|----------------------------|
| T1 digital lines                                               |                 | DTM                                                           | 24                                                     | DTM                        |
| PRI digital lines (NA)<br>(required for Companion<br>wireless) |                 | DTM                                                           | 23                                                     | DTM                        |
| E1 digital lines                                               |                 | DTM                                                           | 30                                                     | DTM                        |
| PRI digital lines (EMEA)                                       |                 | DTM                                                           | 30                                                     | DTM                        |
| Analog lines                                                   |                 | CTM<br>(North American<br>systems only)                       | 4                                                      | СТМ                        |
| Analog lines                                                   |                 | GATM4                                                         | 4                                                      | СТМ                        |
| Analog lines                                                   |                 | CTM8<br>(North American<br>systems only)                      | 8                                                      | CTM                        |
| Analog lines                                                   |                 | GATM8                                                         | 8                                                      | СТМ                        |
| Analog lines                                                   |                 | 4X16 combination<br>module<br>(North American<br>system only) | 4<br>(also requires a<br>full DS30 bus for<br>the DNs) | СТМ                        |

| Type of lines                                        | Number of lines | Type of media bay module | Number of lines per module                    | Number of modules required |
|------------------------------------------------------|-----------------|--------------------------|-----------------------------------------------|----------------------------|
| BRI ISDN lines                                       |                 | BRI                      | 4 ISDN loops (8<br>lines)                     | BRI                        |
| Cordless handsets (DECT)<br>(selected profiles only) |                 | DECT                     | 4 ISDN loops<br>(requires a full<br>DS30 bus) | DECT                       |

|--|

An example:

- If you require 24 T1 digital lines, you need one DTM because a single DTM can handle 24 T1 lines (North America).
- If you require two analog lines and 24 T1 digital lines, you need one CTM and one DTM.

► Note: Although the DTM supports several types of digital lines, you cannot connect different types of lines to the same DTM. You can add a maximum of three DTMs to your Business Communications Manager system, and only on the BCM1000.

-

**Tip:** The BCM1000 can hold three media bay modules. If you require more than three modules, a BCM1000e can be connected to support an additional six additional modules.

# Selecting the station media bay modules

The number and type of telephones and related equipment you have determines which station media bay modules you require.

**Note:** If you are adding any extensions in the near future, include them in your calculations.

- 1 In Table 8, record the number of each type of extension you have.
- **2** Use the number of extensions and the number of extensions per module to determine how many modules you need.

| Type of extension                                               | Number of extensions                    | Type of media bay<br>module                     | Number of<br>extensions<br>per module               | Number of<br>modules required           |
|-----------------------------------------------------------------|-----------------------------------------|-------------------------------------------------|-----------------------------------------------------|-----------------------------------------|
| Digital extensions                                              |                                         | DSM 16/DSM16+                                   | 16                                                  | DSM 16/<br>DSM16+                       |
| Digital extensions                                              |                                         | DSM 32/DSM32+                                   | 32                                                  | DSM 32/<br>DSM32+                       |
| Digital extensions                                              |                                         | 4X16                                            | 16                                                  | DSM 16                                  |
| Analog extensions                                               |                                         | ASM 8/ASM8+                                     | 8                                                   | ASM 8/<br>ASM8+                         |
| Digital extensions are o<br>Business Communicati                | digital or IP telepl<br>ons Manager sy  | hones. For a list of the stem, refer to "Teleph | e telephones that can be<br>ones and adapters" on p | used with the age 48.                   |
| Analog extensions inclu                                         | ude single line te                      | lephones, fax machin                            | es, and modems.                                     |                                         |
| Double density: On sys<br>configured to access th<br>these DNs. | stems running BC<br>ne lower level of I | CM 3.0 and newer sof<br>DNs on each DS30 of     | tware the DSM16+ and t<br>fset. The ASM8 and ASI    | he DSM32+ can be<br>M8+ can also access |

 Table 8
 Station media bay modules required

An example for North America:

- If you require 12 digital extensions, you need one DSM 16.
- If you require 24 digital extensions, you need one DSM 32.

**Note:** If you require only a few analog extensions, you can use a Business Communications Manager ATA 2 to connect these devices to your DSM 16, DSM 32 or the DSM connector on a 4X16 module. Each analog extension requires a Business Communications Manager ATA 2.

# Upgrading from an existing Norstar system

A special media bay module allows you to convert existing Norstar expansion modules from the Norstar ICS to full Business Communications Manager capability.

The FEM allows you to connect a maximum of six Norstar expansion modules to a BCM1000. Each expansion module connection requires one DS30 bus, therefore, the BCM1000 used for this purpose can only support one FEM module (and no BCM1000e) if you are converting a fully-configured Norstar system.

# **Determining system capacity**

After you have selected the modules you require, you must ensure that the Business Communications Manager can support all the modules. This is determined by the DS30 bus requirements of each module.

The following sections describe these bus blocks and how you fit your modules into the overall system planning.

## **Understanding DS30 bus blocks**

A DS30 bus is a block of virtual pathways on the media services card (MSC).

On a default system, six DS30 bus blocks can be assigned to media bay modules. The block to which the module is assigned determines the range of line (trunk) numbers or extension numbers (DNs) that can be allocated by the module to the equipment connected to that module. The first and last DS30 blocks are permanently routed to the PEC DSPs to support internal Business Communications Manager functions such as voice mail, VoIP trunks, and IP telephony functions. This configuration is called a 2/6 DS30 split.

### Changing the DS30 split

You can change the DS30 bus allocation to a 3/5 split to accommodate increased IP telephony or VoIP trunk requirements. You do this by assigning DS30 07 to the voice data sector. This choice should be made at system startup, but a default system can be changed through the Unified Manager to a 3/5 split after startup if IP requirements increase. At startup, you indicate the split you want when you run the Quick Start Wizard. Refer to the *Programming Operations Guide* for details.

Figure 25 shows a model of how the DS30 bus blocks are a subgroup of the DS256 bus on the MSC. The diagram also shows offsets, which are a subgroup of the DS30 blocks.

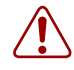

**Warning:** If you change the DS30 split from 3/5 to 2/6 after your system is configured, you will lose all the data and optional application connections.

### Figure 25 DS30 bus model

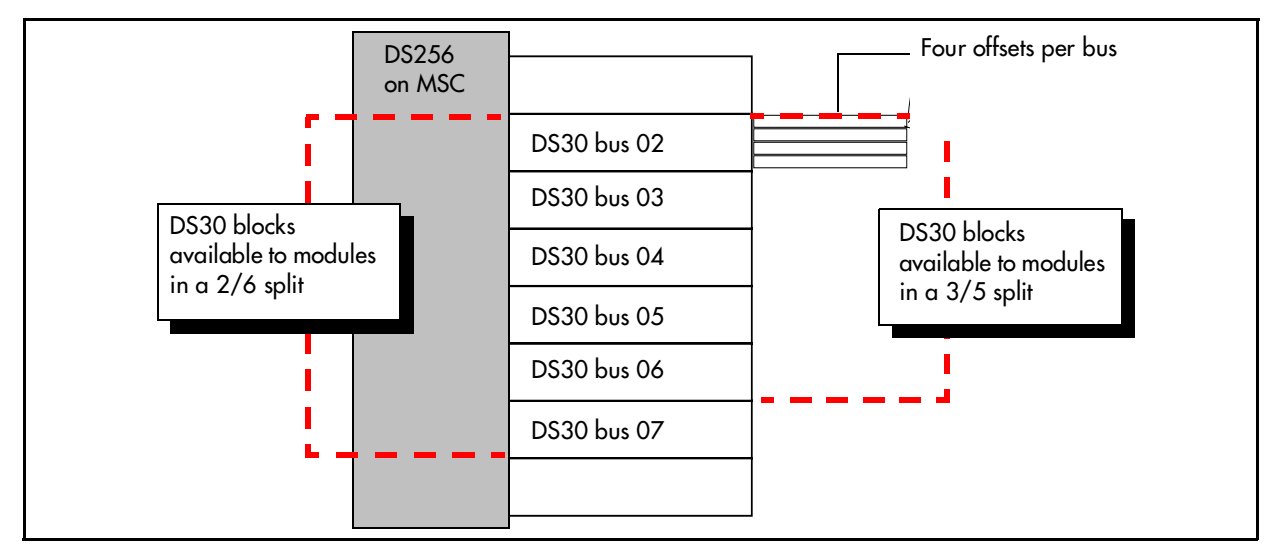

DS30 bus numbers are set using the number 4, 5, and 6 DIP switches on the back or underside of the media bay modules. The exception is the FEM module. The FEM DIP switches turn on ports, each of which consumes one DS30 bus.

### **Explaining Double Density**

BCM 3.0 software introduced the concept of single and double density for DS30 buses supporting station modules. On these buses the B2 bus blocks are reconfigured as B1 bus blocks, thereby, doubling telephone capacity. However, only DSM16+, DSM32+ and ASM/ASM8+ modules can support the second set of DNs. The DSM16+ and DSM32+ modules can be configured for either single density, which access only the top 16 DNs, or double density, which accesses all 32 DNs.

Default BCM 3.0 and newer systems are configured as Partial Double Density (PDD) systems, in that they maintain DS30 06 and 07 in the original configuration of 16 DNs per bus. This accommodates those systems which use Companion. The system can be set to Full Double Density (FDD) at system startup or once the system is setup. When the system is set to FDD, DS30 06 and 07 allow access to the second set of DNs, and they are no longer available for Companion operation.

Note: Devices that share a DS30 bus must be identical. Use two DSM 16+ modules set to double density on a single DS30 bus.

A DSM 32+ set to double density requires a full DS30 bus.

# Setting Offsets

Each offset is one-quarter of a DS30 bus. Each DS30 bus, supports 16 lines (32 time slots) for most trunk modules.

**Exceptions:** 

- DTM modules support 23 to 30 lines per bus
- FEM modules, where each DS30 bus supports one Norstar fiber module connection.

For station modules, each bus supports 16 telephones or telephony devices for station modules that support single density, or which are set to single density, in the case of the DSM16+ and DSM32+, or on DS30 06 and 07 if the system remains set to Partial Double Density (PDD). On each bus that supports double density, DSM16+ and DSM32+ modules set to double density have access to eight telephones per offset, for a total of 32 telephones per DS30 bus if the offsets are fully loaded.

Offsets are numbered 0, 1, 2, and 3. Modules that require less than a full DS30 bus can be assigned a DS30 bus number and an offset number. This allows more than one module to be assigned the same DS30 bus number, but with a different offset number.

Modules that can have offsets assigned include CTM, CTM8, GATM4, GATM8, BRI, and ASM 8/ ASM8+. For example, two CTM 8s can be assigned to the same DS30 bus number, with different offset numbers. However, you cannot assign a CTM8 and an BRI module to the same DS30 bus.

ASM8/ASM8+ modules can only be installed on two offsets on a DS30 set to PPD. However, on a DS30 in FDD, ASM8/ASM8+ modules can be supported on all four offsets. Note that there is no double-density dip switch setting for these modules.

Offsets are assigned using DIP switches 1, 2, and 3 on the media bay module.

Note: Media bay modules that do not or cannot share DS30 bus blocks always assign the offset as 0 (zero). As well, if the module requires more than one DS30 bus, such as the 4x16 module, only the first DS30 bus is set on the DIP switches. The next consecutive DS30 bus number is automatically assigned by the module.

Figure 26 shows how a DS30 bus containing 16 line connections is broken down into four offset groups of four lines each.

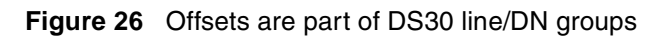

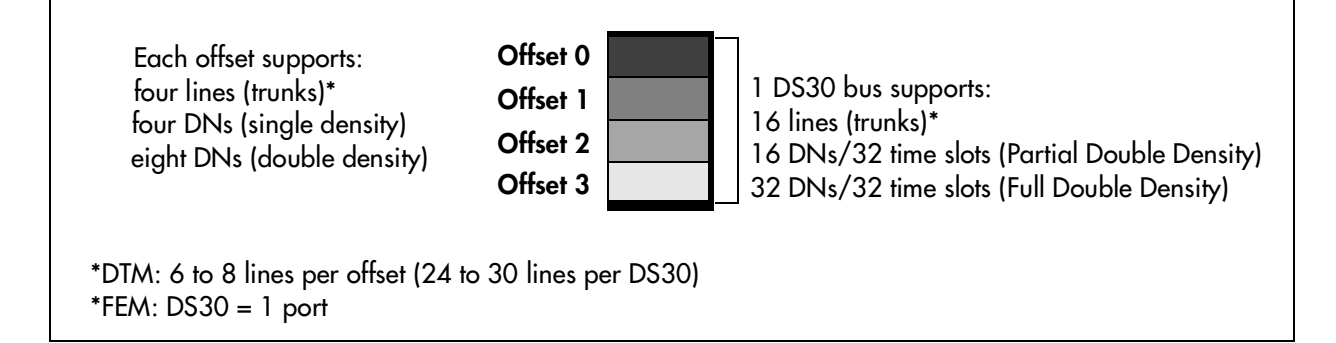

## **Determining module DS30 bus requirements**

Figure 27 shows how much of a DS30 bus each module requires.

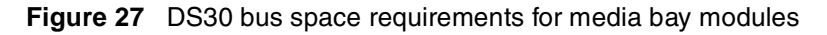

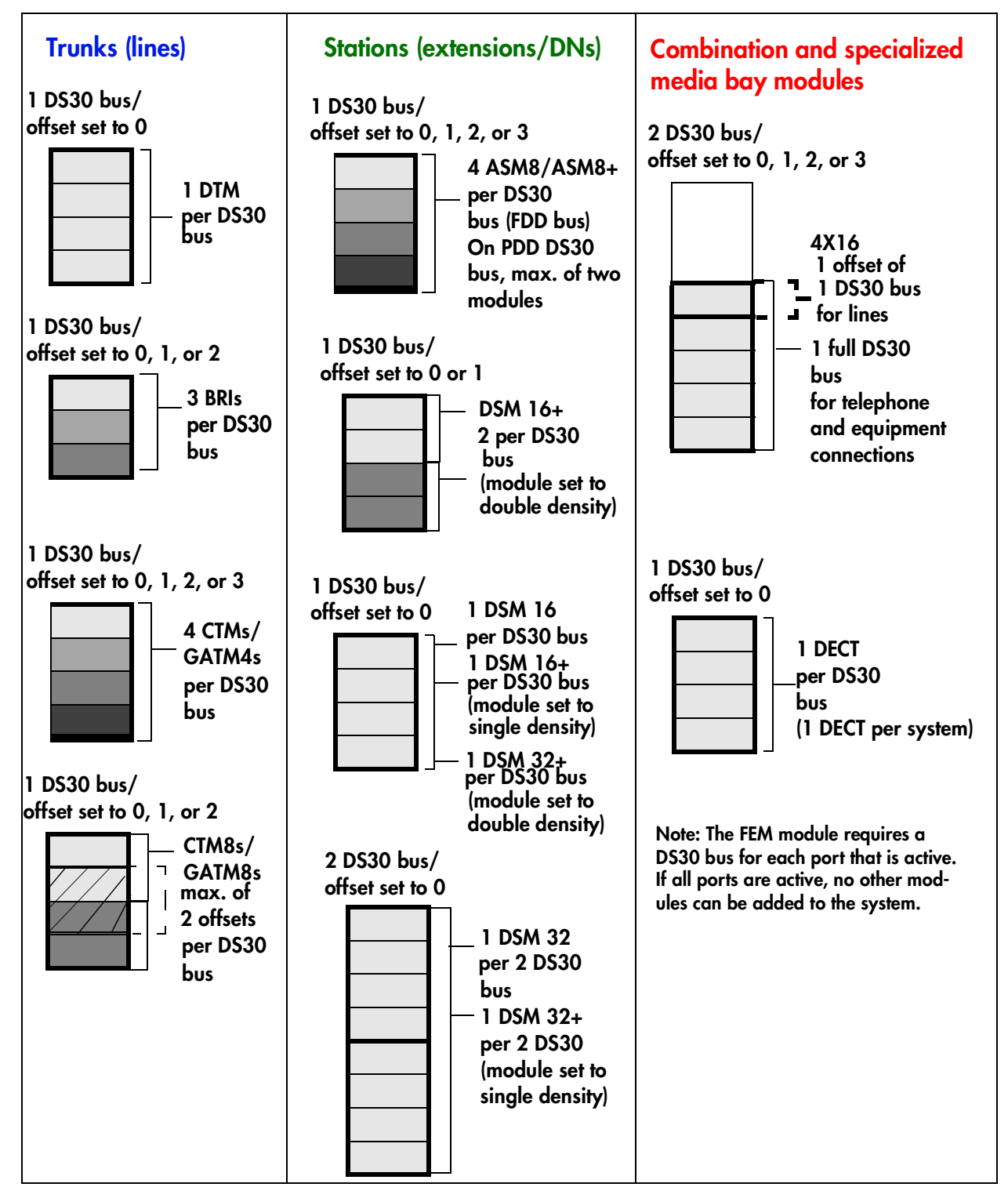

|   | <b>Note:</b> If you Choose a CTM8 or a 4X16 module, there are some restrictions about the |
|---|-------------------------------------------------------------------------------------------|
| - | offsets you can choose. Refer to the DIP switch settings in "CTM/GATM switch settings"    |
|   | on page 93 and "4X16 switch settings" on page 97 for details                              |

1 Make a list of modules and the space requirements for each module you chose. Refer to Table 9.

|                             | 1 3              |                           |
|-----------------------------|------------------|---------------------------|
| Channel split 2/6 (default) | 3/5 (extra IP li | nes)                      |
| Type of module              | Number required  | DS30 bus/offsets required |
|                             |                  |                           |
|                             |                  |                           |
|                             |                  |                           |
|                             |                  |                           |
|                             |                  |                           |
|                             |                  |                           |

 Table 9
 Matching modules to DS30 bus capacity

- 2 Set the bus numbers and offsets on the DIP switches of the module. Refer to Chapter 7, "Setting media bay module DIP switches," on page 83. Note that you assign trunk modules starting from the bottom DS30 bus, and you assign station modules starting from the top DS30 bus.
- **3** Install the modules into the BCM1000 or BCM1000e. Refer to Chapter 8, "Installing media bay modules," on page 107.

# Chapter 5 Installing the BCM1000

This chapter describes how to install the BCM1000.

# **Preparation checklist**

Before you install the base unit, complete the following actions.

- Determine the location for the BCM1000, telephones, and other equipment based on spacing and electrical requirements. For more information about spacing and electrical requirements, refer to the "Environment checklist" on page 67 and the "Electrical requirements" on page 68.
- Order the required trunks from the central office.
- Ensure that you have all the equipment and supplies you require to install the system. Refer to "System equipment and supplies" on page 69.
- If you want to install the media bay modules into the BCM1000 before you install it, ensure that the DIP switches are set correctly. Refer to Chapter 4, "Selecting the media bay modules for your system," on page 57 and Chapter 8, "Installing media bay modules," on page 107.

## **Environment checklist**

The installation area must be:

- minimum of 4 m (13 ft) from equipment such as photocopiers, electrical motors and other equipment that produces electromagnetic, radio frequency and electrostatic interference
- within 1.5 m (5 ft.) of a three-wire grounded electrical outlet
- clean, free of traffic and excess dust, dry and well ventilated
- within the temperature ranges of 0°C and 40°C (32°F and 95°F)
- between 20% and 80% non-condensing relative humidity
- enough space and strength to support the BCM1000
- minimum of 46 cm (18 in.) from the floor

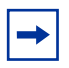

**Note:** The installation area must be of sufficient height from the floor to prevent water damage.

## **Electrical requirements**

The following electrical requirements must be met:

- Power must be supplied from non-switched, unobstructed outlet within 1.5 m (5 ft.) of the BCM1000.
- The supplied power must be a dedicated 110 V 120 V ac nominal (or 220 V 230 V ac nominal), 50/60 Hz, 15 A minimum service with a third wire safety ground. The third wire safety ground provides shock protection and avoids electromagnetic interference.

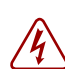

Danger: Risk of electric shock.

The safety of this product requires connection to an outlet with a third wire ground. Use only with a three wire power cord and outlet.

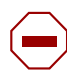

Caution: Check ground connections.

Ensure that the electrical ground connections of the power utility, telephone lines and internal metal water pipe system, if present, are connected together. If these ground connections are not connected together, contact the appropriate electrical inspection authority. Do not try to make the connections yourself.

The BCM1000 power cord is 1.5 m (5 ft) long. You can connect the server to a power bar with a maximum length of 2 m (6.5 ft), including power bar. You must use a power bar approved by an appropriate National Test Body, with a third wire ground. Do not use an extension cord between the server and the power bar, or between the power bar and the electrical outlet.

The cable between the BCM1000e and the BCM1000 is supplied with the expansion unit. Do not use any other cables or connectors.

## Internal wiring requirements

This section describes the requirements for a digital loop and an analog loop within the system.

### **Digital loop**

The following parameters must be met for a digital loop:

- one, two, or three twisted-pair cable(s) per telephone
- dc loop resistance of less than 64  $\Omega$
- cable length (0.5 mm or 24 AWG) less than 300 m (975 ft.)
- use of a station auxiliary power supply (SAPS) for loops 300 m (975 ft.) to 1200 m (3900 ft.). In North America, the SAPS must be a CSA or UL approved Class 2 power source. In Europe, the SAPS must be a Class II power source and CE marked.
- no bridge taps

## Analog loop

The following parameters must be met for an analog loop.

- maximum dc loop resistance of 208  $\Omega$
- maximum cable length (0.5 mm or 24 AWG) of 1220 m (4000 ft.)

# System equipment and supplies

Use the following checklists to ensure that you have all the required equipment.

## **Basic hardware**

The Business Communications Manager system consists of some combination of the following hardware:

- BCM1000
- BCM1000e
- media bay modules
- telephones and other communication devices such as fax machines
- cabling for connections between hardware units

You can place a maximum of three media bay modules in the BCM1000. You must install an BCM1000e if you require more than three media bay modules.

# **Optional equipment**

The following equipment can be added to the system to support specific requirements beyond the base unit:

- Station auxiliary power supply (SAPS)
- Central answering position (CAP or CAPN) module to as many as five M7324/M7324N telephones in the system
- Business Communications Manager Analog Terminal Adapter 2
   (ATA 2) if connecting analog equipment to a digital media bay station module
- Uninterruptable power supply (UPS) as a standalone device
- Analog emergency telephone

### **Companion equipment**

If you are installing a Companion system, check that you have the following hardware.

### C3050 CT2 Plus (Canada)

- base station kit
- handsets (C3050)
- battery packs (NiCad 600 mAh)
- high-capacity battery charger

### C3050 Etiquette (USA)

- base station kit
- handsets (C3050)
- battery packs (NiCad 600 mAh)
- high-capacity battery charger
- UTAM software keycode for base station activation

### **Optional Companion equipment**

- clip holster
- leather glove
- rugged protector
- headset earbud (battery not included)
- headset over the head (battery not included)

### Other cordless systems

The DECT cordless system, T7406 cordless handset, and Symbol NetVision wireless IP handsets all have installation documentation specific to the installation of base stations and registration of the handsets to the Business Communications Manager.

## **Equipment for Installing the BCM1000**

For the installation, you need the following equipment:

- mounting hardware: rack mounting bracket (included), rubber feet for table mounting, or wall mounting brackets (separately orderable)
- Phillips screwdriver #2
- flat blade screwdriver
- pliers
- antistatic grounding strap
- connecting tool
- surge protector (recommended)
- cables, 25-pair cable with amphenol connectors

# Installing the BCM1000 in a rack

The BCM1000 fits into a standard 19-inch equipment rack. You can install the base unit in the same rack as your other networking and telecommunications equipment.

**Caution:** When installing the BCM1000 in a rack, do not stack units directly on top of one another in the rack.

Fasten each unit to the rack with the appropriate mounting brackets. Mounting brackets cannot support multiple units.

Refer to "Environment checklist" on page 67 for acceptable environmental conditions before selecting a location for the BCM1000.

## Attaching the rack mounting brackets

Follow these steps to attach the rack mounting brackets to the base unit:

- **1** Place the BCM1000 on a table.
- 2 Align the screw holes between the base unit and the right rack mounting bracket.
- **3** Fasten the bracket to the base unit using the four supplied screws.

**Caution:** Only use the screws supplied with the rack mounting bracket. Do not replace screws. Other screws can damage the BCM1000.

- 4 Align the screw holes between the base unit and the left rack mounting bracket.
- 5 Fasten the bracket to the base unit using the four supplied screws. Refer to Figure 28.

Figure 28 Attaching the rack mounting bracket to the BCM1000

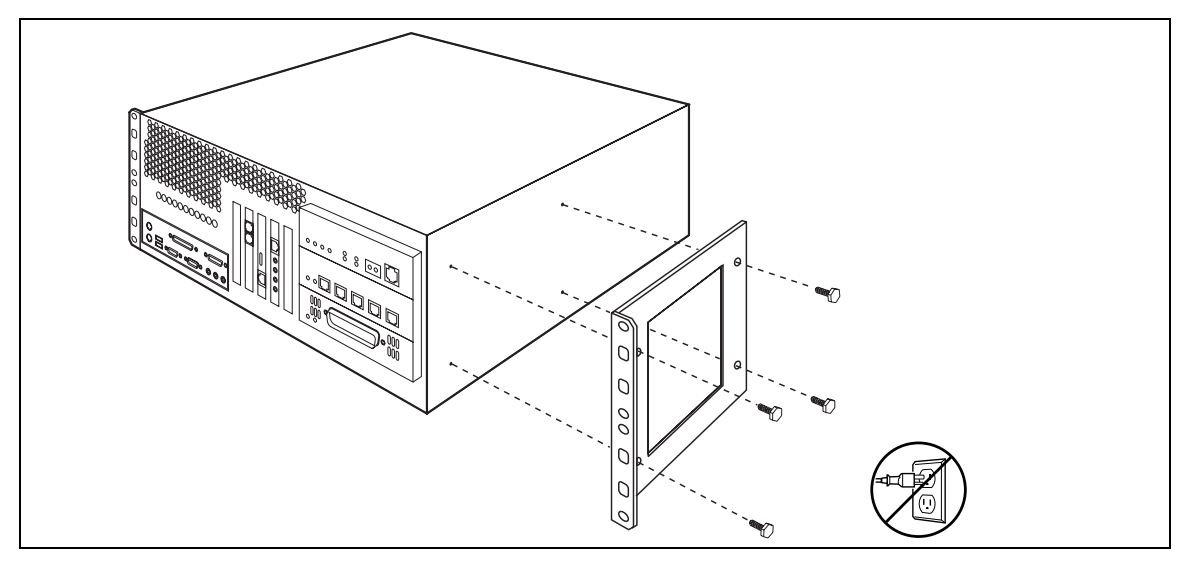

## Installing the BCM1000 into the rack

After the brackets are installed, perform the following steps to install the BCM1000 in the equipment rack:

- 1 Determine the location in the rack you want to install the base unit.
- **2** Position the base unit in the rack.
- **3** Align the holes in the rack mounting bracket with the holes in the equipment rack rails.
- **4** Fasten the rack mounting brackets to the rack using four screws (not supplied). Refer to Figure 29.

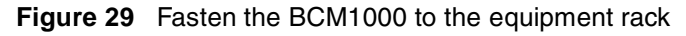

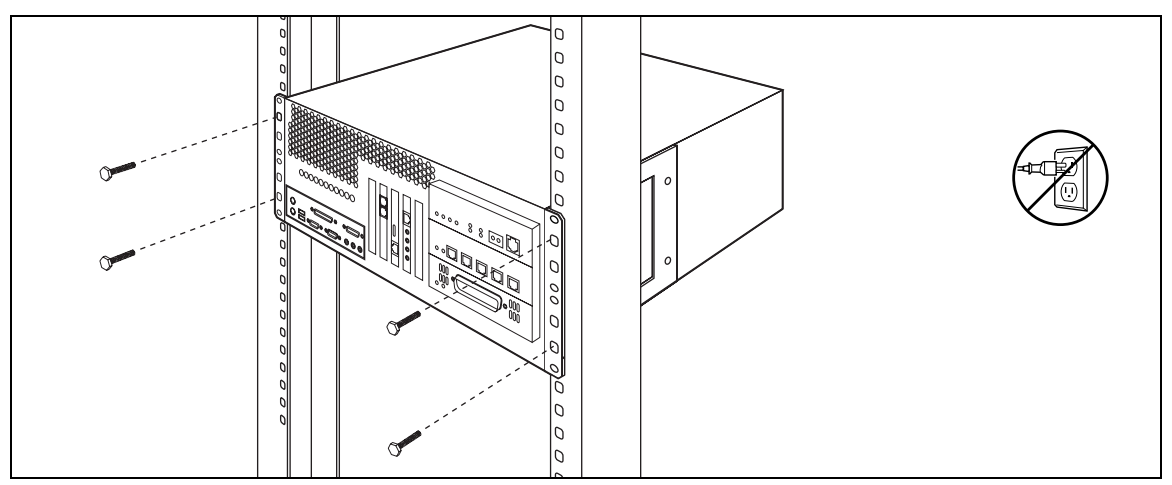

# Installing the BCM1000 on the wall

To mount the BCM1000 on the wall, you need:

- two rack mounting brackets or a wall-mount bracket kit
- four #10 x 2.5 cm (#10 x 1 in.) round head wood screws
- a plywood backboard 2 cm (3/4 in.) thick

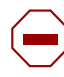

**Caution:** Refer to "Environment checklist" on page 67 for acceptable environmental conditions before selecting a location for the BCM1000.

Follow these steps to install the bracket:

| → |
|---|
|---|

**Note:** You may use the two rack mounting brackets to do a wall installation. Or you can order a wall-mount kit, which contains a bracket that runs the entire length of the base unit. Refer to Figure 30.

1 Align the screw holes on one side of the base unit with both rack mounting brackets or with one of the wall mounting brackets.

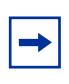

**Note:** The brackets suspend the BCM1000 on the wall. Consider the direction you want the media bay modules to face, left or right, when you choose the side to install the rack mounting brackets on.

2 Fasten the bracket to the base unit using the screws provided with the bracket. Refer to Figure 30.

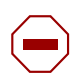

**Caution:** Use only the screws supplied with the rack mounting brackets. Do not replace screws. Other screws can damage the BCM1000.

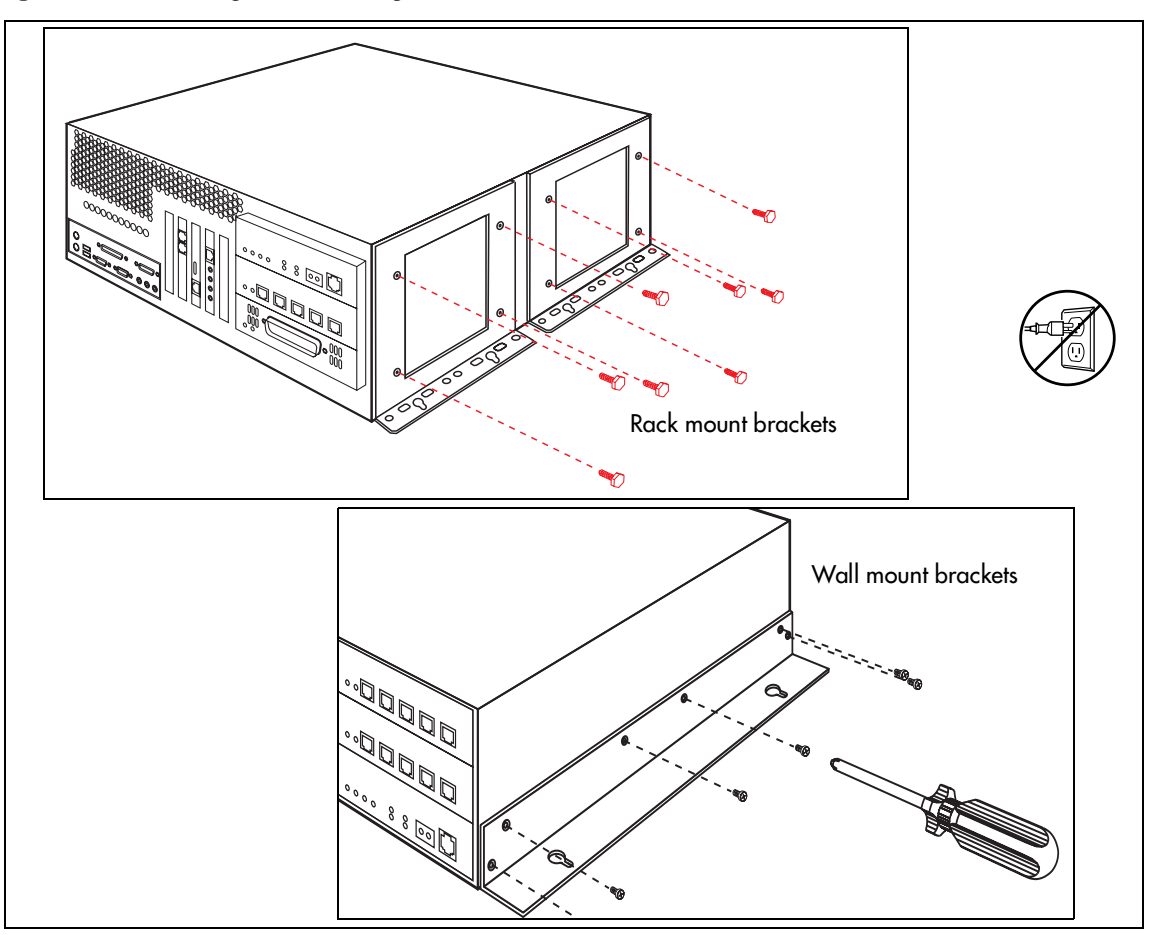

Figure 30 Attaching the mounting brackets to the BCM1000

- **3** Install the 2 cm (3/4 in.) plywood backboard on the wall.
- Insert two #10 x 2.5 cm (#10 x 1 in.) round-head wood screws in the backboard. The screws must be 34.5 cm (13.5 in.) apart and level.
  Do not tighten the screws heads against the backboard. Leave approximately 0.5 cm (0.25 in.) of the screw out of the backboard.

**Note:** Position the screws to leave enough space beside the BCM1000 (23 cm or 9 in.) to insert and remove the media bay modules.

5 Hang the base unit on the two screws, using the outer slotted holes.

Make sure the base unit is level, the mounting brackets are against the wall, and the front cover is facing left or right. Refer to Figure 31.

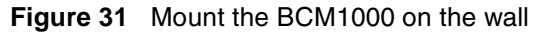

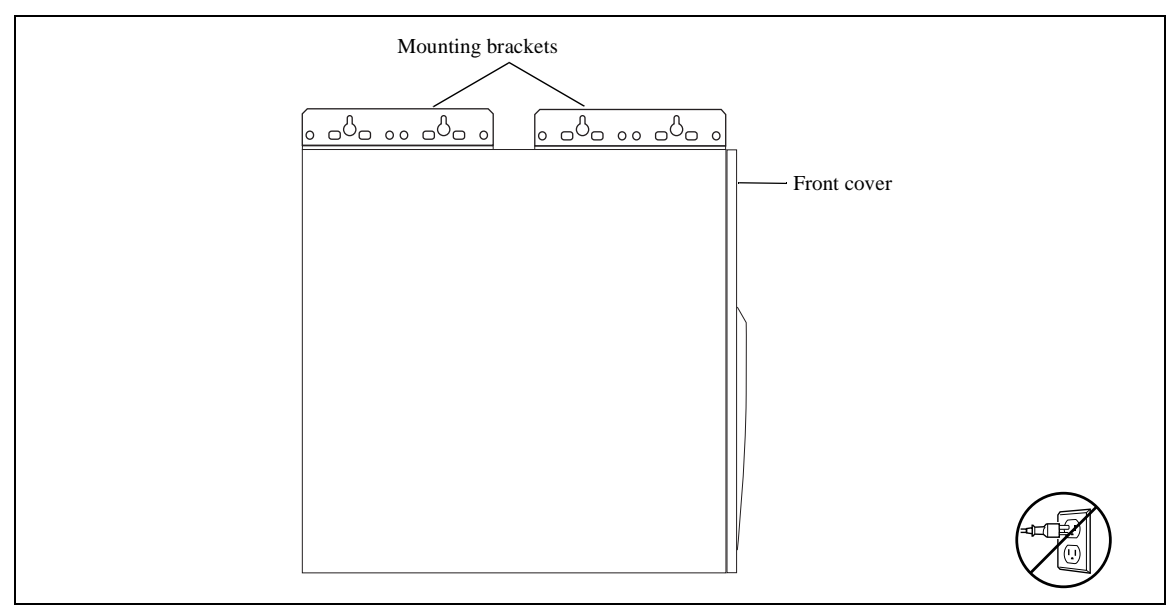

- **6** Insert two  $\#10 \ge 2.5 \text{ cm} (\#10 \ge 1 \text{ in.})$  round-head wood screws in the other two slotted holes.
- 7 Insert a #10 x 2.5 cm (#10 x 1 in.) round-head wood screw in one of the unslotted holes.
- **8** Tighten all five screws.

# Installing the BCM1000 on a flat surface

You can install the BCM1000 on any flat surface that can support the weight of the unit.

**Caution:** Refer to "Environment checklist" on page 67 for acceptable environmental conditions before selecting a location for the BCM1000.

To install the BCM1000 on a table or shelf:

- 1 Attach four rubber feet to the corners on the bottom of the base unit.
- **2** Position the BCM1000 on the table or shelf. Make sure you leave enough space around the unit for ventilation and for access to the power and system cables and to the media bay modules.

## Replacing your BCM1000 hardware

If you need to replace your BCM1000, which would be the case if the motherboard or MSC became inoperable, you will need to regenerate all your keycodes to reflect the new system identification, and enter them again after you perform your system data restore. Refer to the *Business Communications Manager Programming Operations Guide* for a description of performing a data restore from your BRU backup disks.

# Chapter 6 Installing the BCM1000e (expansion unit)

This chapter describes how to install the BCM1000e.

The BCM1000e must be installed close enough to the BCM1000 that the 5 m (16 ft.) cable between the two units can be connected to the BCM1000 without stress on the cable. The BCM1000e has the same environmental and electrical requirements as the BCM1000. For more information about these requirements, refer to "Preparation checklist" on page 67.

# Installing the BCM1000e into a rack

The BCM1000e fits into a standard 19-inch equipment rack. You must install the unit in the same rack as the BCM1000.

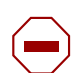

**Caution:** When installing the BCM1000e in a rack, do not stack units directly on top of one another. Fasten each unit to the rack with the separate mounting brackets.

## Attaching the mounting brackets

You must install two rack brackets on the BCM1000e to allow you to install the unit into the equipment rack. These brackets are supplied with the unit.

- **1** Place the BCM1000e on a table.
- 2 Align the screw holes between the unit and the right rack mounting bracket. Refer to Figure 32.

Figure 32 Attach the rack mounting bracket to the BCM1000e

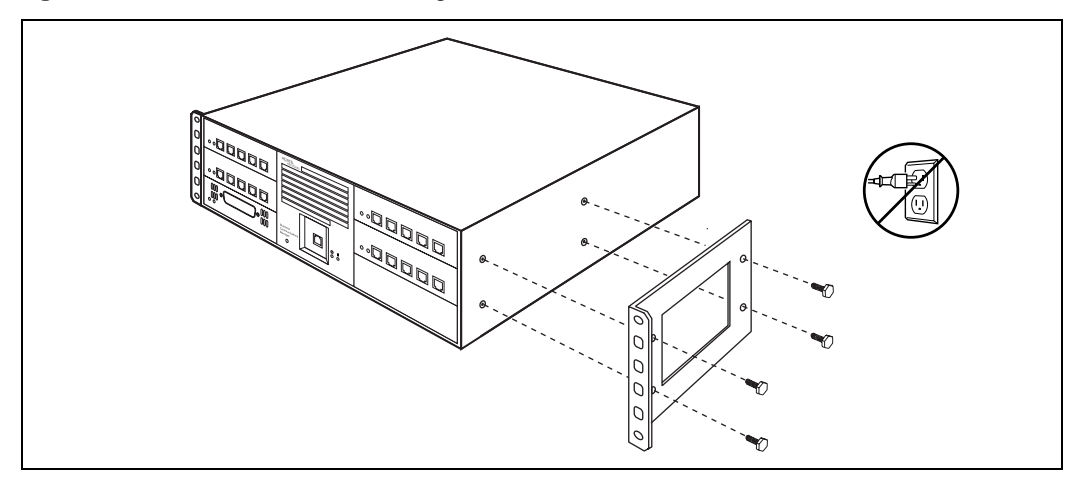

**3** Fasten the bracket to the BCM1000e using the four supplied screws.

**Caution:** Use only the screws that came with the bracket. Using other screws can damage the equipment.

4 Repeat steps 2 and 3 on the other side, with the second bracket.

#### Note: Rack mount bracket

The BCM1000e rack mount bracket has an additional set of holes that allows you to install the brackets so that the unit sits flush with the BCM1000 in an equipment rack where space is limited.

## Attaching the BCM1000e to the rack

The mounting brackets you attached to the BCM1000e correspond with mounting holes located on the equipment rack.

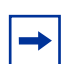

→

**Note:** You must supply your own screws to attach the BCM1000e to the rack.

- 1 Determine the location in the rack you want to install the BCM1000e.
- **2** Position the unit in the rack. Refer to Figure 33.
- **3** Align the holes in the rack mounting bracket with the holes in the rails.
- 4 Fasten the rack mounting brackets to the equipment rack using four screws.

Figure 33 Fasten the BCM1000e to the equipment rack

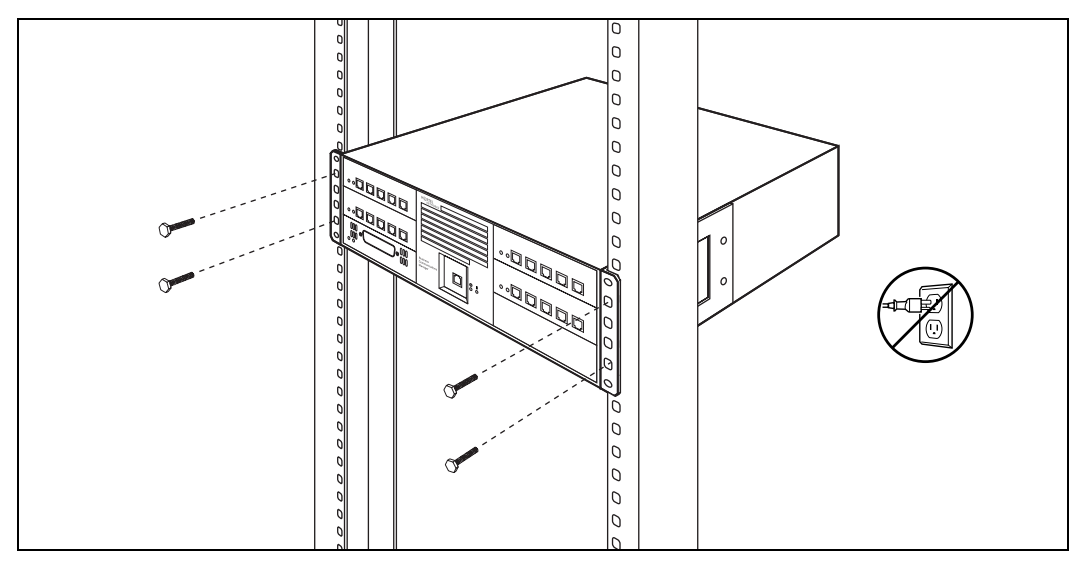

# Installing the BCM1000e on the wall

The BCM1000e must be installed close enough to the BCM1000 that the 5 m (16 ft.) cable between the unit and the BCM1000 can be connected without stress on the cable.

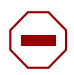

**Caution:** Refer to "Environment checklist" on page 67 for acceptable environmental conditions before selecting a location for the BCM1000e.

Required equipment:

- a wall mounting bracket (supplied with the unit)
- two #10 x 2.5 cm (#10 x 1 in.) round head wood screws
- a plywood backboard 2 cm (3/4 in.) thick

Follow these steps to mount the BCM1000e on wall:

**1** Install the 2 cm (3/4 in.) plywood backboard on the wall.

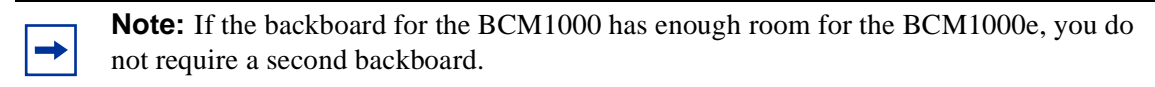

- 2 Choose a location on the backboard that is level and leaves enough space on the sides (23 cm or 9 in.) to insert and remove the media bay modules.
- **3** Use the slotted holes on the wall mounting bracket to mark the location for the two mounting screws.
- **4** Screw two #10 x 2.5 cm (#10 x 1 in.) screws into the backboard, leaving 6 mm (1/4 in.) of the two screws showing.
- **5** Align the screw holes between the unit and the wall mounting bracket.
- 6 Fasten the wall mounting bracket using four screws. Refer to Figure 34.

Figure 34 Attaching the wall mounting bracket to the BCM1000e

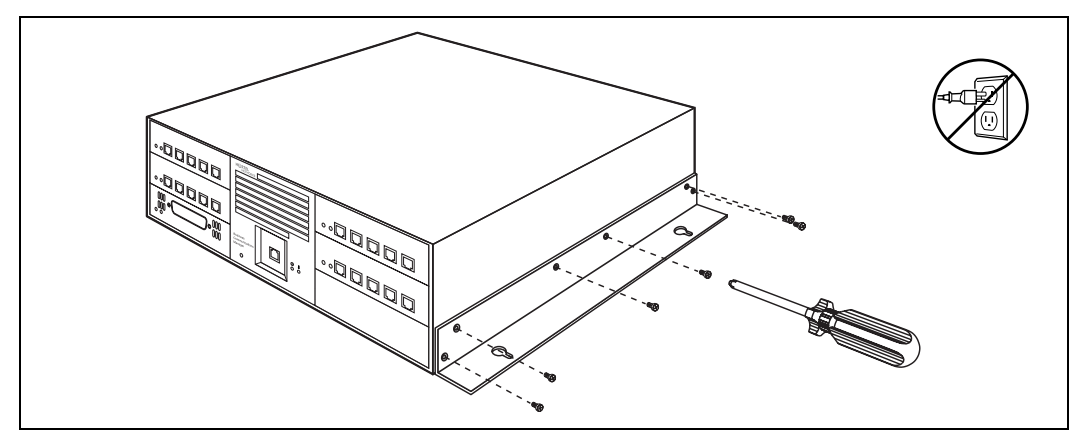

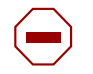

**Caution:** Use only the screws supplied with the wall mounting bracket. Do not replace screws. Other screws can damage the BCM1000e.

- 7 Align the slots on the wall mounting bracket over the screws.
- 8 Push the unit against the wall and slide it down so the slots rest on the screws.
- **9** Tighten the two screws to the wall mounting bracket.

## Installing the BCM1000e on a flat surface

You can install the BCM1000e on any flat surface that can support the weight of the unit, and which is within 5 m (16 ft.) of the BCM1000.

- 1 Attach the supplied rubber feet to the corners of the bottom of the BCM1000e.
- **2** Position the unit on the table or shelf.
- **3** Ensure that you leave enough space around the unit for ventilation and access to the cables and media bay modules.

# Connecting the BCM1000e to the BCM1000

After the BCM1000e has been installed in the desired location, use the supplied DS256 cable to connect it to the BCM1000.

1 Plug one end of the cable into the DS256 connector on the BCM1000e. Refer to Figure 35.

Figure 35 DS256 connector on the BCM1000e

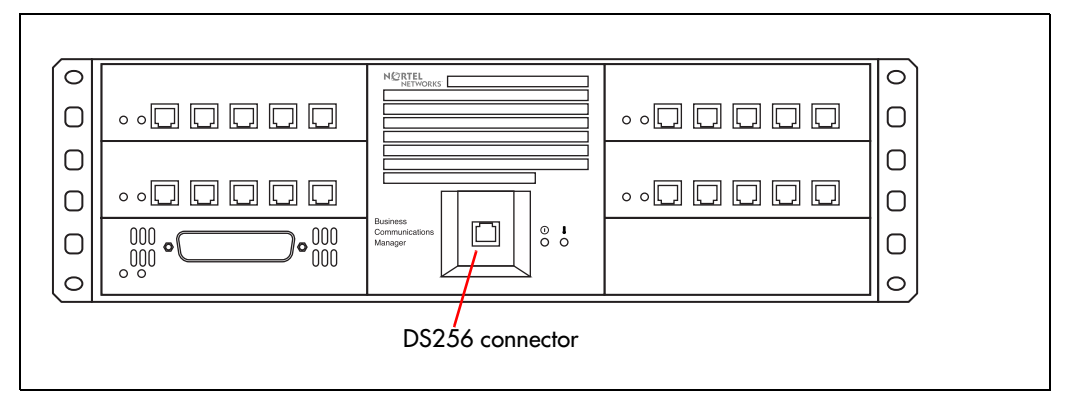

**2** Plug the other end of the cable into the DS256 connector on the faceplate of the MSC in the BCM1000. Refer to Figure 36.

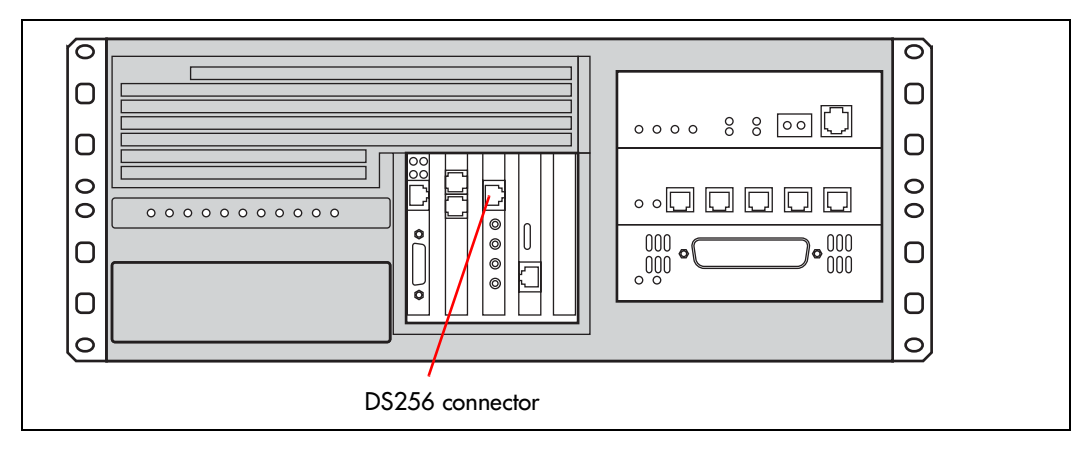

Figure 36 BCM1000 DS258 connector

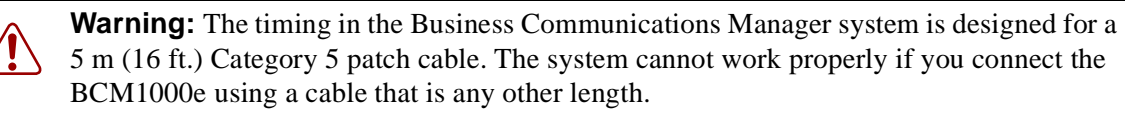
# Chapter 7 Setting media bay module DIP switches

Before you install a media bay module, assign switch settings for the media bay module. These settings determine which line numbers (trunks) or DNs (extensions) the equipment connected to the module will have access to. The DIP switches are located on the back or underside of the media bay module.

Note: Fiber Expansion Module (FEM) switches

→

The switches on the fiber expansion module (FEM) do not work in the same way as those on the other media bay modules. On the FEM, the switches turn the fiber ports on and off. For information about setting the switches on an FEM, refer to "FEM switch settings" on page 106.

Start from the list of modules you chose in Chapter 4, "Selecting the media bay modules for your system," on page 57.

After you determine which DS30 blocks you want to use, and how much DS30 bus capacity each module requires, you determine the location of the modules on the DS30 array. From that information, you choose switch settings for each module. These settings are then set on the module DIP switches.

This chapter describes the latter process of positioning your modules in the DS30 hierarchy and determining and setting the DIP switch settings on the module.

## Rules for assigning DS30 bus blocks and offsets

Media bay modules are assigned to DS30 bus blocks in a specific hierarchical manner. This section describes the preferred order of positioning for each type of module.

#### Notes about assigning modules

The following are some general notes about assigning modules:

• If you chose a 3/5 DS30 split for your system, DS30 07 cannot be used by any module. For modules that require two DS30 buses, this means that you cannot set the DIP switches to DS30 06 for those modules, because the second level of lines would fall into 07, and would not be accessible. Refer to Figure 37 on page 85.

Refer to "Understanding DS30 bus blocks" on page 61 for more information about 2/6 and 3/5 DS30 splits.

• DSM 32 modules require two DS30 bus numbers. When you assign the first DS30 bus number to a DSM 32, the module automatically adds the next DS30 bus. For example, if you assign DS30 02 to a DSM 32, it uses DS30 02 and 03. However, you cannot choose DS30 07 for the

DSM32 module, because the second level of DSM lines would not be accessible. The same applies to assigning a DSM32 to DSM30 06 if your system is set to a 3/5 DSM30 split. Refer to DSM switch settings on page 101.

- The DIP switches on the 4X16 module are used to set the DS30 bus number and offset for the CTM part of the module. The module automatically assigns an additional DS30 bus for the 16 DSM lines. However, you cannot choose DS30 07 for the 4X16 module, because the DSM lines would not be accessible. The same applies to DS30 06 if your system is set to a 3/5 DS30 split. Refer to 4X16 switch settings on page 97.
- Companion: configure the DSM or DSMs handling Business Communications Manager Companion to DS30 06 or 07. You must change the module number of any trunk media bay modules configured to DS30 06 or 07 to an unassigned module number to prevent conflicts with Companion.

Note: Companion DS30 split restrictions:

If you choose a 3/5 DS30 split for your system, the second module cannot be assigned. Therefore, you can add a maximum of 16 Companion base stations, which support a maximum of 30 handsets. This means you can only use a DSM on DS30 06. You cannot assign a DSM 32.

- The CTM8 module uses two offsets on a DS30 bus. You assign the first offset to the module, and the second offset is automatically selected. This means that you can choose offset pairs 0-1, 1-2, or 2-3. Because the module requires two offsets on the same DS30 bus, you cannot select offset 3. Refer to CTM/GATM switch settings on page 93.
- Not all modules are available to all systems. Refer to Chapter 2, "Telephony hardware," on page 33 for specifics about each module.

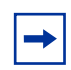

→

**Note:** Remember, if you have chosen a 3/5 DS30 split for your system, DS30 07 is no longer available for media bay modules.

#### Choosing the assigned order for modules

Assign the media bay modules and DS30 bus numbers in the order shown in Figure 37.

Station modules are assigned starting with DS30 02. This allows telephones to start numbering from the system Start DN (Default: 221). The exception to this is a DSM used for Companion, which must be installed on DS30 06 (DSM32) or DS30 06 and 07 (two DSM 16s or one DSM32). If your system is set to a 3/5 DS30 split, you can only assign a DSM16 to DS30 06 for Companion.

Trunk modules are assigned starting at DS30 07, in a system with a 2/6 DS30 split, and at DS30 06 in a system with a 3/5 DS30 split. The exception to this is the 4X16 module, which requires two DS30 blocks, so it must be set to a DS30 bus that has the next bus open.

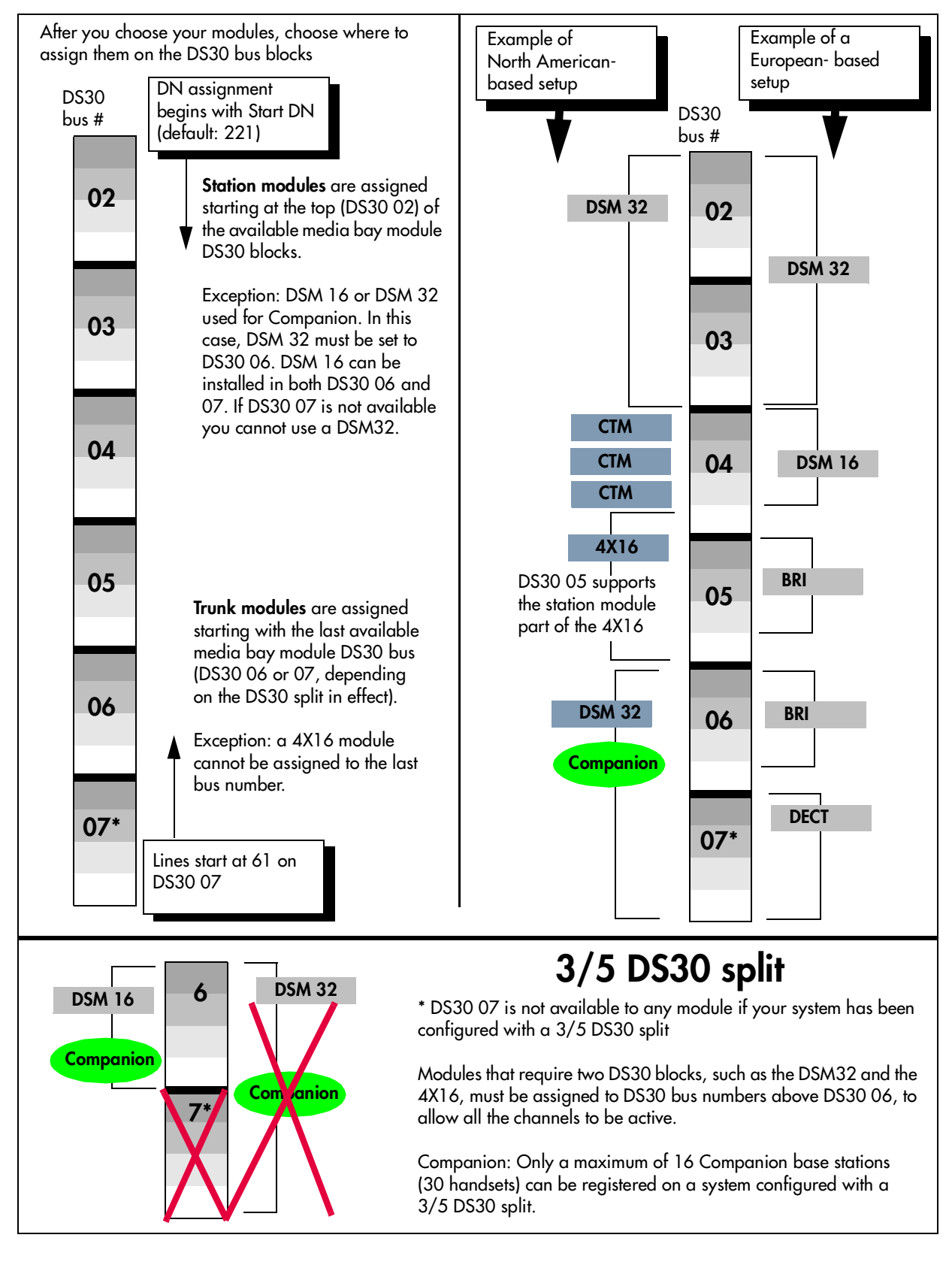

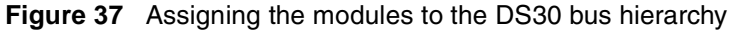

Figure 38 Assigning double density modules to the DS30 bus hierarchy

# **Double-density example**

(system configured as PDD)

### **Partial Double Density**

Systems configured with Partial Double Density (PDD), allow Companion telephones on DS30 06 and 07 (if the system is set to a 2/6 split). In this configuration, DS30 06 and 07 only allow single-density modules. DS30 02 to 05 are set to allow double density modules.

### **Full Double Density**

Systems configured with Full Double Density (FDD), do not allow Companion telephones. All DS30s are set to allow double density modules.

### 3/5 DS30 split

If your system is set to a 3/5 DS30 split, DS30 07 is not available to any media bay modules.

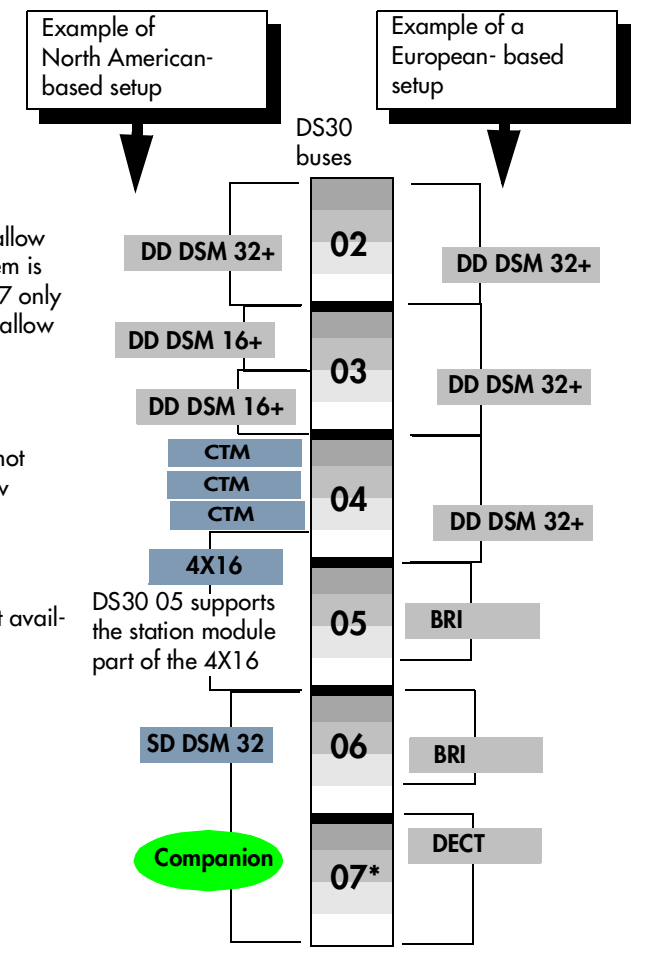

### **Determining module DIP switch settings**

After you determine in which order you want to assign the modules, you determine the specific switch settings for each module.

1 Use Table 11 on page 88 to determine a switch setting for all modules except the DECT and FEM modules. Figure 39 shows an example of the table and how to do the following steps:

**Step 1:** On Table 11 circle the module names.

- **Step 2:** Number the order in which you want to assign the modules.
- Step 3: Determine the number of DS30 blocks each module requires.
- **Step 4:** Circle the DS30 bus and offset numbers.
- **Step 5:** Follow the DS30 bus and offset number to the far right column where the switch settings are indicated. Circle the setting for each module.

**Note:** If you must assign specific line or extension numbers to a module, refer to the individual switch tables in "Line and extension numbers for specific modules" on page 91 for line and DN listings.

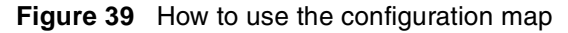

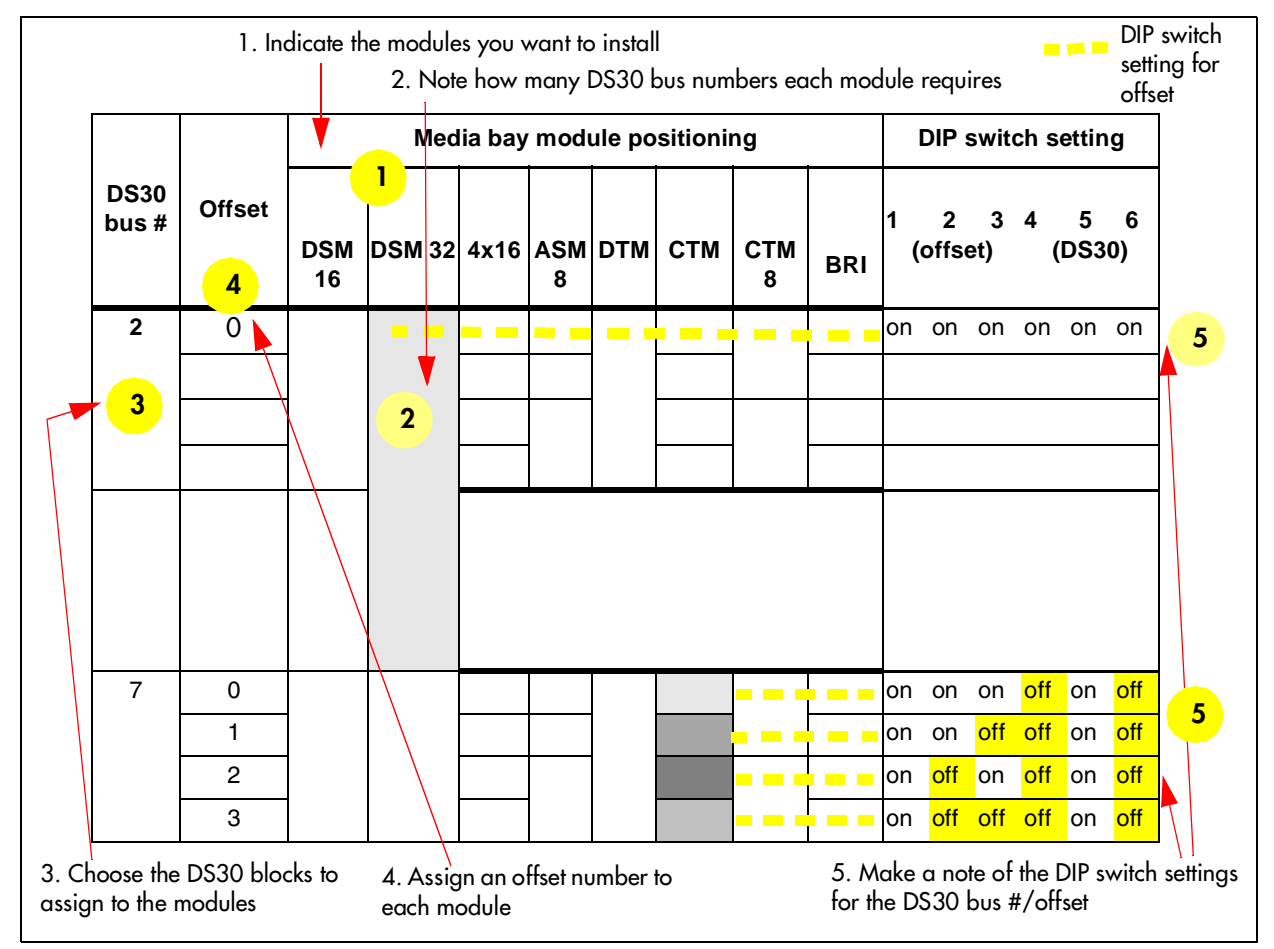

Table 11 shows possible DS30 bus numbers and offset configurations for each type of module, and the corresponding switch settings for modules that only allow single density, or which are set to single density, as may be the case for a DSM16+ or DSM32+.

The ASM/ASM8 settings are the same for either single or double density, except that you can only use offset 0 and 1 on a DS30 bus that is not set for double density, such as for DS30 06 and 07 on a PDD system.

For DECT and FEM settings, refer to "DECT switch settings" on page 105 and "FEM switch settings" on page 106.

**Example:** Position your DSM 16 module (step 1), which requires one full DS30 bus (step 2), in DS30 02 (step 3). Moving across, note that the offset is 0 (step 4). Set the DIP switches on the module to match the DIP switch settings indicated for that offset (step 5).

|                            |                                  |                                    |                            |                             |                        | Media b                           | ay modu                                 | ile posi                      | tioning                                |                        |                             |                                     | D             | PIP s                 | witc          | h se    | Iting     | IS      |
|----------------------------|----------------------------------|------------------------------------|----------------------------|-----------------------------|------------------------|-----------------------------------|-----------------------------------------|-------------------------------|----------------------------------------|------------------------|-----------------------------|-------------------------------------|---------------|-----------------------|---------------|---------|-----------|---------|
| DS30<br>bus<br>#           | Offsets                          | DSM<br>16/<br>16+<br>Offsets<br>0  | DS<br>32<br>32<br>Off<br>( | 5M<br>2/<br>2+<br>sets<br>0 | 4<br>Of<br>0,1<br>Line | x16<br>ffsets<br>, 2, 3<br>Exten. | ASM 8/<br>ASM8+<br>Offsets<br>0, 1, 2   | DTM<br>Offsets<br>0           | CTM/<br>GATM4<br>Offsets<br>0, 1, 2, 3 | CTN<br>GA<br>Off<br>0, | A 8/<br>TM8<br>sets<br>1, 2 | BRI<br>Offsets<br>0, 1, 2, 3        | 1<br>(c       | 2<br>offse            | 3<br>et)      | 4<br>([ | 5<br>DS3( | 6<br>D) |
|                            | 0                                | 0                                  | 0                          |                             | 0                      | Picks                             | 0                                       | 0                             | 0                                      | 0                      |                             | 0                                   | on            | on                    | on            | on      | on        | on      |
| 2                          | 1                                |                                    |                            |                             | 1                      | up                                |                                         |                               | 1                                      |                        | 1                           | 1                                   | on            | on                    | off           | on      | on        | on      |
| -                          | 2                                |                                    |                            |                             | 2                      | #3                                | 1                                       |                               | 2                                      | 2                      |                             | 2                                   | on            | off                   | on            | on      | on        | on      |
|                            | 3                                |                                    |                            |                             | 3                      | "0                                |                                         |                               | 3                                      |                        |                             |                                     | on            | off                   | off           | on      | on        | on      |
|                            | 0                                | 0                                  |                            | 0                           | 0                      | Picks                             | 0                                       | 0                             | 0                                      | 0                      |                             | 0                                   | on            | on                    | on            | on      | on        | off     |
| 3                          | 1                                |                                    |                            |                             | 1                      | up<br>ch.                         |                                         |                               | 1                                      |                        | 1                           | 1                                   | on            | on                    | off           | on      | on        | off     |
| •                          | 2                                |                                    |                            |                             | 2                      | #4                                | 1                                       |                               | 2                                      | 2                      |                             | 2                                   | on            | off                   | on            | on      | on        | off     |
|                            | 3                                |                                    |                            |                             | 3                      |                                   |                                         |                               | 3                                      |                        |                             |                                     | on            | off                   | off           | on      | on        | off     |
|                            | 0                                | 0                                  | 0                          |                             | 0                      | Picks                             | 0                                       | 0                             | 0                                      | 0                      |                             | 0                                   | on            | on                    | on            | on      | off       | on      |
| 4                          | 1                                |                                    |                            |                             | 1                      | ch.                               |                                         |                               | 1                                      |                        | 1                           | 1                                   | on            | on                    | off           | on      | off       | on      |
|                            | 2                                |                                    |                            |                             | 2                      | #5                                | 1                                       |                               | 2                                      | 2                      |                             | 2                                   | on            | off                   | on            | on      | off       | on      |
|                            | 3                                |                                    |                            |                             | 3                      | _                                 |                                         |                               | 3                                      |                        |                             |                                     | on            | off                   | off           | on      | off       | on      |
|                            | 0                                | 0                                  |                            | 0                           | 0                      | Picks                             | 0                                       | 0                             | 0                                      | 0                      |                             | 0                                   | on            | on                    | on            | on      | off       | off     |
| 5                          | 1                                |                                    |                            |                             | 1                      | ch.                               |                                         |                               | 1                                      | -                      | 1                           | 1                                   | on            | on                    | off           | on      | off       | off     |
|                            | 2                                |                                    |                            |                             | 2                      | #6                                | 1                                       |                               | 2                                      | 2                      |                             | 2                                   | on            | off                   | on            | on      | off       | off     |
|                            | 3                                |                                    | ~                          |                             | 3                      | Dista                             |                                         |                               | 3                                      | 0                      |                             |                                     | on            | ΟΠ                    | ΟΠ            | on      | OT        | OTT     |
|                            | 0                                | 0                                  | 0                          |                             | 0                      |                                   | 0                                       | 0                             | 0                                      | 0                      | -1                          | 0                                   | on            | on                    | on            | 011     | on        | on      |
| 6                          | 1                                |                                    |                            |                             |                        | ch.                               | - 1                                     |                               | 1                                      | 0                      |                             | 1                                   | 011           | off                   | 011           | off     | 011       | on      |
|                            | 2                                |                                    |                            |                             | 2                      | #7                                | 1                                       |                               | 2                                      | 2                      | _                           | 2                                   | 011           | off                   | off           | off     | on        | on      |
|                            | 3                                | 0                                  |                            | -                           | 0                      |                                   | 0                                       | 0                             | 0                                      | 0                      |                             | 0                                   | on            | on                    | on            | off     | on        | off     |
|                            | 1                                | U                                  |                            |                             |                        | Not                               | 0                                       | U                             | 1                                      | 0                      | 1                           | 1                                   | on            | on                    | off           | off     | on        | off     |
| 7***                       | 2                                |                                    |                            |                             | sup                    | ported                            | 1                                       |                               | 2                                      | 2                      |                             | 2                                   | on            | off                   | on            | off     | on        | off     |
|                            | 2                                |                                    |                            |                             | •                      |                                   |                                         |                               | 3                                      | 2                      | _                           | 2                                   | on            | off                   | off           | off     | on        | off     |
|                            | 5                                |                                    |                            |                             |                        |                                   |                                         |                               | Ŭ                                      |                        |                             | _                                   | UII           | UII                   | UII           | 011     | UII       | 011     |
| Mc<br>Each sh<br>***lf you | odule set<br>aded sq<br>r system | to offse<br>uare rep<br>i is confi | et 0<br>prese<br>igure     | ents<br>ed w                | the a<br>the a         | lodule se<br>mount o<br>3/5 DS30  | et to offse<br>f the DS3<br>) split, DS | et 1<br>0 bus, a<br>630 07 is | Modu<br>and the off<br>s not avail     | le se<br>set,<br>able  | et to o<br>whic<br>to m     | offset 2<br>h the mod<br>edia bav r | ule r<br>nodi | Nodu<br>equi<br>ules. | ile s<br>res. | et to   | offs      | et 3    |
|                            |                                  |                                    | 5                          |                             |                        |                                   |                                         |                               |                                        | -                      |                             |                                     |               |                       |               |         |           |         |

Table 11 Possible media bay module DIP switch settings, single density

| DS30                   | Media bay<br>positio             | y module<br>oning              |                 | DIP s         | witc             | h sei            | ting          | S                | 0"                       |                                          | [           | DIP s         | witc         | h sei   | ting      | 5       |
|------------------------|----------------------------------|--------------------------------|-----------------|---------------|------------------|------------------|---------------|------------------|--------------------------|------------------------------------------|-------------|---------------|--------------|---------|-----------|---------|
| bus<br>#               | DSM16+<br>Offsets 0, 1           | DSM32+<br>Offset 0             | 1<br>(0         | 2<br>offse    | 3<br>et)         | 4<br>(           | 5<br>DS30     | 6<br>))          | Orrsers                  | ASM8/ASM8+<br>Offsets 0, 1, 2, 3         | 1<br>((     | 2<br>offse    | 3<br>t)      | 4<br>(I | 5<br>DS30 | 6<br>)) |
|                        | 0                                | 0                              | off             | on            | on               | on               | on            | on               | 0                        | 0                                        | on          | on            | on           | on      | on        | on      |
| 02                     |                                  |                                | off             | on            | off              | on               | on            | on               | 1                        | 1                                        | on          | on            | off          | on      | on        | on      |
| UL I                   | 1                                |                                |                 |               |                  |                  |               |                  | 2                        | 2                                        | on          | off           | on           | on      | on        | on      |
|                        |                                  |                                |                 |               |                  |                  |               |                  | 3                        | 3                                        | on          | off           | off          | on      | on        | on      |
|                        | 0                                | 0                              | off             | on            | on               | on               | on            | off              | 0                        | 0                                        | on          | on            | on           | on      | on        | off     |
| 03                     |                                  |                                | off             | on            | off              | on               | on            | off              | 1                        | 1                                        | on          | on            | off          | on      | on        | off     |
|                        | 1                                |                                |                 |               |                  |                  |               |                  | 2                        | 2                                        | on          | off           | on           | on      | on        | off     |
|                        |                                  |                                |                 |               |                  |                  |               |                  | 3                        | 3                                        | on          | off           | off          | on      | on        | off     |
|                        | 0                                | 0                              | off             | on            | on               | on               | off           | on               | 0                        | 0                                        | on          | on            | on           | on      | off       | on      |
| 04                     |                                  |                                | off             | on            | off              | on               | off           | on               | 1                        | 1                                        | on          | on            | off          | on      | off       | on      |
| •                      | 1                                |                                |                 |               |                  |                  |               |                  | 2                        | 2                                        | on          | off           | on           | on      | off       | on      |
|                        |                                  |                                |                 |               |                  |                  |               |                  | 3                        | 3                                        | on          | off           | off          | on      | off       | on      |
|                        | 0                                | 0                              | off             | on            | on               | on               | off           | off              | 0                        | 0                                        | on          | on            | on           | on      | off       | off     |
| 05                     |                                  |                                | off             | on            | off              | on               | off           | off              | 1                        | 1                                        | on          | on            | off          | on      | off       | off     |
|                        | 1                                |                                |                 |               |                  |                  |               |                  | 2                        | 2                                        | on          | off           | on           | on      | off       | off     |
|                        |                                  |                                |                 |               |                  |                  |               |                  | 3                        | 3                                        | on          | off           | off          | on      | off       | off     |
|                        | 0                                | 0                              | off             | on            | on               | off              | on            | on               | 0                        | 0                                        | on          | on            | on           | off     | on        | on      |
| 06                     |                                  |                                | off             | on            | off              | off              | on            | on               | 1                        | 1                                        | on          | on            | off          | off     | on        | on      |
|                        | 1                                |                                |                 |               |                  |                  |               |                  | 2                        | 2                                        | on          | off           | on           | off     | on        | on      |
|                        |                                  |                                |                 |               |                  |                  |               |                  | 3                        | 3                                        | on          | off           | off          | off     | on        | on      |
|                        | 0                                | 0                              | off             | on            | on               | off              | on            | off              | 0                        | 0                                        | on          | on            | on           | off     | on        | off     |
| 07***                  |                                  |                                | off             | on            | off              | off              | on            | off              | 1                        | 1                                        | on          | on            | off          | off     | on        | off     |
| 1 2 2 on off on off on |                                  |                                |                 |               |                  |                  |               |                  |                          | on                                       | off         |               |              |         |           |         |
|                        |                                  |                                |                 |               |                  |                  |               |                  | 3                        | 3                                        | on          | off           | off          | off     | on        | off     |
| Mo                     | odule set to of                  | fset 0                         | Mc              | odule         | set              | to off           | set 1         |                  | Modu                     | ule set to offset 2                      |             | Mod           | lules        | set to  | offs      | et 3    |
| Each sh<br>***If you   | aded square i<br>Ir system is co | represents th<br>nfigured with | e arr<br>1 a 3/ | iouni<br>5 DS | t of th<br>630 s | ne DS<br>plit, I | 530 k<br>DS30 | ous, a<br>0 07 i | and the of<br>s not avai | fset, which the mo<br>lable to media bay | dule<br>mod | requ<br>dules | uires.<br>5. |         |           |         |

 Table 12
 Possible media bay module DIP switch settings for double density

## Setting the DIP switches on the modules

Before you install the media bay modules into the BCM1000 or BCM1000e housing, you need to set the DIP switches. Make a note of these settings either on the chart shown in Table 11 on page 88 or in the Programming Record forms.

Follow these steps to set the DIP switches:

**1** Locate the DIP switches on the module.

Figure 40 Switches on the media bay module

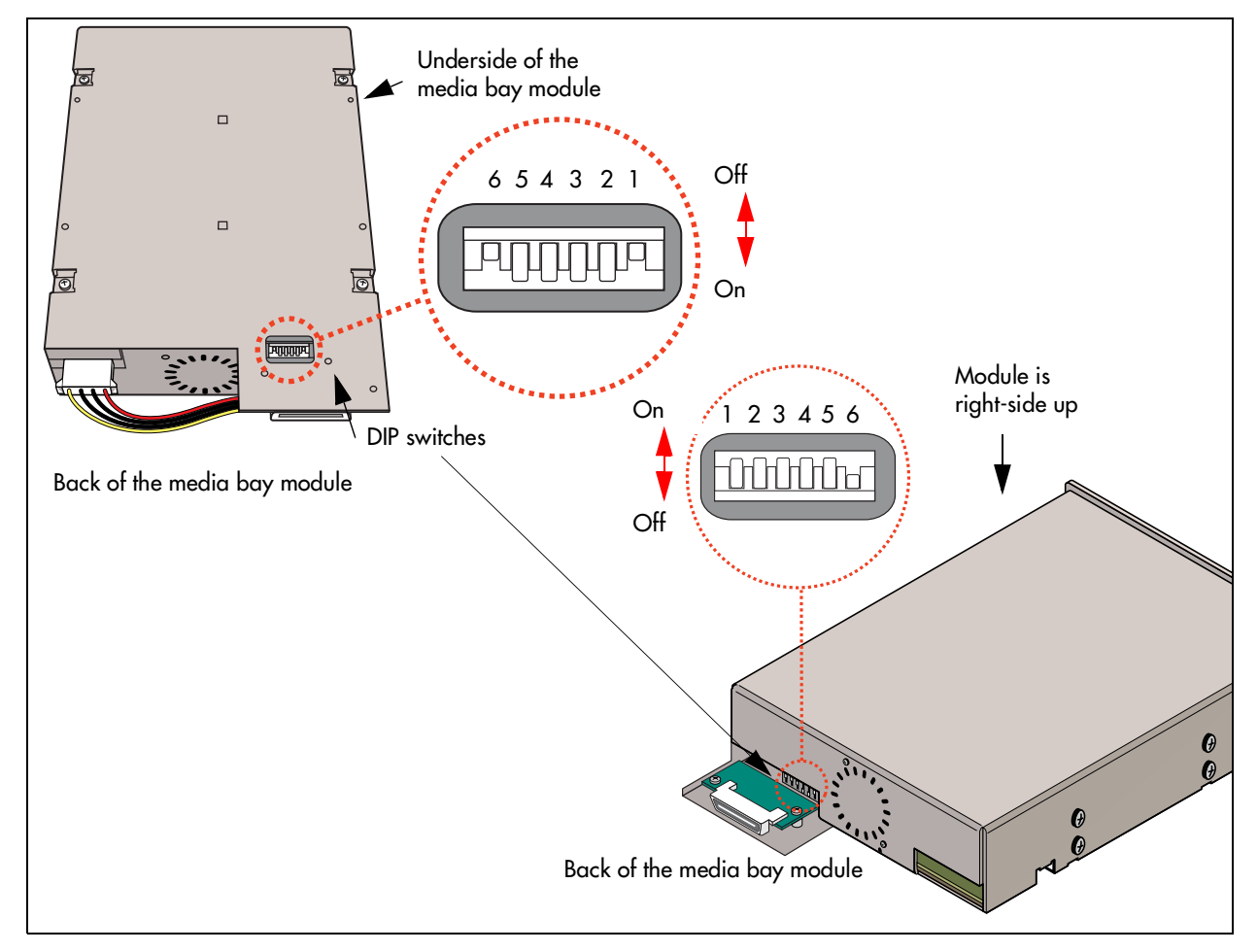

- 2 Set the switches to correspond with the settings you chose "Determining module DIP switch settings" on page 87.
- **3** Repeat for each media bay module you want to install.

**GATM and ASM8+ modules:** Set the country settings to either be off, if the country profile and software version for your system allows firmware downloads, or set the dip switches to activate the appropriate country settings. Refer to "GATM switch settings" on page 94.

4 You are now ready to install the modules into the BCM1000 or BCM1000e units. Refer to Chapter 9, "Starting the system," on page 115 for details.

**Tip:** Create a label with the DS30 bus and DIP switch settings, and stick it to the front of the module to provide ease of reference for maintenance activities.

### Line and extension numbers for specific modules

The switch settings on the media bay module determine the line numbers and extension numbers the modules use. The tables in this section show the correspondence between DS30 bus numbers, switch settings, and the line/extension numbers for each type of module. The DS30 bus and switch settings correspond with Table 11 on page 88.

### **DTM switch settings**

Although DTMs have more than 16 lines, they occupy only one DS30 bus per DTM.

Table 13 shows the switch settings for each DS30 bus, and the resulting line assignments.

| Select                 | En    | iter th | ese s  | witch  | settin | ngs   | To assian      |   | Select        | Ent     | er the | ese sv | witch | settiı | ngs | To assian   |
|------------------------|-------|---------|--------|--------|--------|-------|----------------|---|---------------|---------|--------|--------|-------|--------|-----|-------------|
| DS30<br>bus #          | 1     | 2       | 3      | 4      | 5      | 6     | these lines    |   | DS30<br>bus # | 1       | 2      | 3      | 4     | 5      | 6   | these lines |
| 02                     | on    | on      | on     | on     | on     | on    | 211-234        |   | 05            | on      | on     | on     | on    |        |     | 121-144     |
| •-                     |       |         |        |        |        |       | 211 201        |   |               |         |        |        |       | off    | off |             |
| 03                     | on    | on      | on     | on     | on     |       | 181-204        |   | 06            | on      | on     | on     |       | on     | on  | 91-114      |
|                        |       |         |        |        |        | off   | 101 201        |   |               |         |        |        | off   |        |     | 01 111      |
| 04                     | on    | on      | on     | on     |        | on    | 151-174        |   | <b>07</b> 1   | on      | on     | on     |       | on     |     | 61-84       |
| 04                     |       |         |        |        | off    |       | 131 174        |   | 07            |         |        |        | off   |        | off | 01.04       |
| <sup>1</sup> If your s | ystem | is co   | nfigur | ed wit | h a 3/ | 5 DS3 | 80 split, DS30 | 0 | 7 is not av   | ailable |        | •      |       |        | -   |             |

Table 13DTM switch settings (T1)

Table 14 shows the switch settings for each DS30 bus, and the resulting line assignments.

 Table 14
 DTM switch settings (North American PRI)

| Select                 | En    | ter th  | ese s  | witch  | setti   | ngs   | Toassign       | Select        | E       | nter th | nese s | witch | settin | gs  | To assign      |
|------------------------|-------|---------|--------|--------|---------|-------|----------------|---------------|---------|---------|--------|-------|--------|-----|----------------|
| bus #                  | 1     | 2       | 3      | 4      | 5       | 6     | these<br>lines | bus #         | 1       | 2       | 3      | 4     | 5      | 6   | these<br>lines |
| 02                     | on    | on      | on     | on     | on      | on    | 211-233        | 05            | on      | on      | on     | on    |        |     | 121-143        |
| ~~                     |       |         |        |        |         |       | 211 200        |               |         |         |        |       | off    | off | 121 110        |
| 03                     | on    | on      | on     | on     | on      |       | 181-203        | 06            | on      | on      | on     |       | on     | on  | 01-113         |
| 00                     |       |         |        |        |         | off   | 101-200        | 00            |         |         |        | off   |        |     | 31-110         |
| 04                     | on    | on      | on     | on     |         | on    | 151-173        | 071           | on      | on      | on     |       | on     |     | 61-83          |
| 04                     |       |         |        |        | off     |       | 131-175        | 07            |         |         |        | off   |        | off | 01-03          |
| <sup>1</sup> If your s | ystem | n is co | nfigur | ed wit | th a 3/ | 5 DS3 | 30 split, DS30 | ) 07 is not a | availat | ole.    | •      |       |        |     |                |

Table 15 shows the switch settings for each DS30 bus, and the resulting line assignments.

| Select                   | En     | ter th | ese s  | witch  | setti | ngs  | То             | Select        | E       | nter th | ese sv | vitch s | etting | IS  | То             |
|--------------------------|--------|--------|--------|--------|-------|------|----------------|---------------|---------|---------|--------|---------|--------|-----|----------------|
| DS30 bus<br>#            | 1      | 2      | 3      | 4      | 5     | 6    | these<br>tines | DS30<br>bus # | 1       | 2       | 3      | 4       | 5      | 6   | these<br>lines |
| 02                       | on     | on     | on     | on     | on    | on   | 211-240        | 05            | on      | on      | on     | on      |        |     | 121-150        |
|                          |        |        |        |        |       |      |                |               |         |         |        |         | off    | off |                |
| 03                       | on     | on     | on     | on     | on    |      | 181-210        | 06            | on      | on      | on     |         | on     | on  | 91-120         |
|                          |        |        |        |        |       | off  | 101 210        |               |         |         |        | off     |        |     | 01 120         |
| 04                       | on     | on     | on     | on     |       | on   | 151-180        | 071           | on      | on      | on     |         | on     |     | 61-00          |
| 04                       |        |        |        |        | off   |      | 131-100        | 07            |         |         |        | off     |        | off | 01-30          |
| <sup>1</sup> If your sys | tem is | s conf | igured | l with | a 3/5 | DS30 | split, DS30    | ) 07 is not a | vailabl | e.      | •      |         |        |     |                |

 Table 15
 DTM switch settings (E1 and UK PRI)

### **BRI switch settings**

You can install a maximum of three BRI modules per DS30 bus on the offsets indicated below. Table 16 shows the switch settings for each DS30 bus, and the resulting line assignments.

Table 16BRIM S/T switch settings

| Select<br>DS30       | Select | I     | Entei | r the<br>setti | se s <sup>.</sup><br>ings | witcl | า    | To<br>assign |    | Select<br>DS30         | Select    |    | Enter | thes<br>setti | se sv<br>ngs | vitch | 1   | To assign<br>these |
|----------------------|--------|-------|-------|----------------|---------------------------|-------|------|--------------|----|------------------------|-----------|----|-------|---------------|--------------|-------|-----|--------------------|
| bus #                | onset  | 1     | 2     | 3              | 4                         | 5     | 6    | lines        |    | bus #                  | onset     | 1  | 2     | 3             | 4            | 5     | 6   | lines              |
|                      | 0      | on    | on    | on             | on                        | on    | on   | 211-218      |    |                        | 0         | on | on    | on            | on           | off   | off | 121-128            |
| 02                   | 1      | on    | on    | off            | on                        | on    | on   | 219-226      |    | 05                     | 1         | on | on    | off           | on           | off   | off | 129-136            |
|                      | 2      | on    | off   | on             | on                        | on    | on   | 227-234      |    |                        | 2         | on | off   | on            | on           | off   | off | 137-144            |
|                      | 0      | on    | on    | on             | on                        | on    | off  | 181-188      |    |                        | 0         | on | on    | on            | off          | on    | on  | 91-98              |
| 03                   | 1      | on    | on    | off            | on                        | on    | off  | 189-196      |    | 06                     | 1         | on | on    | off           | off          | on    | on  | 99-106             |
|                      | 2      | on    | off   | on             | on                        | on    | off  | 197-204      |    |                        | 2         | on | off   | on            | off          | on    | on  | 107-114            |
|                      | 0      | on    | on    | on             | on                        | off   | on   | 151-158      |    |                        | 0         | on | on    | on            | off          | on    | off | 61-68              |
| 04                   | 1      | on    | on    | off            | on                        | off   | on   | 159-166      |    | <b>07</b> <sup>1</sup> | 1         | on | on    | off           | off          | on    | off | 69-76              |
|                      | 2      | on    | off   | on             | on                        | off   | on   | 167-174      |    |                        | 2         | on | off   | on            | off          | on    | off | 77-84              |
| <sup>1</sup> If your | system | is co | onfig | ured           | with                      | a 3/5 | 5 DS | 30 split, DS | 30 | 07 is not              | available | ). |       |               |              |       |     |                    |

### **CTM/GATM** switch settings

There are two models of CTMs/GATMs.

- CTMs/GATM4s have four lines, therefore, you can add a maximum of four CTMs/GATM4s per DS30 bus.
- CTM8s/GATM8s have eight lines. This module uses two offset settings per module. Therefore, you can add a maximum of two CTM8/GATM8s per DS30 bus.
- You can mix two modules on the same DS30 bus. For instance, if you have two existing CTM modules with offset 0 and 1, you can add a CTM8 on offset 2.

**CTM**: The CTM provides connections for four analog calling line identification (CLID) PSTN lines. Each voice line uses one line in the offset. Since each DS30 bus has four lines per offset, you can assign a maximum of four CTMs to a single DS30 bus by making the offset switch settings different for each module. You can also combine three CTMs with the trunk module part of the 4X16 module on the same DS30 bus.

**GATM4:** The GATM4 provides connections for four analog calling line identification (CLID) or Supervision Disconnect PSTN lines. Each voice line uses one line in the DS30 bus offset. Since each DS30 bus has four lines per offset, you can assign a maximum of four GATM4s to a single DS30 bus by making the offset switch settings different for each module.

**CTM8**: The CTM8 provides connections for eight analog calling line identification (CLID) PSTN lines. Each line uses one voice line. Since each DS30 bus has four lines per offset, you require two offsets for each module. You can assign a maximum of two CTM8s to a DS30 bus, by making the offset switch settings different for each module.

You can also combine a CTM8 with a 4X16 module on the same DS30 bus.

When you choose an offset number for the CTM8, the system automatically adds the next offset number. You cannot assign offset 3 to the CTM8 module, because this does not allow the module to assign the second set of lines.

**GATM8:** The GATM8 provides connections for eight analog calling line identification (CLID) or Supervision Disconnect PSTN lines. Each line uses one line in the DS30 bus offset. Since each DS30 bus has four lines per offset, you require two offsets for each GATM8. You can assign a maximum of two GATM8s to a DS30 bus, by making the offset switch settings different for each module. You can also combine a GATM8 with a 4X16 module on the same DS30 number. When you choose an offset number for the GATM8, the system automatically adds the next offset number. You cannot assign offset 3 to the GATM8 module, because this does not allow the module to assign the second set of lines.

#### **GATM** switch settings

ON

Mode select

There are two sets of DIP switches located on the rear of the GATM module.

The left set of switches allows you to determine the DS30 bus and offset for the module. Refer to Table 17.

The right set of switches allows you to manually configure a country profile operation, which is required for earlier versions of software. However, BCM 3.5 software supports downloadable firmware for the module for the North America, Taiwan, UK and Australia telephone profiles. To allow the GATM to download the parameters for these countries and to allow for firmware upgrades, set all the country DIP switches to 0 (zero/off) (factory default). The MSC telephony profile you choose must support the appropriate country setting to ensure that the correct firmware installs. Refer to Table 18.

ON

**Country select** 

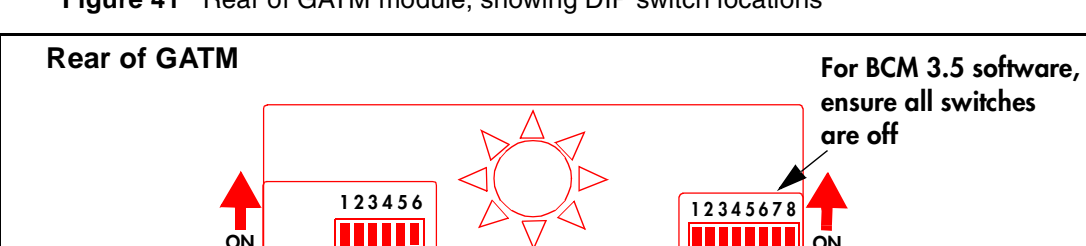

Figure 41 Rear of GATM module, showing DIP switch locations

#### **CTM/GATM DIP switch settings**

Table 17 shows the switch settings for each DS30 bus, and the resulting line assignments for CTMs/GATM4s and CTM8s/GATM8s.

| Table 17 | CTM/GATM4 and CTM8/GATM8 DS30 and offset switch s | settings |
|----------|---------------------------------------------------|----------|
|----------|---------------------------------------------------|----------|

| Select<br>DS30 | Select<br>offset      | En  | ter th                                                                                                    | ese si | witch   | settin        | ıgs           | To assign<br>these lines | To assign t<br>CTM8/0 | these lines.<br>GATM8 |
|----------------|-----------------------|-----|----------------------------------------------------------------------------------------------------|--------|---------|---------------|---------------|--------------------------|-----------------------|-----------------------|
| bus #          |                       | 1   | 2                                                                                                    | 3      | 4       | 5             | 6             | CTM/GATM4                | Lower<br>(Lines 1-4)  | Upper<br>(lines 5-8)  |
|                | 0                     | on  | on                                                                                                    | on     | on      | on            | on            | 211-214                  | 211-214               | 219-222               |
| 02             | 1                     | on  | on                                                                                                    | off    | on      | on            | on            | 219-222                  | 219-222               | 227-230               |
| 02             | 2                     | on  | off                                                                                                    | on     | on      | on            | on            | 227-230                  | 227-230               | 235-238               |
|                | 3                     | on  | off                                                                                                    | off    | on      | on            | on            | 235-238                  | Not supported         | Not supported         |
|                | 0                     | on  | on                                                                                                    | on     | on      | on            | off           | 181-184                  | 181-184               | 189-192               |
| 02             | 1                     | on  | on                                                                                                    | off    | on      | on            | off           | 189-192                  | 189-192               | 197-200               |
| 03             | 3 2 on off off on off | off | on                                                                                                    | on     | on      | off           | 197-200       | 197-200                  | 205-208               |                       |
|                | 3                     | on  | off         off           n         on         on           off         off         off           off         off         off           n         on         on         151-154 |        | 205-208 | Not supported | Not supported |                          |                       |                       |
|                | 0                     | on  | on                                                                                                    | on     | on      | off           | on            | 151-154                  | 151-154               | 159-162               |
| 04             | 1                     | on  | on                                                                                                    | off    | on      | off           | on            | 159-162                  | 159-162               | 167-170               |
| 04             | 2                     | on  | off                                                                                                    | on     | on      | off           | on            | 167-170                  | 167-170               | 175-178               |
|                | 3                     | on  | off                                                                                                    | off    | on      | off           | on            | 175-178                  | Not supported         | Not supported         |
|                | 0                     | on  | on                                                                                                    | on     | on      | off           | off           | 121-124                  | 121-124               | 129-132               |
| 05             | 1                     | on  | on                                                                                                    | off    | on      | off           | off           | 129-132                  | 129-132               | 137-140               |
| 05             | 2                     | on  | off                                                                                                    | on     | on      | off           | off           | 137-140                  | 137-140               | 145-148               |
|                | 3                     | on  | off                                                                                                    | off    | on      | off           | off           | 145-148                  | Not supported         | Not supported         |
|                | 0                     | on  | on                                                                                                    | on     | off     | on            | on            | 91-94                    | 91-94                 | 99-102                |
| 06             | 1                     | on  | on                                                                                                    | off    | off     | on            | on            | 99-102                   | 99-102                | 107-110               |
| 00             | 2                     | on  | off                                                                                                    | on     | off     | on            | on            | 107-110                  | 107-110               | 115-118               |
|                | 3                     | on  | off                                                                                                    | off    | off     | on            | on            | 115-118                  | Not supported         | Not supported         |

| Select<br>DS30         | Select<br>offset | En     | ter th | ese s  | witch | settir | ngs     | To assign<br>these lines |       | To assign 1<br>CTM8/0 | hese lines.<br>GATM8 |
|------------------------|------------------|--------|--------|--------|-------|--------|---------|--------------------------|-------|-----------------------|----------------------|
| bus #                  |                  | 1      | 2      | 3      | 4     | 5      | 6       | CTM/GATM4                |       | Lower<br>(Lines 1-4)  | Upper<br>(lines 5-8) |
|                        | 0                | on     | on     | on     | off   | on     | off     | 61-64                    |       | 61-64                 | 69-72                |
| 07 <sup>1</sup>        | 1                | on     | on     | off    | off   | on     | off     | 69-72                    |       | 69-72                 | 77-80                |
| 071                    | 2                | on     | off    | on     | off   | on     | off     | 77-80                    |       | 77-80                 | 85-88                |
|                        | 3                | on     | off    | off    | off   | on     | off     | 85-88                    |       | Not supported         | Not supported        |
| <sup>1</sup> If your s | system is        | config | gured  | with a | 3/5 D | S30 s  | plit, D | S30 07 is not avail      | able. |                       |                      |

 Table 17
 CTM/GATM4 and CTM8/GATM8 DS30 and offset switch settings (Continued)

The table below lists the possible DIP switch settings for the Mode and Country DIP switches for the GATM4 and GATM8.

|   |                   | С | our | ntry | sele | ect I | DIP | switch settings |  |  |  |  |  |  |  |
|---|-------------------|---|-----|------|------|-------|-----|-----------------|--|--|--|--|--|--|--|
| 1 | 2                 | 3 | 4   | 5    | 6    | 7     | 8   | Switch Function |  |  |  |  |  |  |  |
|   | Reserved Reserved |   |     |      |      |       |     |                 |  |  |  |  |  |  |  |
|   | Reserved          |   |     |      |      |       |     |                 |  |  |  |  |  |  |  |
|   | Reserved          |   |     |      |      |       |     |                 |  |  |  |  |  |  |  |
|   |                   |   |     |      |      |       |     | Reserved        |  |  |  |  |  |  |  |
|   |                   |   |     |      |      |       |     | Reserved        |  |  |  |  |  |  |  |
|   |                   |   |     |      |      |       |     | Country 3       |  |  |  |  |  |  |  |
|   |                   |   |     |      |      |       |     | Country 2       |  |  |  |  |  |  |  |
|   |                   |   |     |      |      |       |     | Country 1       |  |  |  |  |  |  |  |

 Table 18
 Global Analog Trunk Module DIP switch settings

|     |                                                                                                    |       |      |        |       |      | · · · · |                           |  |  |  |  |  |  |  |
|-----|----------------------------------------------------------------------------------------------------|-------|------|--------|-------|------|---------|---------------------------|--|--|--|--|--|--|--|
| Set | ting f                                                                                                    | or au | toma | atic d | ownle | oads | (all c  | ountries)                 |  |  |  |  |  |  |  |
| off | off                                                                                                    | off   | off  | off    | off   | off  | off     | Download based on profile |  |  |  |  |  |  |  |
| Mar | Manual settings (pre-BCM 3.5 systems)                                                                                                    |       |      |        |       |      |         |                           |  |  |  |  |  |  |  |
| off | Manual settings (pre-BCM 3.5 systems)           off off off off off off off on North America (600 ohms)           off off off off off off off off off off |       |      |        |       |      |         |                           |  |  |  |  |  |  |  |
| off | off                                                                                                    | off   | off  | off    | off   | on   | off     | Taiwan                    |  |  |  |  |  |  |  |
| off | off                                                                                                    | off   | off  | off    | off   | on   | on      | Australia                 |  |  |  |  |  |  |  |
| off | off                                                                                                    | off   | off  | off    | on    | off  | off     | United Kingdom            |  |  |  |  |  |  |  |
| off | off                                                                                                    | off   | off  | off    | on    | off  | on      | North America (900 ohms)  |  |  |  |  |  |  |  |

### 4X16 switch settings

The 4X16 module combines a CTM and a DSM 16. The CTM only requires four lines on the DS30 bus. Therefore, it can be assigned any of the four offsets in a DS30 bus. The DSM module then automatically assigns the next DS30 bus number and all the assigned DNs.

This module can be combined with three other CTMs or one CTM8 on the same DS30 bus.

Table 19 shows the switch settings for each DS30 bus, and the assigned lines and dialing numbers (DNs) for each DS30 bus.

| Select        | Select |    | Enter t | nese sv | witch s | setting | s   | To assian   | And this                 | <sup>2</sup> Custom DN |
|---------------|--------|----|---------|---------|---------|---------|-----|-------------|--------------------------|------------------------|
| DS30<br>bus # | offset | 1  | 2       | 3       | 4       | 5       | 6   | these lines | DS30 bus<br>and DNs      | range                  |
|               | 0      | on | on      | on      | on      | on      | on  | 211-214     | D\$30                    |                        |
| 02            | 1      | on | on      | off     | on      | on      | on  | 219-222     | 237-252                  |                        |
|               | 2      | on | off     | on      | on      | on      | on  | 227-230     | (2.5 upgrade)<br>253-268 |                        |
|               | 3      | on | off     | off     | on      | on      | on  | 235-238     | (3.0 new)                |                        |
|               | 0      | on | on      | on      | on      | on      | off | 181-184     | D\$30                    |                        |
| 03            | 1      | on | on      | off     | on      | on      | off | 189-192     | bus 04<br>253-268        |                        |
| 03            | 2      | on | off     | on      | on      | on      | off | 197-200     | (2.5 upgrade)<br>285-292 |                        |
|               | 3      | on | off     | off     | on      | on      | off | 205-208     | (3.0 new)                |                        |
|               | 0      | on | on      | on      | on      | off     | on  | 151-154     | DS30                     |                        |
| 04            | 1      | on | on      | off     | on      | off     | on  | 159-162     | bus 05<br>269-284        |                        |
| •••           | 2      | on | off     | on      | on      | off     | on  | 167-170     | (2.5 upgrade)<br>317-332 |                        |
| 05            | 3      | on | off     | off     | on      | off     | on  | 175-178     | (3.0 new)                |                        |
|               | 0      | on | on      | on      | on      | off     | off | 121-124     | DS30                     |                        |
|               | 1      | on | on      | off     | on      | off     | off | 129-132     | bus 06<br>285-300        |                        |
|               | 2      | on | off     | on      | on      | off     | off | 137-140     | (2.5 upgrade)<br>349-364 |                        |
| 05            | 3      | on | off     | off     | on      | off     | off | 145-148     | (3.0 new)                |                        |

Table 194X16 switch settings

| Select                 | Select | E  | nter t | nese sv | witch s | etting | S  | To assian   | And this            | <sup>2</sup> Custom DN |
|------------------------|--------|----|--------|---------|---------|--------|----|-------------|---------------------|------------------------|
| DS30<br>bus #          | offset | 1  | 2      | 3       | 4       | 5      | 6  | these lines | DS30 bus<br>and DNs | range                  |
|                        | 0      | on | on     | on      |         | on     | on | 01_01       | DS30                |                        |
|                        |        |    |        |         | off     |        |    | 71-74       | bus 071             |                        |
|                        | 1      | on | on     |         |         | on     | on | 99-102      |                     |                        |
| 06                     |        |    |        | off     | off     |        |    | 77102       | 301-316             |                        |
|                        | 2      | on |        | on      |         | on     | on | 107 110     | (2.5 upgrade)       |                        |
|                        |        |    | off    |         | off     |        |    | 107-110     | 381-396             |                        |
|                        | 3      | on |        |         |         | on     | on | 115-118     | (3.0 new)           |                        |
|                        |        |    | off    | off     | off     |        |    | 113 110     | (0.0 110.07         |                        |
| <b>07</b> <sup>1</sup> |        |    |        |         |         |        |    |             | Not supporte        | d                      |

 Table 19
 4X16 switch settings (Continued)

<sup>1</sup> If your system is configured with a 3/5 DS30 split, you cannot configure this module for DS30 06 since DS30 07 is not available for the second level.

<sup>2</sup> The extensions listed are based on a three-digit DN with a Start DN of 221. If your system has longer DNs or a different Start DN, enter the range in the blank column.

### ASM 8/ASM8+ switch settings

For systems running software prior to BCM 3.0, only two ASM units can share a DS30 bus, using offset 0, 1 or 2. BCM 3.0 software introduced the concept of double density, which allows you to install an ASM8/ASM8+ on all four offsets on DS30 02 to 05. DS30 06 and 07 remain in single density mode for the default Partial Double Density (PDD) system. This means that only two ASM8/ASM8+ modules would be supported on these DS30 blocks unless the system is changed to Full Double Density (FDD). ASM8+ modules can also support firmware download on systems running BCM 3.6 and newer software. Refer to "ASM8+ country switch settings" on page 100.

**DN numbering sequence:** A DS30 bus set to double density has a total of 32 lines available for telephones. On systems upgraded from BCM 2.5/2.5.1, the first 16 lines on the bus do not number consecutively with the second 16 lines on the bus. On systems that were new for BCM 3.0, the 32 lines on the bus do number consecutively.

Table 20 shows the switch settings for each DS30 bus and the dialing numbers (DNs) assigned to each DS30 bus. The table shows settings for a system in FDD. For PDD systems, where DS30 06 and 07 are single density, only two modules can be installed on either bus.

| Select | Select | E  | inter | the  | se s | witc | h          | To assi         | ese DNs | <sup>2</sup> Custom DN |       |
|--------|--------|----|-------|------|------|------|------------|-----------------|---------|------------------------|-------|
| bus#   | offset |    | -     | sett | ings | -    | -          |                 | -       |                        | range |
|        |        | 1  | 2     | 3    | 4    | 5    | 6          | 2.5 system      |         | New 3.0 system         |       |
|        |        |    |       |      |      |      |            | upgraded to 3.0 |         |                        |       |
|        | 0      | on | on    | on   | on   | on   | on         | 221-228         |         | 221-228                |       |
| 02     | 1      | on | on    | off  | on   | on   | on         | 228-236         |         | 228-236                |       |
| 02     | 2      | on | off   | on   | on   | on   | on         | 377-384         |         | 237-244                |       |
|        | 3      | on | off   | off  | on   | on   | on         | 385-392         |         | 245-252                |       |
|        | 0      | on | on    | on   | on   | on   | off        | 237-244         |         | 253-260                |       |
| 03     | 1      | on | on    | off  | on   | on   | off        | 245-252         |         | 261-268                |       |
|        | 2      | on | off   | on   | on   | on   | off        | 393-400         |         | 269-275                |       |
|        | 3      | on | off   | off  | on   | on   | off        | 401-408         |         | 276-284                |       |
|        | 0      | on | on    | on   | on   | off  | on         | 253-260         |         | 285-292                |       |
| 04     | 1      | on | on    | off  | on   | off  | on         | 261-268         |         | 293-300                |       |
| 04     | 2      | on | off   | on   | on   | off  | on 409-416 |                 | 301-308 |                        |       |
|        | 3      | on | off   | off  | on   | off  | on         | 417-424         |         | 309-316                |       |

Table 20 ASM8 settings for upgraded 2.5 systems and new 3.0 systems

| Select              | Select                                      | E      | Inter  | ' the | se s          | witc  | h               | To assi               | an th  |                       | <sup>2</sup> Custom DN |
|---------------------|---------------------------------------------|--------|--------|-------|---------------|-------|-----------------|-----------------------|--------|-----------------------|------------------------|
| bus#                | offset                                      |        |        | sett  | ings          |       |                 | 10 8551               | gn u   |                       | range                  |
|                     |                                             | 1      | 2      | 3     | 4             | 5     | 6               | 2.5 system            |        | New 3.0 system        |                        |
|                     |                                             |        |        |       |               | _     | _               | upgraded to 3.0       |        |                       |                        |
|                     | 0                                           | on     | on     | on    | on            |       |                 | 269-276               |        | 317-324               |                        |
|                     | 4                                           |        |        |       |               | Off   | Off             |                       |        |                       |                        |
| 05                  |                                             | on     | on     | off   | on            | off   | off             | 277-284               |        | 325-332               |                        |
| 05                  | 2                                           | on     |        | on    | on            |       | UII             |                       |        |                       |                        |
|                     | -                                           |        | off    |       | 011           | off   | off             | 425-432               |        | 333-340               |                        |
|                     | 3                                           | on     |        |       | on            |       |                 | 100 110               |        | 0.44, 0.40            |                        |
|                     |                                             |        | off    | off   |               | off   | off             | 433-440               |        | 341-348               |                        |
|                     | 0                                           | on     | on     | on    |               | on    | on              | 285-202               |        | 340-356               |                        |
|                     |                                             |        |        |       | off           |       |                 | 200-292               |        | 0+0-000               |                        |
|                     | 1                                           | on     | on     |       |               | on    | on              | 293-300               |        | 357-364               |                        |
| 06                  | 02                                          |        |        | off   | off           |       |                 |                       |        |                       |                        |
|                     | 23                                          | on     | off    | on    | off           | on    | on              | 441-448               |        | 365-372               |                        |
|                     | 33                                          | on     | 011    |       | UII           | on    | on              |                       |        |                       |                        |
|                     | J                                           |        | off    | off   | off           | 011   | 011             | 449-456               |        | 373-380               |                        |
| <b>07</b> 1         | 0                                           | on     | on     | on    |               | on    |                 | 001 000               |        | 004 000               |                        |
|                     |                                             |        |        |       | off           |       | off             | 301-308               |        | 381-388               |                        |
|                     | 1                                           | on     | on     |       |               | on    |                 | 300-316               |        | 380-306               |                        |
|                     |                                             |        |        | off   | off           |       | off             | 309-310               |        | 309-390               |                        |
|                     | 24                                          | on     |        | on    |               | on    |                 | 457-454               |        | 397-404               |                        |
|                     |                                             |        | off    |       | off           |       | off             |                       |        |                       |                        |
|                     | <b>3</b> <sup>4</sup> on on 455-472 405-412 |        |        |       |               |       |                 |                       |        |                       |                        |
| 1 If your           | , system                                    | is co  | onfig  |       | 011<br>I with | 1 2 3 | 0II<br>/5 sr    | lit DS30.07 is not :  | availa | hle                   |                        |
| 2 The ex            | tension                                     | s liet | e ha   | re ha | asod          |       | , J Sp<br>a thr | ee-digit DN with a S  | tart C | N of 221 If your even | tem has longer         |
| DNs or              | a differe                                   | nt St  | tart D | DN, 6 | enter         | the   | ranc            | je in the blank colur | nn.    |                       | terri nas longer       |
| <sup>3</sup> Availa | ble only                                    | on s   | syste  | ms s  | set to        | FD    | D.              |                       |        |                       |                        |
| <sup>4</sup> Availa | Available only on systems set to FDD.       |        |        |       |               |       |                 |                       |        |                       |                        |

Table 20 ASM8 settings for upgraded 2.5 systems and new 3.0 systems (Continued)

#### ASM8+ country switch settings

The ASM8+ has a second set of eight dip switches on the right side, at the rear of the module, that allow you to choose a country setting and three modes of function.

- Switch 1: firmware download capability
  - off= no firmware downloads (for systems running BCM 3.5 and previous software
  - on = allow firmware downloads (for systems running BCM 3.6 and newer software)
- Switch 2: when to download firmware:
  - off = download firmware based on version
  - on = download firmware at cold start

- Switch 3: echo cancellation
  - off=echo cancellation enabled (default)
  - on=echo cancellation disabled
- Switch 4-8: country settings

Refer to Table 21 for detailed switch settings.

 Table 21
 ASM8+ country select dip switch settings

| Man<br>(pre | ual s<br>-BCN | ettin<br>/I 3.6 | gs<br>syst | ems) | )   |     |     | Country profile | Manual settings<br>(BCM 3.6 and newer systems) |     |     |     |     |     |     |     |  |  |
|-------------|---------------|-----------------|------------|------|-----|-----|-----|-----------------|------------------------------------------------|-----|-----|-----|-----|-----|-----|-----|--|--|
| 1           | 2             | 3               | 4          | 5    | 6   | 7   | 8   |                 | 1                                              | 2   | 3   | 4   | 5   | 6   | 7   | 8   |  |  |
| off         | off           | off             | off        | off  | off | off | off | North America   | on                                             | off | off | off | off | off | off | off |  |  |
| off         | off           | off             | off        | off  | off | off | on  | United Kingdom  | on                                             | off | off | off | off | off | off | on  |  |  |

### **DSM** switch settings

The DSMs support 16 internal lines. The DSM16 and DSM32 are legacy modules only support single density on a bus. Therefore, you can only install one DSM16 per DS30 bus, and one DSM32 for two DS30 bus blocks. For this configuration, the offset is always 0.

**Warning:** Ensure that switches 1, 2, and 3 are always set to On, otherwise your module will not function.

The DSM16+ and DSM32+ were introduced in conjunction with BCM 3.0 software. These modules can be configured in either single density or double density mode. In double density mode, you can install two DSM16+ modules (offset 0 and 1) or one DS32+ (offset is still 0) on one DS30, providing 32 DN lines per bus.

Table 22 shows the switch settings for each DS30 bus, and the dialing numbers (DNs) assigned to each bus for systems that have been upgraded from BCM 2.5 software to BCM 3.0 or newer software. Note that Companion sets can only be assigned on DS30 06 and 07, and the handsets have a different set of default DNs than the digital sets.

Table 23 shows the switch settings for each DS30 bus and the DNs assigned to each bus for systems that were new with BCM 3.0 or newer software.

On these two tables, note that the modules only use the top 16 DNs for each DS30 bus occupied. In a single-density configuration, it does not matter if the bus is FDD or PDD, only the top 16 lines can be accessed.

| Table 22 | DSM single density s | ettings for BCM 2.5 | systems upgraded to | BCM 3.0 or newer software |
|----------|----------------------|---------------------|---------------------|---------------------------|
|----------|----------------------|---------------------|---------------------|---------------------------|

| Select<br>DS30 | Eı | Enter these switch settings |  |  |   | ch                  | <sup>2</sup> To assign<br>these DNs | To assign these<br>DNs to DSM 32 or | To assign<br>these DNs to | <sup>2</sup> Custom DN |
|----------------|----|-----------------------------|--|--|---|---------------------|-------------------------------------|-------------------------------------|---------------------------|------------------------|
| bus #          | 1  | 2 3 4 5 6                   |  |  | 6 | DSM16 or<br>DSM 16+ | DSM 32+                             | Companion                           | range                     |                        |

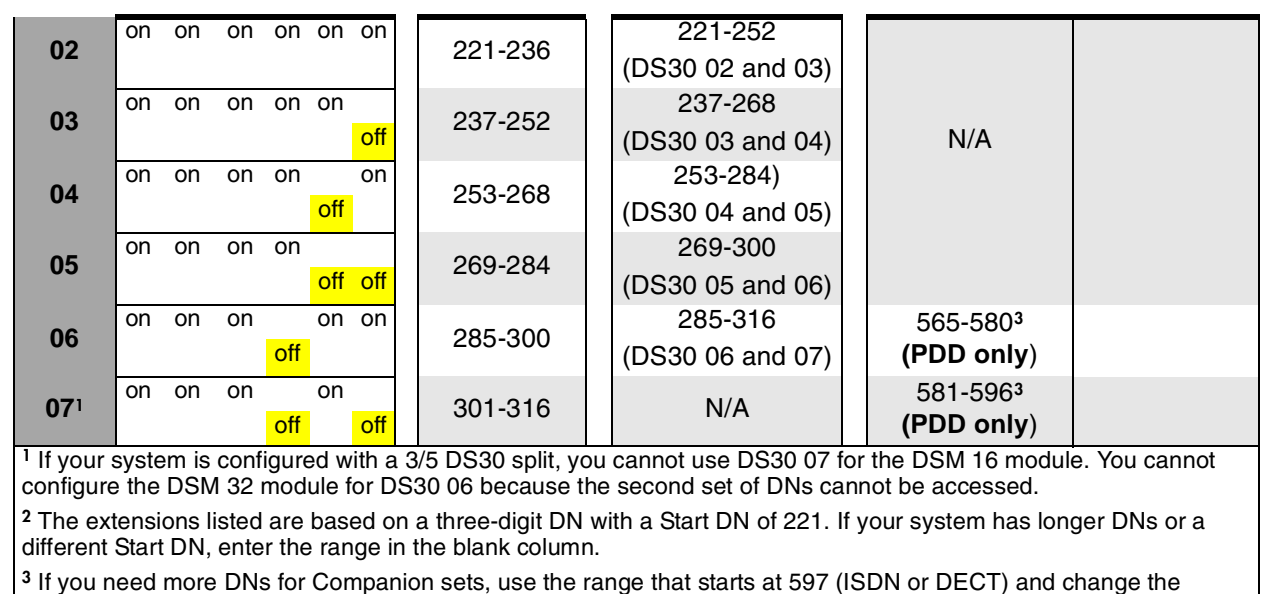

 Table 22
 DSM single density settings for BCM 2.5 systems upgraded to BCM 3.0 or newer software

Companion can only be deployed on systems that remain at Part Double Density (PDD), the default condition of BCM 3.0 and newer systems.

DN type to Companion. If you system is set to Full Double Density (FDD), Companion telephones are not supported.

| Selec<br>t             | E  | nter<br>s | thes<br>setti | se sv<br>ngs | witc | h   | <sup>2</sup> To<br>assign | To assig<br>DNs to D | gn these<br>SM 32 or | To assign                          | <sup>2</sup> Custom DN |
|------------------------|----|-----------|---------------|--------------|------|-----|---------------------------|----------------------|----------------------|------------------------------------|------------------------|
| DS30<br>bus #          | 1  | 2         | 3             | 4            | 5    | 6   | to DSM 16<br>or DSM 16+   | DSN<br>Top           | I 32+<br>Bottom      | Companion                          | range                  |
| 02                     | on | on        | on            | on           | on   | on  | 221-236                   | 253-268              | 221-236              |                                    |                        |
| 03                     | on | on        | on            | on           | on   | off | 253-268                   | 285-300              | 253-268              | NI/A                               |                        |
| 04                     | on | on        | on            | on           | off  | on  | 285-300                   | 317-332              | 285-300              | N/A                                |                        |
| 05                     | on | on        | on            | on           | off  | off | 317-332                   | 349-364              | 317-332              |                                    |                        |
| 06                     | on | on        | on            | off          | on   | on  | 349-364                   | 381-396              | 349-364              | 565-580³<br>(PDD only)             |                        |
| <b>07</b> <sup>1</sup> | on | on        | on            | off          | on   | off | 381-396                   | N                    | /A                   | 581-596 <sup>3</sup><br>(PDD only) |                        |

 Table 23
 DSM single density switch settings for new BCM 3.0 (or newer) systems

<sup>1</sup> If your system is configured with a 3/5 split, you cannot use DS30 07 for the DSM 16 module. You cannot configure the DSM32 module for DS30 06 because the second set of DNs cannot be accessed.

<sup>2</sup> The extensions listed are based on a three-digit DN with a Start DN of 221. If your system has longer DNs or a different Start DN, enter the range in the blank column.

<sup>3</sup> If you need more DNs for Companion sets, use the range that starts at 597 (ISDN or DECT) and change the DN type to Companion. If you system is set to Full Double Density (FDD), Companion telephones are not supported.

Companion has not be included in this table because you cannot use modules set to double density to deploy Companion.

 
 Table 24
 DSM 16+ and DSM32+ double density switch settings for 2.5 systems upgraded to BCM 3.0 or newer software

| Select<br>DS30 |     | Ente | r thes<br>settii | se sw<br>ngs | /itch |     |   | <sup>2</sup> To assign these<br>DNs to DSM 16+: |   | To assign these DNs<br>to DSM 32+ | <sup>2</sup> Custom DN |
|----------------|-----|------|------------------|--------------|-------|-----|---|-------------------------------------------------|---|-----------------------------------|------------------------|
| bus #          | 1   | 2    | 3                | 4            | 5     | 6   |   | (A=DSM1, B=DSM2)                                |   | (connectors:<br>A=top, B=bottom)  | range                  |
| 02             | off | on   | on               | on           | on    | on  | A | 221-236                                         | A | 377-392                           |                        |
|                | off | on   | off              | on           | on    | on  | в | 377-392                                         | В | 221-236                           |                        |
| 03             | off | on   | on               | on           | on    | off | A | 237-252                                         | A | 393-408                           |                        |
| 00             | off | on   | off              | on           | on    | off | в | 393-408                                         | в | 237-252                           |                        |
| 04             | off | on   | on               | on           | off   | on  | А | 253-268                                         | A | 409-424                           |                        |
| 04             | off | on   | off              | on           | off   | on  | в | 409-424                                         | в | 253-268                           |                        |
| 05             | off | on   | on               | on           | off   | off | А | 269-284                                         | A | 425-440                           |                        |
| 05             | off | on   | off              | on           | off   | off | в | 425-440                                         | в | 269-284                           |                        |
| 06             | off | on   | on               | off          | on    | on  | А | 285-300                                         | A | 441-456 <sup>3</sup>              |                        |
| 00             | off | on   | off              | off          | on    | on  | в | 441-456 <sup>3</sup>                            | в | 285-300                           |                        |
| 071            | 011 | on   | on               | OII          | on    |     | А | 301-316                                         | A | 457-472 <sup>4</sup>              |                        |
| 071            | Off | on   |                  | off          | on    | off | в | 457-4724                                        | в | 301-3164                          |                        |
|                | off |      | off              | off          |       | off |   | 437-472                                         |   | 301-310                           |                        |

<sup>1</sup> If your system is configured with a 3/5 split, you cannot use DS30 07 for the DSM 16 module.

<sup>2</sup> The extensions listed are based on a three-digit DN with a Start DN of 221. If your system has longer DNs or a different Start DN, enter the range in the blank column.

<sup>3</sup> Available only on systems set to FDD. Modules cannot be set to double density on systems set to PDD. Refer to the previous chart for the switch settings for single density and PDD.

<sup>4</sup> Available only on systems set to FDD, with a 2/6 DS30 split. Modules cannot be set to double density on systems set to PDD. Refer to the previous chart for the switch settings for single density and PDD.

Companion has not be included in this table because you cannot use double density modules to deploy Companion.

 Table 25
 DSM 16+ and DSM32+ double density switch settings for new systems with BCM 3.0 or newer software

| Select<br>DS30 | E   | Enter | r thes<br>setti | se sv<br>ngs | witcl | า   |   | To assign these<br>DNs         |   | To assign th<br>DSM 32+ (c | ese DNs to<br>onnectors: | <sup>2</sup> Custom DN |
|----------------|-----|-------|-----------------|--------------|-------|-----|---|--------------------------------|---|----------------------------|--------------------------|------------------------|
| bus #          | 1   | 2     | 3               | 4            | 5     | 6   |   | to DSM 16+:<br>A= DSM1, B=DSM2 |   | A=top, B =                 | = bottom)                | range                  |
| 02             | off | on    | on              | on           | on    | on  | A | 221-236                        | A | 237-252                    |                          |                        |
|                | off | on    | off             | on           | on    | on  | В | 237-252                        | В |                            | 221-236                  |                        |
| 03             | off | on    | on              | on           | on    | off | A | 253-268                        | A | 269-284                    |                          |                        |
|                | off | on    | off             | on           | on    | off | В | 269-284                        | В |                            | 253-268                  |                        |
| 04             | off | on    | on              | on           | off   | on  | A | 285-300                        | A | 301-316                    |                          |                        |
|                | off | on    | off             | on           | off   | on  | В | 301-316                        | В |                            | 285-300                  |                        |
| 05             | off | on    | on              | on           | off   | off | A | 317-332                        | A | 333-348                    |                          |                        |
|                | off | on    | off             | on           | off   | off | В | 333-348                        | В |                            | 317-332                  |                        |
| 06             | off | on    | on              | off          | on    | on  | A | 349-364                        | A | 365-380 <sup>3</sup>       |                          |                        |
|                | off | on    | off             | off          | on    | on  | В | 365-380 <sup>3</sup>           | В |                            | 349-364                  |                        |
| <b>07</b> 1    | off | on    | on              | off          | on    | off | A | 381-396                        | A | 397-4124                   |                          |                        |
|                |     | on    |                 |              | on    |     | В | 397-4124                       | В |                            | 381-396                  |                        |
|                | off |       | off             | off          |       | off |   | 007 112                        |   |                            |                          |                        |

<sup>2</sup> The extensions listed are based on a three-digit DN with a Start DN of 221. If your system has longer DNs or a different Start DN, enter the range in the blank column.

<sup>1</sup> If your system is configured with a 3/5 split, you cannot use DS30 07.

<sup>3</sup> Available only on systems set to FDD. Modules cannot be set to double density on systems set to PDD. Refer to the previous chart for the switch settings for single density and PDD.

<sup>4</sup> Available only on systems set to FDD, with a 2/6 DS30 split. Modules cannot be set to double density on systems set to PDD. Refer to the previous chart for the switch settings for single density and PDD.

### **DECT** switch settings

The DECT module supports a maximum of eight DECT radio base station connections. This module occupies one full DS30 bus, which can support a maximum of 32 cordless handsets when all eight base stations are deployed.

For detailed instructions about using the DECT module, refer to the *Business Communications Manager DECT Installation and Maintenance Guide*.

Table 26 shows the settings for each DS30 bus, and the assigned dialing numbers (DNs).

| Select | • • •  |    | Se    | t the s | switch | nes  |     | Use these               | Use these             |                              |
|--------|--------|----|-------|---------|--------|------|-----|-------------------------|-----------------------|------------------------------|
| DS30   | Select |    | Offse | t       |        | DS30 | )   | DNs on 2.5<br>and newer | DNs on<br>updated 2.0 | <sup>2</sup> Custom DN range |
| bus #  | •••    | 1  | 2     | 3       | 4      | 5    | 6   | systems                 | system                |                              |
| 02     | 0      | on | on    | on      | on     | on   | on  | 597-624 <sup>3</sup>    | 501-532 <sup>3</sup>  |                              |
| 03     | 0      | on | on    | on      | on     | on   |     | 597-624 <sup>3</sup>    | 501-532 <sup>3</sup>  |                              |
|        |        |    |       |         |        |      | Off |                         |                       |                              |
| 04     | 0      | on | on    | on      | on     |      | on  | 597-624 <sup>3</sup>    | 501-532 <sup>3</sup>  |                              |
|        |        |    |       |         |        | off  |     |                         |                       |                              |
| 05     | 0      | on | on    | on      | on     |      |     | 507-62/3                | 501-5323              |                              |
| 05     | U      |    |       |         |        | off  | off | 557-02+°                | 301-332               |                              |
| 06     | 0      | on | on    | on      |        | on   | on  | 507-6243                | 501-5323              |                              |
| 00     | U      |    |       |         | off    |      |     | 337-024                 | 301-332               |                              |
| 071    | 0      | on | on    | on      |        | on   |     | 507 6043                | 501 5203              |                              |
| 0/1    | 0      |    |       |         | off    |      | off | J97-024°                | 501-532*              |                              |

Table 26 DECT module settings

<sup>1</sup> If your system is configured with a 3/5 DS30 split, DS30 07 is not available.

 $^{2}$  The extensions listed are based on a three-digit DN with a Start DN of 221. If your system has longer DNs or a different Start DN, enter the range in the blank column.

<sup>3</sup> If you need more DNs, use DNs in the 565 to 596 range. Ensure no other devices are assigned to these DNs before you use them. Change the DN type field to ISDN and DECT.

### **FEM switch settings**

The DIP switches on the underside of the FEM module are used to turn the six ports on the front of the module on or off. You need to turn a port on for each Norstar expansion module you want to connect to the BCM1000. Each port also occupies one full DS30 bus. Therefore, if you have a fully-configured, six-module Norstar system to convert, you need to turn on all six ports on the FEM, and, therefore, no other module can be installed in the BCM1000.

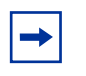

**Note:** The FEM module only supports connections to the Norstar trunk and station expansion modules.

To turn on a fiber port, set the DIP switch for the corresponding DS30 bus, as shown in Table 27.

For example, if you want to use fiber port 2, turn on DIP switch 2 (DS30 03). After the module is installed, an LED lights beside each active fiber port.

Table 27 shows the switch for each fiber port.

| Choose a port                             | Set t    | his sw  | vitch to | o turn  | on the  | port    | This DS30 bus |  |
|-------------------------------------------|----------|---------|----------|---------|---------|---------|---------------|--|
| to turn on                                | 1        | 2       | 3        | 4       | 5       | 6       | gets assigned |  |
| 1                                         | ON       |         |          |         |         |         | 02            |  |
| 2                                         |          | ON      |          |         |         |         | 03            |  |
| 3                                         |          |         | ON       |         |         |         | 04            |  |
| 4                                         |          |         |          | ON      |         |         | 05            |  |
| 5                                         |          |         |          |         | ON      |         | 06            |  |
| 6                                         |          |         |          |         |         | ON      | 071           |  |
| <sup>1</sup> If your system is available. | s config | gured \ | with a 3 | 3/5 DS: | 30 spli | t, DS3( | 0 07 is not   |  |

Table 27 FEM switch settings

**Note:** If you turn on all six switches, you are using all the DS30 bus blocks. In this case, the BCM1000 can support only the FEM module. All other media bays must be empty.

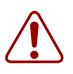

**Warning:** Do not attempt to turn on ports requiring a DS30 bus that is already in service to another media bay module located on the same BCM1000. Doing this results in unpredictable behavior with both modules.

# Chapter 8 Installing media bay modules

After you set the switches on the media bay modules, you can install them in the BCM1000 or the BCM1000e.

The BCM1000 accommodates a maximum of three media bay modules. If your system requires more than three media bay modules, you need to connect a BCM1000e to the BCM1000.

Figure 42 provides an overview of the process for installing media bay modules.

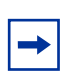

**Note:** The number of media bay modules you can add varies, depending on the DS30 resources that are available. Refer to Figure 27 on page 64.

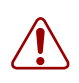

**Danger:** The BCM1000 and BCM1000e must be correctly powered down before you install or remove media bay modules.

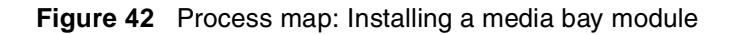

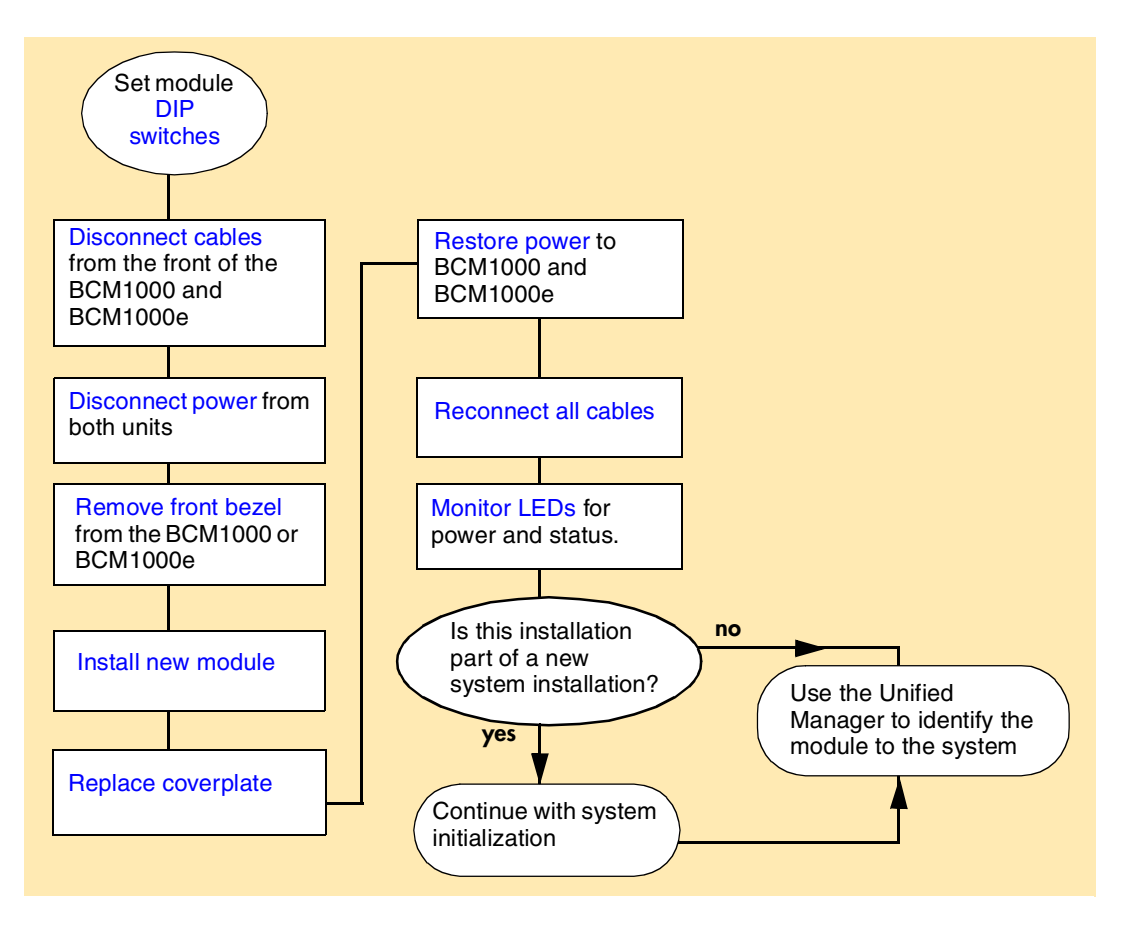

## Shutting down the system

Before you perform any maintenance procedures, read the following warnings to ensure you and your system are properly protected.

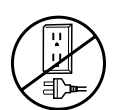

**Warning:** If you are installing a new system, or new BCM1000 or BCM1000e, refer to Chapter 11, "Installing telephones and peripherals," on page 141 for instructions about installing a new system before you connect the system to the ac power outlet.

**Warning:** DO NOT continue with module installation until you ensure the BCM1000 and BCM1000e are set to the correct voltages (version 2.0 systems with standard power supply).

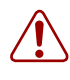

**Warning:** Failure to follow procedures to properly disconnect the BCM1000 and BCM1000e, can result in module or system damage.

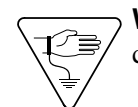

**Warning:** Ensure you are properly grounded before handling modules or any components that are part of the Business Communications Manager hardware.

This section describes the recommended procedure for shutting down the Business Communications Manager system prior to installing new modules.

- 1 If you are adding or replacing a module in an active system, follow these steps first:
  - a Choose System.
  - **b** Click the **Logoff** menu and then click **Shutdown**.
  - **c** Click the **Yes** button.
  - d Wait until the Status changes to Complete! It is safe to turn off the system.
  - **e** Click the **Done** button.
  - **f** Exit the Unified Manager.
- **2** Attach one end of the grounding strap to your wrist and the other end to a grounded metal surface.
- **3** Ensure the cables connected to the front of the base unit and the expansion unit are clearly marked.
- **4** Remove the cables from all the media bay modules and the MSC on the BCM1000 front panel and the BCM1000e, if there is one.
- 5 Disconnect the BCM1000 and BCM1000e power cords from the ac outlet.

## Installing a media bay module

After the system is powered down, you can install and remove media bay modules, as required. Follow these procedures to install a media bay module. Reverse the procedure to remove modules.

1 Ensure that the switches on the media bay module are set correctly. For information about how to set the switches, refer to Chapter 7, "Setting media bay module DIP switches," on page 83.

In the case of FEM modules, the switches activate the front ports. Ensure that the switches accurately reflect the ports you require. Refer to "FEM switch settings" on page 106.

**2** Remove the front bezel from the unit where you want to install or remove the module by grasping the edges and pulling forward. Refer to Figure 43.

Figure 43 Removing the front bezel

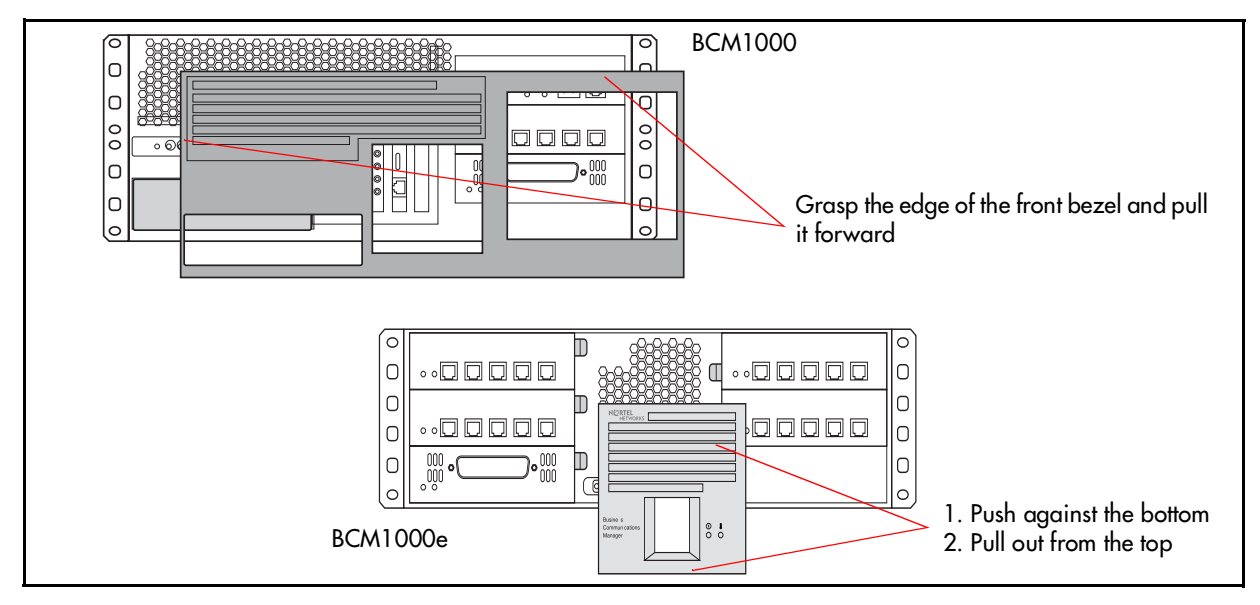

- **3** Select an open media bay.
- 4 Pull the latch beside the selected bay to release the media bay bezel. Refer to Figure 44.

Figure 44 Identifying the media bay module latches

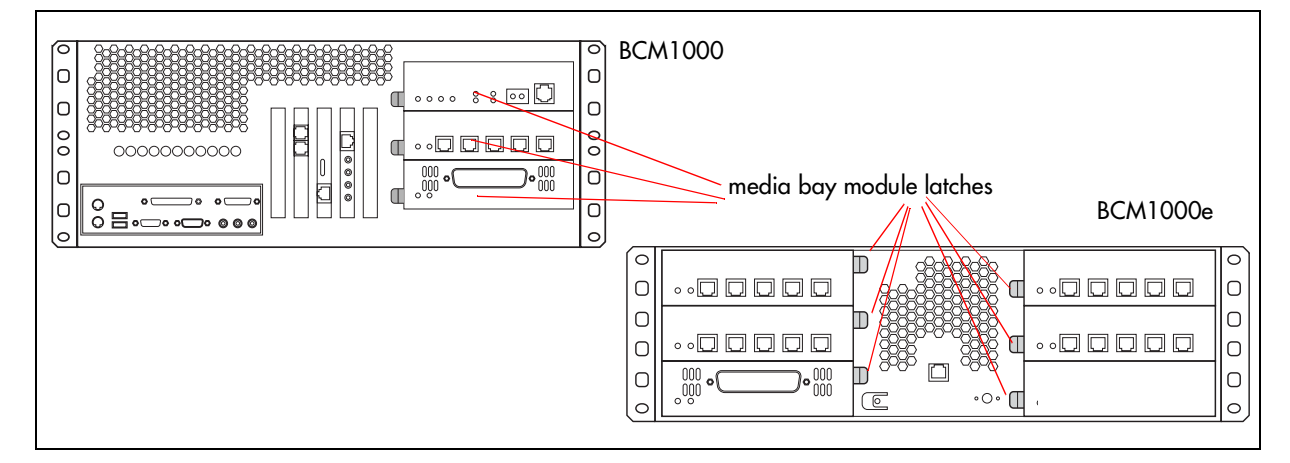

Installation and Maintenance Guide

**5** On the back of the module, if it has a wired connector between the daughter board and the back of the module, ensure that the wires are intact and sitting as closely as possible against the back of the media bay module. See warning below.

Figure 45 Warning of possible shorting issue on media bay modules

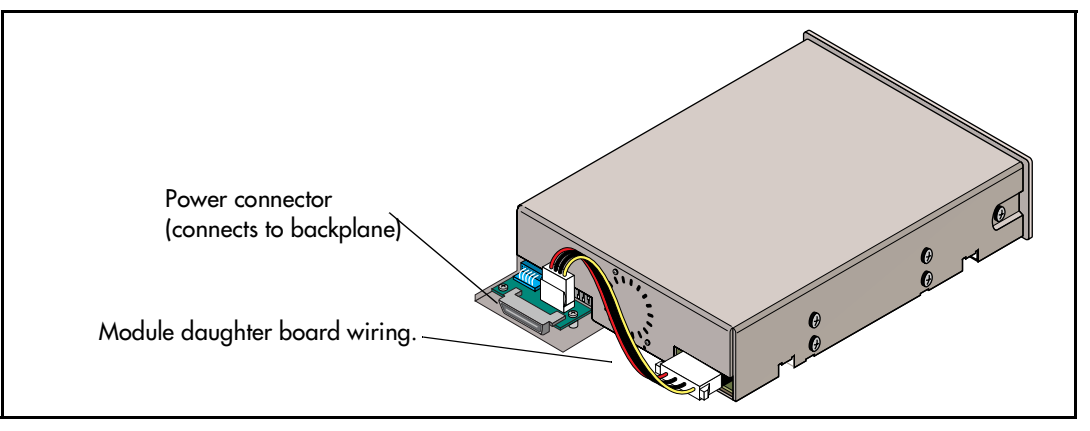

- **6** With the face of the module towards yourself, insert the media bay module into the open bay, ensuring that the sides of the module are parallel with the sides of the bay.
- 7 Gently push the media bay module straight back into the unit.

**Warning:** If you feel any resistance as you slide the module into the housing, carefully remove the module and check the wiring at the rear of the module again. (Refer to step 5.)

If you insert the modules off the straight or with too much force, the wires that connect the media bay module daughter board to the module can become pinched between the module and the BCM1000 media bay. This will cause a short in the equipment which would prevent the Business Communications Manager from restarting.

Note: Some modules, such as the DECT module, do not have this wiring configuration. However, it is still important that you insert modules carefully and squarely into the housing to ensure that the power connector on the module correctly and securely connects to the backplane of the media bay.

You will hear a click when the module is firmly seated in the media bay. The module sits slightly forward from the face of the BCM1000. When the front bezel is replaced, the module face is flush with the surface of the unit.

- 8 Repeat steps 4 to 7 for each media bay module you want to install.
- **9** Replace the front bezel on the BCM1000 or BCM1000e.

## **Reconnecting the equipment**

After you install the module correctly into the bay, you must return the equipment to operation in an orderly way.

Follow these steps carefully to ensure that you return your system to operation without endangering the equipment or yourself.

1 Plug the power cords for the BCM1000 and the BCM1000e, if there is one, back into the ac outlets.

**Note:** The Business Communications Manager system starts up when you connect the ac power cord. System startup takes several minutes to complete.

2 Connect the cables to the proper outlets on the media bay modules and the MSC on the server.

#### **Caution:** DECT modules

-

If you have a DECT module on your system: Plug the base station RJ45 cables into the DECT module one at a time. Ensure each base station begins the startup sequence before plugging in the next module.

- 3 Check that the LEDs on the modules are on and static. Refer to "Checking system power and status" on page 117 for a detailed description of the LED states.
- **4** Test existing functions to confirm their operation.
- **5** Configure the module. Refer to the *Business Communications Manager Programming Operations Guide* for details.

### **Replacing media bay modules**

When media bay modules require replacement, follow the steps in this section.

**Warning:** This section describes replacing a module with the same type of module. If you want to replace a module with a different type of module, you must treat it as a new installation. Refer to Chapter 7, "Setting media bay module DIP switches," on page 83 and review Figure 40 on page 90 to ensure the new module does not overrun any lines already assigned to other modules.

#### Figure 46 Process map: Replacing a media bay module

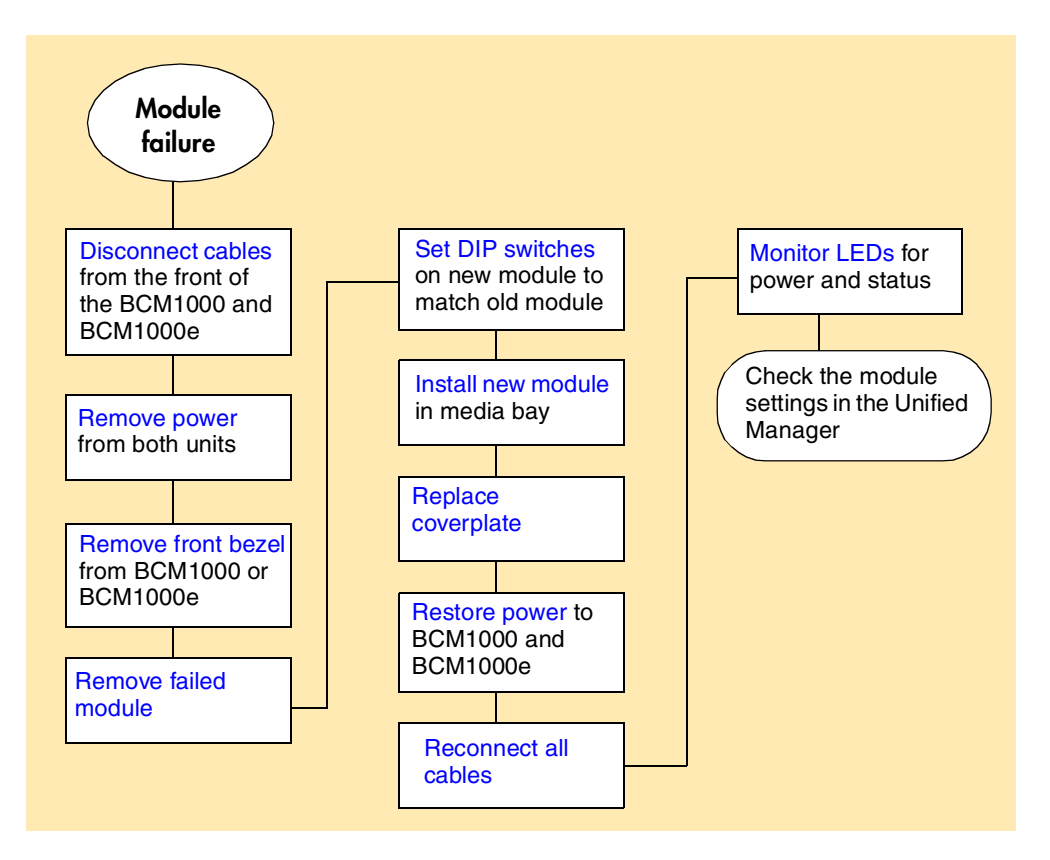

If a media bay module fails, follow this procedure to properly replace the module.

- 1 Follow the steps in "Shutting down the system" on page 108 to ensure the system shuts down correctly.
- **2** Remove the front bezel from the unit where the module resides.
- **3** Pull the latch beside the module to be replaced to release the module. Refer to Figure 44 on page 109.
- 4 Slide the module out of the bay where it is installed.
- **5** Record the switch settings from the old module.

- 6 Set the DIP switches on the new module to match the settings you recorded in step 3.
- 7 Install the module into the media bay. Refer to "Installing a media bay module" on page 109, if you needed detailed instructions.

**Warning:** If you feel any resistance as you slide the module into the housing, carefully remove the module and check the wiring at the rear of the module again. (Refer to step 5.)

The wires that connect the media bay module daughter board to the module can become pinched between the module and the BCM1000 media bay if you insert the modules off the straight or with too much force. This will cause a short in the equipment and could prevent the Business Communications Manager from restarting. Refer to step 5.

Note: Some modules, such as the DECT module, do not have this wiring configuration. However, it is still important that you insert modules carefully and squarely into the housing to ensure that the power connector on the module correctly and securely connects to the backplane of the media bay.

8 Refer to "Reconnecting the equipment" on page 111 to restore the system to operation.

### Installation/replacement troubleshooting

The Business Communications Manager media bay modules are working when both the (1)

(Power) and *(Constant)* (Status) LEDs on the modules are on solid.

• If the () (Power) LED does not light, refer to "Shutting down the system" on page 108. After the BCM1000 is correctly shut down, remove the module and check the connectors at the back of the module for dirt or loose connections.

After you reinstall the module, if the LED still does not light, install a different module into that bay to check for a possible fault in the backplate. If the second module works, assume that the first module is defective and replace it with a new module.

- If the () (Power) LED lights, but the 🖉 (Status) light does not light, or continues to blink, wait 10 minutes to allow for information download. If the light continues to blink, power down the system and check the DIP switch settings on the module. This might also indicate a loose cable at the back of the media bay module housing.
- If the LEDs are on solid, but the module cannot communicate or be communicated with, check the Unified Manager settings for the module.

For information about the LEDs on the BCM1000, refer to Table 28 on page 117.

# Chapter 9 Starting the system

The BCM1000 and BCM1000e are each powered through an ac outlet. The voltage required depends on the geographical location of the units.

All systems are initially set at the factory, based on the intended destination. You must check that the voltage and wiring are correct for you system before you connect any of the units to the power source. Incorrect power settings result in equipment damage.

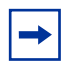

**Note:** Newer standard power supplies (BCM 2.5 hardware), and all redundant power supplies can auto-select voltage. Ensure you are aware of what type of power supply your system has.

Read the following warnings. You must protect yourself and the Business Communications Manager units from possible electrical shocks.

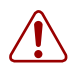

Warning: Use only qualified persons to service the system.

The installation and service of this unit must be performed by service personnel with the appropriate training and experience. Service personnel must be aware of the hazards of working with telephony equipment and wiring. They must have experience in techniques that minimize any danger of shock or equipment damage.

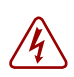

Danger: Electrical shock hazards

Electrical shock hazards from the telecommunications network and ac mains are possible with this equipment. To minimize risk to service personnel and users, the BCM1000 and BCM1000e, if there is one, must be connected to an outlet with a third wire ground. In addition, all unused slots must have blank faceplates installed. The covers on all units must be in place at the completion of any servicing.

#### Warning: Leakage currents

Service personnel must be alert to the possibility of high leakage currents becoming available on metal system surfaces during power line fault events near network lines. These leakage currents normally safely flow to Protective Earth ground via the power cord.

System shutdown: You must disconnect the media bay module cables, MSC and network cables from the front of the units before disconnecting the power cord from an earthed.

System startup: You must reconnect the power cords to an earthed outlet before reconnecting the media bay, MSC and network cables to the front of the unit.

## Checking power and wiring

The Business Communications Manager system is a global product. Therefore, you must ensure that the power supply is correct for your location.

- 2.0 BCM1000 hardware has a standard power supply which requires manual adjustment for the voltage by setting a switch located on the face of the power supply.
- 2.5 BCM1000 hardware has a standard power supplies and redundant power supplies which adjust automatically to the required voltage.

Follow this procedure to check the voltage and wiring, and power up the system:

1 Check all wiring before connecting power to the BCM1000 units.

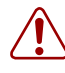

#### Warning: Connecting power

Always connect power to the BCM1000 and BCM1000e, if there is one, before you reconnect the cabling to the front of the units.

**2** Connect the BCM1000 power cord to an electrical outlet that is a non-switchable, third wire ground ac outlet.

If you use a power bar, plug the power cords into the power bar and connect the power bar to the ac outlet.

**3** Connect the BCM1000e power cord to an electrical outlet that is a non-switchable, third wire ground ac outlet.

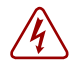

**Danger:** Do not fasten power supply cords.

Do not fasten the BCM1000 or BCM1000e power supply cords to any building surface.

### Checking system power and status

After you connect power to the BCM1000, the Power LED on the front of the base unit and expansion unit lights. Refer to Figure 47. Once the system services have reactivated, the Status LED turns solid green.

Figure 47 LEDs confirm that BCM1000 is active

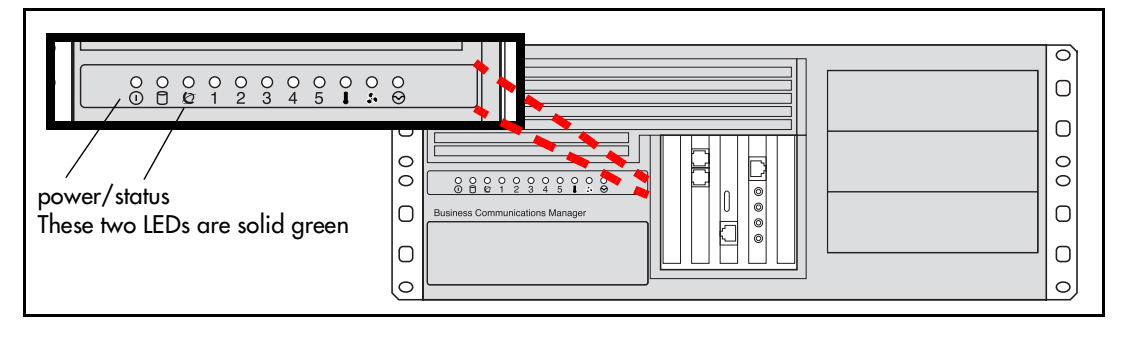

**Note:** During system initialization, the system performs diagnostics on the hardware configuration size and installation. If the power fails, system data remains in memory.

Table 28 describes the possible operating states of the LEDs on the front of the BCM1000. The BCM1000e has both a power and a status LED, which provide the same indicators as for the base unit.

Table 28BCM1000 LED states

-

| LED<br>Label | Description                               | Green LED On                                     | Green LED Flash               | Red LED On<br>(Only)                    | Green LED Off                   |
|--------------|-------------------------------------------|--------------------------------------------------|-------------------------------|-----------------------------------------|---------------------------------|
|              | Indicates state of system power.          | ОК                                               | N/A                           | a minimum of 1<br>PS needs<br>attention | N/A                             |
|              | Indicates access to the system disk drive | indicates heavy<br>activity to the disk<br>drive | N/A                           | N/A                                     | N/A                             |
| Ø            | Indicates condition of system status      | all monitored<br>services are<br>functioning     | in startup/<br>shutodown mode | N/A                                     | not all services are<br>working |
| 1            | PCI Device/<br>WAN Port #1                | Device is present<br>and the driver is<br>active | driver is not running         | N/A                                     | Device is not present.          |
| 2            | PCI Device/<br>WAN Port #2                | Device is present<br>and the driver is<br>active | driver is not running         | N/A                                     | Device is not present.          |
| 3            | PCI Device                                | Device is present<br>and the driver is<br>active | driver is not running         | N/A                                     | Device is not present.          |

| LED<br>Label | Description | Green LED On                                     | Green LED Flash       | Red LED On<br>(Only)                 | Green LED Off             |
|--------------|-------------|--------------------------------------------------|-----------------------|--------------------------------------|---------------------------|
| 4            | PCI Device  | Device is present<br>and the driver is<br>active | driver is not running | N/A                                  | Device is not<br>present. |
| 5            | PCI Device  | Device is present<br>and the driver is<br>active | driver is not running | N/A                                  | Device is not<br>present. |
| 1            | Temperature | Temperature is<br>below threshold.               | N/A                   | Temperature is<br>in alarm status.   | N/A                       |
| 3.           | Fans        | All installed fans are working                   | N/A                   | There is a<br>problem with a<br>fan. | N/A                       |

 Table 28
 BCM1000 LED states (Continued)

- **1** If the Power LED does not light:
  - **a** Disconnect the power cords.
  - **b** Check all cables and power connections. Ensure that the ac outlet has power.
  - **c** Reconnect the power cords.

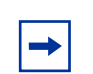

**Note:** You can monitor the state of the BCM1000 LEDs from your computer. Refer to "Using the System Status Monitor to monitor LEDs" on page 162.

- 2 When the system power is on, and the system has successfully booted, the power and status LEDs on the faceplates of the media bay modules are lit and remain constant. Refer to the media bay module sections in Chapter 2, "Telephony hardware," on page 33 for a description of media bay module LED states.
- **3** You are now ready to connect the hardware to the network.
## Connecting the data networking hardware

This section describes how to connect network cards to the BCM1000.

**Warning:** Check with your network administrator before you connect the BCM1000 base unit to the network to ensure there are no IP address conflicts.

- The default address for the BCM1000 system:
  - IP: 10.10.10.1
  - Subnet: 255.255.255.0

**Warning:** If the default IP address would create a network conflict, you must change the IP address of the BCM1000 before you connect any network connections.

To change the IP address outside of a network, you can use one of the following:

- a terminal and a null modem cable
- a computer and an ethernet crossover cable

Refer to "Using a null modem serial cable" on page 125 or "Using an Ethernet crossover cable" on page 128 for detailed instructions about connecting to the base unit.

## **Connecting the cards**

The data networking hardware is installed in the BCM1000 at the factory. All systems that use remote data management have one LAN card. Some systems have a LAN and a WAN card. Some systems can have two LAN cards. Some systems also have a modem card. Figure 48 shows one of four profiles available.

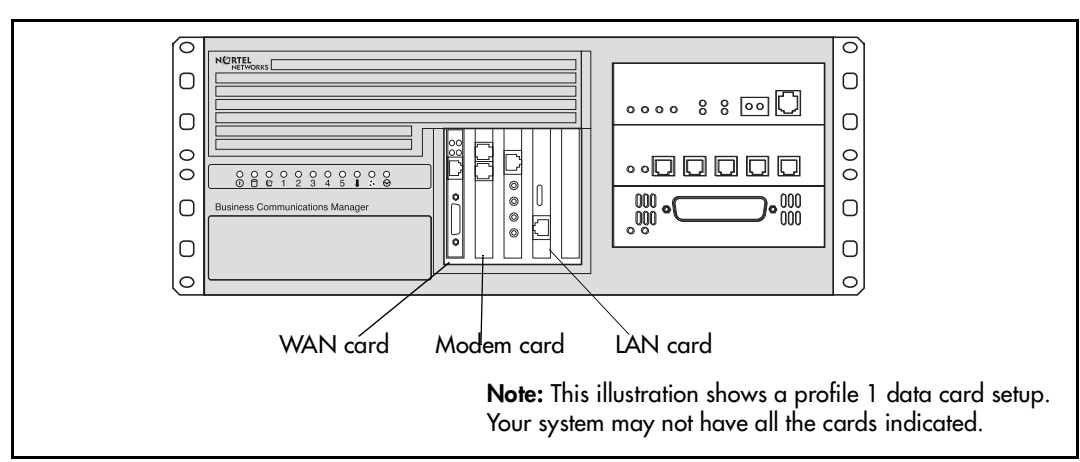

Figure 48 Locating the data cards on the BCM1000

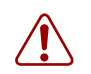

Warning: Do not plug these cables into the system unless it is running.

For maintenance shutdowns, ALWAYS follow this process:

- **a** Shut down the software through the Unified Manager, if possible.
- **b** Remove all cable connects from the front of the BCM1000 and BCM1000e.
- **c** Remove power from the BCM1000 and the BCM1000e
- **d** DO NOT RECONNECT the cables to the front of the units until the power connection has been restored.

### Connecting wiring to the LAN card

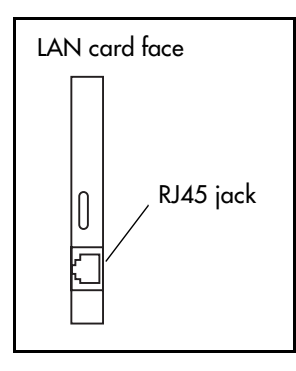

**Warning:** Ensure the system is powered up before connecting this cable.

To connect the LAN card, insert the local area network (LAN) cable into the RJ45 jack on the LAN card.

For information about the location of the LAN card, refer to Figure 48 on page 119.

### Connect wiring to the WAN card

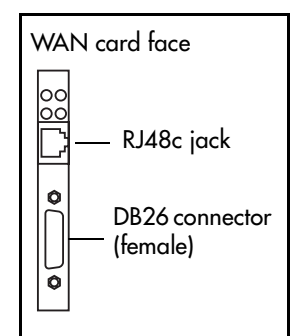

**Warning:** Ensure the system is powered up before connecting this cable.

To connect the WAN card using the RJ48C connector, insert the wide area network (WAN) cable into the RJ48C jack on the WAN card.

For information about the location of the WAN card, refer to Figure 48 on page 119.

To connect the WAN card using the DB26 connector, use an adapter cable to connect the wide area network (WAN) cable to the DB26 connector on the WAN card. These adapter cables are available from your BCM1000 supplier.

**Note:** Not all systems are equipped with a WAN card.

Table 29 shows the wire connections for a DB25 adapter cable.

| DB26 on<br>WAN card | Signal                          | DB25 cable |
|---------------------|---------------------------------|------------|
| 1                   | Chassis Ground                  | 1          |
| 2                   | Transmit Data                   | 2          |
| 3                   | Receive Data                    | 3          |
| 4                   | Request to Send                 | 4          |
| 5                   | Clear to Send                   | 5          |
| 6                   | Data Set Ready                  | 6          |
| 7                   | Signal Ground/<br>Common Return | 7          |
| 8                   | Data Carrier Detect             | 8          |
| 9                   |                                 | 9          |
| 10                  |                                 | 10         |
| 11                  |                                 | 11         |
| 12                  |                                 | 12         |
| 13                  |                                 | 13         |

Table 29DB25 adapter cable

| DB26 on<br>WAN card | Signal              | DB25 cable |
|---------------------|---------------------|------------|
| 14                  |                     | 14         |
| 15                  | Transmit Clock      | 15         |
| 16                  |                     | 16         |
| 17                  | Receive Clock       | 17         |
| 18                  |                     | 18         |
| 19                  |                     | 19         |
| 20                  | Data Terminal Ready | 20         |
| 21                  |                     | 21         |
| 22                  |                     | 22         |
| 23                  |                     | 23         |
| 24                  | External Clock      | 24         |
| 25                  |                     | 25         |
| 26                  |                     |            |

### Connect wiring to the modem card

(North American Systems only)

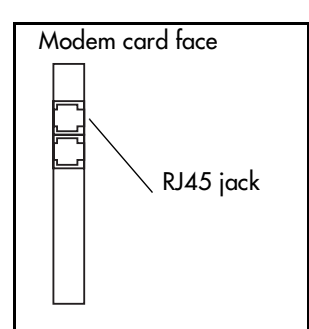

**Warning:** Ensure the system is powered up before connecting this cable.

To connect the modem card, insert a PSTN line into the Line jack on the modem card.

For information about the location of the modem card, refer to Figure 48 on page 119.

**Note:** Not all systems are equipped with a modem card.

Table 30 shows the wire connections for a RS-422/EIA 530 modem adapter cable

| DB26 on<br>WAN card | Signal                | RS-422/EIA<br>530 cable |
|---------------------|-----------------------|-------------------------|
| 1                   | Protective Ground     | 1                       |
| 2                   | Transmit Data A       | 2                       |
| 3                   | Receive Data A        | 3                       |
| 4                   | Request to Send A     | 4                       |
| 5                   | Clear to Send A       | 5                       |
| 6                   | Data Set Ready A      | 6                       |
| 7                   | Signal Ground         | 7                       |
| 8                   | Data Carrier Detect A | 8                       |
| 9                   | Receive Clock B       | 9                       |
| 10                  | Data Carrier Detect B | 10                      |
| 11                  | External Clock B      | 11                      |
| 12                  | Transmit Clock B      | 12                      |
| 13                  | Clear To Send B       | 13                      |

| Table 30 | RS-422/EIA 530 adapter cable |
|----------|------------------------------|
|----------|------------------------------|

| DB26 on<br>WAN card | Signal                | RS-422/EIA<br>530 cable |
|---------------------|-----------------------|-------------------------|
| 14                  | Transmit Data B       | 14                      |
| 15                  | Transmit Clock A      | 15                      |
| 16                  | Receive Data B        | 16                      |
| 17                  | Receive Clock A       | 17                      |
| 18                  |                       | 18                      |
| 19                  | Request To Send B     | 19                      |
| 20                  | Data Terminal Ready A | 20                      |
| 21                  |                       | 21                      |
| 22                  | Data Set Ready B      | 22                      |
| 23                  | Data Terminal Ready B | 23                      |
| 24                  | External Clock A      | 24                      |
| 25                  |                       | 25                      |
| 26                  |                       |                         |

Table 31 shows the wire connections for a V.35 adapter cable.

| Table 31 | V.35 | Adapter | Cable |
|----------|------|---------|-------|
|----------|------|---------|-------|

| DB26 on<br>WAN card | Signal              | V.35 cable |
|---------------------|---------------------|------------|
| 1                   | Protective Ground   | A          |
| 2                   | Transmit Data A     | Р          |
| 3                   | Receive Data A      | R          |
| 4                   | Request to Send     | С          |
| 5                   | Clear to Send       | D          |
| 6                   | Data Set Ready      | E          |
| 7                   | Signal Ground       | В          |
| 8                   | Data Carrier Detect | F          |
| 9                   | Receive Clock B     | Х          |
| 10                  |                     |            |
| 11                  | External Clock B    | W          |
| 12                  | Transmit Clock B    | AA         |
| 13                  |                     |            |

| DB26 on<br>WAN card | Signal              | V.35 cable |
|---------------------|---------------------|------------|
| 14                  | Transmit Data B     | S          |
| 15                  | Transmit Clock A    | Y          |
| 16                  | Receive Data B      | Т          |
| 17                  | Receive Clock A     | V          |
| 18                  |                     |            |
| 19                  |                     |            |
| 20                  | Data Terminal Ready | Н          |
| 21                  |                     |            |
| 22                  |                     |            |
| 23                  |                     |            |
| 24                  | External Clock A    | U          |
| 25                  |                     |            |
| 26                  |                     |            |

Table 32 shows the wire connections for a DB15 X.21 adapter cable.

| DB26 on<br>WAN card | Signal            | DB15<br>X.21 cable |
|---------------------|-------------------|--------------------|
| 1                   | Chassis Ground    | 1                  |
| 2                   | Transmit Data A   | 2                  |
| 3                   | Receive Data A    | 4                  |
| 4                   | Request to Send A | 3                  |
| 5                   | Clear to Send A   | 5                  |
| 6                   |                   |                    |
| 7                   | Signal Ground     | 8                  |
| 8                   |                   |                    |
| 9                   | Receive Clock B   | 13                 |
| 10                  |                   |                    |
| 11                  | External Clock B  | 14                 |
| 12                  |                   |                    |
| 13                  | Clear To Send B   | 12                 |

Table 32 DB15 X.21 adapter cable

| DB26 on<br>WAN card | Signal            | DB15<br>X.21 cable |
|---------------------|-------------------|--------------------|
| 14                  | Transmit Data B   | 9                  |
| 15                  |                   |                    |
| 16                  | Receive Data B    | 11                 |
| 17                  | Receive Clock A   | 6                  |
| 18                  |                   |                    |
| 19                  | Request To Send B | 10                 |
| 20                  |                   |                    |
| 21                  |                   |                    |
| 22                  |                   |                    |
| 23                  |                   |                    |
| 24                  | External Clock A  | 7                  |
| 25                  |                   |                    |
| 26                  |                   |                    |

## **Replacing the cards**

Refer to Chapter 19, "Replacing data cards and processing hardware," on page 217 for instructions about removing and installing these cards.

## Setting initial system configurations

After starting the BCM1000, you are ready to set the initial configuration parameters.

The initial configuration defines your Business Communications Manager to the network. It also gives the system a unique identity and initial parameters. From that point, you can continue with the specific configurations for your system, which are described in *Business Communications Manager Programming Operations Guide*, and the other user guides for each optional application you choose to add to your system.

## **Required data parameters**

Obtain the following parameter values from an Internet Service Provider (ISP) or corporate network administrator.

- initial IP address and netmask for each network interface
- primary (and optional secondary) DNS servers
- default next-hop router
- fractional T1 channel numbers (if you are using fractional TI)
- system name
- WAN link protocol
- frame relay DLCI / CIR (if applicable)
- V.90 modem settings (North America only)

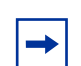

**Note:** The initialization chapter of the *Programming Operations Guide* describes the information required by the Quick Start Wizard, which includes this information.

## **Default IP settings**

All BCM1000s are shipped with this default address:

- IP: 10.10.10.1
- Subnet: 255.255.255.0

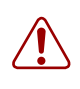

**Warning:** Before using this address on your network, check with your system administrator. If this address conflicts with the LAN settings, you can cause network damage if you connect the network without changing the IP address.

If you can use the default IP address, you can connect the BCM1000 to the LAN, as described in "Connecting wiring to the LAN card" on page 120. This allows you to configure to the BCM1000 system from your PC through the Unified Manager.

## Connecting when there is an IP address conflict

If you cannot use the default IP address, you must change the IP address of the BCM1000 through one of these connections:

- a terminal and a null modem cable. Refer to "Using a null modem serial cable" on page 125.
- a computer and an Ethernet crossover cable. Refer to "Using an Ethernet crossover cable" on page 128.

After you set the initial parameters, you can connect to the Unified Manager through the network to complete the system setup using the Quick Start Wizard.

If you do not have a network connection, you can also access a Quick Start Wizard through a serial link.

For detailed information about configuring the BCM1000 using the Unified Manager, refer to the *Business Communications Manager Programming Operations Guide* 

## Using a null modem serial cable

You must use a null modem cable connection to the BCM1000 if the default IP address is not compatible with your LAN or WAN network.

Required equipment:

- null modem cable
- VT100-compatible terminal or a computer that has a terminal program such as Hyperterminal

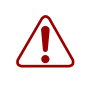

**Warning:** Your terminal must be VT100-compatible and must support the VT100 National Character set. If the terminal does not support the National Character set, the text displays incorrectly.

### Setting up the null modem cable

Table 33 shows the correct wiring for the BCM1000 serial port of the null modem cable.

| Table 33 | Serial | port pinout |
|----------|--------|-------------|
|----------|--------|-------------|

| Figure 49 Serial pinout | Pin       | Signal                    |
|-------------------------|-----------|---------------------------|
| 1 2 3 4 5               | 1         | Data Carrier Detect (DCD) |
|                         | 2         | * Serial data in (RX)     |
|                         | 3         | * Serial data out (TX)    |
|                         | 4         | Data Terminal Ready (DTR) |
| 6 7 8 9                 | 5         | * Ground                  |
|                         | * require | ed connections            |

| Pin | Signal                |
|-----|-----------------------|
| 6   | Data Set Ready (DSR)  |
| 7   | Request to Send (RTS) |
| 8   | Clear to Send (CTS)   |
| 9   | Ring Indicator (RI)   |

Transmission parameters:

- 9600 bits per second
- 8 data bits
- no parity
- 1 stop bit
- hardware flow control

**Note:** For instructions about how to set the transmission parameters, refer to the terminal or terminal emulation program documentation. The Business Communications Manager system supports carriage return.

### Finding the configuration menus

To carry out this procedure, the BCM1000 must be correctly powered up, as described in Chapter 9, "Starting the system," on page 115.

1 Attach the null modem cable to the serial port on the BCM1000.

**Note:** The location of the transmit (TX) and receive (RX) pins on your terminal can vary. Refer to your terminal or computer documentation to confirm pin locations.

- 2 Attach the other end of the cable to the serial port on the terminal or computer.
- **3** Ensure that the BCM1000 and your terminal or computer are turned on.
- 4 If you are using a computer, start your VT100 terminal program.
- **5** Press <ENTER>.
- 6 When prompted for a User ID, type:

ee\_admin <ENTER>.

- 7 When prompted for a **Domain**, press <ENTER>.
- 8 When prompted for a **Password**, type: eedge <ENTER>

The Main Menu screen appears. Refer to Figure 50.

**Note:** If the Initialization Menu screen appears instead of the Main Menu screen shown below, your BCM1000 system is not initialized correctly. Systems normally are initialized at the factory, so this will seldom occur. If you see this on system startup, consult with your account representative for correct procedure before attempting to initialize your system. Initializing the system sets such parameters as the hardware profile, which must match your actual installed hardware configuration.

When you replace a hard drive in a single-disk system, you also will use the initialization menu to initialize the hard disk to your system. Refer to "Initializing the hard disk (single-disk system, BCM 2.5/2.5.1)" on page 179.

 $\rightarrow$ 

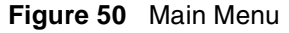

```
Nortel Networks
                               Business Communications Manager
Main Menu
          *----*
          1. Platform Initialization Menu
          2. System Configuration
          3. Configuration Wizard
          4. Media Services Card System ID
          5. Diagnostics
          6. System Status Monitor
          7. Command line
          8. Reboot the system
          X. Exit
          BCM R1s ID 2.5 Feature Pack 1 RC1.3
          Version 2
          Hardware Profile 1 CA810e
Make a selection:[1,2,3,4,5,6,7,8,X]?
```

- 9 What information you want to configure, will determine your next steps:
  - If you only want to change the IP addressing, enter 2 (System Configuration) and follow the prompts.
  - If you want to configure the system through the serial port, enter 3 (Configuration Wizard). This wizard also allows you to change the IP addressing information.

This Wizard has the same information as the Quick Start Wizard that you access through the Unified Manager, but in a slightly different format. Refer to the *Business Communications Manager Programming Operations Guide* for a detailed description of the fields that occur in the Configuration Wizard

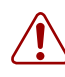

**Note:** When you change IP address, Region, Template and/or Start DN, the system prompts you for a restart after you accept the changes. After the system restarts, you can continue with your system configuration.

**Warning:** Changing this information on an existing system completely erases the telephony programming and disables the telephony system. It also reboots the BCM1000 and BCM1000e, if there is one.

### Using an Ethernet crossover cable

You use an ethernet crossover cable connected to a computer with a network card to connect your computer to the LAN card in the BCM1000. With this connection, you can run Business Communications Manager Unified Manager to configure the Business Communications Manager system without a network connection.

You use this type of connection in these situations:

- the computer you are using does not have access to the Business Communications Manager system through the network
- the Business Communications Manager is not connected to a LAN or WAN
- you have to change the IP address and netmask for the BCM1000 before you connect it to the network

### Setting the crossover connections

To connect to the Business Communications Manager using an Ethernet crossover cable, you need a computer equipped with a 10/100 Base T network interface card and TCP/IP protocol. Figure 51 shows the connections required.

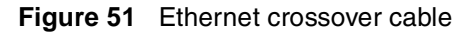

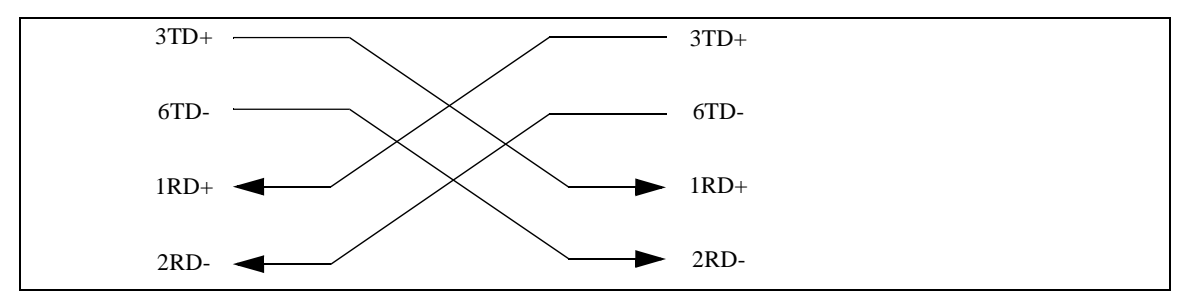

### Configuring your computer

You must configure your computer before you use it to connect to the Business Communications Manager system.

**Note:** Your interface can differ, depending on what version of system software you are using. The task in this section is to specify IP and subnet addresses for the computer.

- 1 Click Start, Settings, Control Panel.
- **2** Double click the **Network** icon.
- **3** Select your TCP/IP adapter, and then click the **Properties** button.
- 4 Click the **IP Address** tab.
- 5 Click the **Specify an IP address** option.

- 6 In the IP Address field, enter 10.10.10.2.
- 7 In the Subnet Mask field, enter 255.255.25.0.
- 8 Click OK.
- 9 Click OK.
- **10** Click **Yes** to restart the PC.

#### Connecting the Ethernet crossover cable

After you configure the computer, connect the computer to the BCM1000 in the following manner:

- **1** Shut down the computer.
- **2** Attach one end of the Ethernet crossover cable to the LAN card on the BCM1000.
- **3** Connect the other end of the cable to the network interface card on your computer.
- 4 Start the computer.
- **5** Log on to the Unified Manager using the default IP address.
- 6 Use the Quick Start Wizard to create the system configuration.

Refer to the *Business Communications Manager Programming Operations Guide* for details about using the wizard. The *Programming Operations Guide* provides a detailed record about the information that you require to configure basic system programming.

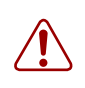

**Warning:** If you change this information on an existing system, the telephony programming is erased and the telephony system is disabled for a period of time. The Business Communications Manager also performs a cold start.

## Entering the software keycodes

If you have purchased any of the optional Business Communications Manager applications that require keycode activation, refer to *Business Communications Manager Software Keycode Installation Guide* for information about how obtain the keycodes from the Nortel Networks Keycode Retrieval System (KRS) and how to enter them into the Unified Manager. These codes can be entered after basic system configuration is complete.

## Regenerating keys after system replacement

If you need to replace your BCM1000, which would be the case if the motherboard or MSC became inoperable, you will need to regenerate all your keycodes to reflect the new system identification, and enter them again after you perform your system data restore.

# Chapter 10 Wiring the modules

This chapter describes how to wire the cables that connect to the station and trunk modules.

- Station modules require 25-pair wired cables to connect the modules to the equipment in the telephone room where your telco demarcation point is located. Use a qualified technical professional to ensure the cable wiring and your interior telephone wiring are correct.
- Trunk modules, DECT base stations, and FEM cables are connected using RJ-type jacks. These cables can be supplied by qualified technical personnel to ensure the correct pin-out.

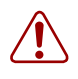

Warning: Use only qualified persons to service the system.

The installation and service of this unit must be performed by service personnel with the appropriate training and experience. Service personnel must be aware of the hazards of working with telephony equipment and wiring. They must have experience in techniques that minimize any danger of shock or equipment damage.

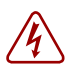

### Warning: Leakage currents

Service personnel must be alert to the possibility of high leakage currents becoming available on metal system surfaces during power line fault events on network lines. These leakage currents normally safely flow to Protective Earth ground via the power cord. However, if the ac power is unplugged prior to disconnecting the cables from the front of the base unit, this hazard can occur.

**System shutdown:** You must disconnect the media bay module cables, network connections, and MSC auxiliary equipment connections from the system before disconnecting the power cord from an earthed outlet.

**System startup:** You must reconnect the power cords to an earthed outlet before reconnecting the cables to the media bay modules, network cards, or MSC card.

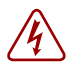

### **Danger:** Electrical shock hazards

Electrical shock hazards from the telecommunications network and ac mains are possible with this equipment. To minimize risk to service personnel and users, the BCM1000 and the BCM1000e, if there is one, must be connected to an outlet with a third wire ground.

In addition, all unused slots must have blank faceplates installed. The covers on all units must be in place at the completion of any servicing.

Figure 52 provides an overview of the process for connecting trunk and station wiring to the Business Communications Manager media bay modules.

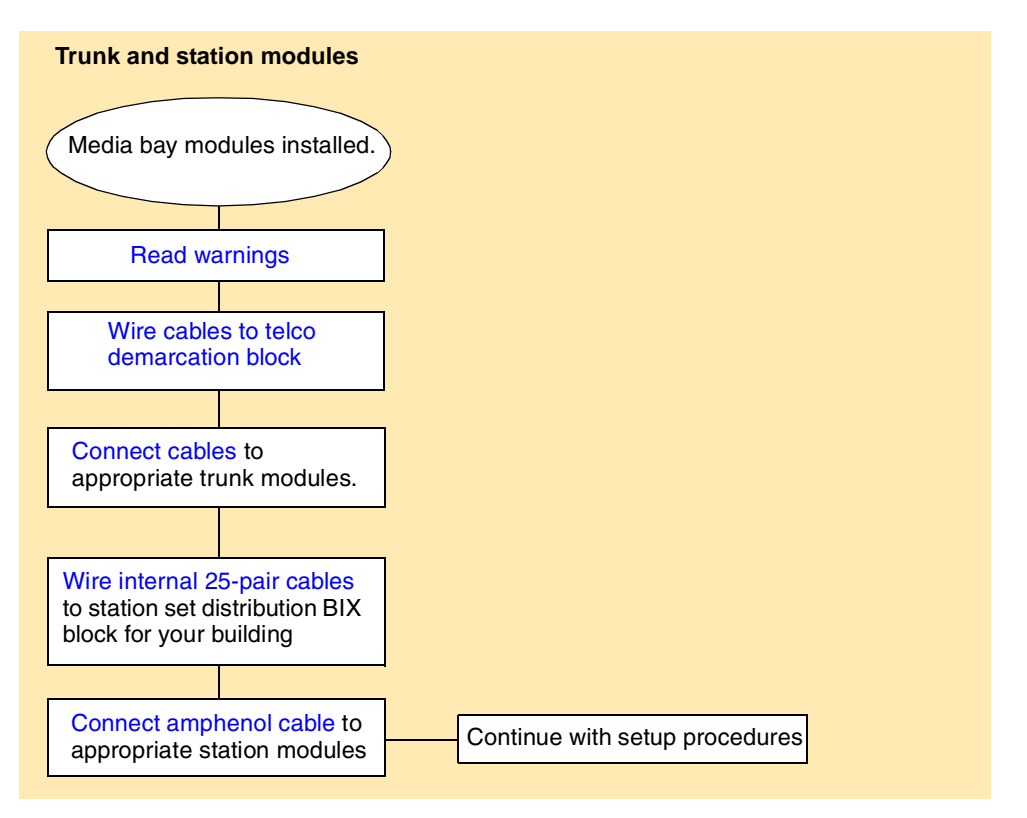

Figure 52 Process map: Trunk and station wiring process map

## Module wiring warnings

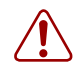

### Warning: Electrical shock warning.

The Business Communications Manager media bay modules have been Safety approved for installation into BCM1000 and BCM1000e. It is the responsibility of the installer and user to ensure that installation of the Business Communications Manager hardware does not compromise existing Safety approvals.

BEFORE YOU OPEN the BCM1000 or BCM1000e ensure that the cables are unplugged from the front of the unit, and the unit is disconnected from the ac power source.

Station modules: The ports on these modules are meant to be connected only to approved digital telephones and peripherals with the proper cables on a protected internal system.

### Do not connect any telephones to wiring that runs outside of the building.

Read and follow the installation instructions carefully.

# **Connecting media bay modules to Service Providers**

To connect DTM, CTM, CTM8, 4X16, or BRI media bay modules to the network, follow these steps:

- 1 On the front of the module, locate the RJ48C socket (DTM), RJ45 sockets (BRI), or the RJ11 sockets (CTM and 4X16 modules).
- **2** Wire one end of the cable to the telco demarcation blocks of the building.
  - Figure 53 shows the wiring pinouts for a DTM to connect to a service provider.

Figure 53 DTM RJ48C wiring array

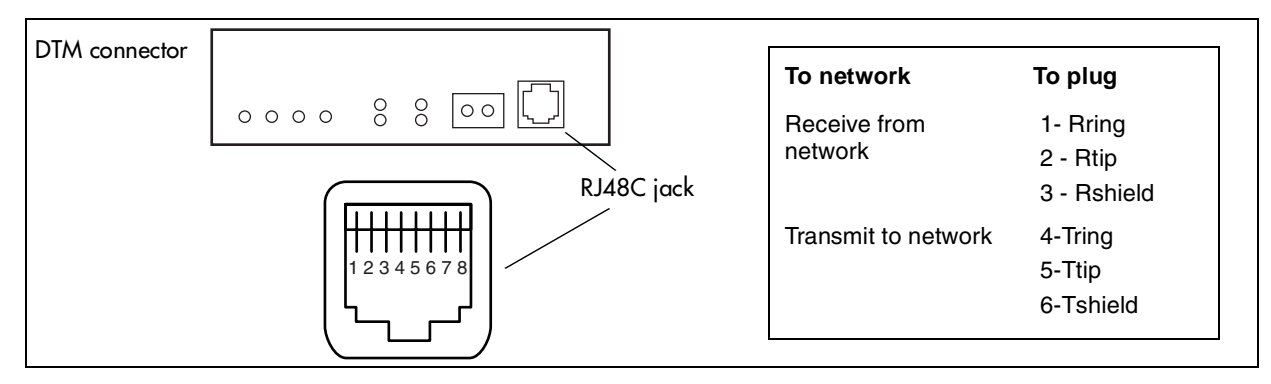

**Warning:** If you are using a service provider bus service unit (CSU), you must disable the Business Communications Manager system internal CSU using Business Communications Manager Unified Manager. For more information, refer to the *Business Communications Manager Programming Operations Guide*.

• Figure 54 shows the wiring pinout for a CTM, a CTM8, or the CTM jacks on a 4X16 module, to connect to the service provider.

All the modules have an auxiliary jack (the CTM8 has two). Do not attempt to plug digital equipment into this jack.

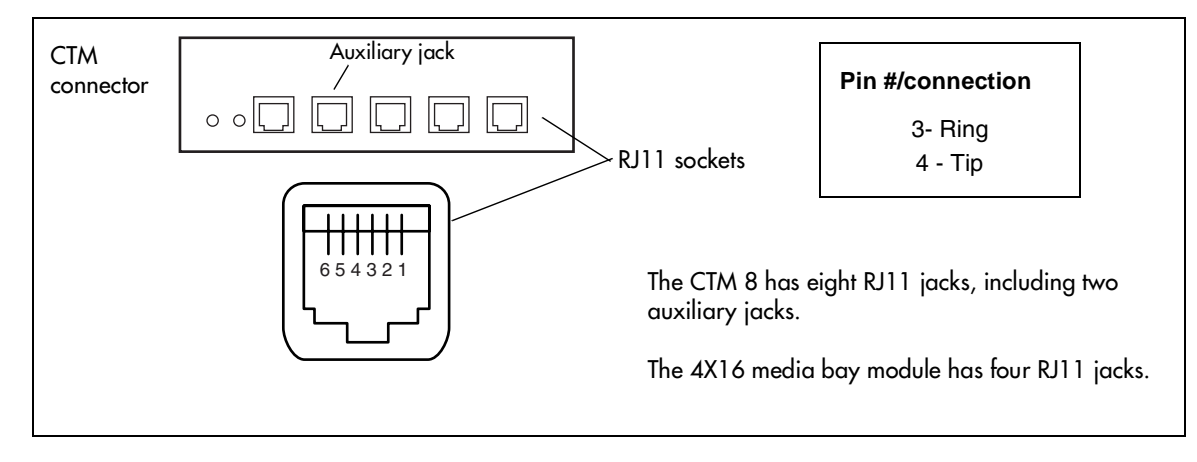

Figure 54 CTM RJ11 wiring array

• The GATM uses an amphenol connector instead of an RJ-type connector, therefore, the wiring for this module differs from the ASM. The cables used by this module should be supplied by qualified technical personnel to ensure the correct pin-out.

To connect the Global analog trunk module (GATM) to the network, follow these steps:

- 1 On the front of the module, locate the amphenol connector.
- **2** Wire one end of the cable to the telco demarcation blocks of the building.
- **3** Wire the other end of the cable to the analog lines.

The following figure and table show the wiring pin outs for a GATM to connect to a service provider.

| Figure 55 | GATM cable wiring diagram |  |
|-----------|---------------------------|--|
|           |                           |  |

| Connector pinout        | Line             | Pin               | Wire color   | GATM module |
|-------------------------|------------------|-------------------|--------------|-------------|
|                         | 1                | 26                | White-Blue   | Both        |
| 1 R                     | 1                | 1                 | Blue-White   | Dour        |
|                         | 2                | 27                | White-Orange | Both        |
|                         | 2                | 2                 | Orange-White | Boun        |
| 3R                      | No               | 28/3              |              |             |
| 4R 281                  | connection       | 29/4              |              |             |
| Line 3                  | 0                | 30                | White-Slate  | Dath        |
| Line 4 $_{6R}$ $_{01T}$ | 3                | 5                 | Slate-White  | Doun        |
| 7R 311                  | ٨                | 31                | Red-Blue     | Both        |
|                         | 4                | 6                 | Blue-Red     | Dour        |
|                         | No               | 32/7              |              |             |
|                         | connection       | 33/8              |              |             |
|                         | E                | 34                | Red-Brown    | CATMO       |
| Line 7 13R 371          | 5                | 9                 | Brown-Red    | GATINO      |
|                         | 6                | 35                | Red-Slate    | GATM8       |
| 15R 40T                 | 0                | 10                | Slate-Red    | Ci/ Thio    |
| 16R 41T                 | No               | 36/11             |              |             |
| 17R 42T                 | connection       | 37/12             |              |             |
| 18R 43T                 | 7                | 38                | Black-Green  | GATM8       |
| 19R 44T                 | '                | 13                | Green-Black  | GATINO      |
| 20R 45T                 | 8                | 39                | Black-Brown  | GATM8       |
| 21R 46T                 | 0                | 14                | Brown-Black  | GATINO      |
| 22R 47T<br>23R 47T      | No<br>connection | 40/15 to<br>49/24 |              |             |
| 24B                     |                  | 50                | Violet-Slate |             |
| *AUX 25R 50T            | Aux              | 25                | Slate-Violet | Both        |

\* Auxiliary port function: In download mode, the auxiliary port function for all profiles operates as a true Auxiliary port. This means that when the power comes back on, and if the Aux Port is in-use, that line will show on the system telephones as being in-use (LCD indicator lit) until the Aux Call is cleared.

In dip switch mode, the North American and Taiwan auxiliary ports also act as true auxiliary ports.

However, the UK and Australia profile auxiliary port function is different. In these profiles, when the power is restored, the Aux Port call is terminated and the line is available to system telephones.

• Figure 56 shows the wiring pin-out for a BRI to the service provider (BRI loop set to T)

Warning: The BRI must only be connected to an NT1 provided by the service provider.
The NT1 must provide a Telecommunication Network Voltage (TNV) to Safety Extra Low Voltage (SELV) barrier.

This diagram also applies to an S-Loop BRI, allowing connection to such S-Loop devices as video phones, terminal adapters, and Grp 3 Fax machines. Note: the S-loop does not supply supplementary power, such as required by video devices. Supplementary power must be supplied by a separate power supply.

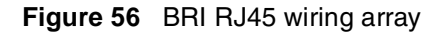

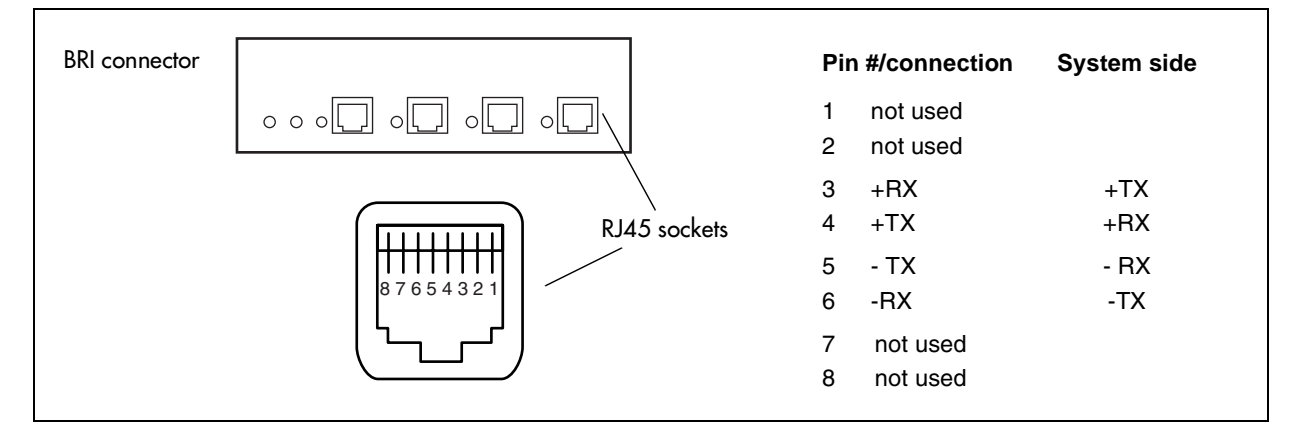

- **3** Insert the connector into the jack on the module.
- **4** You can now use the Unified Manager to configure the lines or sets associated with the module.

Refer to the *Business Communications Manager Programming Operations Guide* for steps about changing the default settings for each line/loop.

## Wiring media bay modules to internal connections

After you have the trunk modules wired, you can install the wiring to the station modules. These are the modules which connect to the internal telephone sets.

All station module wiring uses 25-pair cable with a female amphenol connector at the media bay module end.

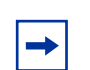

**Note:** DSM 32 modules require two 25-pair cables.

Follow these steps to connect the wiring for the DSM 16, DSM 32, ASM 8, ASM8+, or 4X16 modules:

**1** Wire 16 wire pairs from the amphenol connector to the local connecting blocks so they connect to the 16 station sets you want connected to this module.

Use Table 34 and Figure 57 on page 137.

**Note:** Use 16 wire pairs from each connector for the DSM 32.

**Note:** If you are connecting an DSM 16, 4X16, or DSM 32, use Table 34 on page 137. If you are connecting an ASM 8 or ASM8+, use the Table 35 on page 138.

For an overview of BIX wiring conventions, refer to the *Business Communications Manager* BIX Box Wiring Guide.

- **2** Install the telephones and peripheral equipment wiring (if new system):
  - **a** Attach the cables for the telephones to the connecting blocks.
  - **b** Install the telephones. Each telephone comes with hardware installation instructions.

Refer also to Chapter 13, "Installing optional telephony equipment," on page 157.

**Note:** You can configure most types of telephones before they are installed. Refer to the *Programming Operations Guide* for specific instructions about telephone settings and using the New Users Wizard to set up telephones.

**c** To connect analog equipment to a digit line, refer to Chapter 12, "Installing Analog Terminal Adapters," on page 149.

Table 34 and Figure 57 provide the wiring scheme for the DSM 16, 4X16 and DSM 32 modules. The Sets heading indicates the position of the set on the BIX block. Set DNs are allocated by the Business Communications Manager based on the DS30 bus setting on the station module.

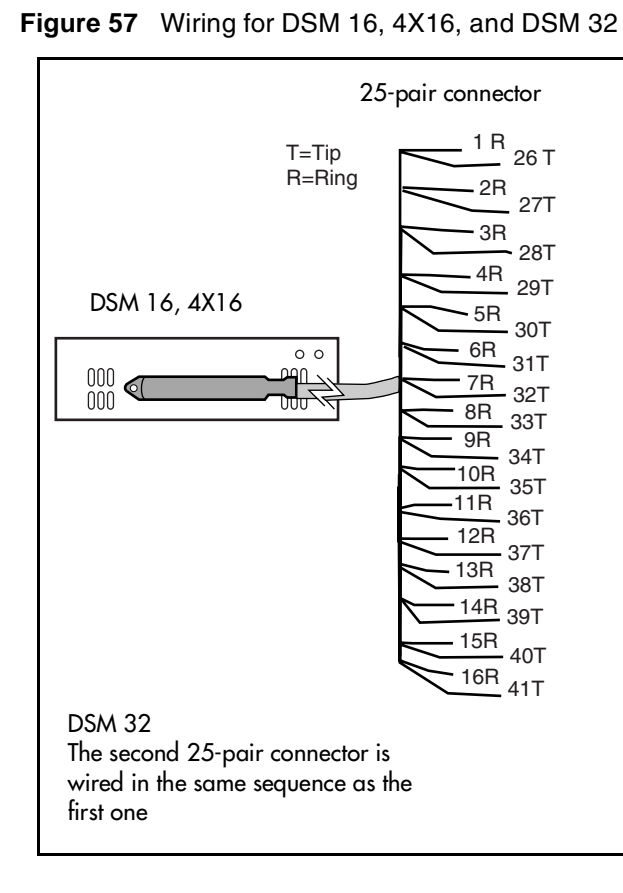

| Pin   | Wire color     | Port | Sets<br>1st | Sets<br>2nd |
|-------|----------------|------|-------------|-------------|
| 26    | White-Blue     | X01  | 1           | 17          |
| 1     | Blue-White     | X01  | 1           | 17          |
| 27    | White-Orange   | X02  | 2           | 18          |
| 2     | Orange-White   | X02  | 2           | 18          |
| 28    | White-Green    | X03  | 3           | 19          |
| 3     | Green-White    | X03  | 3           | 19          |
| 29    | White-Brown    | X04  | 4           | 20          |
| 4     | Brown-White    | X04  | 4           | 20          |
| 30    | White-Slate    | X05  | 5           | 21          |
| 5     | Slate-White    | X05  | 5           | 21          |
| 31    | Red-Blue       | X06  | 6           | 22          |
| 6     | Blue-Red       | X06  | 6           | 22          |
| 32    | Red-Orange     | X07  | 7           | 23          |
| 7     | Orange-Red     | X07  | 7           | 23          |
| 33    | Red-Green      | X08  | 8           | 24          |
| 8     | Green-Red      | X08  | 8           | 24          |
| 34    | Red-Brown      | X09  | 9           | 25          |
| 9     | Brown-Red      | X09  | 9           | 25          |
| 35    | Red-Slate      | X10  | 10          | 26          |
| 10    | Slate-Red      | X10  | 10          | 26          |
| 36    | Black-Blue     | X11  | 11          | 27          |
| 11    | Blue-Black     | X11  | 11          | 27          |
| 37    | Black-Orange   | X12  | 12          | 28          |
| 12    | Orange-Black   | X12  | 12          | 28          |
| 38    | Black-Green    | X13  | 13          | 29          |
| 13    | Green-Black    | X13  | 13          | 29          |
| 39    | Black-Brown    | X14  | 14          | 30          |
| 14    | Brown-Black    | X14  | 14          | 30          |
| 40    | Black-Slate    | X15  | 15          | 31          |
| 15    | Slate-Black    | X15  | 15          | 31          |
| 41    | Yellow-Blue    | X16  | 16          | 32          |
| 16    | Blue-Yellow    | X16  | 16          | 32          |
| 42-40 | no connections |      |             |             |
| 17-25 |                |      |             |             |

| I able 34 Down winning chart | Table 34 | DSM wiring | chart |
|------------------------------|----------|------------|-------|
|------------------------------|----------|------------|-------|

Table 35 and Figure 58 provide the wiring scheme for the eight pairs that connect to an ASM.

**3** Plug the female amphenol connector into the interface on the front of the module.

| Figu   | re 58              | Wiring for an ASM 8 or ASM8+                                                                                                    |
|--------|--------------------|----------------------------------------------------------------------------------------------------|
|        |                    |                                                                                                    |
| 2<br>a | 5-pair<br>mpheno   | female $1T_{2T}_{3T}_{4T}$ $4T_{5T}_{6T}_{6T}$ $7T_{33R}_{7T}_{33R}$<br>ol $_{26R}_{27R}_{28R}_{29R}$ $^{30R}_{31R}_{32R}_{32R}$ |
| V<br>R | VARNII<br>Ling (R) | <b>VG:</b> Ensure that you have Tip (T) and connected to the appropriate pins.                                                   |

| Table 3 | 5 ASM | wiring | chart |
|---------|-------|--------|-------|
|---------|-------|--------|-------|

| Pin   | Wire color    | Port | Set |
|-------|---------------|------|-----|
| 26    | White-Blue    | X01  | 1   |
| 1     | Blue-White    | X01  | 1   |
| 27    | White-Orange  | X02  | 2   |
| 2     | Orange-White  | X02  | 2   |
| 28    | White-Green   | X03  | 3   |
| 3     | Green-White   | X03  | 3   |
| 29    | White-Brown   | X04  | 4   |
| 4     | Brown-White   | X04  | 4   |
| 30    | White-Slate   | X05  | 5   |
| 5     | Slate-White   | X05  | 5   |
| 31    | Red-Blue      | X06  | 6   |
| 6     | Blue-Red      | X06  | 6   |
| 32    | Red-Orange    | X07  | 7   |
| 7     | Orange-Red    | X07  | 7   |
| 33    | Red-Green     | X08  | 8   |
| 8     | Green-Red     | X08  | 8   |
| 34-50 | no connection |      |     |
| 9-25  |               |      |     |

**Note:** Refer to "Line and extension numbers for specific modules" on page 91 to see the relationship between the DS30 bus number and the DNs. Configuration information is included in the chapters on setting up modules and DNs in the *Business Communications Manager Programming Operations Guide*.

- **4** Set up any mobile system you are using.
  - Ensure the base stations are correctly installed and connected to the appropriate modules on the Business Communications Manager hardware. In the case of the NetVision wireless system, ensure that the access point is correctly set up to connect to the BCM1000 LAN or WAN.
  - Configure and register the handsets according to the instructions provided for each type of system.
    - Companion: Programming Operations Guide
    - DECT: DECT Installation and Maintenance Guide
    - T7406: T7406 Cordless Handset Installation Guide

— NetVision and NetVision data: IP Telephony Configuration Guide

# **FEM** wiring

A Fiber Expansion module (FEM) allows you to upgrade from a Norstar system to a Business Communications Manager system by reusing the Norstar expansion modules. The expansion modules connect to the FEM module installed on a BCM1000, using the same fiber cable that connected them to the Norstar main housing.

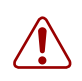

Warning: Handling optical fiber cables:

If the cable is too long, ensure that it is coiled correctly. Coil excess fiber carefully around the spool provided. Do not bend the cable around any tight corners. Bends in the fiber cable must not be less than 100 mm in diameter. Place the fiber cable spool into a slot at the back of the cable trough.

**Note:** If you enable all six jacks of the FEM module, the FEM module is the only module you can install on the BCM1000, because each port requires one DS30 bus. Refer to "FEM switch settings" on page 106.

## Connecting the fiber cables

Follow these steps to connect your Norstar expansion modules to a FEM module installed into a BCM1000.

- 1 Ensure the BCM1000 is properly powered and rebooted.
- 2 Connect the fiber cables from the Norstar expansion modules to the jacks on the FEM module.

**Note:** Which DIP switch settings you chose will determine which FEM ports are available. Refer to "FEM switch settings" on page 106.

- **a** Connect the Norstar Line Modules to the FEM beginning at fiber port 1.
- **b** Connect Norstar Extension Modules to the FEM beginning at fiber port 6.
- **3** Change the DN records in the Unified Manager or change the set wiring, as required, to match your system.

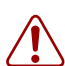

**Warning:** When you connect a Norstar station module to an FEM, the extension numbers of the telephones connected to the station module change. To keep the same extension numbers, change the DNs of the telephones or change the telephone wiring to correspond with the required DNs.

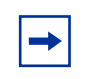

**Note:** If you connect a Norstar station module amphenol cable directly to a DSM, you do not have to change any settings to maintain the DN assignments.

Table 36 compares the designated extension numbers on the Norstar and on the Business Communications Manager.

| Ports                   | 1      | 2        | 3   | 4   | 5   | 6   | 7   | 8   | 9   | 10  | 11  | 12  | 13  | 14  | 15  | 16  |
|-------------------------|--------|----------|-----|-----|-----|-----|-----|-----|-----|-----|-----|-----|-----|-----|-----|-----|
| DS30 bus 0              | 2, FEN | l port 1 | I   |     |     |     |     |     |     |     |     |     |     |     |     |     |
| Norstar                 | 221    | 222      | 223 | 224 | 225 | 226 | 227 | 228 | 229 | 230 | 231 | 232 | 233 | 234 | 235 | 236 |
| BCM                     | 225    | 226      | 227 | 228 | 221 | 222 | 223 | 224 | 233 | 234 | 235 | 236 | 229 | 230 | 231 | 232 |
| DS30 bus 0              | 3, FEN | l port 2 | 2   |     |     |     |     |     |     |     |     |     |     |     |     |     |
| Norstar                 | 237    | 238      | 239 | 240 | 241 | 242 | 243 | 244 | 245 | 246 | 247 | 248 | 249 | 250 | 251 | 252 |
| BCM                     | 241    | 242      | 243 | 244 | 237 | 238 | 239 | 240 | 249 | 250 | 251 | 252 | 245 | 246 | 247 | 248 |
| DS30 bus 04, FEM port 3 |        |          |     |     |     |     |     |     |     |     |     |     |     |     |     |     |
| Norstar                 | 253    | 254      | 255 | 256 | 257 | 258 | 259 | 260 | 261 | 262 | 263 | 264 | 265 | 266 | 267 | 268 |
| BCM                     | 257    | 258      | 259 | 260 | 253 | 254 | 255 | 256 | 265 | 266 | 267 | 268 | 261 | 262 | 263 | 264 |
| DS30 bus 0              | 5, FEN | l port 4 | 1   |     |     |     |     |     |     |     |     |     |     |     |     |     |
| Norstar                 | 269    | 270      | 271 | 272 | 273 | 274 | 275 | 276 | 277 | 278 | 279 | 280 | 281 | 282 | 283 | 284 |
| BCM                     | 273    | 274      | 275 | 276 | 269 | 270 | 271 | 272 | 281 | 282 | 283 | 284 | 277 | 278 | 279 | 280 |
| DS30 bus 0              | 6, FEM | l port § | 5   |     |     |     |     |     |     |     |     |     |     |     |     |     |
| Norstar                 | 285    | 286      | 287 | 288 | 289 | 290 | 291 | 292 | 293 | 294 | 295 | 296 | 297 | 298 | 299 | 300 |
| BCM                     | 289    | 290      | 291 | 292 | 285 | 286 | 287 | 288 | 297 | 298 | 299 | 300 | 293 | 294 | 295 | 296 |
| DS30 bus 0              | 7, FEN | l port 6 | 6   |     |     |     |     |     |     |     |     |     |     |     |     |     |
| Norstar                 | 301    | 302      | 303 | 304 | 305 | 306 | 307 | 308 | 309 | 310 | 311 | 312 | 313 | 314 | 315 | 316 |
| BCM                     | 305    | 306      | 307 | 308 | 301 | 302 | 303 | 304 | 313 | 314 | 315 | 316 | 309 | 310 | 311 | 312 |

Table 36 Extension comparison chart

# Chapter 11 Installing telephones and peripherals

You can add telephones and peripherals before or after you initialize your system.

Telephone configurations are determined by which station module you are using, and what DS30 bus settings you chose for the module. Refer to Chapter 2, "Telephony hardware," on page 33, Chapter 4, "Selecting the media bay modules for your system," on page 57, and Chapter 7, "Setting media bay module DIP switches," on page 83.

The system creates default settings for the telephone DN records when it is first initialized. The settings are based on which telephony profile you choose when you run the Quick Start Wizard. To change these settings, use the Unified Manager application, System DNs headings. Specific instructions for configuring telephone operation through the Unified Manager are contained in the *Business Communications Manager Programming Operations Guide*.

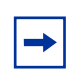

**Note:** Programming occurs on the set when the Business Communications Manager recognizes the set on the system.

## System telephones

The Business Communications Manager system supports a number of analog, digital, IP telephony and cordless telephones. Refer to "Telephones and adapters" on page 48 for a description of these telephones.

Analog telephones are supported either through analog modules (ASMs) or by connecting to a digital module through an Analog Terminal Adapter 2 (ATA2).

Documentation describing installation and set features is supplied with each piece of equipment.

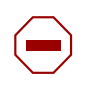

**Caution:** Off-premises extensions (OPX) are only supported on an ASM8+. Digital and all other analog telephones must not be installed on any connections not protected by building equipment.

# Analog terminal adapter

The Analog Terminal Adapter 2 (ATA 2) connects a standard analog voice device or data communication device to a digital line connector on a media bay module on the BCM1000.

Refer to the installation instructions that come with the module for proper installation. Also refer to the *ATA Installation and Configuration Guide* and the *Analog Telephone User Guide*.

# **Central Answering Position (CAP/eCAP)**

Create a Central Answering Position (CAP) that provides additional auto dial positions or additional line appearances.

The legacy CAP consists of an M7324 telephone with one or two CAP modules. This configuration requires a Supplementary Power Supply (SAPS) to support the additional modules. Each CAP module provides 48 programmable keys with indicators. If the telephone is configured as an extended CAP (eCAP) in system programming, the module supports line appearances as well as any memory key functions.

The Business Series Terminal version of the CAP consists of a T7316E telephone and from one to nine Key Indicator Modules (KIMs). Each module provides 24 programmable keys with indicators. If the telephone is configured as an eCAP, a maximum of four modules can be added (eKIMs). A T7316E+eKIM can support line appearances, multiple appearances of a target line, and Hunt group designators in additional to memory key programming on the eKIMs. A T7316E/KIM configuration that is not configured as an eCAP can support up to nine ordinary KIMs (OKIMs). In this configuration, only memory button programming is supported. A Supplementary Power Supply is required after the fifth module is added. **Programming note:** The T7316E+eKIM does not support auto dial keys programmed with Hunt group DNs.

For detailed configuration information, refer to the *Programming Operations Guide*. Also refer to the CAP user card for instructions about using a CAP.

## **Telephone port and DN cross-reference**

The media bay module that analog and digital telephones connect to dictates DNs and port numbers. Use Table 37 to identify which port connects to each telephone. For future reference, put a checkmark beside the ports where there are telephones installed.

# -

**Note:** The following table is based on a system with three-digit DNs, with a start DN of 221. If your system has longer DNs, the system automatically adds a repeat of the first digit for each additional DN length unit. i.e. 221 becomes 2221. Appendix B, "Media bay module combinations," on page 247 contains a blank table to use if you changed the start DN on your system.

**Double density:** If a DS30 bus is set to double density, a second level of DNs and ports become available, allowing 32 digital or analog telephones on a DS30 bus. On a default system, bus 06 and 07 are set to Partial Double Density (PDD), and only the first level is available to digital telephones. The second level remains designated as B2 channels, which allows Companion to still be used on these two bus blocks. When the system is set to Full Double Density, then all DS30 bus blocks have 32 B1 channels. In a FDD system, Companion is not support.

Also, note on the tables below that DN numbering differs between systems that were upgraded from BCM 2.5 software and systems that were new with BCM 3.0 or newer software.

| Pins                                                                                        | Port*                                                                                                 |       | DS 30<br>bus 02<br>DNs                                                                         |                        | DS 30<br>bus 03<br>DNs                                                                                                    |      | DS 30<br>bus 04<br>DNs                                                                                              | DS 30<br>bus 05<br>DNs                                                                                                    |                          | DS 30<br>bus 06<br>DNs                                                                                       | DS 30<br>bus 07<br>DNs                                                                                |                     |
|---------------------------------------------------------------------------------------------|----------------------------------------------------------------------------------------------------|-------|------------------------------------------------------------------------------------------------|------------------------|----------------------------------------------------------------------------------------------------|------|----------------------------------------------------------------------------------------------------|----------------------------------------------------------------------------------------------------|--------------------------|----------------------------------------------------------------------------------------------------|----------------------------------------------------------------------------------------------------|---------------------|
| 26/1                                                                                        | X01                                                                                                   |       | 221                                                                                            |                        | 237                                                                                                    |      | 253                                                                                                    | 269                                                                                                    |                          | 285                                                                                                    | <br>301                                                                                               |                     |
| 27/2                                                                                        | X02                                                                                                   |       | 222                                                                                            | •                      | 238                                                                                                    | -    | 254                                                                                                    | 270                                                                                                    |                          | 286                                                                                                    | <br>302                                                                                               |                     |
| 28/3                                                                                        | X03                                                                                                   |       | 223                                                                                            |                        | 239                                                                                                    |      | 255                                                                                                    | 271                                                                                                    |                          | 287                                                                                                    | 303                                                                                                   |                     |
| 29/4                                                                                        | X04                                                                                                   |       | 224                                                                                            |                        | 240                                                                                                    |      | 256                                                                                                    | 272                                                                                                    | -                        | 288                                                                                                    | <br>304                                                                                               |                     |
| 30/5                                                                                        | X05                                                                                                   |       | 225                                                                                            | ĺ                      | 241                                                                                                    |      | 257                                                                                                    | 273                                                                                                    | Ī                        | 289                                                                                                    | 305                                                                                                   |                     |
| 31/6                                                                                        | X06                                                                                                   |       | 226                                                                                            |                        | 242                                                                                                    |      | 258                                                                                                    | 274                                                                                                    | - 1                      | 290                                                                                                    | <br>306                                                                                               |                     |
| 32/7                                                                                        | X07                                                                                                   |       | 227                                                                                            |                        | 243                                                                                                    |      | 259                                                                                                    | 275                                                                                                    | Ī                        | 291                                                                                                    | 307                                                                                                   |                     |
| 33/8                                                                                        | X08                                                                                                   | 1     | 228                                                                                            |                        | 244                                                                                                    | -    | 260                                                                                                    | 276                                                                                                    | -                        | 292                                                                                                    | <br>308                                                                                               |                     |
| 34/9                                                                                        | X09                                                                                                   |       | 229                                                                                            |                        | 245                                                                                                    |      | 261                                                                                                    | 277                                                                                                    | Ī                        | 293                                                                                                    | 309                                                                                                   |                     |
| 35/10                                                                                       | X10                                                                                                   |       | 230                                                                                            |                        | 246                                                                                                    | -    | 262                                                                                                    | 278                                                                                                    | -                        | 294                                                                                                    | <br>310                                                                                               | •                   |
| 36/11                                                                                       | X11                                                                                                   |       | 231                                                                                            |                        | 247                                                                                                    |      | 263                                                                                                    | 279                                                                                                    | Ī                        | 295                                                                                                    | 311                                                                                                   |                     |
| 37/12                                                                                       | X12                                                                                                   |       | 232                                                                                            |                        | 248                                                                                                    |      | 264                                                                                                    | 280                                                                                                    | - 1                      | 296                                                                                                    | <br>312                                                                                               |                     |
| 38/13                                                                                       | X13                                                                                                   |       | 233                                                                                            |                        | 249                                                                                                    |      | 265                                                                                                    | 281                                                                                                    | Ī                        | 297                                                                                                    | 313                                                                                                   |                     |
| 39/14                                                                                       | X14                                                                                                   | 1     | 234                                                                                            |                        | 250                                                                                                    | -    | 266                                                                                                    | 282                                                                                                    | -                        | 298                                                                                                    | <br>314                                                                                               |                     |
| 40/15                                                                                       | X15                                                                                                   |       | 235                                                                                            |                        | 251                                                                                                    |      | 267                                                                                                    | 283                                                                                                    | Ī                        | 299                                                                                                    | 315                                                                                                   |                     |
| 41/16                                                                                       | X16                                                                                                   |       | 236                                                                                            |                        | 252                                                                                                    | -    | 268                                                                                                    | 284                                                                                                    | -                        | 300                                                                                                    | <br>316                                                                                               | •                   |
| Secon                                                                                       | d-level l                                                                                             | DNs ( | DS 30 bus                                                                                      | s set                  | to Full Do                                                                                                    | uble | Density)                                                                                                    |                                                                                                    |                          |                                                                                                    |                                                                                                    |                     |
|                                                                                             |                                                                                                    |       | DS 30                                                                                          |                        | DS 30                                                                                                    |      | DS 30                                                                                                    | DS 30                                                                                                    |                          | DS 30                                                                                                    | DS 30                                                                                                 |                     |
|                                                                                             |                                                                                                    |       | bus 02                                                                                         |                        | bus 03                                                                                                    |      | bus 04                                                                                                    | bus 05                                                                                                    |                          | bus 06                                                                                                    | bus 07                                                                                                |                     |
| Pins                                                                                        | Port*                                                                                                 |       | DNs                                                                                            |                        | DNs                                                                                                    |      | DNs                                                                                                    | DNs                                                                                                    |                          | DNs**                                                                                                    | DNs**                                                                                                 |                     |
| 26/1                                                                                        | X17                                                                                                   |       | 377                                                                                            |                        | 393                                                                                                    |      | 409                                                                                                    | 405                                                                                                    |                          | 111                                                                                                    | 457                                                                                                   |                     |
| 27/2                                                                                        | X18                                                                                                   |       | 378                                                                                            |                        | 004                                                                                                    |      |                                                                                                    | 420                                                                                                    |                          | 441                                                                                                    |                                                                                                    | _                   |
| 28/3                                                                                        | X19                                                                                                   |       | 070                                                                                            |                        | 394                                                                                                    |      | 410                                                                                                    | 425                                                                                                    |                          | 441                                                                                                    | <br>458                                                                                               |                     |
| 29/4                                                                                        |                                                                                                    |       | 379                                                                                            |                        | 394<br>395                                                                                                    |      | 410<br>411                                                                                                    | 425<br>426<br>427                                                                                                    | -                        | 441<br>442<br>443                                                                                            | 458<br>459                                                                                            |                     |
| 30/5                                                                                        | X20                                                                                                   |       | 379<br>380                                                                                     |                        | 394<br>395<br>396                                                                                                    |      | 410<br>411<br>412                                                                                                   | 425<br>426<br>427<br>428                                                                                                   | [                        | 441<br>442<br>443<br>444                                                                                     | 458<br>459<br>460                                                                                     |                     |
| 00/0                                                                                        | X20<br>X21                                                                                            | -     | 379<br>380<br>381                                                                              |                        | 394<br>395<br>396<br>397                                                                                                    |      | 410<br>411<br>412<br>413                                                                                            | 423<br>426<br>427<br>428<br>429                                                                                            | Ī                        | 441<br>442<br>443<br>444<br>445                                                                              | <br>458<br>459<br>460<br>461                                                                          |                     |
| 31/6                                                                                        | X20<br>X21<br>X22                                                                                     | -     | 379<br>380<br>381<br>382                                                                       | [                      | 394<br>395<br>396<br>397<br>398                                                                                                    |      | 410<br>411<br>412<br>413<br>414                                                                                     | 423<br>426<br>427<br>428<br>429<br>430                                                                                     | ]                        | 441<br>442<br>443<br>444<br>445<br>446                                                                       | 458<br>459<br>460<br>461<br>462                                                                       | -<br>-<br>-         |
| 31/6<br>32/7                                                                                | X20<br>X21<br>X22<br>X23                                                                              |       | 379<br>380<br>381<br>382<br>383                                                                | [<br><br>,             | 394<br>395<br>396<br>397<br>398<br>399                                                                                                    |      | 410<br>411<br>412<br>413<br>414<br>415                                                                              | 423<br>426<br>427<br>428<br>429<br>430<br>431                                                                              | -                        | 441<br>442<br>443<br>444<br>445<br>446<br>447                                                                | 458<br>459<br>460<br>461<br>462<br>463                                                                |                     |
| 31/6<br>32/7<br>33/8                                                                        | X20<br>X21<br>X22<br>X23<br>X24                                                                       | •     | 379<br>380<br>381<br>382<br>383<br>384                                                         | [<br>[ ]               | 394<br>395<br>396<br>397<br>398<br>399<br>400                                                                                                    |      | 410<br>411<br>412<br>413<br>414<br>415<br>416                                                                       | 423<br>426<br>427<br>428<br>429<br>430<br>431<br>432                                                                       | ]                        | 441<br>442<br>443<br>444<br>445<br>446<br>447<br>448                                                         | 458<br>459<br>460<br>461<br>462<br>463<br>463<br>464                                                  | -<br>[<br>[         |
| 31/6<br>32/7<br>33/8<br>34/9                                                                | X20<br>X21<br>X22<br>X23<br>X24<br>X25                                                                |       | 379<br>380<br>381<br>382<br>383<br>384<br>385                                                  | <br>        <br>       | 394<br>395<br>396<br>397<br>398<br>399<br>400<br>401                                                                                                    |      | 410<br>411<br>412<br>413<br>414<br>415<br>416<br>417                                                                | 423<br>426<br>427<br>428<br>429<br>430<br>431<br>432<br>433                                                                | -                        | 441<br>442<br>443<br>444<br>445<br>446<br>447<br>448<br>449                                                  | 458<br>459<br>460<br>461<br>462<br>463<br>464<br>465                                                  | _<br>_<br>_<br>_    |
| 31/6<br>32/7<br>33/8<br>34/9<br>35/10                                                       | X20<br>X21<br>X22<br>X23<br>X24<br>X25<br>X26                                                         |       | 379<br>380<br>381<br>382<br>383<br>384<br>385<br>386                                           |                        | 394<br>395<br>396<br>397<br>398<br>399<br>400<br>401<br>402                                                                                                    |      | 410<br>411<br>412<br>413<br>414<br>415<br>416<br>417<br>418                                                         | 423<br>426<br>427<br>428<br>429<br>430<br>431<br>432<br>433<br>434                                                         |                          | 441<br>442<br>443<br>444<br>445<br>446<br>447<br>448<br>449<br>450                                           | 458<br>459<br>460<br>461<br>462<br>463<br>463<br>464<br>465<br>466                                    |                     |
| 31/6<br>32/7<br>33/8<br>34/9<br>35/10<br>36/11                                              | X20<br>X21<br>X22<br>X23<br>X24<br>X25<br>X26<br>X27                                                  |       | 379<br>380<br>381<br>382<br>383<br>384<br>385<br>386<br>386<br>387                             |                        | 394         395         396         397         398         399         400         401         402         403                                                             |      | 410<br>411<br>412<br>413<br>414<br>415<br>416<br>417<br>418<br>419                                                  | 423<br>426<br>427<br>428<br>429<br>430<br>431<br>432<br>433<br>434<br>435                                                  |                          | 441<br>442<br>443<br>444<br>445<br>446<br>447<br>448<br>449<br>450<br>451                                    | 458<br>459<br>460<br>461<br>462<br>463<br>463<br>464<br>465<br>466<br>467                             |                     |
| 31/6<br>32/7<br>33/8<br>34/9<br>35/10<br>36/11<br>37/12                                     | X20<br>X21<br>X22<br>X23<br>X24<br>X25<br>X26<br>X27<br>X28                                           |       | 379<br>380<br>381<br>382<br>383<br>384<br>385<br>386<br>387<br>388                             | <br>     <br>          | 394         395         396         397         398         399         400         401         402         403         404                                                 |      | 410<br>411<br>412<br>413<br>414<br>415<br>416<br>417<br>418<br>419<br>420                                           | 423<br>426<br>427<br>428<br>429<br>430<br>431<br>432<br>433<br>434<br>435<br>436                                           |                          | 441<br>442<br>443<br>444<br>445<br>446<br>447<br>448<br>449<br>450<br>451<br>452                             | 458<br>459<br>460<br>461<br>462<br>463<br>463<br>464<br>465<br>466<br>467<br>468                      | <br> <br> <br>      |
| 31/6<br>32/7<br>33/8<br>34/9<br>35/10<br>36/11<br>37/12<br>38/13                            | X20<br>X21<br>X22<br>X23<br>X24<br>X25<br>X26<br>X27<br>X28<br>X29                                    |       | 379<br>380<br>381<br>382<br>383<br>384<br>385<br>386<br>386<br>387<br>388<br>389               |                        | 394         395         396         397         398         399         400         401         402         403         404         405                                     |      | 410<br>411<br>412<br>413<br>414<br>415<br>416<br>417<br>418<br>419<br>420<br>421                                    | 423<br>426<br>427<br>428<br>429<br>430<br>431<br>432<br>433<br>434<br>435<br>436<br>437                                    |                          | 441<br>442<br>443<br>444<br>445<br>446<br>447<br>448<br>449<br>450<br>451<br>452<br>453                      | 458<br>459<br>460<br>461<br>462<br>463<br>463<br>464<br>465<br>466<br>467<br>468<br>469               | <br> <br> <br>      |
| 31/6<br>32/7<br>33/8<br>34/9<br>35/10<br>36/11<br>37/12<br>38/13<br>39/14                   | X20<br>X21<br>X22<br>X23<br>X24<br>X25<br>X26<br>X27<br>X28<br>X27<br>X28<br>X29<br>X30               |       | 379<br>380<br>381<br>382<br>383<br>384<br>385<br>386<br>387<br>388<br>389<br>389<br>390        | <br> <br>              | 394         395         396         397         398         399         400         401         402         403         404         405         406                         |      | 410<br>411<br>412<br>413<br>414<br>415<br>416<br>417<br>418<br>417<br>418<br>419<br>420<br>421<br>422               | 423<br>426<br>427<br>428<br>429<br>430<br>431<br>432<br>433<br>434<br>435<br>436<br>437<br>438                             | <br> <br> <br> <br> <br> | 441<br>442<br>443<br>444<br>445<br>446<br>447<br>448<br>449<br>450<br>451<br>452<br>453<br>454               | 458<br>459<br>460<br>461<br>462<br>463<br>464<br>465<br>466<br>467<br>468<br>469<br>469<br>470        | <br> <br> <br>      |
| 31/6<br>32/7<br>33/8<br>34/9<br>35/10<br>36/11<br>37/12<br>38/13<br>39/14<br>40/15          | X20<br>X21<br>X22<br>X23<br>X24<br>X25<br>X26<br>X27<br>X28<br>X27<br>X28<br>X29<br>X30<br>X31        |       | 379<br>380<br>381<br>382<br>383<br>384<br>385<br>386<br>387<br>388<br>389<br>390<br>390<br>391 | <br>     <br>     <br> | 394         395         396         397         398         399         400         401         402         403         404         405         406         407             |      | 410<br>411<br>412<br>413<br>414<br>415<br>416<br>417<br>418<br>419<br>420<br>421<br>422<br>423                      | 423<br>426<br>427<br>428<br>429<br>430<br>431<br>432<br>433<br>434<br>435<br>436<br>437<br>438<br>439                      |                          | 441<br>442<br>443<br>444<br>445<br>446<br>447<br>448<br>449<br>450<br>451<br>452<br>453<br>454<br>455        | 458<br>459<br>460<br>461<br>462<br>463<br>464<br>465<br>466<br>467<br>468<br>469<br>470<br>471        | <br> <br> <br> <br> |
| 31/6<br>32/7<br>33/8<br>34/9<br>35/10<br>36/11<br>37/12<br>38/13<br>39/14<br>40/15<br>41/16 | X20<br>X21<br>X22<br>X23<br>X24<br>X25<br>X26<br>X27<br>X28<br>X27<br>X28<br>X29<br>X30<br>X31<br>X32 |       | 379<br>380<br>381<br>382<br>383<br>384<br>385<br>386<br>387<br>388<br>389<br>390<br>391<br>392 | I<br>I I<br>I I<br>I I | 394         395         396         397         398         399         400         401         402         403         404         405         406         407         408 |      | 410<br>411<br>412<br>413<br>414<br>415<br>416<br>417<br>418<br>417<br>418<br>419<br>420<br>421<br>422<br>423<br>424 | 423<br>426<br>427<br>428<br>429<br>430<br>431<br>432<br>433<br>434<br>435<br>436<br>435<br>436<br>437<br>438<br>439<br>440 |                          | 441<br>442<br>443<br>444<br>445<br>446<br>447<br>448<br>449<br>450<br>451<br>452<br>453<br>454<br>455<br>456 | 458<br>459<br>460<br>461<br>462<br>463<br>464<br>465<br>466<br>467<br>468<br>469<br>470<br>471<br>472 |                     |

 Table 37
 Cross referencing ports and DNs on a 2.5 system upgraded to 3.0 or newer software

\* For each port, substitute the X for the DS30 bus number. Example: Port X01 on DS30 bus 02 is port 0201. \*\* On default systems, these two DS30 bus blocks are set to Partial Double Density (PDD), which means that the second level of DNs are not available.

|                                           |                                 |     | DS 30<br>bus 02                 |       | DS 30<br>bus 03                 |     | DS 30<br>bus 04                 |     | DS 30<br>bus 05          |   | DS 30<br>bus 06          | DS 30<br>bus 07          |  |
|-------------------------------------------|---------------------------------|-----|---------------------------------|-------|---------------------------------|-----|---------------------------------|-----|--------------------------|---|--------------------------|--------------------------|--|
| Pins                                      | Port*                           |     | DNs                             |       | DNs                             |     | DNs                             |     | DNs                      |   | DNs                      | DNs                      |  |
| 26/1                                      | X01                             |     | 221                             |       | 253                             |     | 285                             |     | 317                      |   | 349                      | 381                      |  |
| 27/2                                      | X02                             |     | 222                             |       | 254                             |     | 286                             |     | 318                      |   | 350                      | 382                      |  |
| 28/3                                      | X03                             |     | 223                             |       | 255                             |     | 287                             |     | 319                      |   | 351                      | 383                      |  |
| 29/4                                      | X04                             |     | 224                             |       | 256                             |     | 288                             |     | 320                      | - | 352                      | 384                      |  |
| 30/5                                      | X05                             |     | 225                             |       | 257                             |     | 289                             |     | 321                      |   | 353                      | 385                      |  |
| 31/6                                      | X06                             |     | 226                             |       | 258                             |     | 290                             |     | 322                      |   | 354                      | 386                      |  |
| 32/7                                      | X07                             |     | 227                             |       | 259                             |     | 291                             |     | 323                      |   | 355                      | 387                      |  |
| 33/8                                      | X08                             |     | 228                             |       | 260                             |     | 292                             |     | 324                      | - | 356                      | 388                      |  |
| 34/9                                      | X09                             |     | 229                             |       | 261                             |     | 293                             |     | 325                      |   | 357                      | 389                      |  |
| 35/10                                     | X10                             |     | 230                             |       | 262                             |     | 294                             |     | 326                      |   | 358                      | 390                      |  |
| 36/11                                     | X11                             | 1   | 231                             |       | 263                             |     | 295                             |     | 327                      |   | 359                      | 391                      |  |
| 37/12                                     | X12                             |     | 232                             |       | 264                             |     | 296                             |     | 328                      | - | 360                      | 392                      |  |
| 38/13                                     | X13                             |     | 233                             |       | 265                             |     | 297                             |     | 329                      |   | 361                      | 393                      |  |
| 39/14                                     | X14                             |     | 234                             |       | 266                             |     | 298                             |     | 330                      | - | 362                      | 394                      |  |
| 40/15                                     | X15                             |     | 235                             |       | 267                             |     | 299                             |     | 331                      |   | 363                      | 395                      |  |
| 41/16                                     | X16                             |     | 236                             |       | 268                             |     | 300                             |     | 332                      |   | 364                      | 396                      |  |
| Secon                                     | d-level l                       | DNs | (DS 30 k                        | ous s | set to Full                     | Dou | ıble Densi                      | ty) |                          |   |                          |                          |  |
|                                           |                                 |     | DS 30                           |       | DS 30                           |     | DS 30                           |     | DS 30                    |   | DS 30                    | DS 30                    |  |
|                                           |                                 |     | bus 02                          |       | bus 03                          |     | bus 04                          |     | bus 05                   |   | bus 06                   | bus 07                   |  |
| Pins                                      | Port*                           |     | DNs                             |       | DNs                             |     | DNs                             |     | DNs                      |   | DNs**                    | DNs**                    |  |
| 26/1                                      | X17                             |     | 237                             |       | 269                             |     | 301                             |     | 333                      |   | 365                      | 397                      |  |
| 27/2                                      | X18                             |     | 238                             |       | 270                             |     | 302                             |     | 334                      |   | 366                      | 398                      |  |
| 28/3                                      | X19                             |     | 239                             |       | 271                             |     | 303                             |     | 335                      |   | 367                      | 399                      |  |
| 29/4                                      | X20                             |     | 240                             |       | 272                             |     | 304                             |     | 336                      |   | 368                      | 400                      |  |
| 30/5                                      | X21                             |     | 241                             |       | 273                             |     | 305                             |     | 337                      |   | 369                      | 401                      |  |
| 31/6                                      | X22                             |     | 242                             |       | 274                             |     | 306                             |     | 338                      |   | 370                      | 402                      |  |
| 32/7                                      | X23                             |     | 243                             |       | 275                             |     | 307                             |     | 339                      |   | 371                      | 403                      |  |
| 33/8                                      | X24                             |     | 244                             |       | 276                             |     | 308                             |     | 340                      | _ | 372                      | 404                      |  |
| 34/9                                      | X25                             |     | 245                             |       | 277                             |     | 309                             |     | 341                      |   | 373                      | 405                      |  |
| 35/10                                     | X26                             | 1   | 246                             |       | 278                             |     | 310                             |     | 342                      |   | 374                      | 406                      |  |
| 36/11                                     | X27                             |     | 247                             |       | 279                             |     | 311                             |     | 343                      |   | 375                      | 407                      |  |
| 07/40                                     |                                 | 1   |                                 |       | 000                             |     |                                 |     | 344                      | - | 376                      | 408                      |  |
| 37/12                                     | X28                             |     | 248                             |       | 280                             |     | 312                             |     | 344                      |   | 070                      |                          |  |
| 37/12<br>38/13                            | X28<br>X29                      |     | 248<br>249                      |       | 280                             |     | 312<br>313                      |     | 345                      | Ī | 377                      | 409                      |  |
| 37/12<br>38/13<br>39/14                   | X28<br>X29<br>X30               |     | 248<br>249<br>250               |       | 280<br>281<br>282               |     | 312<br>313<br>314               |     | 345<br>346               |   | 377<br>378               | 409<br>410               |  |
| 37/12<br>38/13<br>39/14<br>40/15          | X28<br>X29<br>X30<br>X31        |     | 248<br>249<br>250<br>251        |       | 280<br>281<br>282<br>283        |     | 312<br>313<br>314<br>315        |     | 345<br>346<br>347        | ] | 377<br>378<br>379        | 409<br>410<br>411        |  |
| 37/12<br>38/13<br>39/14<br>40/15<br>41/16 | X28<br>X29<br>X30<br>X31<br>X32 |     | 248<br>249<br>250<br>251<br>252 |       | 280<br>281<br>282<br>283<br>284 |     | 312<br>313<br>314<br>315<br>316 |     | 345<br>346<br>347<br>348 | ] | 377<br>378<br>379<br>380 | 409<br>410<br>411<br>412 |  |

 Table 38
 Cross referencing ports and DNs on a new version 3.0 or newer system

\* For each port, substitute the X for the DS30 bus number. Example: Port X01 on DS30 bus 02 is port 0201. \*\* On default systems, these two DS30 bus blocks are set to Partial Double Density (PDD), which means that the second level of DNs are not available.

## Installing an emergency telephone

You can use the emergency telephone to make calls when there is no power to the Business Communications Manager hardware.

To install an emergency telephone on the Business Communications Manager system, connect a single line analog telephone to the auxiliary port on the CTM. When you make a call from the emergency telephone, the auxiliary port uses the telephone line connected to the Line 1 port of the CTM.

**TIP:** You can connect an emergency telephone to every CTM installed on your Business Communications Manager system.

Use the following steps to install the emergency telephone.

- 1 Connect a single line analog telephone to the auxiliary port on the CTM.
- **2** Connect an analog PSTN line cable to the Line 1 port of the CTM.

## Installing IP telephones

The Business Communications Manager emobility strategy includes support for the Nortel Networks 20XX IP telephones, the Nortel Networks i2050 Software Phone, and the NetVision and the NetVision Data portable handsets.

The system can be set to automatically assign DNs to the Nortel IP telephones. If you choose to manually assign DNs, choose DNs from unused DNs in the digital range. However, port numbers are assigned from DS30 01 (Ports 0101-0132), first; then from DS30 08, if there are ports available, and DS30 07 if the system is running a 3/5 DS30 split. If no ports are available on those DS30 blocks, the system may assign digital set port numbers. Also ensure that you do not assign DNs that are assigned to Call Center mail boxes (CDNs).

NetVision DNs are assigned to the handsets through the H.323 section under IP Telephony on the Unified Manager. Use the DNs within the ranges described above. If no DN is specified in the record, the system will automatically assign one when the handset connects to the system. **Programming notes:** If the system is running DHCP, ensure that a static list of IP addresses has been assigned. In this case, the IP addresses must be assigned manually to each NetVision record.

For details about configuring DN records for the IP telephones, refer to the *IP Telephony Configuration Guide*. For configuring records for the NetVision telephones, refer to the *IP Telephony Configuration Guide* and the *NetVision Phone Administrator Guide*.

# Installing radio-based portable systems

There are three radio-based systems available for the Business Communications Manager system. Availability depends on the geographical location of the system and is determined by the region you select for the system during system configuration.

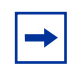

**Note:** The Symbol NetVision telephones are wireless telephones, but to the Business Communications Manager they appear as IP telephones.

## Companion portable system (legacy hardware)

In North America, you can provide cordless access throughout your site using the Companion cordless system. This system allows you to provide portable units that are twinned with stationary sets. This allows you to accommodate users who are mobile within the range of the system.

Companion handsets communicate through base stations that are connected to DSMs on the BCM1000. You can install a maximum of 32 handsets per DSM, since the handsets can use either of the B bus blocks.

**Exceptions:** If the system is set to a 3/5 DS30 split, DS30 bus 07 is not available to Companion. If the system has been configured into Full Double Density (FDD) (BCM 3.0 and newer versions), then Companion cannot be supported on the system, since there are no B2 bus blocks on this type of system.

"Mobility services by region" on page 237 lists the region profiles that can accommodate the Companion system.

Companion sets default to DNs in the 565 to 596 DN range and use the DN type Companion.

The following documentation is available for this system:

- A site survey is required before you can install this system. When you purchase the Companion system, you are provided with deployment documentation that will assist you in planning base station locations.
- The *Companion Installation and Configuration Guide* provides detailed instructions for installing the base stations, and registering the handsets to the Business Communications Manager.
- The handset vendors provide a user guide with each set that describes the handset features.

## **DECT** systems (region specific)

A DECT media bay module provides a pathway for a maximum of 32 cordless handsets to access the Business Communications Manager. The handsets can either be twinned with stationary sets, or they can act as independent sets.

Up to eight base stations can be deployed around a site. Each base station connects to a port on the DECT media bay module, which provides both trunk (BRI) and station module functions. The handsets are registered to a specific base station, but they can also roam between base stations.

DECT sets are ISDN sets, and use the DN range of 597 to 624 with DN type ISDN and DECT. If you require more than 28 DECT handsets, use DNs from the Companion range and change the DN type to ISDN and DECT. The Unified Manager provides a DECT Wizard that helps you coordinate the handset DNs between the Business Communications Manager and the DECT module. Refer to the *DECT Installation and Configuration Guide* for details about using the Wizard.

-

**Note:** On systems upgraded from 2.0 to 2.5, with three-digit DNs starting at DN 221, DECT handsets default to the 501 to 532 DN range.

These numbers are based on systems with three-digit DNs that use the default DN of 221. If you change either of those settings on your system, adjust the numbering accordingly.

"Mobility services by region" on page 237 lists the regions that can accommodate DECT.

The following documentation is available for this system:

- The *Nortel Networks M626x DECT Deployment Tool* guide is available on the Business Communications Manager CD. Use the information in this guide to determine the most effective locations within your site for the base stations.
- Each handset also comes with a user guide that describes the handset features.
- The *Business Communications Manager DECT Installation and Maintenance Guide*, also on the CD, describes the installation of the module and radio base station, and how to register the handsets to the Business Communications Manager.

## T7406 cordless systems

The T7406 cordless system consists of a base station that connects to three ports on a Business Communications Manager DSM, providing a radio interface for three cordless handsets. The cordless handsets register to the base station, which transfers the call over the telephone lines connected to the system. The handsets are configured to emulate the T7316/M7310 telephone features. This system is most suited to small to medium office environments set up in an open fashion.

T7406 cordless telephones use the DNs for the ports on the station module that the base station is connected to. They are digital sets and use M7310/T7316 as an operational model.

The T7406 Cordless Telephone Installation Guide provides:

- deployment parameters
- a description of the handset features
- instructions for installing the base station
- instructions on how to correctly charge the handset battery
- general operational directions, including describing special operational features of the handset

# Chapter 12 Installing Analog Terminal Adapters

This chapter provides installation instructions for the Analog Terminal Adapter 2 (ATA 2).

The ATA 2 connects a standard analog voice device or data communication device to the Business Communications Manager system through a digital station module. Examples of analog voice devices are analog telephones or answering machines. Examples of data communication devices are modems and fax machines.

The ATA 2 provides on-premise service only (unexposed plant only).

## **Understanding pre-installation requirements**

Before you attempt to install an ATA 2 device, ensure that your system and environment meet the requirements listed in this section.

### **Environmental requirements**

| Line voltage (120 V) | 102 – 132 V ac                                                                                                    |
|----------------------|----------------------------------------------------------------------------------------------------|
| Line voltage (230 V) | 207 – 253 V ac                                                                                                    |
| Temperature          | $0 - 50^{\circ}C (32 - 122^{\circ}F)$                                                                                    |
| Relative humidity    | 5% – 95% non-condensing                                                                                                  |
| Bridge taps          | Not allowed between the Business Communications Manager system<br>loading coils and Business Communications Manager ATA2 |

#### **Operating requirements**

| $20 \text{ Hz} \pm 1 \text{ Hz}$                                                      |
|---------------------------------------------------------------------------------------|
| 80 V rms ± 10%                                                                        |
| $25 \text{ Hz} \pm 1 \text{ Hz}$                                                      |
| $75 \text{ V rms} \pm 10\%$                                                           |
| 3                                                                                     |
| - 48 V dc $\pm$ 10%                                                                   |
| 20 mA minimum                                                                         |
| OL13ABC                                                                               |
| 135 ohms maximum (for example: 800 m of 0.5 mm wire or 2,600 ft. of 24 AWG wire)      |
| 1,300 ohms maximum (for example: 4,600 m of 0.4 mm wire or 15,000 ft. of 26 AWG wire) |
| 200 ohms maximum (for example: 730 m of 0.4 mm wire side or 2,400 ft. of 26 AWG wire) |
|                                                                                       |

Analog transmission parameters (North American systems, only)

| Input impedance at tip and ring    | 600 ohms                                                                 |
|------------------------------------|--------------------------------------------------------------------------|
| Return loss                        | > 20 dB for 200 to 3,400 Hz (when Network terminated with 600 ohms)      |
| Insertion loss on an internal call | ATA 2 to Business Communications Manager system loss 3.0 dB $\pm$ 0.5 dB |
| Insertion loss on an external call | ATA 2 to Business Communications Manager system loss 2.2 dB $\pm$ 1.0 dB |
|                                    | Business Communications Manager system to ATA 2 loss 0.5 dB $\pm$ 1.0 dB |

To test insertion loss once the analog device is attached to the system, refer to "Testing insertion loss measurement" on page 154.

**Note:** The termination on the analog interface may consist of any combination of devices subject only to the requirement that the sum of the RENs of all the devices does not exceed the REN of the interface the device is connect to.

#### Data device transmission requirements using an ATA 2

The ATA 2 is compatible with all commercial FAX and modem protocols. When connected to an ATA 2, the Business Communications Manager system supports data transmission rates a maximum of and including 28.8 kbit/s.

**CAUTION:** Nortel Networks cannot guarantee the maximum data transmission rate because the maximum rate is subject to the quality of the end-to-end channel.

| analog loop resistance    | less than 200 ohms (for example: 730 m of 0.4 mm wire or 2,400 ft. of 26 AWG wire.)                                                                                                    |
|---------------------------|----------------------------------------------------------------------------------------------------|
| external line to ATA 2    | must follow the transmission network requirements described in the data communication device specifications                                                                                                    |
| transmission rates (baud) | over 1,200 bps require a modulation design compatible<br>with the telephone line bandwidth. Use a conditioned<br>external line to prevent data corruption during transmission                                                      |
|                           | Note: Maximum loss from the ATA 2 analog terminal to the CO must be 10 dB or less at 1 kHz. If the loss exceeds this limit, condition the line. This loss ensures correct data transmission for different types of data terminals. |

# Connecting an analog telephone

Figure 59 shows the hardware configuration for connecting an analog device through an ATA 2 to the Business Communications Manager.

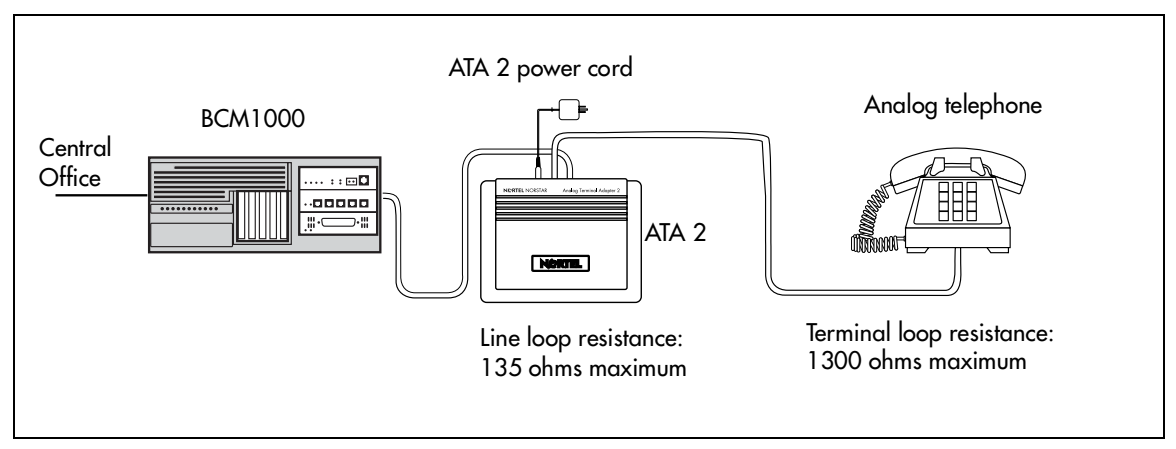

Figure 59 Analog telephone installation overview

## Connecting a data device

The ATA 2 connects a standard analog data device, such as a FAX or modem, to the Business Communications Manager system. This section shows the additional steps required to install ATA 2 for data communication.

Figure 60 shows the hardware configuration for connecting a data communication device through an ATA 2 to the Business Communications Manager.

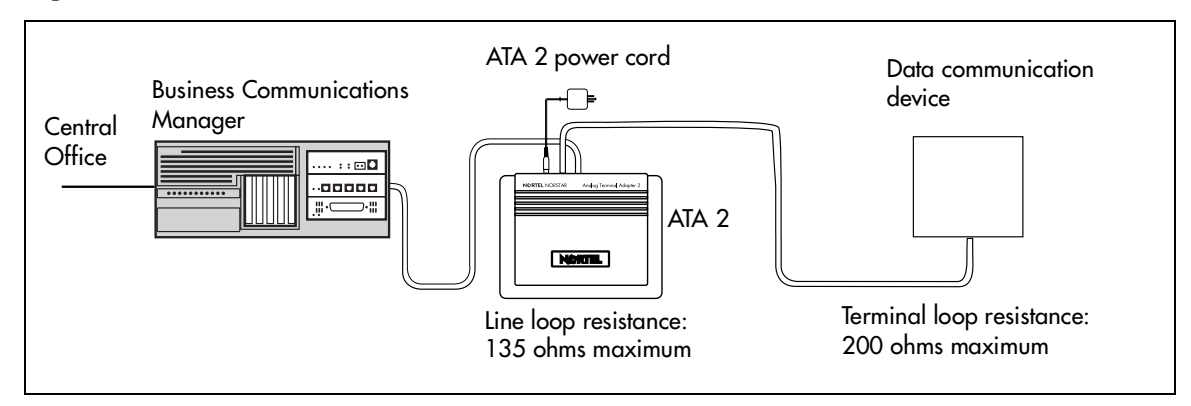

Figure 60 Data communication device installation overview

## **Connecting the ATA 2**

After the correct environment has been set up, connect the Business Communications Manager and the analog device to the ATA 2, then connect the module power. Refer to Figure 61.

### Figure 61 ATA 2 top view

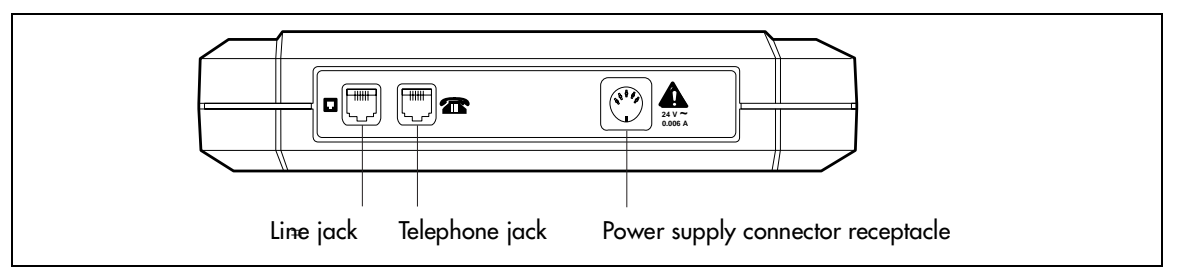

Figure 62 shows the pinouts for the connection cables.

### Figure 62 ATA 2 pin outs

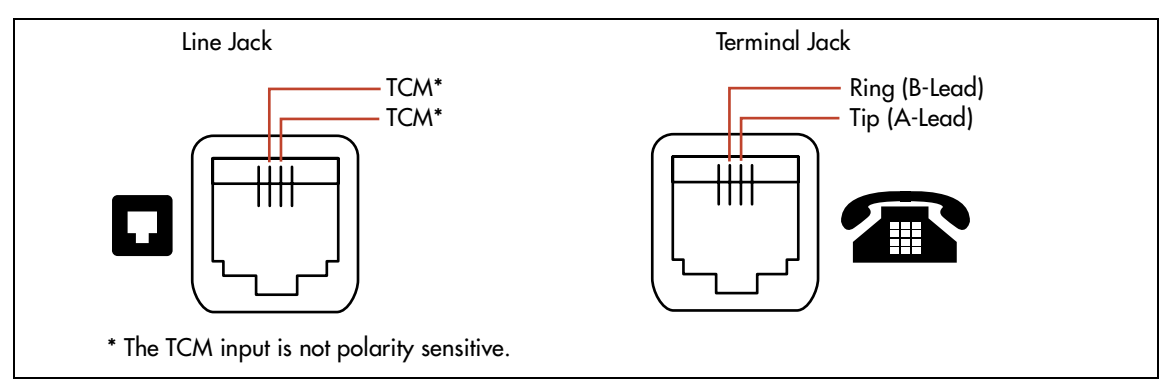

- 1 Connect one end of a line cord to the ATA2 Terminal jack.
- **2** Connect the other end to your telephone, modem or FAX.
- **3** Connect one end of a line cord to the ATA2 Line jack.
- 4 Connect the other end to an available station port on the BCM1000 or BCM1000e.
- **5** For a 120 V or 230 V system, plug the DIN connector of the power supply cord into the power supply connector receptacle. Plug the adapter into a standard ac outlet.

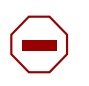

**Caution:** In North America, the ATA 2 must be powered from a Class 2 power source that is UL and CSA approved. In Europe, the ATA 2 must be powered from a Class II power source that is CE marked.

# Mounting the ATA 2

After the ATA 2 is correctly connected, you can mount the unit on a wall, as described in this section.

- 1 When using 0.5 mm wire (24 AWG), select a location within 800 m (2,600 ft.) of the BCM1000.
- **2** Allow 12.5 cm (5 in.) clearance for the line jack, terminal jack, and power supply connector.
- **3** Screw two 4 mm (#8) screws into the wall, 130 mm (5 1/4 in.) away from each other. Leave 6 mm (1/4 in.) of the two screws showing.
- 4 Align the slots at the back of the ATA 2 unit over the screws. Push the unit against the wall. The line jack, terminal jack and power supply connector must be at the top of the ATA 2. Refer to Figure 63.

Figure 63 ATA 2 back view

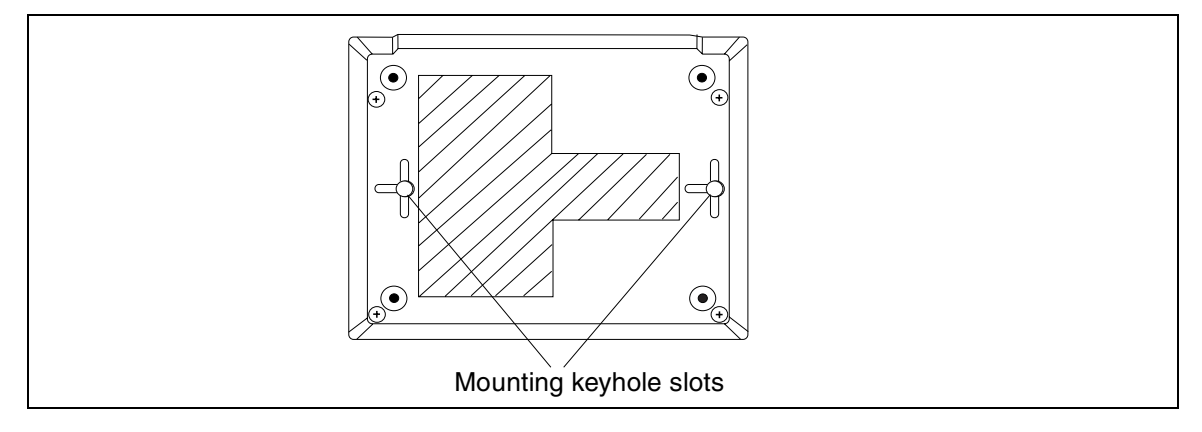

## **Testing insertion loss measurement**

The maximum loss for ATA 2 to Central Office (CO) configuration, shown in Figure 64, must not exceed 10 dB.

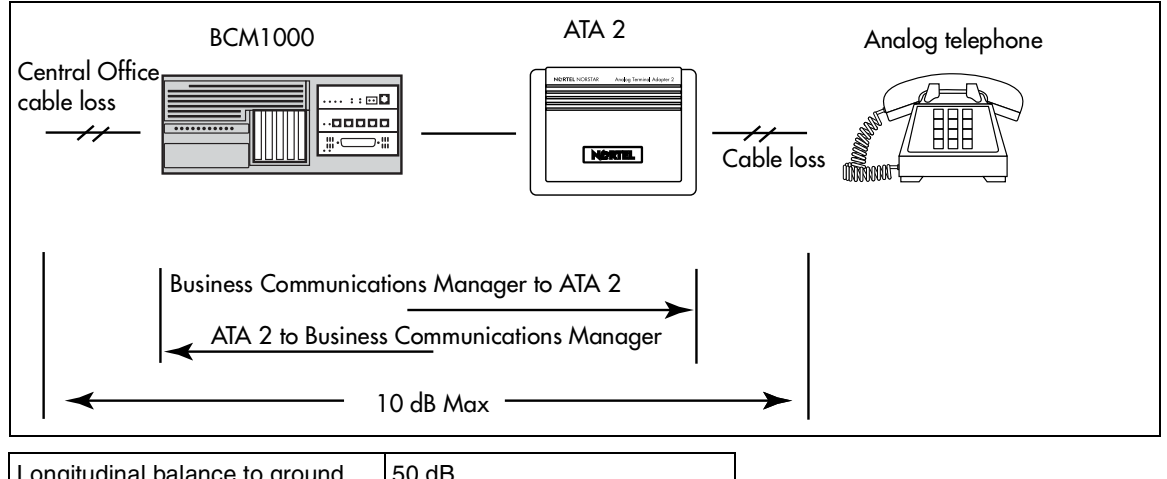

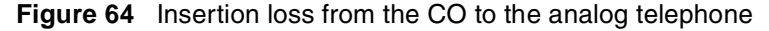

| Longitudinal balance to ground | 50 dB<br>60 to 4,000 Hz<br>With IEEE 455-1976 test |
|--------------------------------|----------------------------------------------------|
| Overload level                 | 3 dB                                               |

Measure the total insertion loss between the CO and analog device by using standard dial up test lines with a transmission test set. For example, Hewlett-Packard 4935A Transmission Test Set.

### For CO to analog device measurement

Use this procedure to measure the insertion loss from the CO to the analog device:

- 1 Establish a connection to the 1 mW, 1 kHz, CO service line with an analog telephone attached to the ATA 2.
- **2** Ensure that the analog port terminates correctly in 600 ohms:
  - **a** Replace the analog telephone with the test set
  - **b** Use RECEIVE/600 OHM/HOLD mode on the test set
- **3** Ensure that the test set connects in parallel to the service line before removing the analog telephone or the line drops.
- **4** Remove the single-line telephone.
- **5** Measure the 1 kHz tone at the far end of the analog port, which is where the analog loop ends and where the analog device connects.)

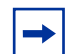

**Note:** The tone must be greater than - 10 dB (for example: - 9 dB is acceptable).
### For analog device to CO measurement

Use this procedure to measure the insertion loss from the analog device to the CO:

- **1** Establish a connection to a silent termination on the CO service line with an analog telephone attached to the ATA 2.
- **2** Make sure the analog port terminates correctly in 600 ohms by:
  - replacing the analog telephone with the test set
  - using TRANSMIT/600 OHM/HOLD mode on the test set
- **3** Make sure the test set connects in parallel to the service line before removing the analog telephone or the line drops.
- **4** Remove the analog telephone.
- **5** Introduce a 1 kHz tone into the analog line at 10 dBm, and measure the level at the CO exchange.

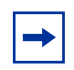

**Note:** The difference in levels is the transmit loss and must be less than 10 dB (for example, 9 dB is acceptable).

# **Configuring the ATA 2**

Configure the ATA 2 using the Business Communications Manager Unified Manager. For detailed configuration information refer to the *Analog Devices Configuration Guide*.

# Chapter 13 Installing optional telephony equipment

This chapter tells you how to connect the optional ringer, page, and music telephony equipment to the media services card (MSC) connectors on the front of the BCM1000.

# Auxiliary ringer (customer supplied)

An auxiliary ringer is a customer-supplied piece of hardware that provides external ringing capability to telephones connected to the Business Communications Manager system, if the telephones are set to allow it.

To install this equipment, follow these steps:

- **1** Use the installation instructions that came with the ringer hardware to install the auxiliary ringer.
- **2** Connect the ringer generator miniature jack to the auxiliary ringer output on the MSC. Refer to Figure 65.

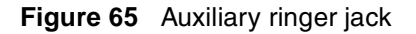

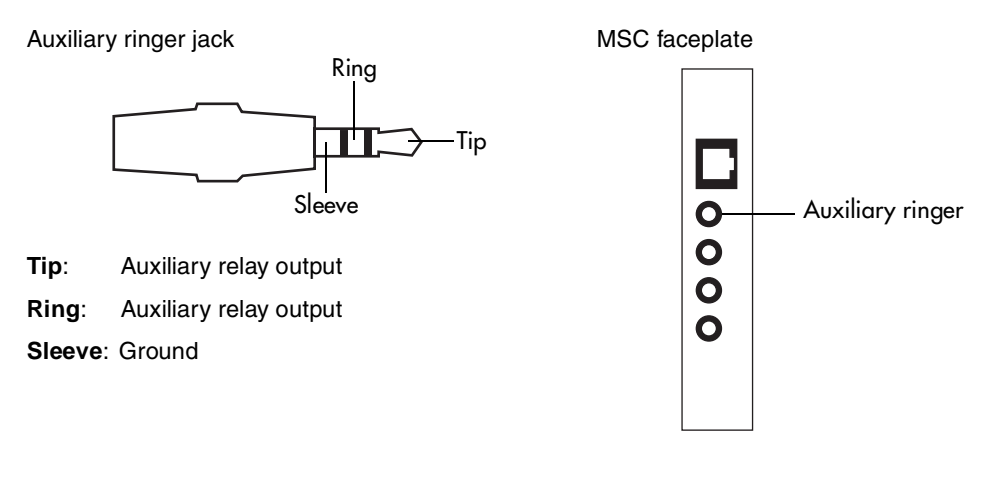

**Warning:** The auxiliary ringer must not be connected to exposed plant. The ringer must not draw more than 50 mA from a 40 V DC source.

# Auxiliary ringer programming

You can activate the auxiliary ringer by setting auxiliary ring for specific external lines and Business Communications Manager telephones. Refer to the *Business Communications Manager Programming Operations Guide* for programming details.

# External paging system (customer supplied)

You can connect an external paging system to provide paging over external loudspeakers.

Ensure the paging system follows these guidelines:

- The paging output from the MSC is 100 mV rms across an input impedance of 600  $\Omega$ .
- The output level is 0 dBm with reference to  $600 \Omega$ , for a PCM encoded signal at 0 dBm. There is no dc voltage across the page output terminals.
- The page output uses the tip and ring terminals of the jack. The sleeve terminal of the jack connects to ground. You must use a stereo plug to connect the page signal output.

When you use the page signal output jack to connect an external paging amplifier, you also use the page relay jack which contains a floating relay contact pair. The system uses this jack to control the external paging amplifier.

- The contact pair has a switch capacity of 50 mA (non-inductive) at 40 V (maximum). You must remove any inductive load on the output.
- The page relay contacts connect to the tip and ring terminals of the jack. The sleeve terminal of the jack connects to ground. You must use a stereo plug to connect the page relay.

### Connecting the paging system

Install the external paging system using the installation instructions that came with the paging system.

1 Connect the paging system audio input to the Page output on the MSC. Refer to Figure 66.

Figure 66 Audio input jack

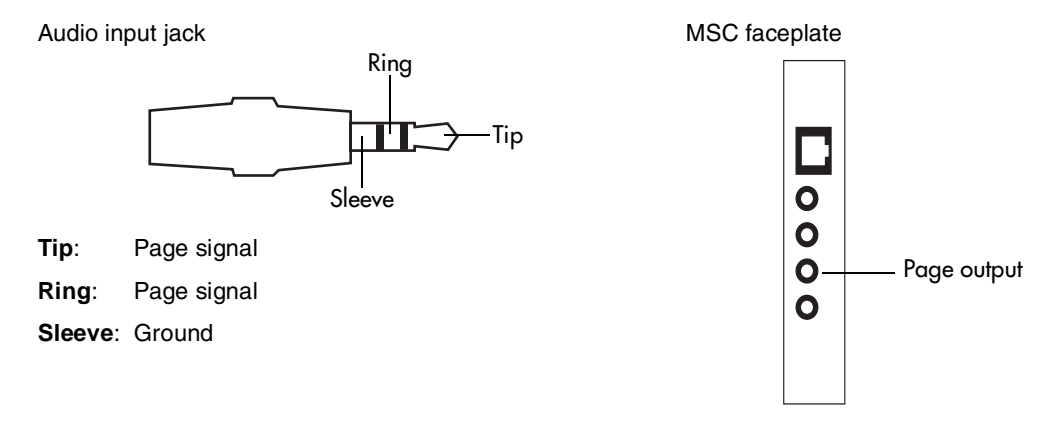

**2** Connect the paging system relay to the Page relay output on the MSC. Refer to Figure 67.

#### Figure 67 Page relay jack

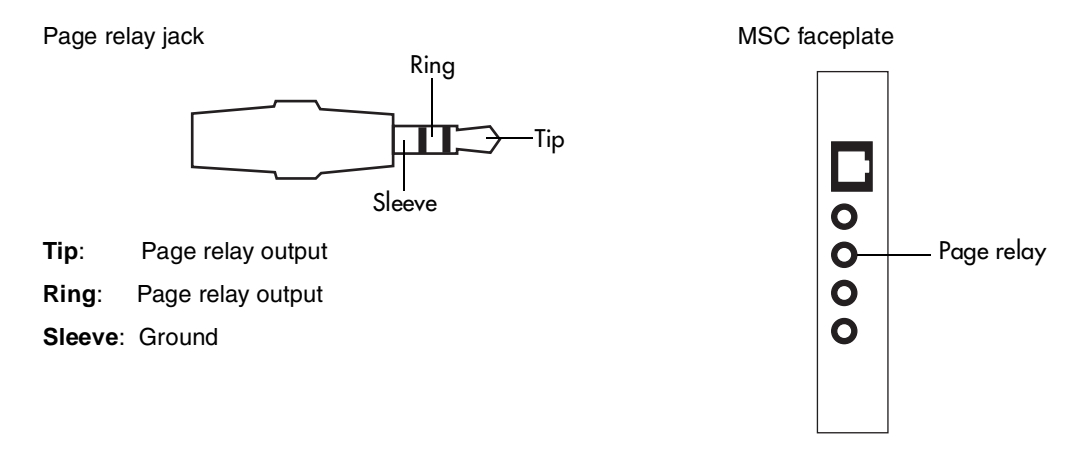

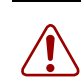

Warning: The paging connections must not be connected to exposed plant.

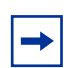

### **Tip: Paging tips**

Business Communications Manager external paging does not support talk back paging equipment unless you use an external line port.

The Business Communications Manager system provides paging over the telephone speakers when there is no external paging equipment.

# **External music source**

### (customer supplied)

You can use any approved low-power device as a music source. This would include equipment such as a radio with a high impedance earphone jack, as a music source.

### Music on hold specifications

Ensure that the music source follows these guidelines.

- Nominal input impedance is 3.3 kilohms.
- Nominal sensitivity of this interface returned to digital encoded PCM is -22 dBm0 for a 0.25 V rms input signal.
- The input is limited so that the encoded analog content at the digital interface to the network does not exceed -12 dBm when averaged over any three-second interval.
- The maximum non-clipped input level is 1 V rms.
- The interface is protected against ringing cross.

# Connecting the external music source

Follow these steps to connect the external music source to the BCM1000 jack.

Connect the miniature jack of the music source output to the music-on-hold input on the MSC. 1 Refer to Figure 68.

#### Figure 68 Music-on-hold jack

Music jack

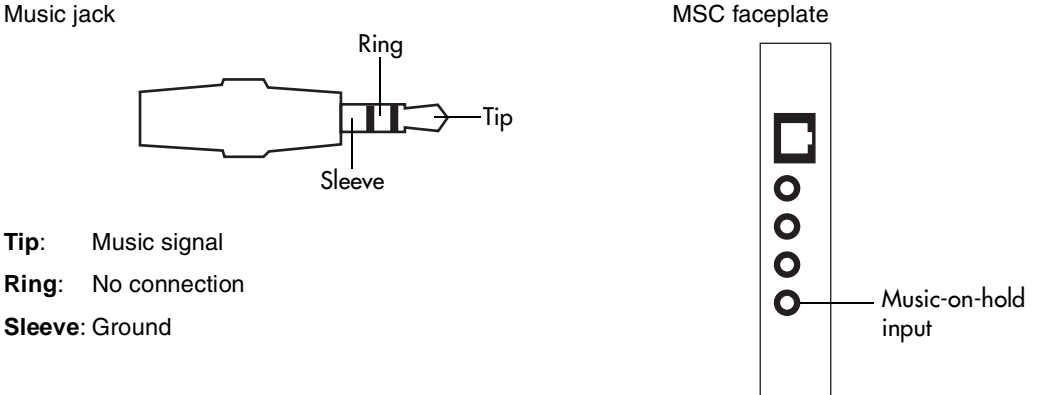

2 Adjust the volume of the music source to a comfortable level by activating Background Music and adjusting the volume at the music source.

**TIP:** You can adjust the Background Music volume at every telephone.

### External music source programming

You must enable Music for callers on Hold and for Background Music through programming. Refer to the Business Communications Manager Programming Operations Guide for more details.

# Chapter 14 Troubleshooting

This chapter describes some hardware troubleshooting options for determining the cause of malfunctions or failure of the Business Communications Manager hardware.

The Business Communications Manager technical support group also provides tips and troubleshooting information under the **Maintenance** button, located on the Unified Manager front page.

When analyzing Business Communications Manager problem, you can use the information in this section to determine if the problem is hardware-related. If your hardware is stable, you can refer to the *Programming Operations Guide* and to the technical tips in the Unified Manager to determine operational issues.

After you have corrected the problem, test the Business Communications Manager system to confirm that the system is functioning correctly.

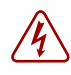

#### Danger: Electrical shock warning.

Disconnect the telephone cables and network cables, and then disconnect the ac power cord, before opening the computer. Read and follow installation instructions carefully.

Hardware problems can appear as any of the following:

- The operational LEDs on the BCM1000 or on the media bay modules are not reacting as expected
- The Business Communications Manager system does not function at all.
- The emergency telephone does not function.
- ATA 2 does not function.

# Using the System Status Monitor to monitor LEDs

The LEDs on the BCM1000 are part of the System Status Monitor (SSM) board.

Figure 69 shows what the board looks like from inside the BCM1000. When installing new equipment that connects to this board, ensure that the connector for that LED is properly seated.

Figure 69 SSM board connections

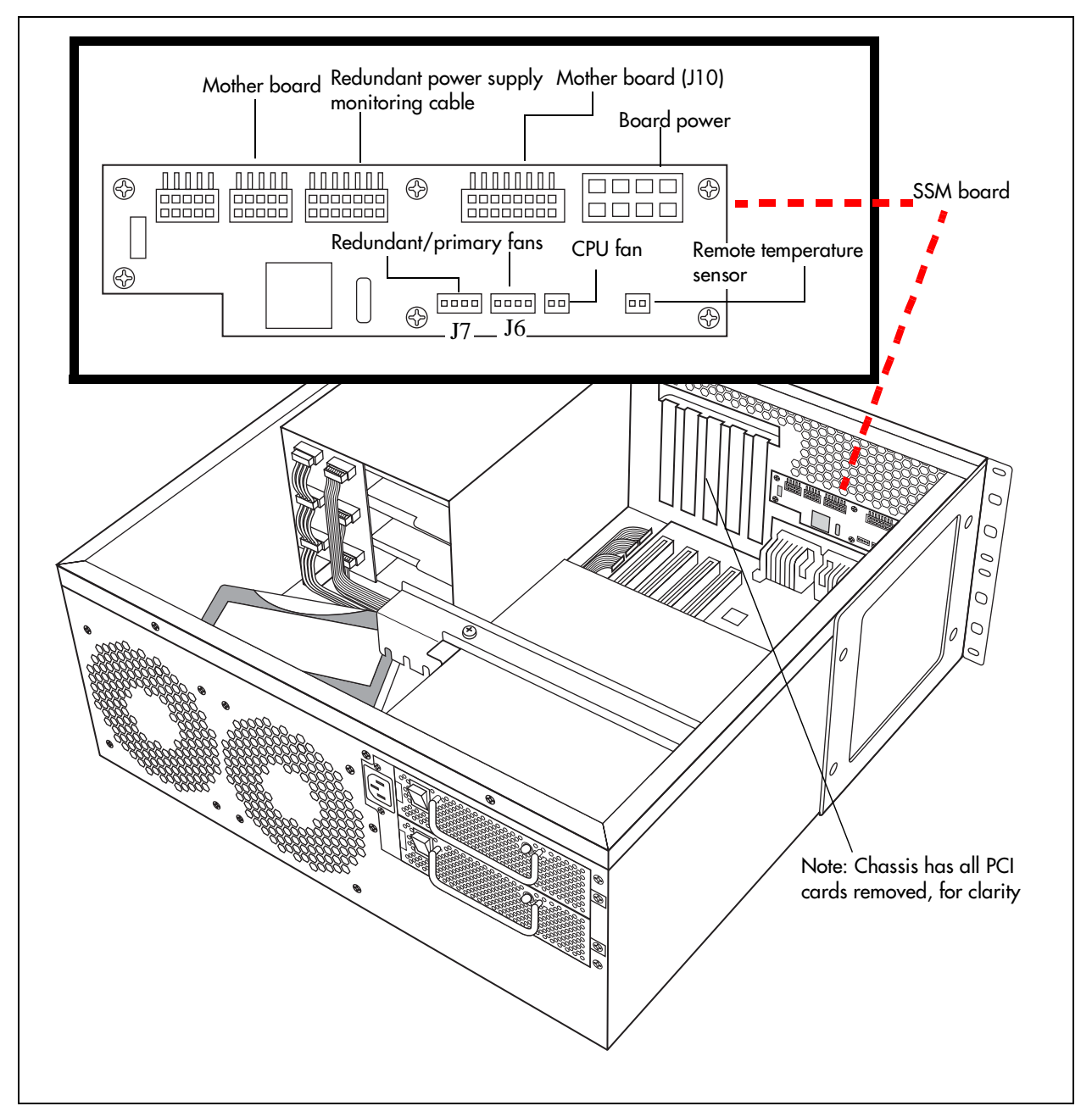

Figure 70 shows what the LEDs look like on the outside of the BCM1000. The labels in the illustration indicate which part of the hardware each LED supports.

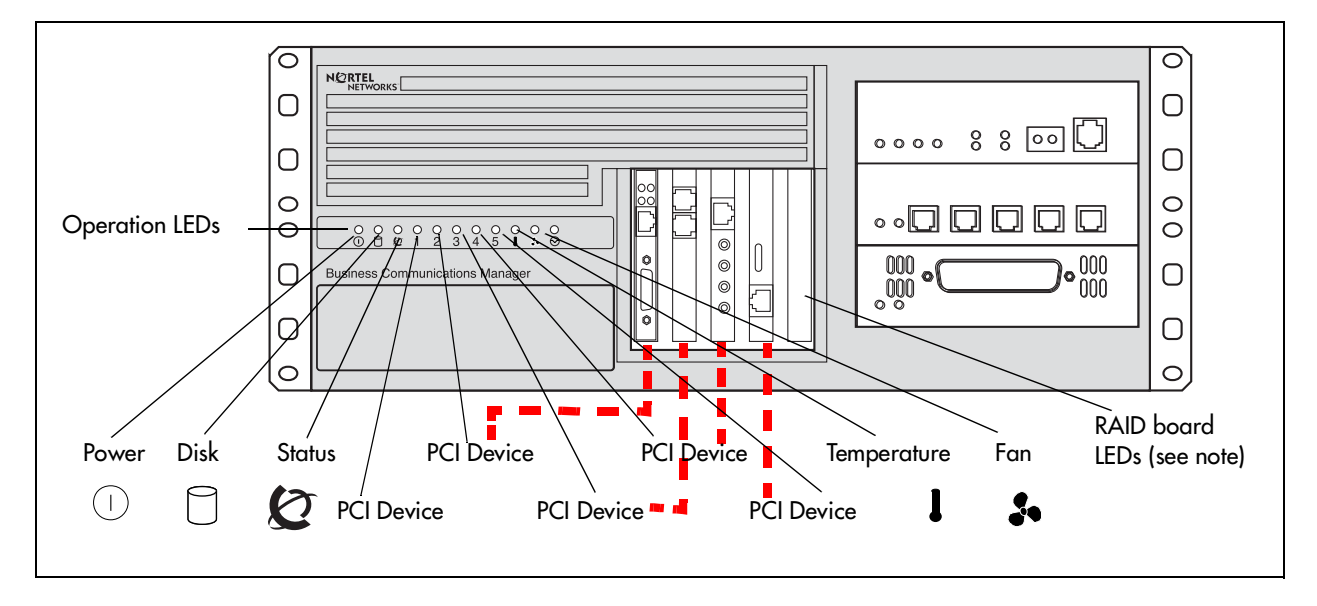

Figure 70 LED locations on the face of the BCM1000

**Note:** RAID board LED status monitoring is done through a separate Diagnostics screen. Refer to "Controlling and monitoring mirroring operations" on page 196.

Media Bay Module LEDs are discussed in "Media bay module common features" on page 34.

The Business Communications Manager System Status Monitor allows you to view the status of the system LEDs on your PC. This allows you to make preliminary decisions regarding the type of intervention required without necessarily having to view the BCM1000 hardware.

You can enter the System Status Monitor through the Unified Manager:

- **1** Open the Unified Manager.
- 2 Under Diagnostics, click on System Status Monitor.

The LED Display screen appears. Refer to Figure 71. This screen displays the current status of the operational LEDS.

| Figure 71 | System Status | Monitor LED | Display screen |
|-----------|---------------|-------------|----------------|
|-----------|---------------|-------------|----------------|

| LED Display   | LED Setti    | ngs            |             |             |             |           |        |               |               |
|---------------|--------------|----------------|-------------|-------------|-------------|-----------|--------|---------------|---------------|
| LED Display – |              |                |             |             |             |           |        |               |               |
| Power<br>On   | HDD<br>Flash | Watchdog<br>On | ∎ Wan<br>On | ∎ Wan<br>On | ∎ v90<br>On | MSC<br>On | Nic On | ■ Temp<br>Off | ∎ Fans<br>Off |

3 To set the parameters for the System Status Sanity check, click the LED Settings tab.The LED Settings record appears.

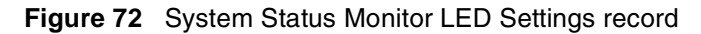

| LED Display  | LED Settings |
|--------------|--------------|
| LED Settings |              |
| Version      | 1            |
| Reset        | N/A 🔻        |
| Sanity Time  | 240          |
| Timeouts     | 10           |

Table 39 lists the values on the LED Settings screen.

Table 39 LED Display screen settings

| Attribute   | Values                 | Description                                                                                                    |
|-------------|------------------------|----------------------------------------------------------------------------------------------------|
| Version     | Read only.             | The current version of the LED monitoring application.                                                                                             |
| Reset       | Yes, No, N/A           | Use Yes to allow the system status monitor board to reset the computing platform in the event that the sanity check fails the user set parameters. |
| Sanity Time | 60-255<br>Default: 240 | The time in seconds between sanity checks.                                                                                                    |
| Timeouts    | 0-254<br>Default: 10   | The number of sanity checks that must fail before the system status monitor sends a reset signal to the computing platform.                        |

# **Emergency telephone does not function**

If the emergency telephone is connected to the system, use the following procedure:

- 1 Check the power LED on the ASM 8 to check that the ASM 8 is receiving power.
- **2** Check that the emergency telephone has dial tone.
- **3** Check the external line and emergency telephone connections.
- **4** To avoid damage to the emergency telephone, connect the telephone directly to the external line and check for dial tone.
- **5** Replace the MSC.

If the emergency telephone is connected to the CTM, use the following procedure:

- **1** Check that the system has a CTM installed.
- **2** Check that there is no dial tone at the emergency telephone.
- **3** Replace the CTM.

# ATA 2 does not function

If the Business Communications Manager ATA 2 does not function. Follow these steps to troubleshoot the problem.

- 1 Make sure there is ac power connected to the ATA 2 unit.
- **2** Make sure that ATA 2 is in the Tones OFF mode. (For Data Applications only.)
- **3** Correctly configure the ATA 2 telephone port for data communication.
- **4** Allow sufficient start up time.
- **5** Assign the prime line.
- **6** Assign a ringing line if required, for example, auto-answer modems, FAX).

### Checking the wiring

Check the following connections:

• ATA 2 to the terminal.

The resistance must be 200 ohms or less for data applications and 1,300 ohms or less for voice applications.

• Business Communications Manager hardware to ATA 2.

The wiring must be equivalent to 800 m of 0.5 mm wire (2,600 ft. of 24 AWG) or less. Do not use bridge taps and loading coils between the Business Communications Manager hardware and Business Communications Manager ATA 2.

• External line to the Business Communications Manager system.

Ensure the external line is correctly connected to the BCM1000 and make sure there is dial tone.

# Checking for dial tone at the ATA 2

Check to ensure there is dial tone from the set and from the ATA 2 module.

- 1 If there is no dial tone, replace a single-line telephone for the data communication device.
- **2** If there is no dial tone at the ATA 2 unit:
  - **a** Disconnect the line side of ATA 2. Connect an Business Communications Manager telephone to the ATA 2 port.
  - **b** Check that the connection from ATA 2 to the Business Communications Manager hardware is functioning correctly (the telephone has dial tone).

# Checking for trunk line dial tone to the ATA 2

Use the following steps to check for trunk line dial tone to the ATA 2.

- 1 Disconnect ATA 2 external line from the Business Communications Manager hardware and connect the data device directly to this external line.
- **2** Make a call.
- **3** If the problem continues, the device or the external line is possibly at fault.
- **4** Plug the device into a different line.
- **5** If the problem continues, the device is possibly at fault.

For more information about ATA 2, contact your customer service representative.

# Chapter 15 Preparing hardware for maintenance or upgrades

When you need to replace or update a piece of hardware on the Business Communications system, you must ensure the system is safely disconnected from the trunk lines and all electrical connections are disconnected. To replace interior components on these units, you can remove the top to access the inside of the units. Also, if you are replacing any of the PCI cards (base unit only) or any of the media bay modules, you may need to remove the front bezel of the unit.

Figure 73 provides an overview of the process for preparing the Business Communications Manager hardware for maintenance or upgrade procedures.

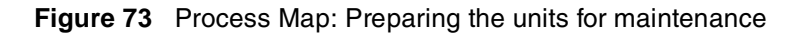

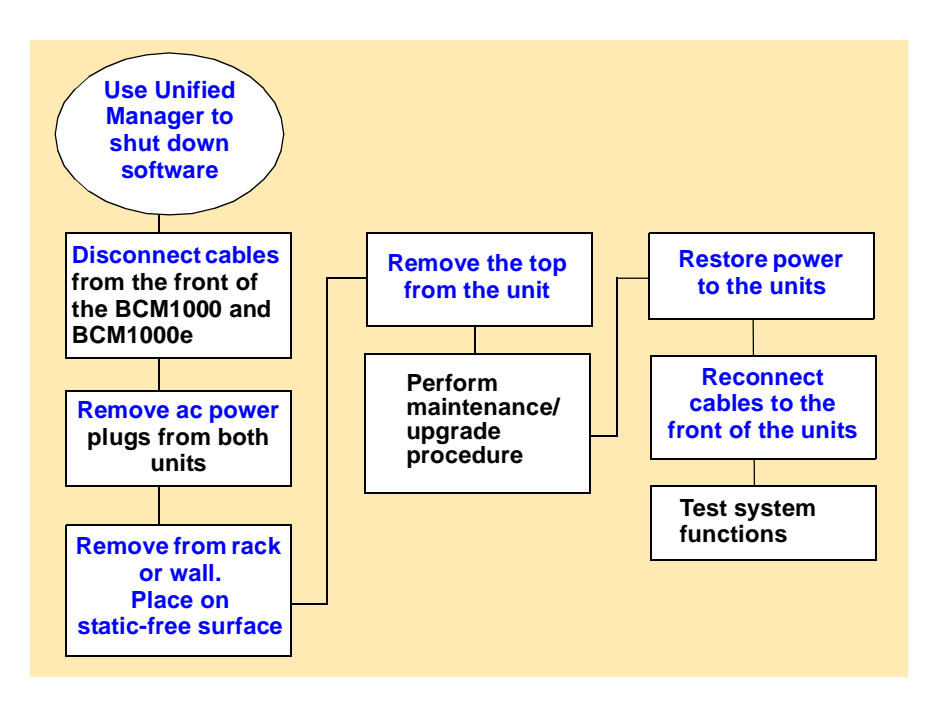

# **Special tools**

Before you replace the components, ensure you have the following equipment:

- Phillips screwdriver #2, with a blade 3.5 in. long
- 3/16 inch slot screwdriver
- antistatic grounding strap

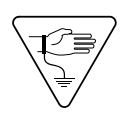

**Caution:** You must wear an antistatic grounding strap at all times when handling electronic components. Failure to do so can result in damage to the equipment.

# Shutting down the system software

The Business Communications Manager system requires a controlled shutdown to guarantee the integrity of the file system. Sometimes this may not be possible, for instance if a hard drive fails. However, as long as you have access to the Unified Manager, perform the following procedures before removing power from the system:

- 1 Start a web browser on a computer with a LAN connection to the Business Communications Manager system.
- Enter the IP address of the Business Communications Manager system and the port number for Business Communications Manager Unified Manager (:6800).
   For example: http://10.10.116800.
- **3** Click the **Configure** button.
- 4 Type your user name in the Login box. The default user name is supervisor.
- 5 Type your password in the **Password** box. The default password is visor.
- 6 Choose System.
- 7 Click the **Logoff** menu and then click **Shutdown**.
- 8 Click the Yes button.
- **9** Wait until the Status changes to **Complete! It is safe to turn off the system**.
- **10** Click the **Done** button.
- **11** Quit the web browser.

# Shutting down the system hardware

After the system has gracefully exited from the software, you can shut down the hardware.

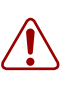

**Warning:** You must remove all of the connections to the Business Communications Manager hardware before you power the system down. Failure to disconnect lines before power down can cause damage to the system.

Follow these steps to ensure a safe shutdown of the system.

1 Remove the cables from the front of the BCM1000 and BCM1000e, if there is one. This includes the data connections on the media services card (MSC).

Mark the cables so you can ensure they get reconnected correctly.

2 Disconnect the base unit and expansion unit power cords from the ac outlet.

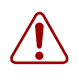

**Warning:** You must disconnect power from the BCM1000 after you have performed a Unified Manager shutdown. The base unit cannot start operating again until after power has been disconnected and then reconnected.

**3** Ensure you have room to access the part you are working on. Remove the base unit from the rack, if necessary.

# Removing the top cover from the unit

You must remove the top cover to access any of the internal components of the BCM1000.

- **1** Attach one end of the grounding strap to your wrist and the other end to a grounded metal surface.
- **2** Remove the two screws from the cover, at the back of the unit.
- **3** Lift the back of the cover and slide it back and up. Refer to Figure 74.

#### Figure 74 Remove the top cover

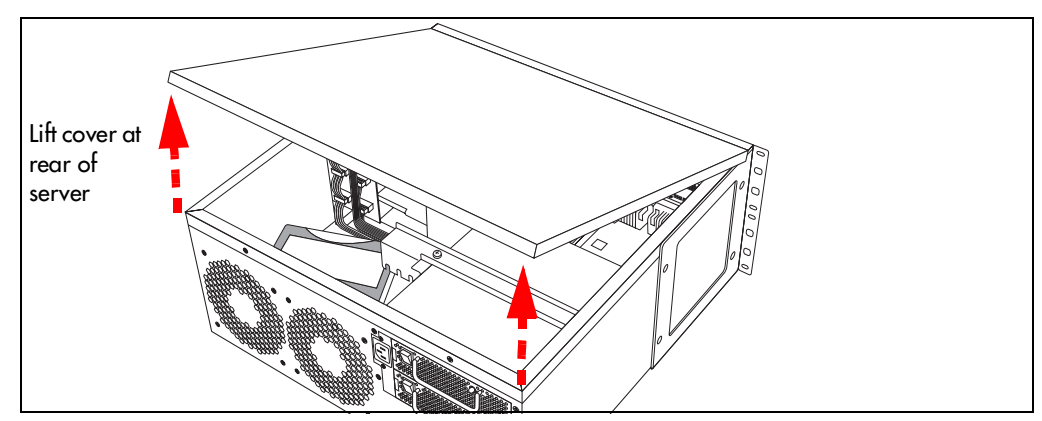

### Removing the front bezel

The front bezel is a plastic cover installed on the front of the BCM1000. You must remove the bezel to add or remove the cards or the media bay modules. Refer to Figure 75.

**1** To remove the front bezels:

Base unit: Grasp the edge of the front bezel and pull it forward.

Expansion unit: Push against the bottom of the bezel, and then pull the bezel out from the top.

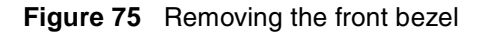

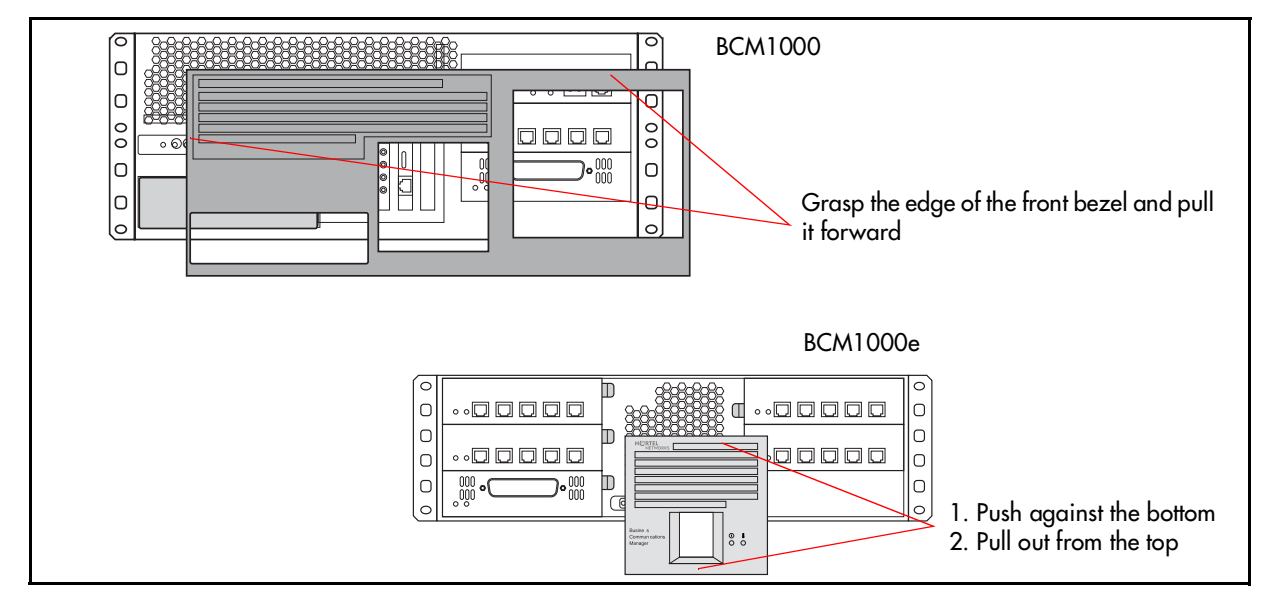

# **Restarting the system**

When you finish your maintenance procedures, restart the Business Communications Manager hardware in the order described in this section.

# Restoring the system to operation

To restore the system to operation after a maintenance session, follow these steps:

- 1 Ensure that all cables inside the housing are connected snugly to the correct boards and excess cable is bundled neatly, out of the way.
- 2 Put the bezel back on the BCM1000 or BCM1000e, if you removed it.
- **3** Put the lid back on the unit and replace the screws.
- 4 If you removed the unit from the rack or wall, replace it.
- **5** Plug the BCM1000e, if there is one, back into the ac power source.
- 6 Plug the BCM1000 back into the ac power source.

The Business Communications Manager automatically starts booting.

**Warning:** When you restart the system, all IP clients/voice mail and VoIP ports are not available until the system services restart.

If you have a mirrored disk system, once the services have been restarted, the system automatically ensures that the mirrored disk is updated.

7 Replace all the connectors to the front of the units.The reboot can take up to 10 minutes.

### Software restart

If you did not shut the system power down, restart the software

- 1 Refer to "Shutting down the system software" until you get to step 7.
- 2 At this point, select **Reboot** on the **Logoff** menu.

The system reboots.

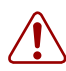

**Warning:** When you restart the system, all IP clients/voice mail and VoIP ports are not available until the system services restart.

If you have a mirrored disk system, once the services have been restarted, the system will automatically ensure the mirrored disk is updated.

# Chapter 16 Replacing the hard disk

The BCM1000 includes either one or two factory-installed hard disks. You also can install a second hard disk to a single-disk base unit. (Not available to BCM1000 hardware manufactured for the BCM 2.0 release).

This chapter explains how to change a hard disk, and how to upgrade a single-disk system to a mirrored system by adding a RAID board and a second hard disk.

Figure 76 provides an overview of the hard disk replacement process.

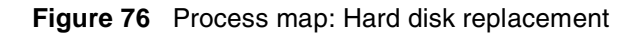

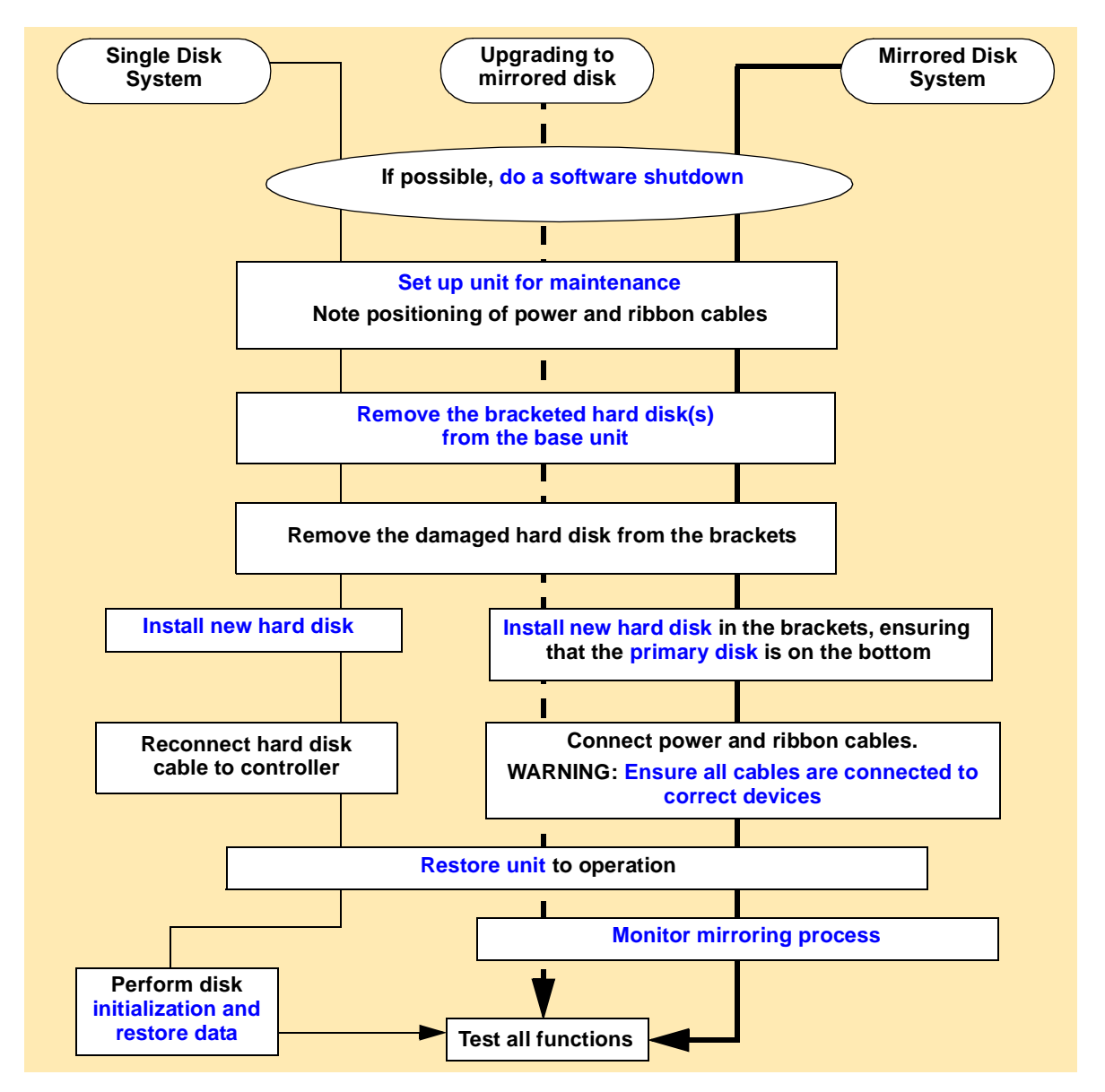

Warning: Maintain a current backup of your system.

When you replace the hard disk in a single disk system, you must restore the Business Communications Manager system programming from the backup.

**Warning:** Mirrored disk systems do not replace the need to have current BRU backups that you store in a secure remote location.

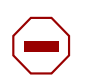

**Caution:** Use only a Nortel Networks approved upgrade or replacement kits.

Remember to take suitable precautions when working inside the Business Communications Manager base unit. Maintain a clean and static-safe site.

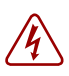

**Danger:** Electrical shock warning Disconnect the telephone and network cables, and then the power cord before opening the base unit.

Read and follow all instructions carefully.

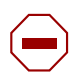

**Caution:** Do not use an electric screwdriver near the hard disk. You can lose the information stored on the disk.

Shock can damage the hard disk. Do not drop or hit the hard disk drive.

# Removing the hard disk

The hard disk brackets are attached to the hard disk and the floor of the BCM1000. When you want to replace a hard disk, you remove both the brackets and the disk, or disks, as one unit, so they are easier to work with.

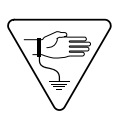

**Warning:** Ensure that you put all equipment on a static-free surface when you are working with it. Boards that you need to remove to access parts of the interior must be put into a static-free bag until you are ready to replace them in the unit.

The following steps describe that process for removing the bracket and hard disk unit.

- 1 If you still have access to the Unified Manager, shut down the system by following the instructions in "Shutting down the system software" on page 168. Otherwise, skip to step 2.
- 2 Set up the BCM1000 for maintenance, as described in "Shutting down the system hardware" on page 169.
- **3** Inside the BCM1000, disconnect the hard disk power cables and ribbon cables.

**4** Remove the four screws holding the hard disk bracket to the BCM1000. Refer to Figure 77 and Figure 78.

-

**Note:** If you are upgrading to a mirrored disk system, remove the power cables from the media bay module housing, as well.

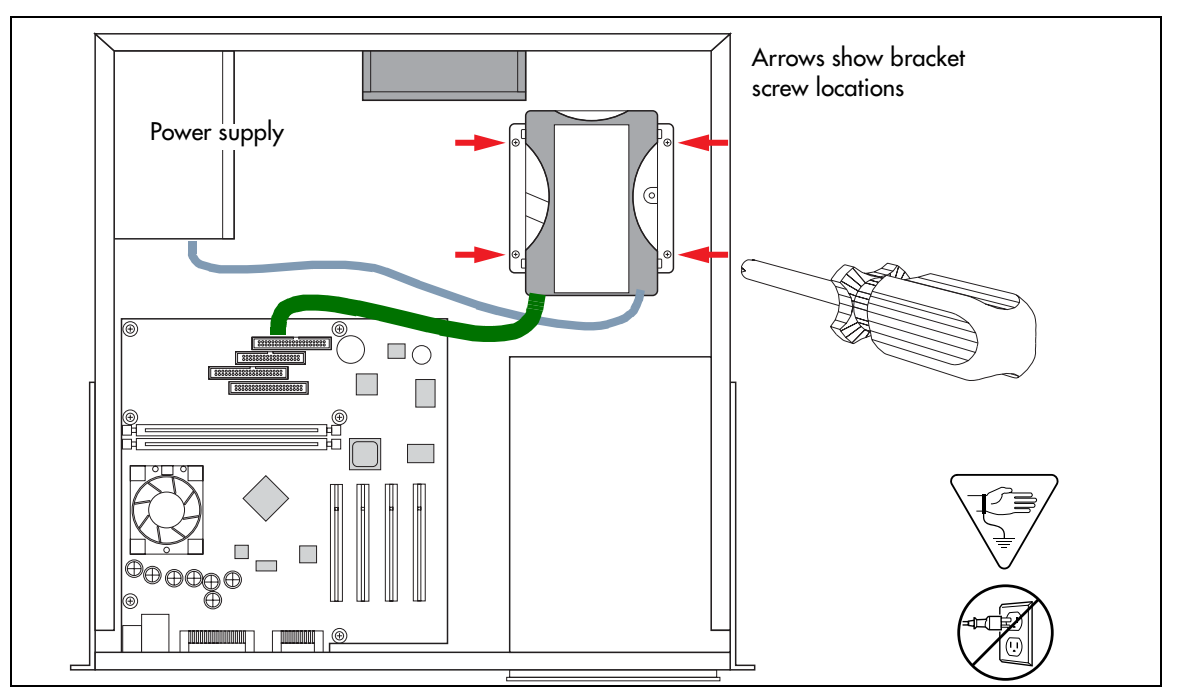

Figure 77 Hard disk wiring (single disk) and screw locations (2.0 hardware)

Figure 78 Hard disk and screw locations (2.5 version hardware)

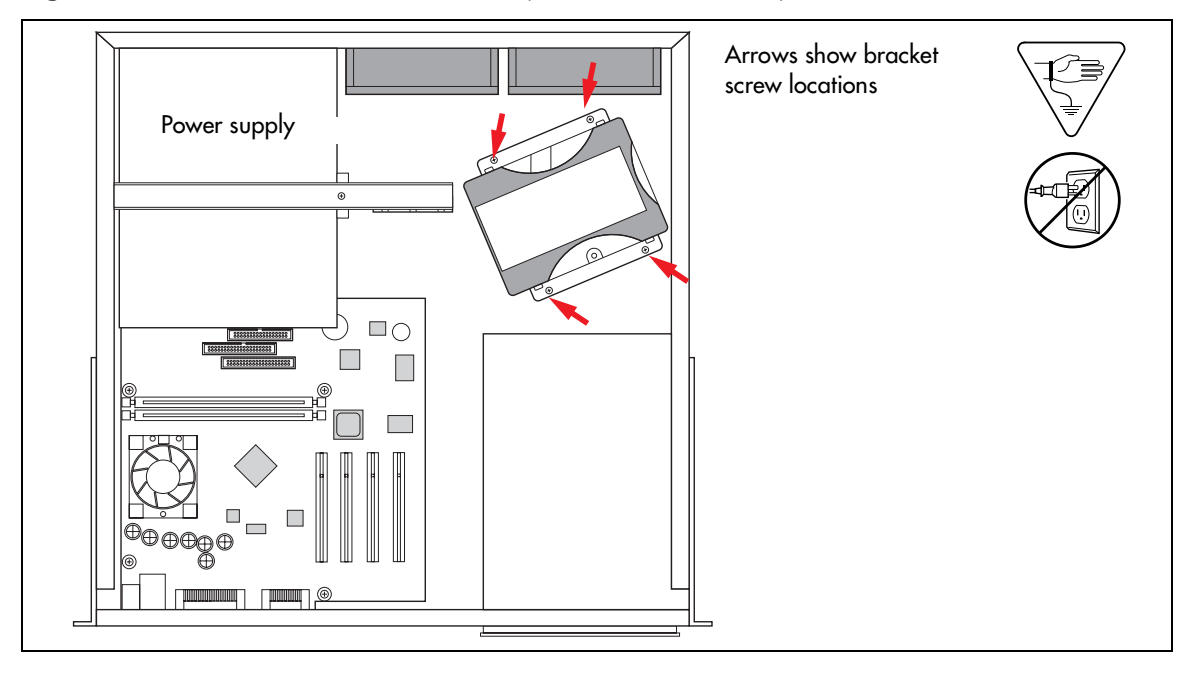

- **5** Lift the bracketed hard disk(s) out of the unit.
- 6 Remove the screws that fasten the brackets to the hard disk. Refer to Figure 79.

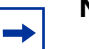

#### Note: Mirrored disks

If you are upgrading to a mirrored system by adding a second hard drive, you can skip step 6. However, if you are replacing a primary hard drive in a mirrored disk system, you may find it easier to remove both drives from the brackets.

Figure 79 Remove the brackets from the hard disk

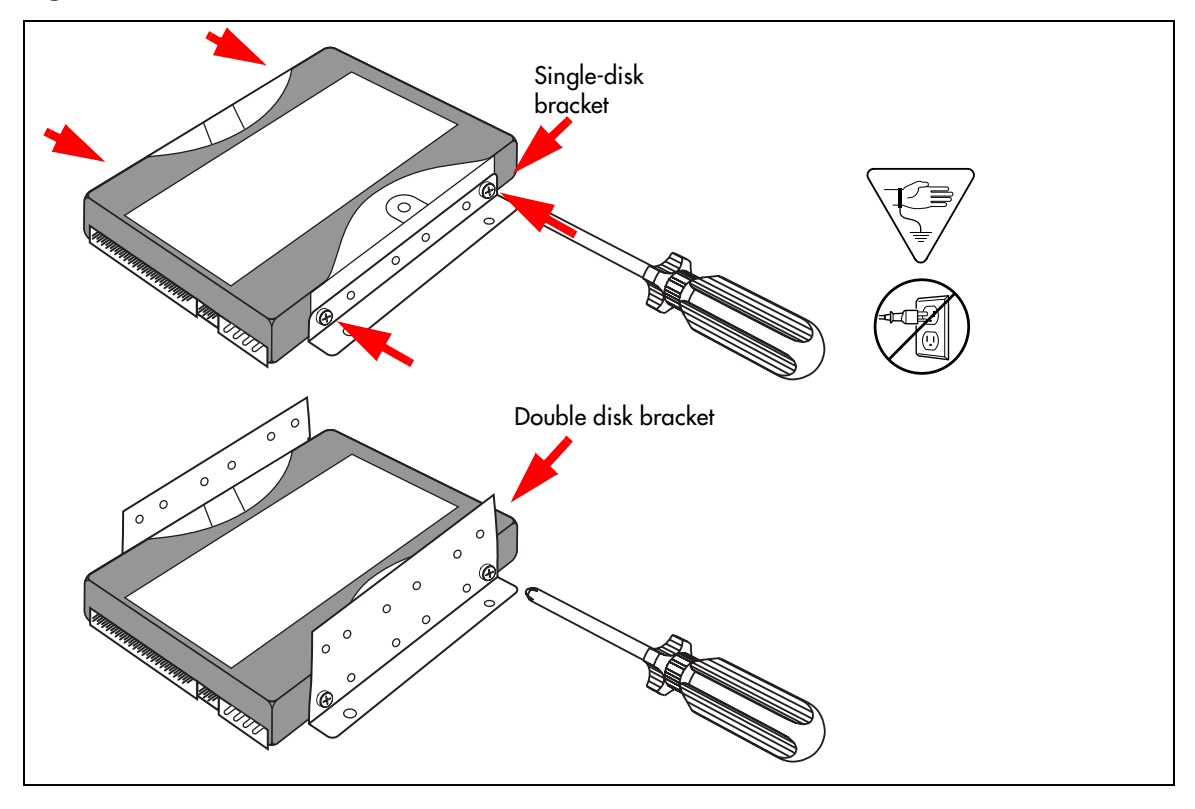

**Note:** If you are returning the hard disk to a Nortel Networks repair facility, package it carefully in the replacement hard disk box. If you do not have the original box, package the drive in another box with shock absorbing material.

# Installing a new hard disk

This section describes what you need to do to install a new hard disk into the BCM1000.

Follow these steps to replace hard disks into the brackets, and then, back into the base unit housing.

- 1 Ensure you have followed the directions in "Removing the hard disk" on page 174.
- 2 Attach the new hard disk to the brackets, positioning the hard drive so the exposed electronic components face down. Refer to Figure 80.

Figure 80 Connect the brackets to the hard disk (single-disk system)

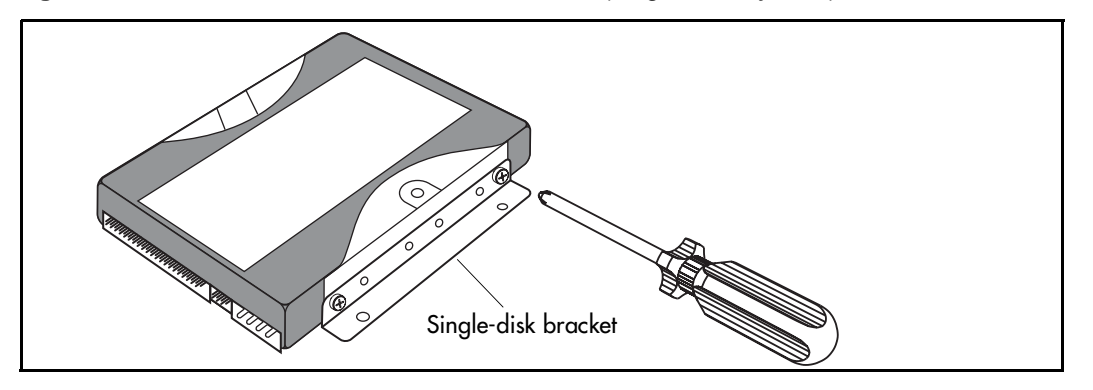

### Note: Mirrored disk note

In a mirrored disk system, the Primary system disk is always installed in the bottom level of the brackets.

If you are upgrading to a mirrored disk system, position the new hard disk (Mirror Primary) over the existing hard disk, between the tall brackets. There will be a space between the hard disks. Refer to Figure 81 on page 177.

**Note:** If you are replacing a failed disk on a mirrored disk system, ensure the new disk is replaced in the same position in the bracket that the failed disk was removed from.

#### Figure 81 Installing two hard disks for a mirrored disk system

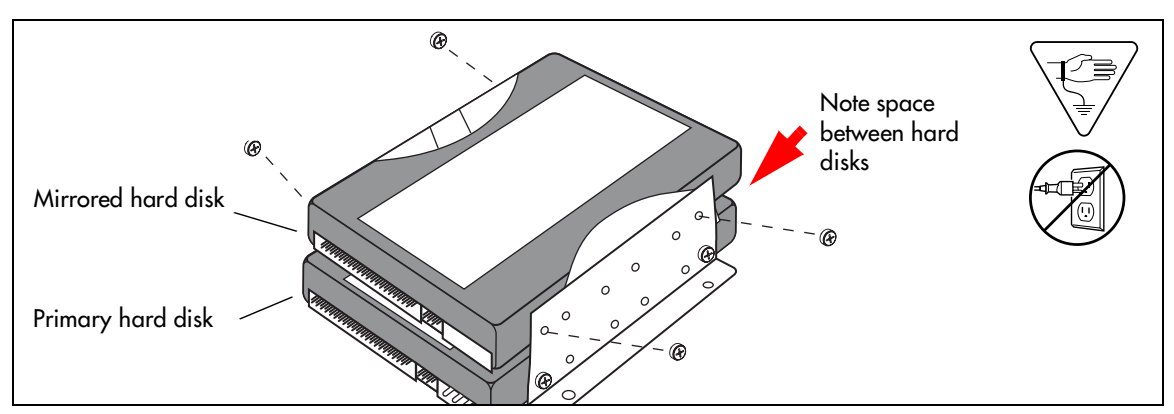

- **3** Place the hard disk assembly back into the BCM1000.
  - **a** Align the holes in the brackets with the holes in the bottom of the inside of the BCM1000.
  - **b** Fasten the hard disk bracket to the housing.
- **4** Reconnect the drive(s) to the system:

**Note:** All connectors have a notch that allow you to align the connectors correctly. If you cannot push a connector in easily, do not force it.

- **Single hard disk:** Connect the power supply to the hard disk connector, and the ribbon (IDE) cable from the controller to the hard disk.
- Mirrored hard disks:
  - **a** Reconnect the power cables as described below.

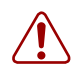

**Warning:** Ensure that you connect the hard disk cables to the same hard disk from which they were disconnected. Failure to do so may prevent the system from booting.

**b** Connect the Primary ribbon cable from the RAID board to the disk you removed it from.

If you are upgrading from a single-disk system to a mirrored system, this will be the disk on the bottom.

**c** Connect the Mirror ribbon cable from the RAID board to the disk you removed it from.

If you are upgrading from a single-disk system to a mirrored system, this will be the disk on top.

**d** Ensure that the third ribbon cable from the RAID board is connected to the IDE 1 connector on the controller (mother)board.

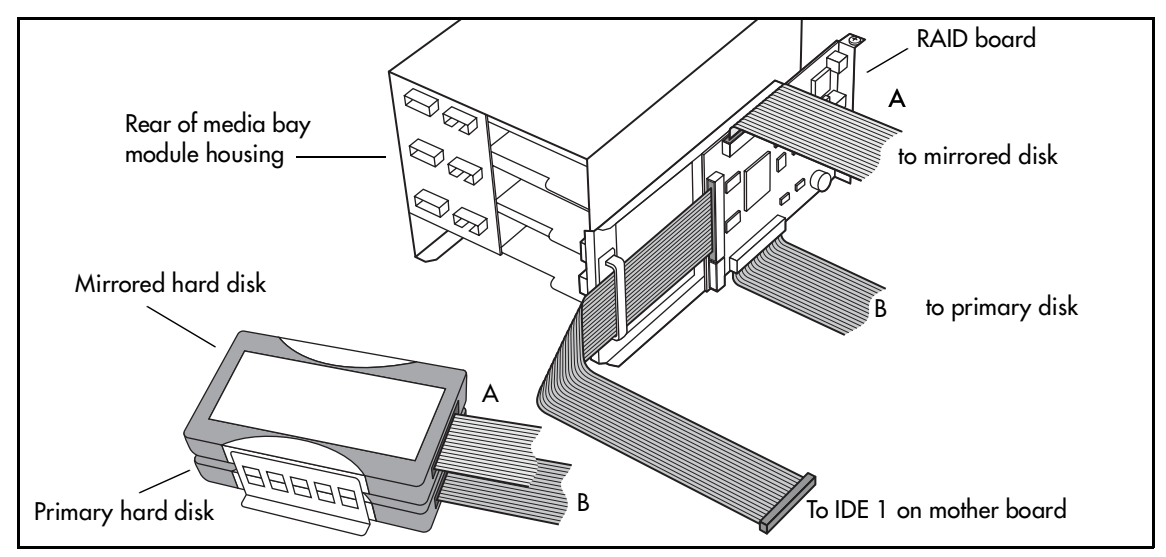

Figure 82 Cabling the RAID board to the hard disks

For information about installing the RAID board, refer to "Installing the RAID board" on page 190.

- **5** Replace the cover on the BCM1000.
- 6 Restore the units to operation. Refer to "Restarting the system" on page 170.
- 7 Perform the procedure appropriate for the type of hard disk system you have:
  - **Single disk**: Initialize the hard disk. Refer to "Initializing the hard disk (single-disk system, BCM 2.5/2.5.1)" on page 179.

After the disk is initialized, restore your data from your backups. If you did not backup your keycodes, re-enter them.

• **Mirrored disks**: The system automatically starts the mirroring process. Monitor the progress of the mirroring task using the Mirroring diagnostics tool in the Unified Manager (refer to "Controlling and monitoring mirroring operations" on page 196) or by using Telnet.

The LEDs on the front of the RAID board indicate the current status of the board and the hard disks. For more information, refer to "RAID board LEDs" on page 195.

# Initializing the hard disk (single-disk system, BCM 2.5/2.5.1)

The BCM1000 is normally initialized at the factory. However, if you have to replace the hard drive in a single-disk BCM1000, you must re-initialize the Business Communications Manager.

After you replace the hard disk and the system has booted up, perform the initialization as follows:

- 1 Make sure the **Status** LED on the BCM1000 is lit. This LED indicates that the Business Communications Manager is operating correctly.
- **2** Attach the base unit and a computer through the serial port, as described in "Setting up the null modem cable" on page 125.
- **3** Enter the terminal emulation program, as described in "Finding the configuration menus" on page 126,
  - If the hard disk does not require initialization, the main menu appears. Refer to Figure 83.

Figure 83 Main Menu screen

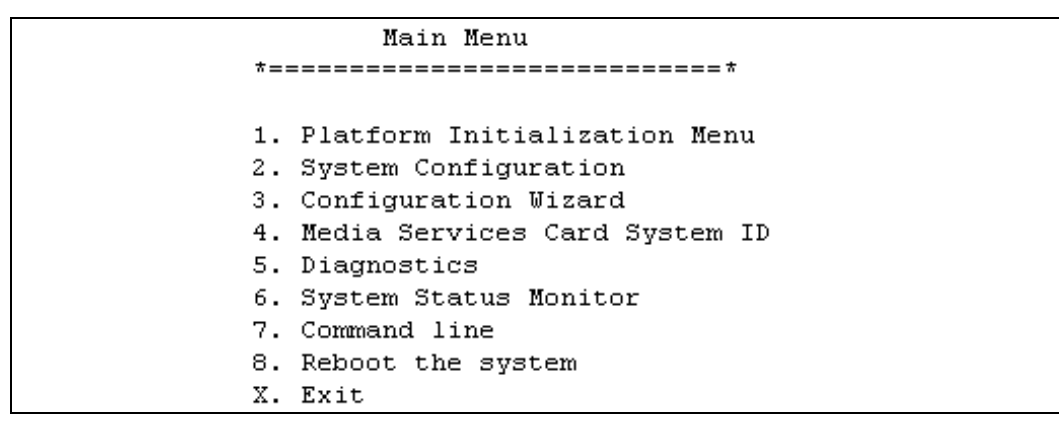

• If the hard disk requires initialization, the Platform Initialization Menu appears. Refer to Figure 84.

Figure 84 Platform Initialization Menu screen (BCM 2.5/2.5.1 systems)

```
Platform Initialization Menu

*-----*

1. Select the hardware profile for this unit.
2. Upload an Etiquette core load to the MSC
3. Upload an CT2 Plus core load to the MSC
4. Upload an E1 core load to the MSC
5. Upload an E1 Global core load to the MSC
6. Upload an E1 CALA core load to the MSC
7. Toggle the automatic MSC upload. [Disabled]
8. Upload the System Status Monitor firmware.
9. Toggle DECT ALaw/muLaw. [ALaw]
Note:
Selections 2 - 6 enable you to upload the MSC software for your region.
a selection: [1,2,3,4,5,6,7,8,9,M]?_
```

**a** Enter the number beside the upload for the software you want to install. If you do not know which software to upload, refer to "Core software and regions" on page 233.

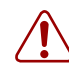

**Warning:** If you have a DECT system and your system requires a muLAW companding law protocol, ensure that the entry in the brackets in entry 9 says [muLaw]. If it does not, refer to the *DECT Installation and Maintenance Guide* for directions about how to change this.

**b** Next you need to ensure the correct MSC configuration has been entered. Enter 1 (Select the hardware profile for this unit). The screen shown in Figure 85 appears.

Figure 85 Profile screen

Nortel Networks Business Communications Manager \_\_\_\_\_ Default MSC Slot 1 Slot 2 Slot 3 Slot 4 Image \_\_\_\_\_ \*\* 1. -BCM-WVMN-CONFIG WAN V.90 MSC NIC ETQ 2. -BCM=NVMN-CONFIGNICV.90MSC3. =BCM-INMN-CONFIGIWANNICMSC NIC ΕTQ NIC E14. -BCM-N\_MN-CONFIG NIC MSC NIC E1MSC NIC 5.-Base Platform n/a n/a n/a 6. Select an alternate MSC image to load. M. Return to the Main Menu. BCM Rls ID 2.5 RC 10 Version 7.1.8 Hardware Profile 2 CORE UPLOAD Notes: \*\* Indicates the hardware profile detected on this system. \* Indicates the hardware profile configured on this system. PRESS a NUMBER (1, 2, 3, 4, 5, 6, M) ?

**c** The current MSC configuration is indicated with two asterisks (\*\*) Note the Image column.

If you want to change this, select 6 (Select an alternate MSC image to load). The system checks to see if a core upload is required. This takes about 45 minutes.

If you do not want to change the MSC load, enter the number of the selection with the asterisks.

**Note:** You can only change the profile once. After the profile is changed, the menu options for the profile no longer display.

- **4** The system automatically reboots as part of the initialization process. When the process is complete, the telnet session disconnects.
- **5** Do one of the following:

→

- Run the Quick Start Wizard to create the system parameters and defaults. Then restore your system data from your backup disk.
- Restore system and data information from your backup disk.

**Note:** The detailed processes for performing steps 4 and 5 are contained in the *Business Communications Manager Programming Operations Guide*.

**6** Test your system for correct operations.

# Initializing the hard disk (single-disk system, BCM 3.0)

The BCM1000 is normally initialized at the factory. However, if you have to replace the hard drive in a single-disk BCM1000, you must re-initialize the Business Communications Manager.

After you replace the hard disk and the system has booted up, perform the initialization as follows:

1 Enter the terminal emulation program, as described in "Finding the configuration menus" on page 126.

The Platform Initialization Menu appears. Refer to Figure 84.

Figure 86 Platform Initialization Menu screen

```
Platform Initialization Menu
             *=================================
             1. Initialize Menu
             Upload an Etiquette core load to the MSC
             3. Upload an CT2 Plus core load to the MSC
             4. Upload an E1 core load to the MSC
             5. Upload an E1 Global core load to the MSC
             6. Upload an E1 CALA core load to the MSC
             7. Toggle the automatic MSC upload. [Enabled]
             8. Selection not available: no SSM firmware on BCM400
             M. Main Menu
                                                           ----+
Product Version: BCM400 | Release: 3.0 | Version: RC 2.0 | Issue: 1
  ------
Initialization: Complete | Configuration: Valid | Service startup: Auto
                        _____
Motherboard: TBD| PCI Cards: MSC Empty Modem LAN LAN | MSCVersion:
                                                      -----+
            Make a selection:[1,2,3,4,5,6,7,8,M]?
```

2 Enter 1 (Initialize Menu) and press <ENTER>.

The Initialize Menu appears. Refer to Figure 87.

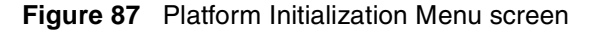

```
Initialize Menu
          *=================================
          1.- Initialize Universal Profile
          2. Set service startup to Auto
          3. Set service startup to Manual
          4.- Clear all event logs
          5.- Display active partition information
          6.- Display inactive partition information
          7.- Display Manufacturing Release Note
          8.- Platform Initialization Menu
          M.- Return to Main Menu
           -----+
Product Version: BCM400 | Release: 3.0 | Version: RC 2.0 | Issue: 1
Initialization: Complete | Configuration: Valid | Service startup: Auto
                    -----
Motherboard: SH815 | PCI Cards: MSC WAN Empty LAN LAN | MSCVersion: 30CJB19
                                    ·---+
         Make a selection:[1,2,3,4,5,6,7,8,M]?
```

**3** Enter **1** (Initialize Universal Profile) and press <ENTER>.

The MSC Initialization menu screen appears after about a minute. Refer to Figure 88.

Figure 88 MSC Initialization Menu screen

MSC Initialization Menu \*================================== 1. Select Etiquette MSC load 2. Select CT2Plus MSC load 3. Select E1 MSC load 4. Select E1 Global MSC load 5. Select E1 CALA load 6. Do not select any load 7.- Platform Initialization Menu M.- Return to Main Menu Product Version: BCM400 | Release: 3.0 | Version: RC 2.2 | Issue: 4 Initialization: InProgress | Configuration: Valid | Service startup: Manual -----+ Motherboard: SH815 | PCI Cards: MSC WAN Empty LAN LAN | MSCVersion: 30CKC06 \_\_\_\_\_ Make a selection:[1,2,3,4,5,6,7,M]?

4 Enter the number beside the upload for the software you want to install. If you do not know which software to upload, refer to "Core software and regions" on page 233.

**5** The system automatically reboots as part of the initialization process. When the system reboots, the telnet session disconnects.

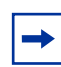

Note: If there is a modem, the system reboots four times. If there is no modem, the system only reboots twice.

- **6** Do one of the following:
  - Run the Quick Start Wizard to create the system parameters and defaults. Then restore your system data from your backup disk.
  - Restore system and data information from your backup disk.
- 7 Test your system for correct operations.

# Initializing the hard disk (single-disk system BCM 3.0.1 and newer systems)

The BCM1000 is normally initialized at the factory. However, if you have to replace the hard drive in a single-disk BCM1000 running BCM version 3.0.1 (3.0 maintenance release) or newer releases, you must re-initialize the Business Communications Manager.

After you replace the hard disk and the system has booted up, perform the initialization as follows:

- 1 Ensure the **Status** LED on the Business Communications Manager is lit. The **Status** LED indicates that all services have started and the Business Communications Manager is operating correctly.
- **2** Attach a configuration computer to the base function tray serial port (recommended method). Continue to the next step in this procedure when complete.

**Note:** When you replace a hard disk, IP configuration data is lost. The Business Communications Manager IP address defaults to: 10.10.10.1

You can access the Business Communications Manager through your local area network, using the IP address 10.10.10.1. However, if another network terminal uses this IP address, conflicts and network problems can arise.

- **3** Access the Business Communications Manager from the configuration terminal using the terminal emulation program. Use the Business Communications Manager default IP address (10.10.10.1).
- 4 Enter the terminal emulation program, as described in "Finding the configuration menus" on page 126. The Main Menu should display (Figure 89).

-

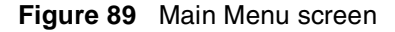

| Main Menu                                                                |
|--------------------------------------------------------------------------|
| *===================================                                     |
| 1 Platform Initialization Menu                                           |
| 2 Suctom Configuration                                                   |
| 2. System configuration<br>3. Configuration Wizard                       |
| b. Modia Sorvices Card Sustem ID                                         |
| 4. Neula services caru system IV<br>E. Disepostios                       |
| 5. Didynostics<br>6. Sustem Status Moniton                               |
| 0. System Status Munitur<br>7. Germand line                              |
| 7. Command line<br>9. Brataut tha austra                                 |
| 8. Restart the system                                                    |
| X. Exit                                                                  |
| Product Version: BCM1000   Release: 3.0   Version: RC 2.0   Issue: 1     |
| Initialization: Pending   Configuration: Valid   Service startup: Manual |
| Motherboard: TBD  PCI Cards: MSC Empty Modem LAN LAN   MSCVersion:       |
|                                                                          |

5 Select1 (Platform Initialization Menu) and press <ENTER>.

The screen shown in Figure 84 appears.

Figure 90 Platform Initialization Menu screen

```
Platform Initialization Menu
            *=================================
            1. Initialize Menu
            Upload an Etiquette core load to the MSC
            3. Upload an CT2 Plus core load to the MSC
            4. Upload an E1 core load to the MSC
            5. Upload an E1 Global core load to the MSC
            6. Upload an E1 CALA core load to the MSC
            7. Toggle the automatic MSC upload. [Enabled]
            8. Selection not available: no SSM firmware on BCM400
           M. Main Menu
                                                    ----+
            _____
                          _____
Product Version: BCM1000 | Release: 3.0 | Version: RC 2.0 | Issue: 1
-----+
Initialization: Complete | Configuration: Valid | Service startup: Auto
    _____
                    Motherboard: TBD| PCI Cards: MSC Empty Modem LAN LAN | MSCVersion:
                                                -----+
           Make a selection:[1,2,3,4,5,6,7,8,M]?
```

6 Select 1 (Initialize Menu) and press <ENTER>.

The Initialize Menu appears. Refer to Figure 87.

```
Figure 91 Initialization Menu screen
```

```
*****
                  Initialize Menu
            *=================================
           1.- Initialize Universal Profile
           2. Set service startup to Auto
            3. Set service startup to Manual
            4.- Clear all event logs
           5.- Display active partition information
            6.- Display inactive partition information
            7.- Display Manufacturing Release Note
            8.- Platform Initialization Menu
           M.- Return to Main Menu
              _____
Product Version: BCM1000 | Release: 3.0 | Version: RC 2.0 | Issue: 1
   ------
Initialization: Complete | Configuration: Valid | Service startup: Auto
Motherboard: SH815 | PCI Cards: MSC WAN Empty LAN LAN | MSCVersion: 30CJB19
                                           ------
           Make a selection:[1,2,3,4,5,6,7,8,M]?
```

7 Select 1 (Initialize Universal Profile) and press <ENTER>.

**Note:** If the initialization process detects a core software load mismatch between the MSC and the hard disk, the system displays a menu screen that prompts you to enter the most appropriate core load (Figure 88). The load on the MSC is the most recent load (if you replaced the hard disk). Select menu option 6 "Do not select any load" to by-pass the core upload and continue with the initialization process.

Figure 92 MSC Initialization Menu screen

 $\rightarrow$ 

```
MSC Initialization Menu
         *----*
         1. Select Etiquette MSC load
         2. Select CT2Plus MSC load
         3. Select E1 MSC load
         4. Select E1 Global MSC load
         5. Select E1 CALA load
         6. Do not select any load
         7.- Platform Initialization Menu
         M.- Return to Main Menu
            _____
Product Version: BCM1000 | Release: 3.0 | Version: RC 2.2 | Issue: 4
------
Initialization: InProgress | Configuration: Valid | Service startup: Manual
-----+
Motherboard: SH815 | PCI Cards: MSC WAN Empty LAN LAN | MSCVersion: 30CKC06
_____
        Make a selection:[1,2,3,4,5,6,7,M]?
```

**Note:** The initialization process is automatic and takes approximately 40 minutes. The system automatically reboots a number of times as part of the initialization process. When the first reboot occurs, the telnet session disconnects.

- **8** When the initialization process is complete, restart a telnet session with the Business Communications Manager.
- 9 At the main menu, select 2 (System configuration) and press <ENTER>.

The System Configuration login prompt appears.

**10** Enter the default login **UserID** and **password**.

The System Configuration Start Page screen appears (see Figure 93).

Figure 93 System configuration start page

```
      Nortel Networks
      Business Communications Manager

      SIART
      MENU

      Business
      Communications Manager

      309:21
      2002

      Status
      : Configuration NOT CHANGED

      Enter - q:Quick Start Page 1
      m:Main Menu

      a:Apply Changes
      n:Ignore Changes

      r:Reboot
      x:Logout
```

**11** Enter **q** (Quick Start Page 1) and press <ENTER>.

The Quick Start Page screen appears (Figure 94)

#### Figure 94 Quick start page

```
Business Communications Manager
Nortel Networks
              Quick Configuration
                                          Page: 1
              _____
                                              ______
                               : NEEDSNEWNAME
 System Name
                               : 10.10.10.1
 LAN1 IP Address
                               : 255.255.255.0
LAN1 Subnet Mask
 LAN2 IP Address
                               : 10.10.11.1
LAN2 Subnet Mask
                               : 255.255.255.0
 Default Next Hop Router
                               : 10.10.11.3
Status
                               : Configuration NOT CHANGED
                                       m:LAN1 Mask
 Enter - s:System Name
                          a:LAN1 Addr
         i:LAN2 Addr
r:Def. Next Hop
                          j:LAN2 Mask
                                                   b:Go Back
                                        g:Ignore
                          p:Apply
Enter Command: _
```

- 12 Enter the correct information for LAN1 (a), LAN2 (i), Subnet masks (m and j), Default next hop router (r) and System name (s), as required. Enter p after each change to apply it.
- **13** Enter **b** (go back) to return to the System Configuration Start Page screen after all network IP addresses are configured.
- **14** Enter **r** to reboot the system and to apply the network IP address changes
- **15** Do one of the following:
  - Run the Quick Start Wizard and manually reconfigure your system.
  - Run the Quick Start Wizard to create the system parameters and defaults. Then restore your system data from your backup disk.
  - Restore system and data information from your backup disk.

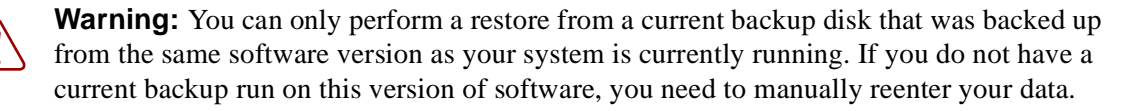

**16** Test your system for correct operations.

# Installing the mirrored disk controller

If you upgrade your system from a single-disk system to a mirrored disk system, you will need to install the RAID board as well as a second hard disk.

The RAID board is installed beside the media bay module housing in the BCM1000. Refer to Figure 95.

You can upgrade both 2.5 and 2.0 hardware to have mirrored capability. You do not require a redundant power supply and redundant fans to support this feature. If you are upgrading either system, you must be running 2.5 FP1 software or higher and have at least 256 RAM of memory installed. If you need to install more memory, refer to "Replacing memory" on page 223.

Figure 95 Base unit with RAID board, plus redundant power and fans

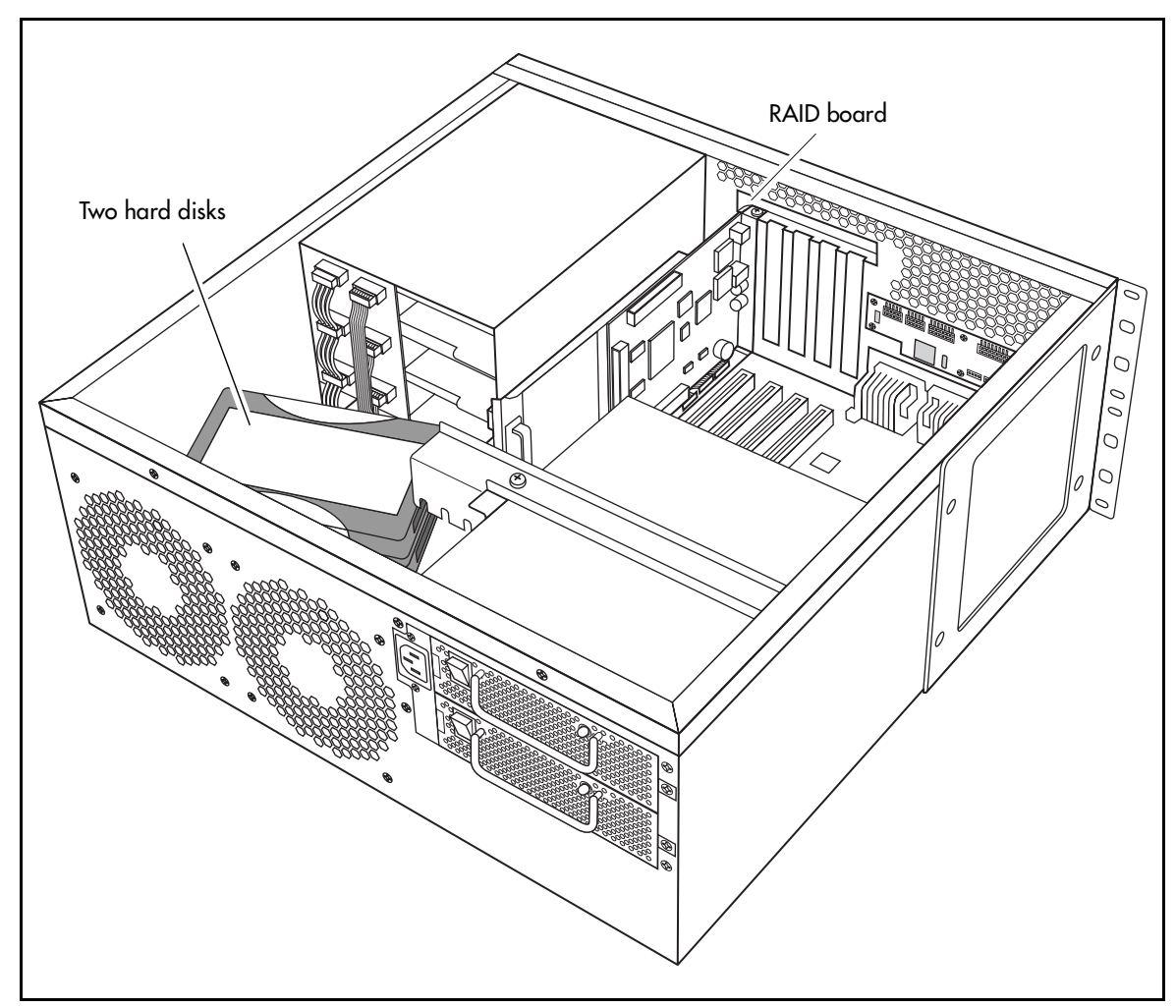

### Installing the RAID board

The following steps describe how to install the RAID board. The steps are the same for both the 2.0 and 2.5 versions of BCM1000 hardware, except for the power connections, which are described in "Routing power for mirrored systems" on page 193.

- **1** Prepare the base unit for maintenance. Refer to "Shutting down the system software" on page 168 and "Shutting down the system hardware" on page 169, if necessary.
- **2** Attach one end of the grounding strap to your wrist and the other end to a grounded metal surface.
- **3** Disconnect all power and ribbon cable connections from the hard disk and the media bay module back plane.
- **4** Remove the front cover.
- **5** Remove the blank slot cover.
- 6 Insert the RAID board into the slot in the housing so that the end with the LEDs fits through the open card slot.

Ensure that you insert the board, so that the bottom tab fits into the open slit at the bottom of the card slot.

7 Clip the back end of the RAID board to the middle shelf of the media bay module housing. Refer to Figure 96.

Figure 96 Clip the RAID board onto the media bay module housing

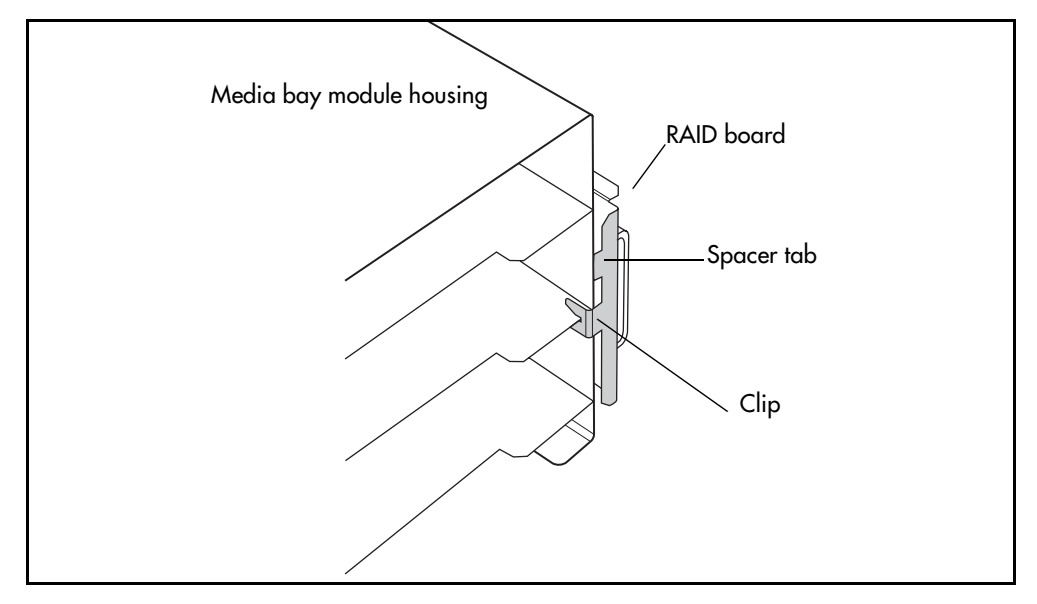

**Note:** This clip holds the board to the media bay module housing. If the clip is not engaged, you risk breaking the RAID board. The spacer tab, located above the clip, must rest against the outside of the media bay module housing to provide support for the board.
8 When the board is seated correctly, return to the board face inserted in the slot in the front of the unit. With the screw you removed from the blank cover, secure the header plate of the RAID board in place in the slot. Refer to Figure 97.

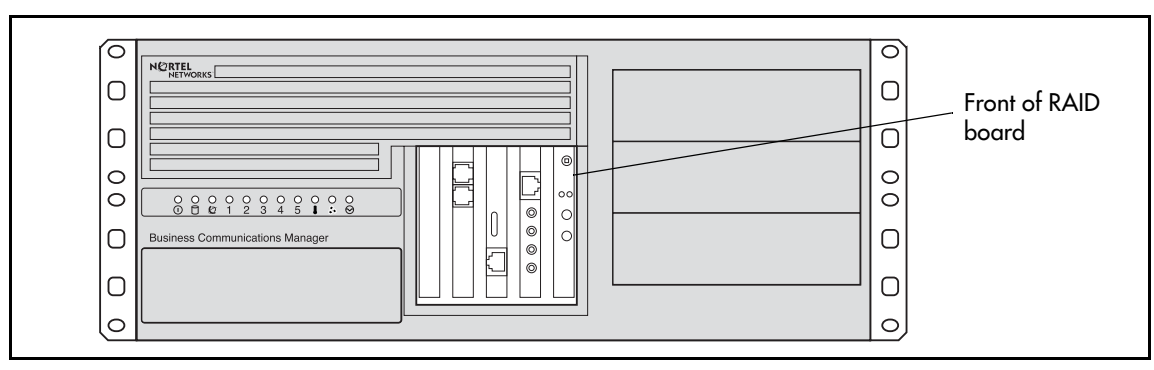

Figure 97 RAID board LEDs on face of base unit

- **9** Replace the front bezel.
- **10** Refer to the next section to complete the mirrored disk upgrade.

## **Connecting the RAID board**

After you install the RAID board, you need to install a second hard disk and then wire the RAID board to the hard disks and to the BCM1000.

- 1 Install the second hard drive as described in "Installing a new hard disk" on page 177.
- **2** Connect the ribbon cables, as described in "Connecting RAID board ribbon cables" on page 192.
- **3** Connect the power cables to the hard disks, the RAID board, and the media bay module housing as described in "Routing power for mirrored systems" on page 193.
- 4 Restore the system to operation. Refer to "Restoring the system to operation" on page 170.

The RAID board automatically starts the mirroring process within 45 seconds after the system comes back online. This occurs after the service up window closes, about six minutes into the power-up sequence.

Your computer will display a status bar as the initialization continues.

**Note:** Initialization times: 20G HDD: approximately three hours 8.4G HDD: approximately 80 minutes

The event log will state when the initialization is complete: HDD Rebuild Complete, System Status Monitor Result.

In the mirrored disk configuration, the RAID controller board automatically writes the same data from the primary hard disk to the secondary/mirrored disk. Once this is complete, the board ensures that the disks remain identical. With this configuration, if one disk fails, the second disk has an exact copy of the current information and the system continues to function. This minimizes recovery time after disk failure.

Note: Backup and restore data

Remember to continue to do data backups that get stored off-site, as part of your recovery strategy.

### **Connecting RAID board ribbon cables**

The RAID board has three labelled ribbon connectors, which connect to the following:

- **Host** connects to the IDE 1 connector on the control board (motherboard)
- **Mirrored** connects to the secondary (mirroring) hard disk
- **Primary** connects to the primary hard disk

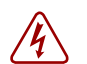

**Danger:** The RAID board connectors are NOT hot-swappable. Ensure that the system is powered down before you attempt to connect or disconnect any of the cables.

Figure 98 shows the location of these connectors on the RAID board.

#### Figure 98 RAID Board

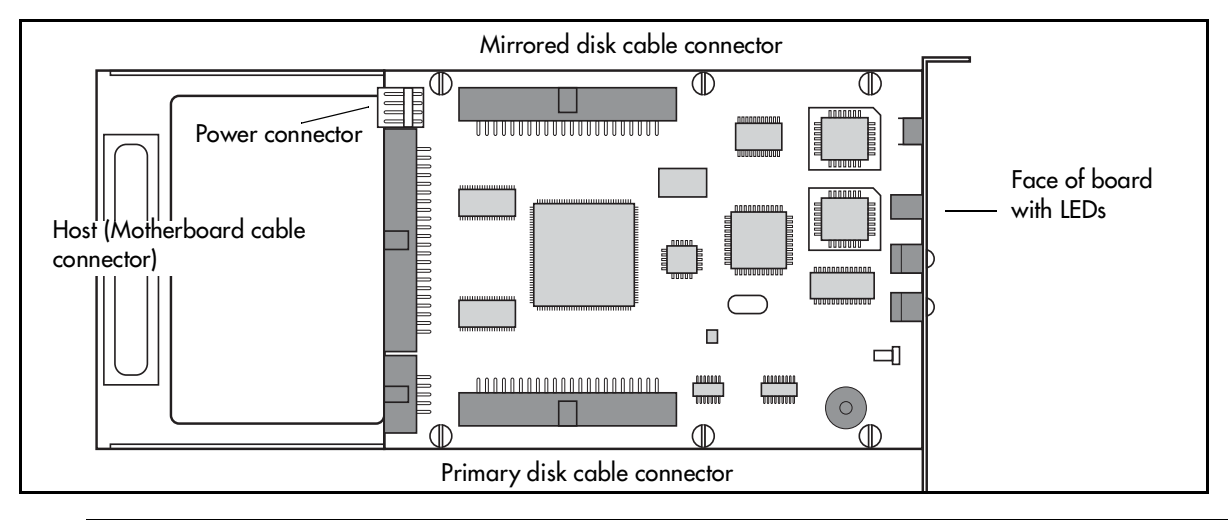

#### Warning: Reconnecting Mirrored and Primary cables

After maintenance, the Mirrored and Primary cables must always be attached to the same hard disk positions from which they were removed.

This means that if the Primary disk fails, the Primary cable gets connected to the new blank disk. Mirroring then occurs from the Mirrored disk to the blank Primary disk. Once mirroring has completed, the Mirroring disk hands over control to the new Primary disk.

## Routing power for mirrored systems

There are specific power cable configurations for the mirrored disks, depending on what system you are using.

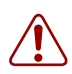

**Warning:** Ensure that the cables on the front of the unit have been removed, and that the ac power is off when you connect or disconnect power cables to this equipment.

### Power routing for 2.5 hardware

Follow these steps to connect power to the hard disks, the media bay module housing, and to the RAID board. Refer to Figure 99. Each step number in the following procedure corresponds to an item in the diagram.

- 1 Select two power cables that have three Molex female connectors and route them under the power supply and media services card (MSC), along the bottom of the chassis.
- **2** Connect the end connector of the first cable to the middle of the media bay module back plane.
- **3** Connect the next connector of the first cable to the Primary hard disk (bottom disk).
- **4** Connect the last connector of the first cable to the RAID card.
- **5** Connect the end connector of the second cable to the top of the media bay module back plane.
- 6 Connect the next connector of the second cable to the secondary hard disk (top disk).
- 7 Connect the last connector of the second cable to the bottom of the media bay module back plane.

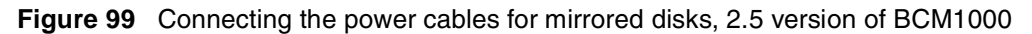

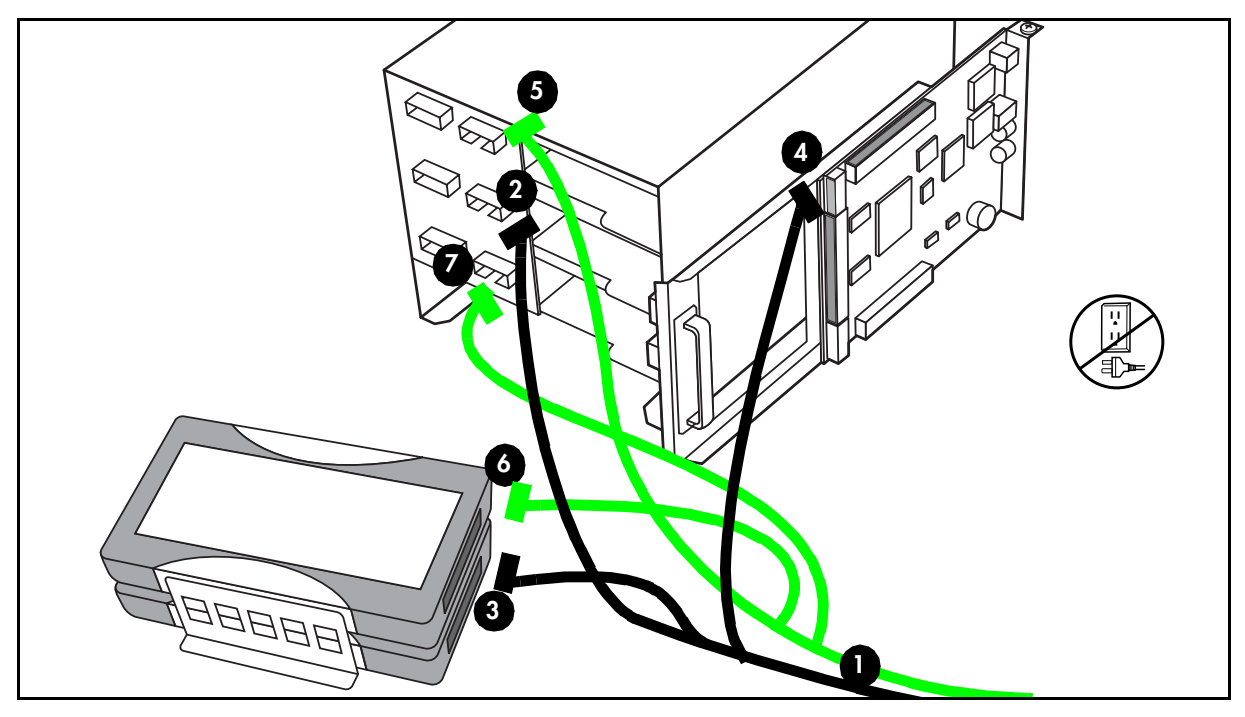

### Power routing for 2.0 hardware

Follow these steps to connect power to the hard disks, the media bay module housing, and to the RAID board. Refer to Figure 100. Each step number in the following procedure corresponds to an item in the diagram.

- 1 Select two power cables that have three Molex female connectors and route them under the power supply and media services card (MSC), along the bottom of the chassis.
- **2** Connect the end connector of the first cable to the secondary hard disk (top disk).
- **3** Connect the next connector of the first cable to the Primary hard disk (bottom disk).
- 4 Connect the last connector of the first cable to the RAID card.
- **5** Connect the end connector of the second cable to the bottom of the media bay module back plane

Do not attempt to connect any other component to the second and third connectors on this cable.

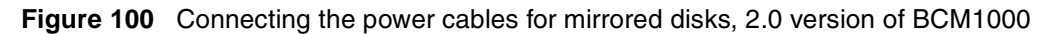

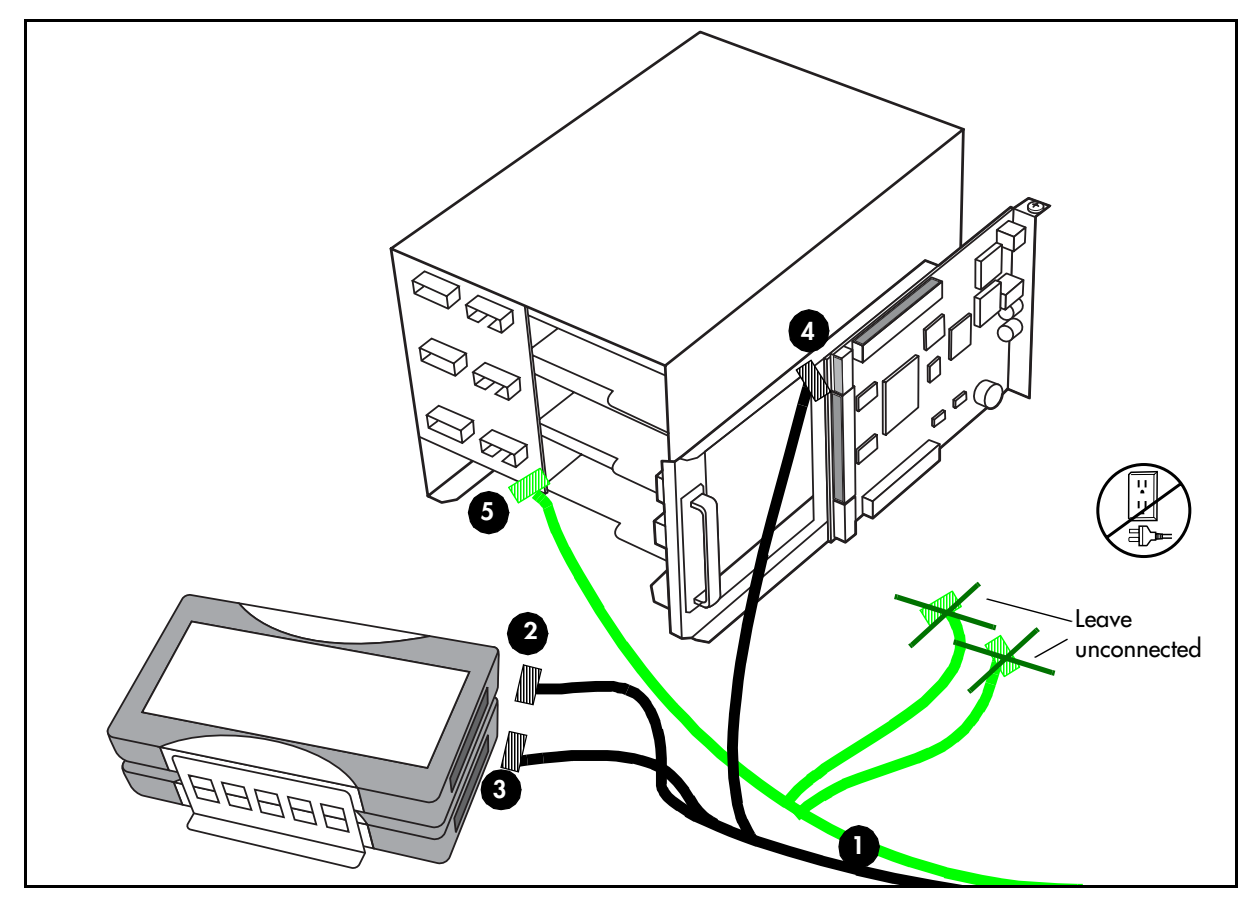

# **RAID board LEDs**

The front end of the board fits into the card slot that is closest to the media bay modules on the BCM1000. The front panel of the board contains a number of LEDs that indicate the status of the RAID board and the current connection with the hard drives. Refer to Figure 101 and Table 40.

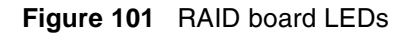

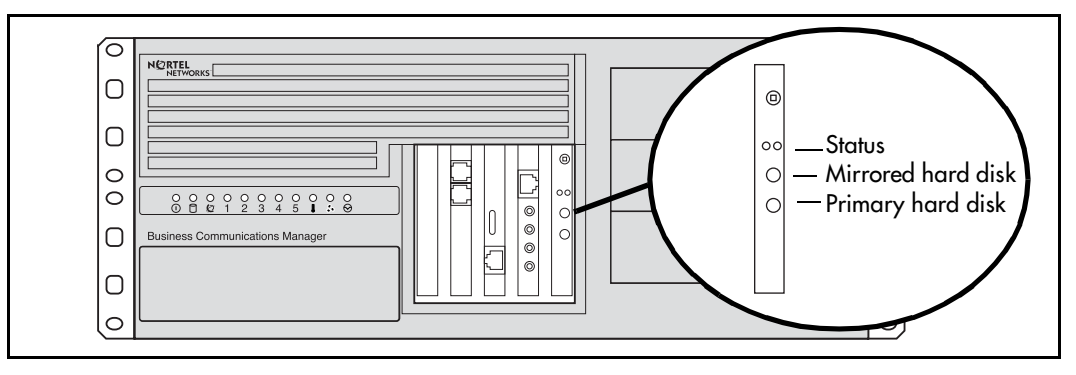

**Note:** The BCM1000 does not use the Slave channel on the RAID board, therefore, the Slave Status LED will always remain solid red.

| Table 40 RAID board LED states |
|--------------------------------|
|--------------------------------|

 $\rightarrow$ 

| LED sta | ate             | Primary and Mirror LEDs                 | Status LEDs                                   |
|---------|-----------------|-----------------------------------------|-----------------------------------------------|
|         | Solid Green     | Drive installed on the current channel. | Drives are in mirror mode, data is identical. |
|         | Flashing Green  | N/A                                     | Drives may not be identical.                  |
|         | Solid Red       | Drive not installed.                    | Drives are not in mirror mode.                |
|         | Flashing Red    | The channel is marked as bad.           | Copy/Compare in progress.                     |
|         | Solid Orange    | Channel activity (read/write).          | Copy/Compare in progress (under windows).     |
|         | Flashing Orange | Scanning the channel for drives.        | N/A                                           |

# Controlling and monitoring mirroring operations

You can monitor and control disk mirroring through a control screen in the Unified Manager.

Under **Diagnostics, Diskmirroring** you can access a screen that allows you to control the mirroring operation from your desktop, as well as display the status of the hard disks. Refer to Table 41 for a list of the fields and a description of their function:

| Tab       | Field                    | Functions                                        | Description                                                                                                    |
|-----------|--------------------------|--------------------------------------------------|----------------------------------------------------------------------------------------------------|
| Settings  | Version                  | Read-only field                                  | Shows the current version of mirroring firmware.                                                                                                    |
|           | Operation Mode           | Primary Master                                   | Mirror mode is disabled. The Primary disk is the operating disk.                                                                                                    |
|           |                          | Mirror Master                                    | Mirror mode is disabled. The Mirrored disk is now the operating disk.                                                                                                    |
|           |                          | Mirror Mode                                      | The system is in Mirror mode.                                                                                                    |
|           | Ultra UDMA               | Auto                                             | The interface speed to the hard disk is set automatically. This is the default.                                                                                                    |
|           |                          | Mode 0_16, Mode 1_24, etc.                       | The interface speed to the hard disk is set to a specific timing.                                                                                                    |
|           |                          |                                                  | Note: Changing the speed from auto could significantly affect system performance.                                                                                                   |
|           | Beep Timing              | Disable                                          | The failure tone is disabled.                                                                                                    |
|           |                          | Continuous                                       | The an audible tone will beep continuously if a failure occurs.                                                                                                    |
|           |                          | XX seconds/minutes<br>Default: BEEP_30Seconds.   | The audible tone will beep for the period chosen if a failure occurs.                                                                                                    |
| Status    | DuplWin Dll version      | <current number="" version=""><br/>N/A</current> | Shows the version or <b>N/A</b> if no version is found.                                                                                                    |
|           | Primary Master<br>Status | Good, Bad, or N/A                                | Indicates the current status of the primary hard disk.                                                                                                    |
|           | Mirror Master Status     | Good, Bad, or N/A                                | Indicates the current status of the secondary hard disk.                                                                                                    |
|           | Initialization Status    | Started, Finished, Failed,<br>Shutdown, or N/A   | Indicates current status of the initialization process.                                                                                                    |
| Configura | tion menu item           | Set Buzzer ON                                    | If turned ON, you can control the module buzzer remotely.                                                                                                    |
|           |                          | Set Buzzer OFF                                   | If turned OFF, the module buzzer can only be controlled from the front of the controller.                                                                                           |
| Report me | nu item                  | Status Screen                                    | Launches a new browser window that displays<br>mirroring summary. The summary shows which<br>hard disks are installed, where they are placed,<br>and which is the active hard disk. |
|           |                          | Drive Status                                     | Displays status bar to indicate process of mirroring.                                                                                                    |
| View      |                          | Refresh                                          | Use this to update status screen.                                                                                                    |

Table 41HDD Mirror Settings

# Chapter 17 Adding or replacing a cooling fan

Cooling fans circulate air through the chassis of the BCM1000 and expansion unit to prevent the components from overheating.

This chapter describes how to replace a cooling fan. It also describes how to add a redundant fan to two versions of the base unit.

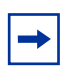

**Note:** A redundant cooling fan is included in the kit when you add a redundant power supply to the server.

Figure 102 provides an overview of the fan replacement process.

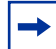

Note: BCM1000, version 2.5 hardware

The cooling fan connections on the BCM1000 version 2.5 hardware connect to the system status module (SSM). Ensure that you follow the directions provided for this version of the hardware when reconnecting new fans.

Figure 102 Process Map: Replacing a cooling fan

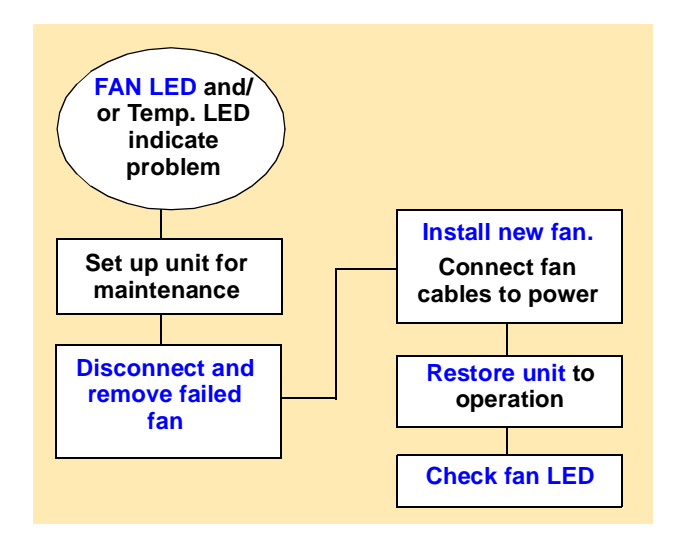

# **Troubleshooting fan operation**

There are two LEDs on the front of the BCM1000 and one on the front of the expansion cabinet that can be used to assess fan function. Refer to Figure 103.

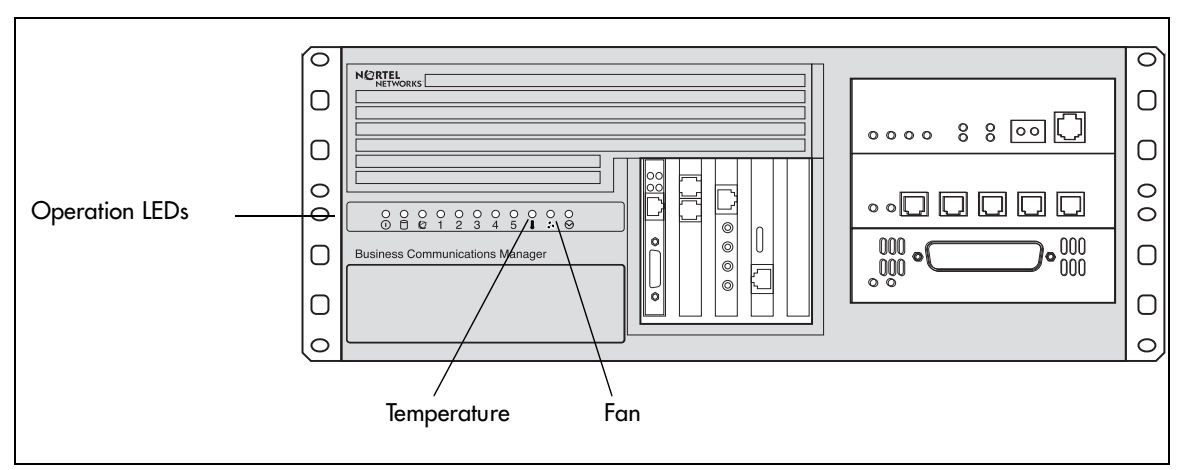

Figure 103 Business Communications Manager operational LEDs

Table 42 describes the possible states of the fan and temperature LEDs.

| <b>Table 42</b> Fan and temperature LEDs on the s | server |
|---------------------------------------------------|--------|
|---------------------------------------------------|--------|

| LED Label | Description | Green LED On                    | Red LED On (Only)                                                                                   |
|-----------|-------------|---------------------------------|----------------------------------------------------------------------------------------------------|
| 1         | Temperature | Temperature is below threshold. | Temperature is in alarm status.<br>One of the problems could be that one of<br>the fans has failed. |
| 34        | Fans        | All installed fans are working  | There is a problem with a minimum of one fan.                                                       |

# Removing a fan from the BCM1000

The BCM1000 can have one or two fans.

If the BCM1000 has two fans, before you shut down the system, determine which fan has failed.

- 1 If you still have access to the Unified Manager, shut down the system using the **Shutdown** command. For details refer to "Shutting down the system software" on page 168. Otherwise, skip to step 2.
- 2 Set up the BCM1000 for maintenance, as described in "Shutting down the system hardware" on page 169.
- **3** Attach one end of the grounding strap to your wrist and the other end to a grounded metal surface.

**4** Remove the fan cable from wherever it is connected. Refer to Figure 104 and Figure 105.

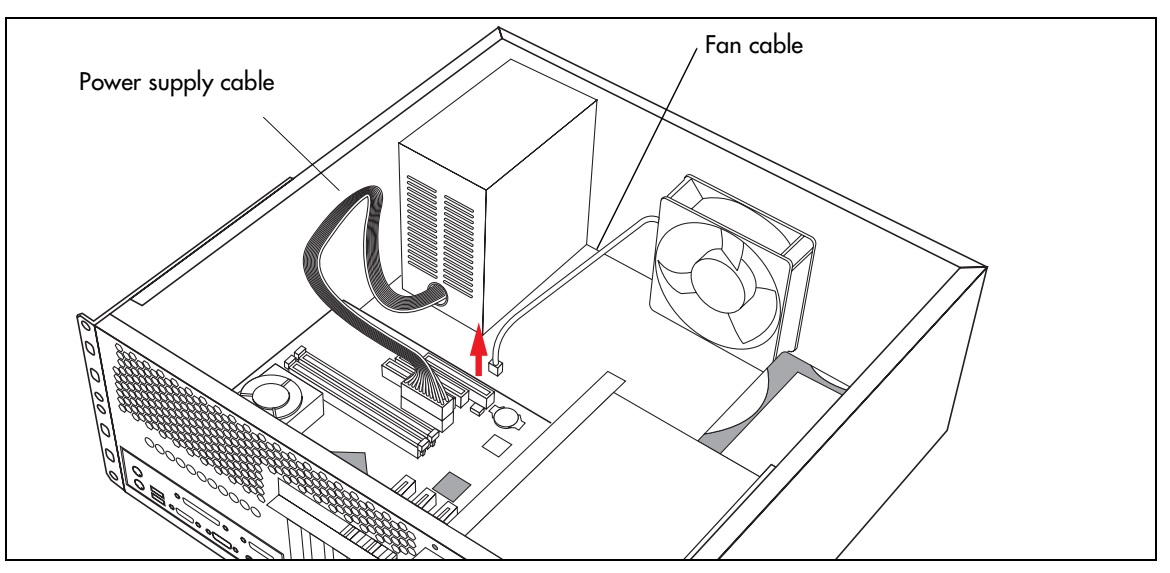

Figure 104 Remove the fan cable from motherboard (pre-2.5 chassis)

Figure 105 Remove the fan cables from SSM board (2.5 models)

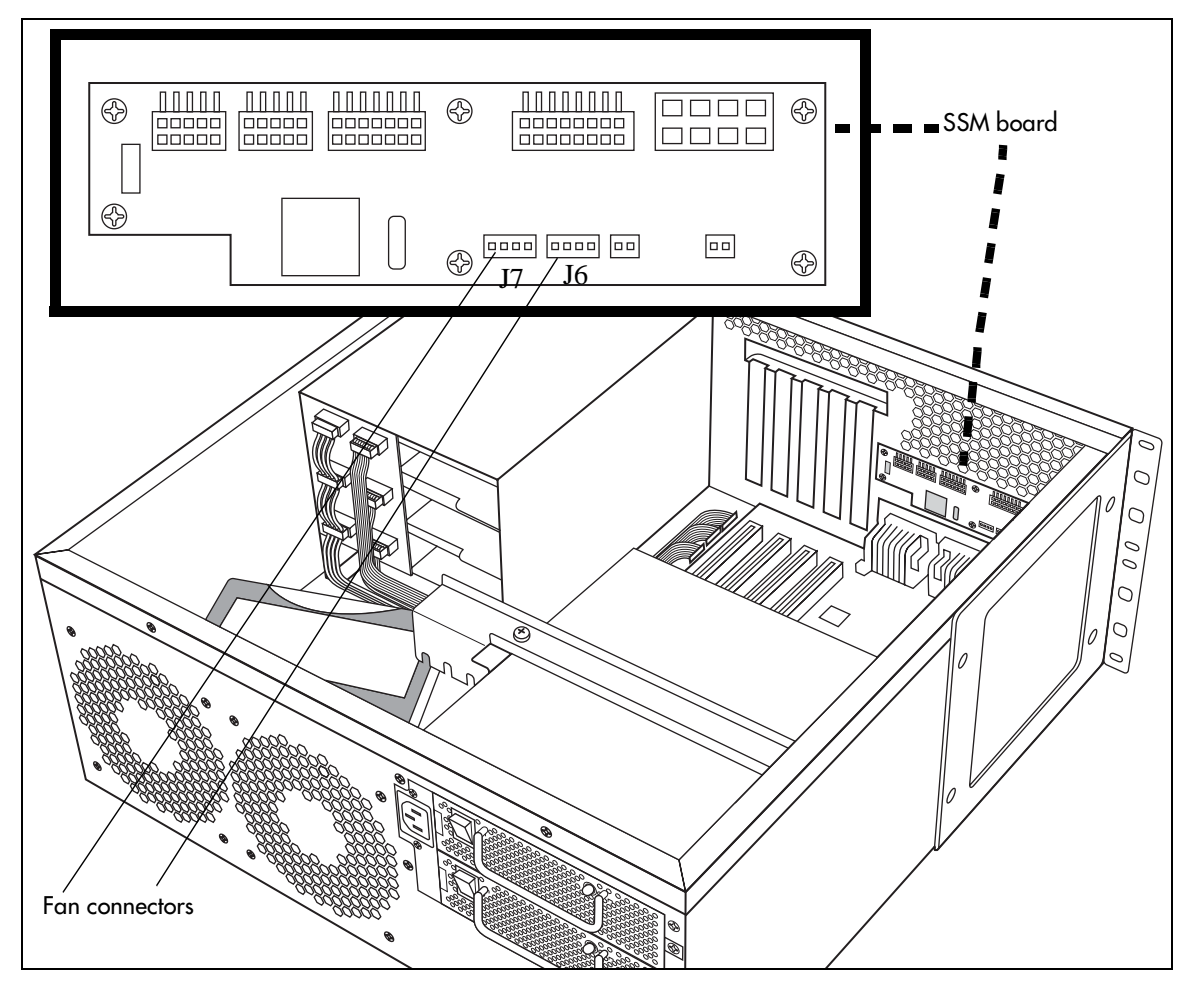

#### Note: Redundant fans

 $\rightarrow$ 

If the fans are piggy-backed, the back fan connects directly to a power supply connector through a patch connector.

If the fans are side by side, then both fans are connected on the SSM board. Fan wires run under the power supply and are connected to J7 or J6 on the SSM board, as shown in Figure 105.

- **5** Remove the snap rivets that hold the fan to the BCM1000. Refer to Figure 106 and Figure 107.
- **6** Lift the old fan out of the BCM1000.

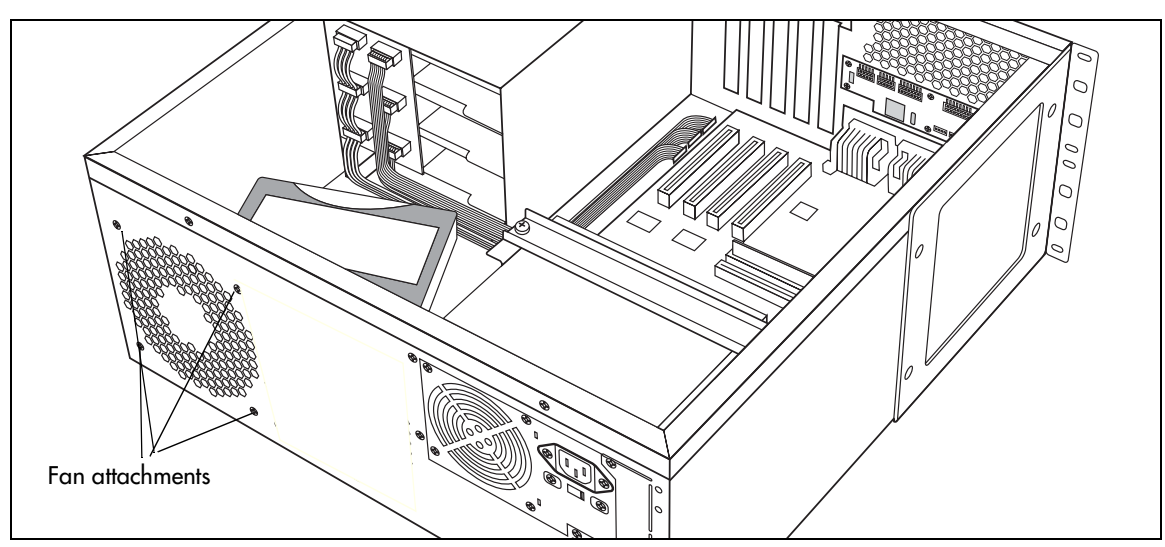

Figure 106 Removing the fan (BCM1000 version 2.5 single-fan model)

Figure 107 Screw attachments beside fan holes (BCM1000 version 2.5 redundant model)

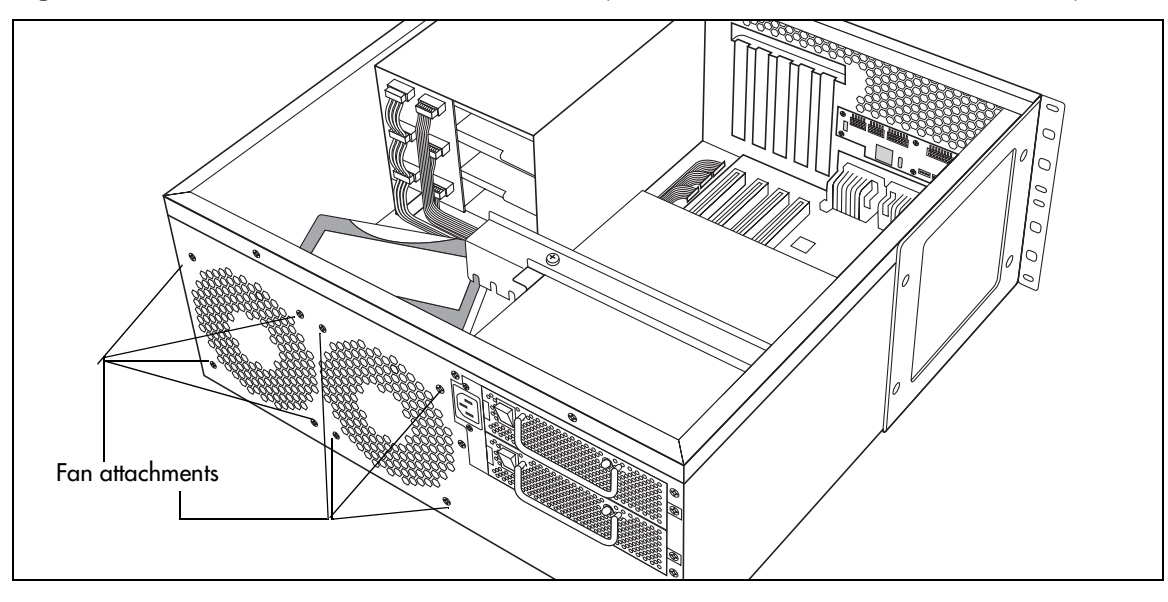

# Replacing the cooling fan

To replace the fan in the BCM1000, follow these steps:

1 Place the new fan in the BCM1000 in the position from which you removed the failed fan.

| - |  |
|---|--|
| Г |  |
| L |  |
| L |  |
| L |  |
| L |  |

Note: Ensure the label of the new fan faces the back wall of the BCM1000.

### Note: Piggy-backed redundant fan

If you are installing or replacing a piggy-back redundant fan in a version 2.0 BCM1000 that has been updated with a redundant power supply, place the redundant fan against the existing fan. Ensure that the blades are positioned in the same direction as the existing fan (fan labels both face in the same direction).

Use the four screws and nuts that are supplied with the redundant fan to attach the redundant fan to the existing fan.

Figure 108 Installing piggy-backed fans

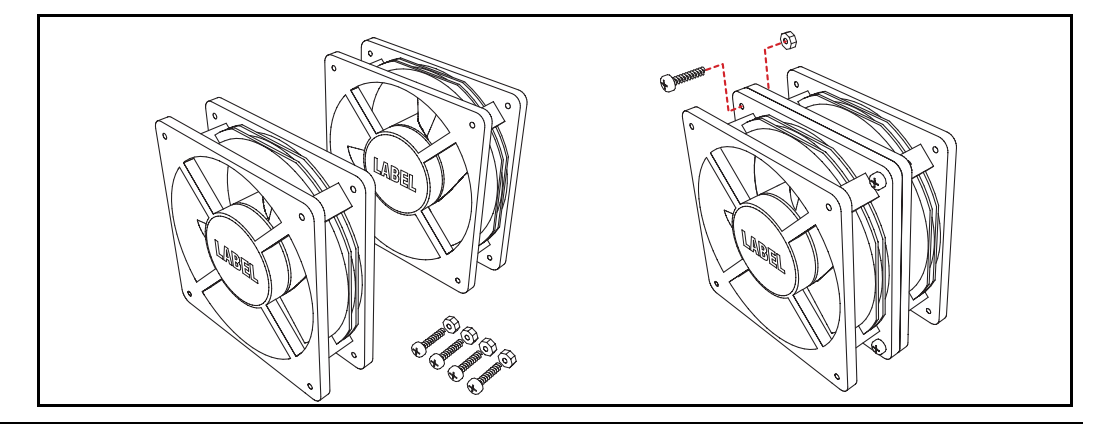

**2** Align the screw holes in the fan with the screw holes on the BCM1000.

| г  |  |
|----|--|
|    |  |
| ι. |  |

#### Note: Side-by-side redundant fan

If you are installing a second fan in a 2.5-model BCM1000, you must remove the cover label on the back of the server to expose the fan air holes and mounting holes.

**3** Attach the fan to the BCM1000 using the four screws (2.0 hardware) or plastic rivets (2.5 hardware). Refer to Figure 107 on page 200.

4 Connect the power supply cables for each fan to the SSM board. Refer to Figure 105 on page 199.

```
-
```

#### **Note:** Piggy-backed redundant fan

Connect the redundant power supply cable to the power cable adapter. Refer to Figure 109.

Then connect the power cable adapter to an available power supply cable.

Figure 109 Connect the redundant fan cable to the adapter

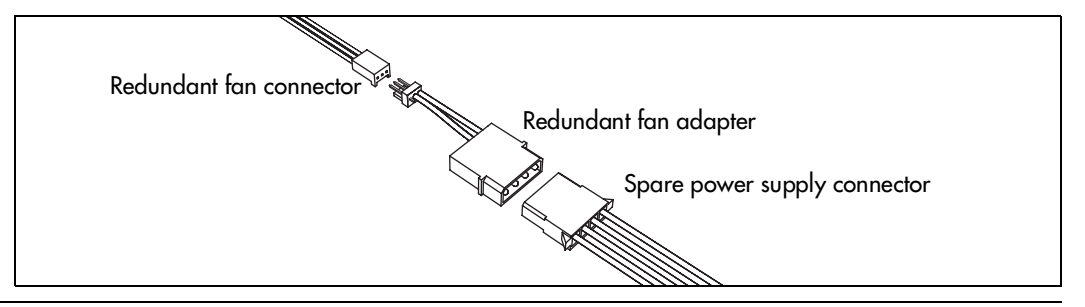

- **5** Replace the cover.
- 6 Restore the unit to operation. For details, refer to "Restarting the system" on page 170.

The Business Communications Manager system starts up when you connect the ac power cord. This takes several minutes to complete.

# Removing a fan from the BCM1000e

The BCM1000e comes either with one fan or a redundant fan set. The single-fan unit is not upgradeable.

Follow these steps to remove a malfunctioning fan:

- 1 Shut down the system following the directions in "Removing a fan from the BCM1000" on page 198.
- **2** Disconnect the fan power cable from the hub card.

**Note:** If the unit has redundant fans, each fan has a connector on the hub board.

- **3** Locate the screws that fasten the fan casing to the unit back wall and remove them. Refer to Figure 110.
- **4** Remove the four screws that hold the fan to the BCM1000e.
- **5** Lift the failed fan out of the unit.

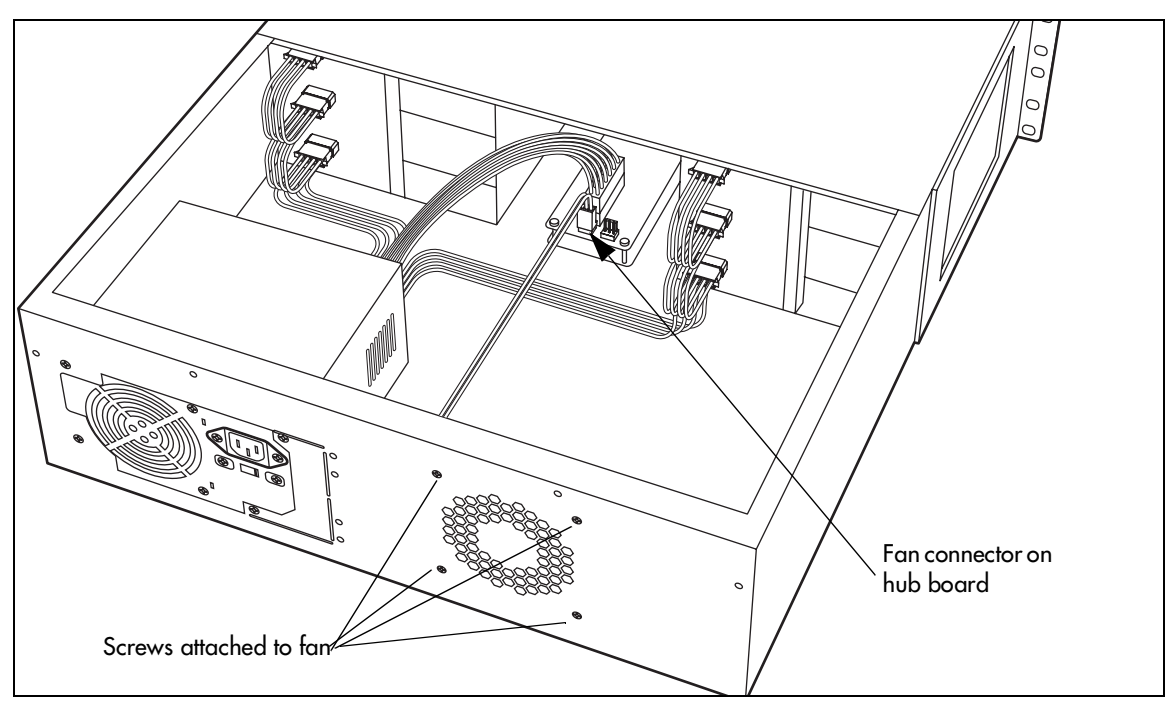

Figure 110 Fan screws location in BCM1000e, 2.0 models.

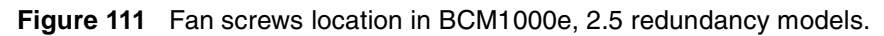

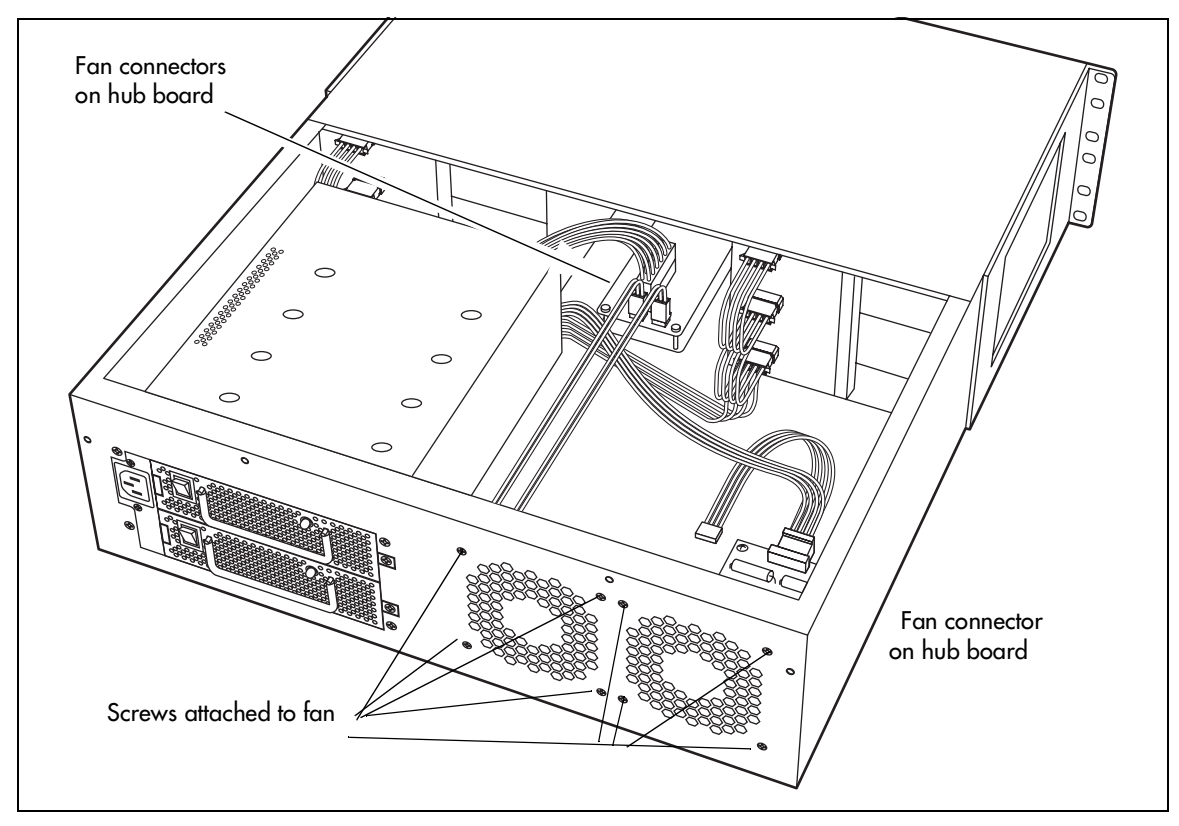

# Replacing a fan into the BCM1000e

Follow these steps to replace the fan in the BCM1000e.

- 1 Place the fan in the BCM1000e so that the label faces the back wall of the unit.
- **2** Align the screw holes in the fan with the screw holes in the BCM1000e and attach the fan.
- **3** Connect the fan power supply cable to the hub board.
- **4** Replace the cover.
- **5** Restore the unit to operation. For details, refer to "Restarting the system" on page 170.

The Business Communications Manager system starts up when you connect the ac power cord. This takes several minutes to complete.

# Chapter 18 Replacing a power supply

BCM1000s and BCM1000es can have standard or redundant power supplies.

This chapter describes:

- how to replace a standard power supply
- how to upgrade from a standard power supply to a redundant power supply (BCM1000, 2.0 or 2.5 hardware, or BCM1000e, 2.0 hardware.)
- how to replace the power supply module in a redundant power supply system

# Replacing a standard power supply

If the BCM1000 or BCM1000e has a standard power supply that fails, then all activity on the system ceases. Figure 112 provides an overview of the process for replacing a standard power supply.

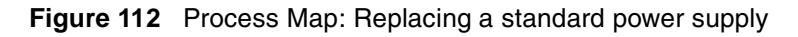

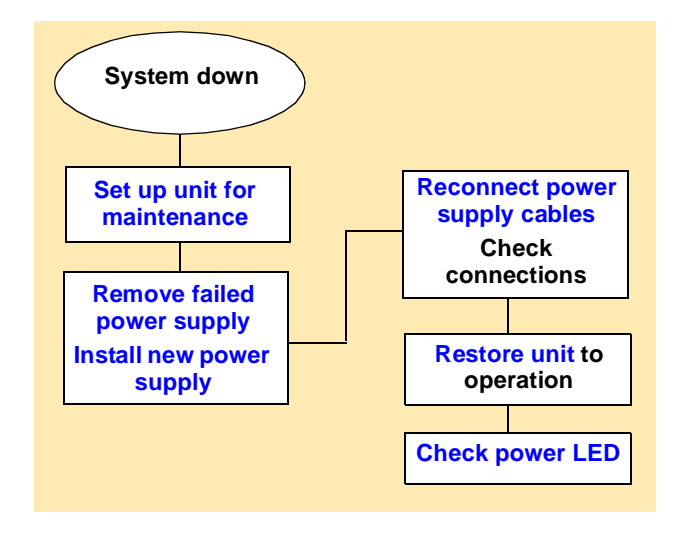

→

# Removing the standard power supply

If the standard power supply fails, the system will be down. Follow these steps to remove the power supply.

- 1 Set up the server for maintenance by removing all the cables from the front of the BCM1000, then disconnect the BCM1000 and the BCM1000e, if there is one, from the ac power connection.
- **2** Remove the cover from the base unit.
- **3** Attach one end of the grounding strap to your wrist and the other end to a grounded metal surface.
- 4 Remove the power supply cables from the motherboard, media bays, and hard disk.

**Note:** If you have an updated system with a piggy-back fan arrangement, the rear fan will be connected to a power supply cable.

- **5** Cut the cable ties that hold the power cables to the BCM1000.
- 6 Remove the power supply bracket screw. Refer to Figure 113.

Figure 113 Removing power supply bracket (single-power supply models)

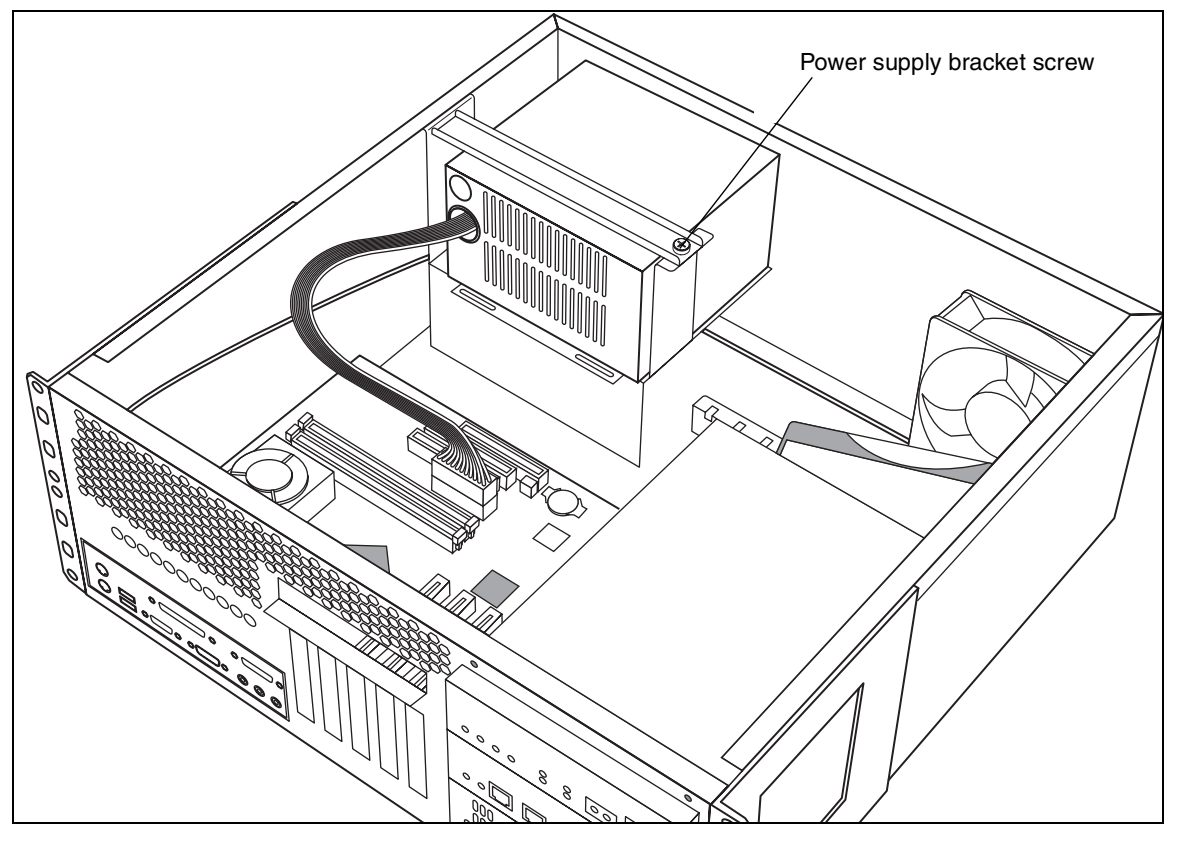

7 Remove the power supply bracket.

8 Remove the four power supply screws from the back of the BCM1000. Refer to Figure 114.

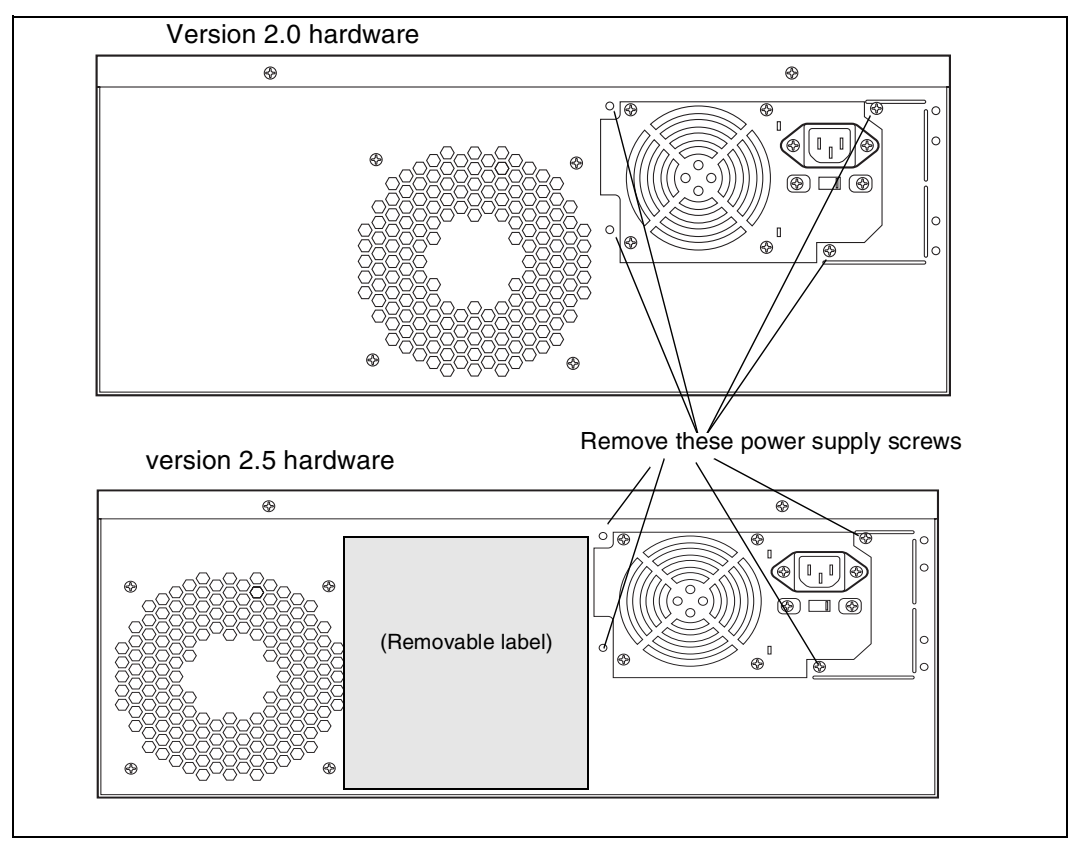

Figure 114 Remove the power supply screws

**9** Remove the power supply from the chassis.

## Installing a standard power supply

Follow these steps to install a standard power supply.

- 1 Check to see if the new power supply is an auto-adjust power supply. This means the power supply does not have voltage switch. Otherwise, set the switch to the same ac voltage as the power supply you removed.
- **2** Place the new power supply into the BCM1000.
- **3** Align the screw holes in the housing with the screw holes in the base unit.
- **4** Secure the housing with screws.
- **5** Inside the unit, reconnect the power supply cables.
- 6 Replace the cover.
- 7 Restore the unit to operation. For details, refer to "Restarting the system" on page 170.

#### **8** Monitor the power LED. Refer to Table 43.

| Table 43 | Power | supply | LED |
|----------|-------|--------|-----|
|----------|-------|--------|-----|

| LED<br>Label | Description                      | Green<br>LED On | Green<br>LED Flash | Red LED On (Only)                             | Green<br>LED Off |
|--------------|----------------------------------|-----------------|--------------------|-----------------------------------------------|------------------|
|              | Indicates state of system power. | ОК              | N/A                | at least one power supply requires attention* | N/A              |
|              |                                  |                 |                    | *Older models may not have a<br>Red LED       |                  |

The Business Communications Manager system starts up when you connect the ac power cord. This takes several minutes to complete.

# Upgrading to a redundant power supply

The redundant power supply allows you to change a failed power supply without turning off the system. You can add a redundant power supply to a BCM1000 currently equipped with a standard power supply.

Figure 115 provides an overview of the steps required to upgrade your system from a standard power supply to a redundant power supply module.

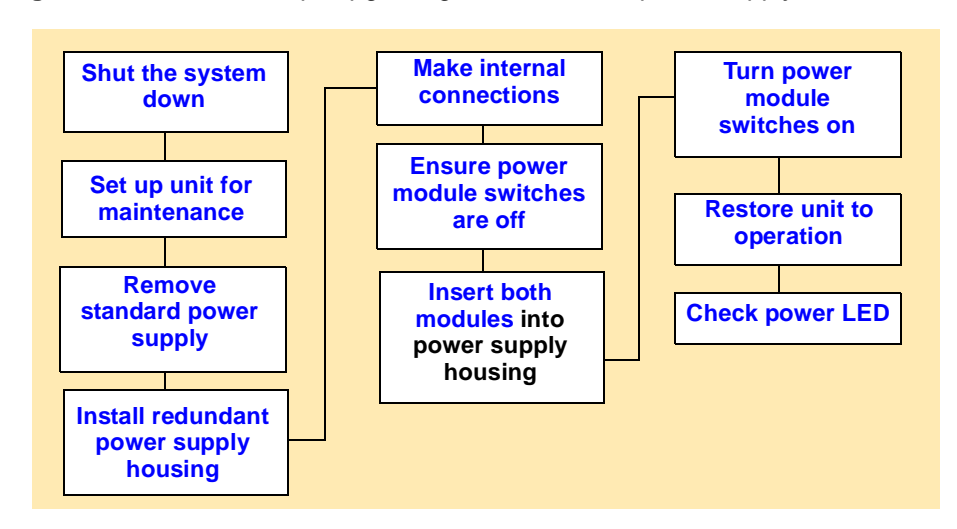

Figure 115 Process Map: Upgrading to a redundant power supply

# Setting up the base unit

This section describes the steps for replacing a standard power supply with a redundant power supply. After the redundant power supply is installed, insert the two power supply modules. Redundant power supply modules can be changed while the system is running, as long as one of the modules remains active.

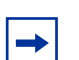

**Note:** When you upgrade to a redundant power supply, you must also put in a redundant fan. Refer to "Adding or replacing a cooling fan" on page 197.

- 1 If you still have access to the Unified Manager, shut down the system using the Shutdown command. For details refer to "Shutting down the system software" on page 168. Otherwise, skip to step 2.
- 2 Set up the BCM1000 for maintenance, as described in "Shutting down the system hardware" on page 169.
- **3** Disconnect the power supply from the internal connections.
- 4 Cut the cable ties that hold the power cables to the base unit.
- **5** Remove the standard power supply and set aside.

Refer to "Removing the standard power supply" on page 206.

**6** Remove the jumper from the connectors on the System Status Module. Refer to the following diagram to locate the SSM board.

The diagram below notes the location of the connectors for the redundant power supply and for the redundant fan.

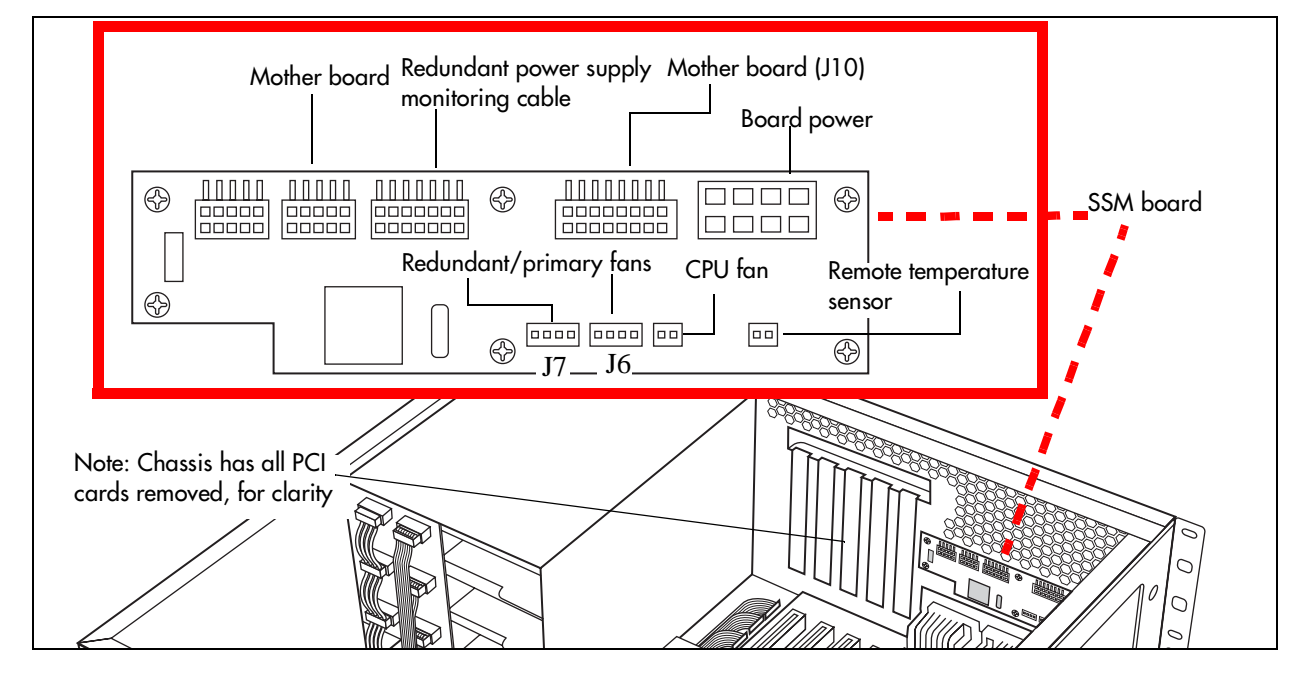

Figure 116 System Status Monitor internal connectors

7 Remove the knockout plate from the back of the BCM1000. Refer to Figure 117.

Figure 117 Remove the knockout

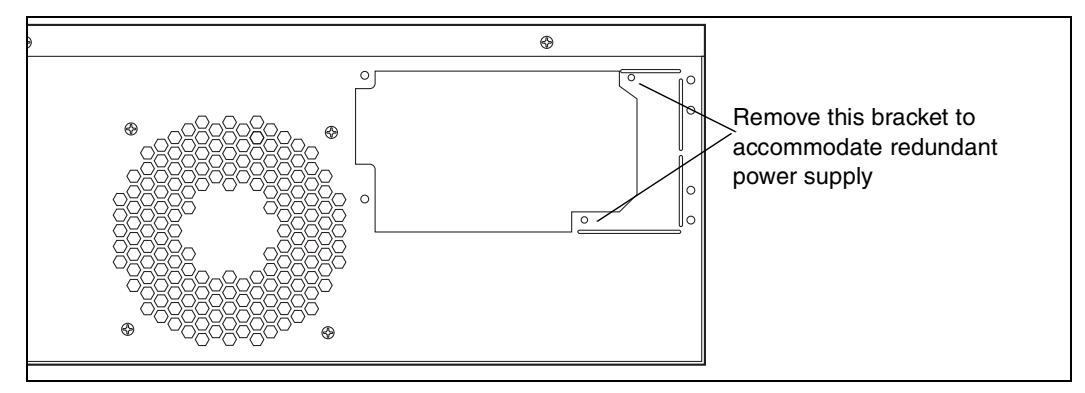

# Installing the redundant power supply

After you have prepared the BCM1000 to accommodate the redundant power supply, follow these steps to insert the redundant power supply housing.

- 1 Remove the power supply modules from the redundant power supply housing.
  - **a** Check the rocker switch on the left side of the module and ensure that it is in the off position.
  - **b** Grasp the handle and pull the tab beside the rocker switch towards the handle.
  - **c** Pull the module out of the housing.
- **2** Position the redundant power supply housing in the BCM1000.
- **3** Align the screw holes in the redundant power supply with the screw holes in the base unit.
- 4 Attach the redundant power supply housing to the base unit using the four screws inserted into the top and bottom holes. Refer to Figure 118.

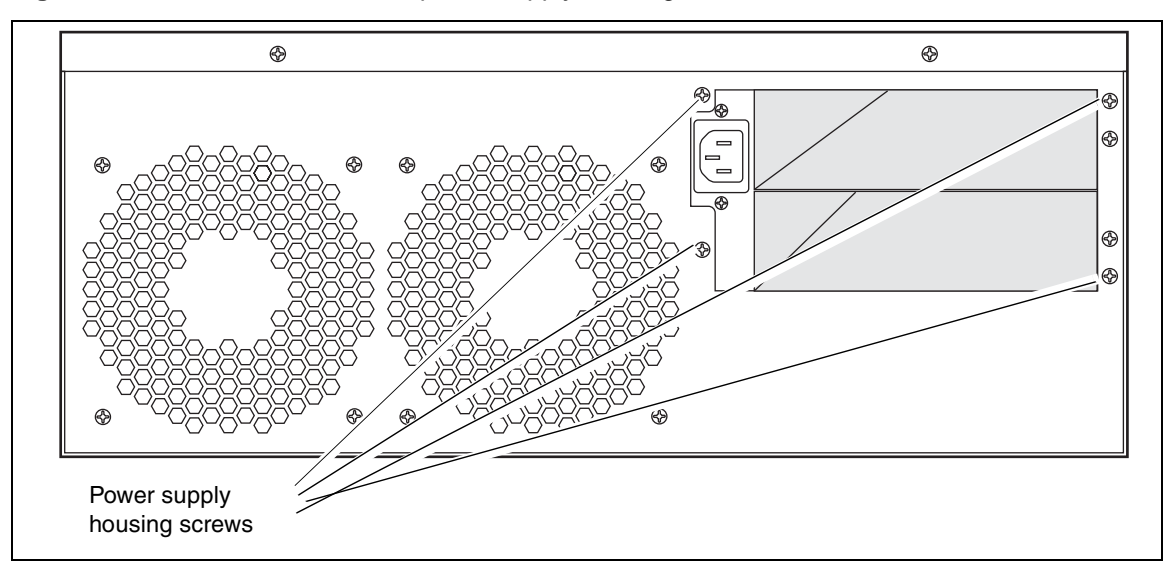

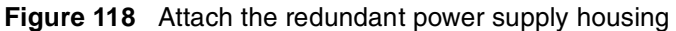

**5** Insert the power supply bracket and secure it with a screw. Refer to Figure 119.

Figure 119 Securing the power supply bracket

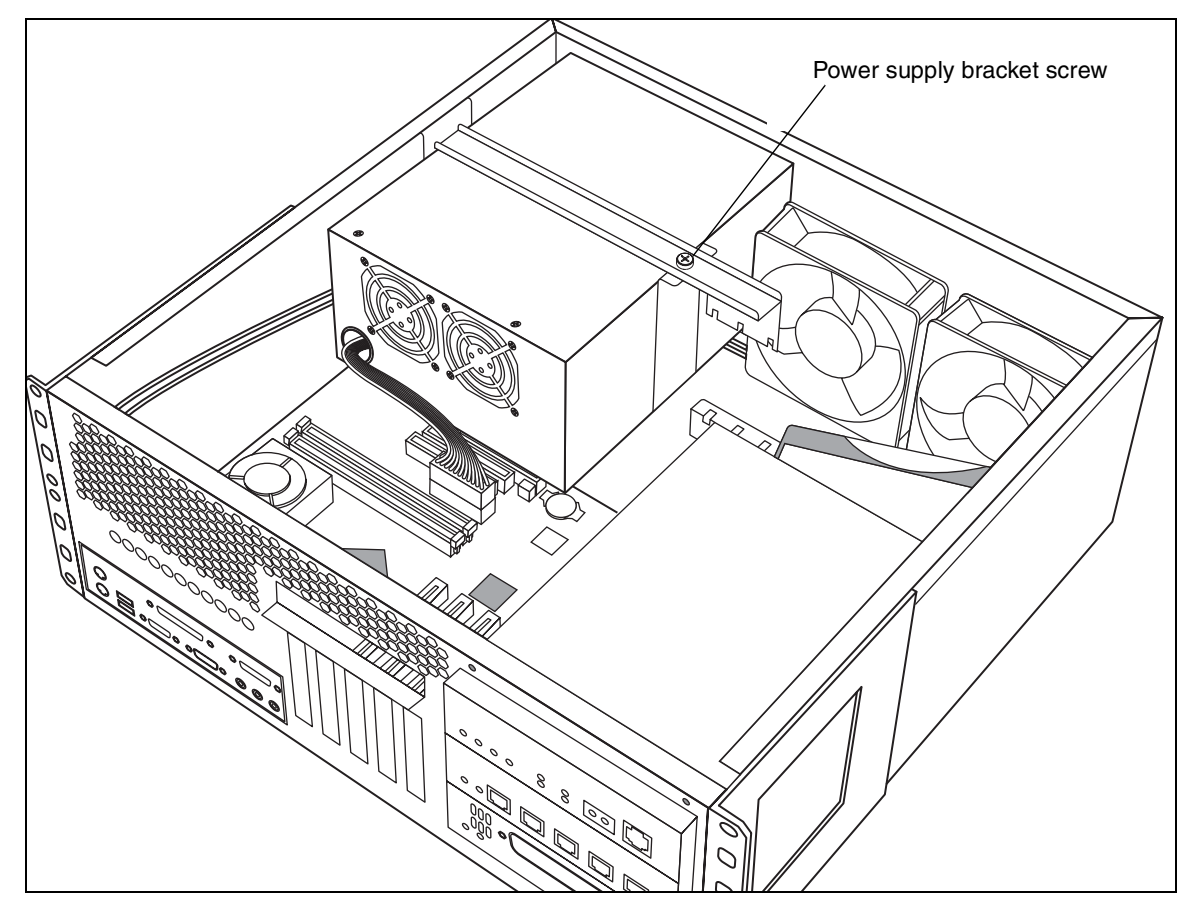

- 6 If you have not already done so, install a redundant fan into the unit. Refer to "Adding or replacing a cooling fan" on page 197.
- 7 Inside the cabinet, reconnect the power supply and fan cables.
- **8** Reconnect the power supply and fan cables.
- **9** Replace the cover.
- **10** Ensure that you position the power modules correctly before inserting them into the power supply housing.
  - **a** The green LED sits at the top of the unit.
  - **b** Check the rocker switch on the left side of the module and ensure that it is in the OFF position.
- **11** Insert the power modules into the redundant power supply housing at the back of the server.
  - **a** The face of the module is flush with the casing. You hear a click when it is properly seated.
  - **b** Secure each module with a screw through the tab on the right side of the module.

These holes align with the middle two holes on the right of the power supply housing. Refer to Figure 120.

#### Figure 120 Insert and attach the modules

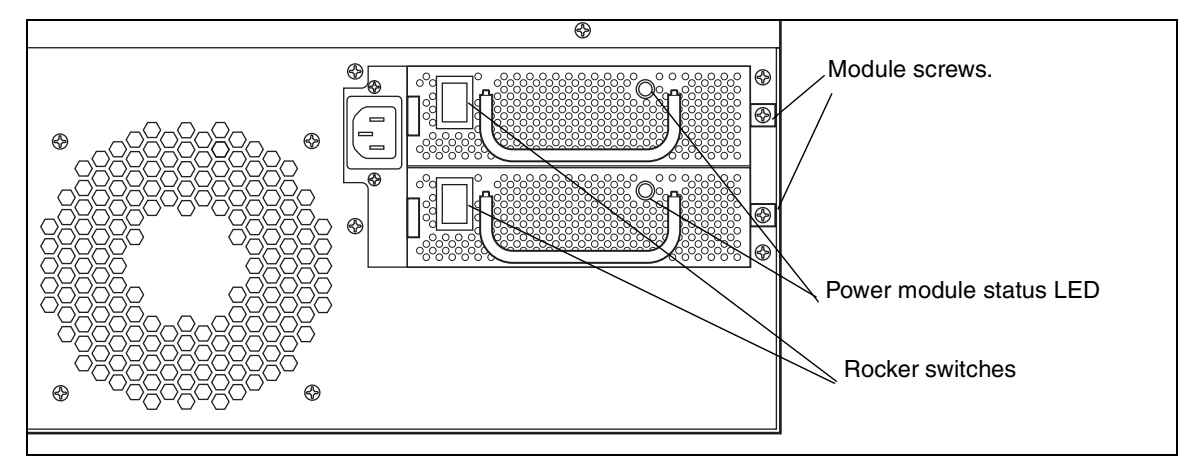

- **12** Turn on the switches for both power modules.
- **13** Restore the units to operation as described in "Restarting the system" on page 170.

The Business Communications Manager system starts up when you connect the ac power cord. System recovery takes several minutes to complete.

The LEDs on the power supply are on when the ac power is connected.

# Replacing a redundant power supply module

If the green LED for the power supply is not lit, but the power switch on the module is on, it indicates that the module has failed.

-

**Note:** It is not necessary to remove power from the BCM1000 or BCM1000e to replace a redundant power supply module.

Follow these steps to replace the redundant power supply module.

- **1** Turn the module switch to OFF.
- **2** Remove the screw from right-hand tab.
- **3** Grasp the handle on the module and, at the same time, pull the locking tab on the left of the module towards the handle of the module.
- 4 Pull the module straight forward and out of the housing. Refer to Figure 121.

Figure 121 Removing the power module

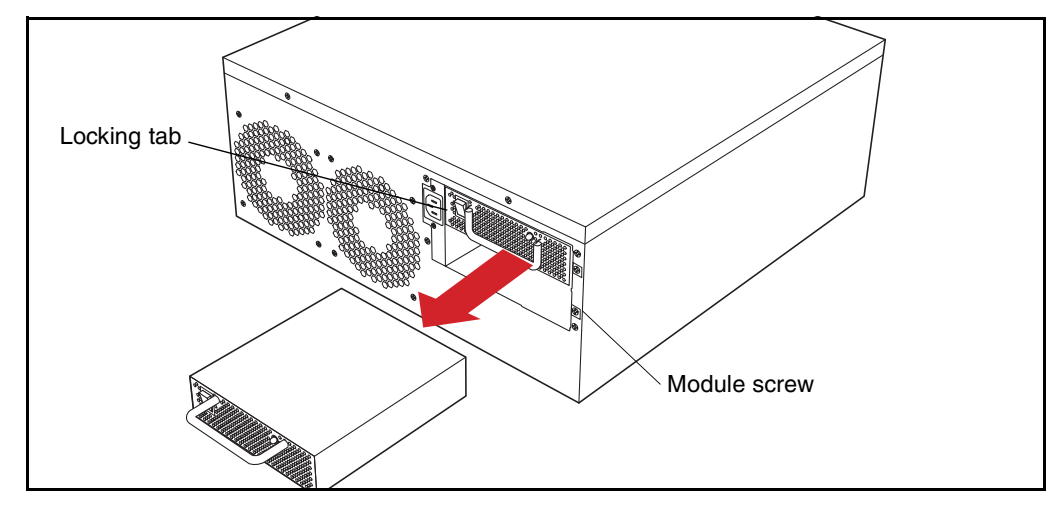

- **5** Ensure the switch on the replacement module is off.
- 6 Insert the replace module into the empty slot in the power supply housing. You will hear a click when it is seated properly.
- 7 Secure with a screw in the tab located on the right side of the module.
- **8** Turn the module switch to the on position.

The LEDs on the power supply are on when the ac power is connected.

# Replacing a power supply in an BCM1000e

The power supply in the BCM1000e is exactly the same type of power supply as that in the BCM1000. The only difference is that 2.5 version BCM1000es come with either a standard power supply or redundant power supply. In this case the standard power supply cannot be updated to a redundant power supply. You must upgrade the entire unit.

**Note:** Version 2.0 conversion

If you still have a version 2.0 BCM1000e, which is larger than the 2.5 versions, you can upgrade to a redundant power supply. To perform this upgrade, follow the instructions for updating the BCM1000 power supply, "Upgrading to a redundant power supply" on page 208.

In this configuration, the redundant fan would be installed as a piggy-back unit. The plug for the redundant fan plugs in beside the first fan. Refer to Figure 123 on page 215. Note that the version 2.0 cabinets only have one set of fan perforations, as shown in Figure 122.

To replace a standard or redundant power supply in a version 2.5 BCM1000e unit, you can follow the instructions given in the sections noted below.

• Standard supply, BCM1000e: "Replacing a standard power supply" on page 205. Refer to Figure 122.

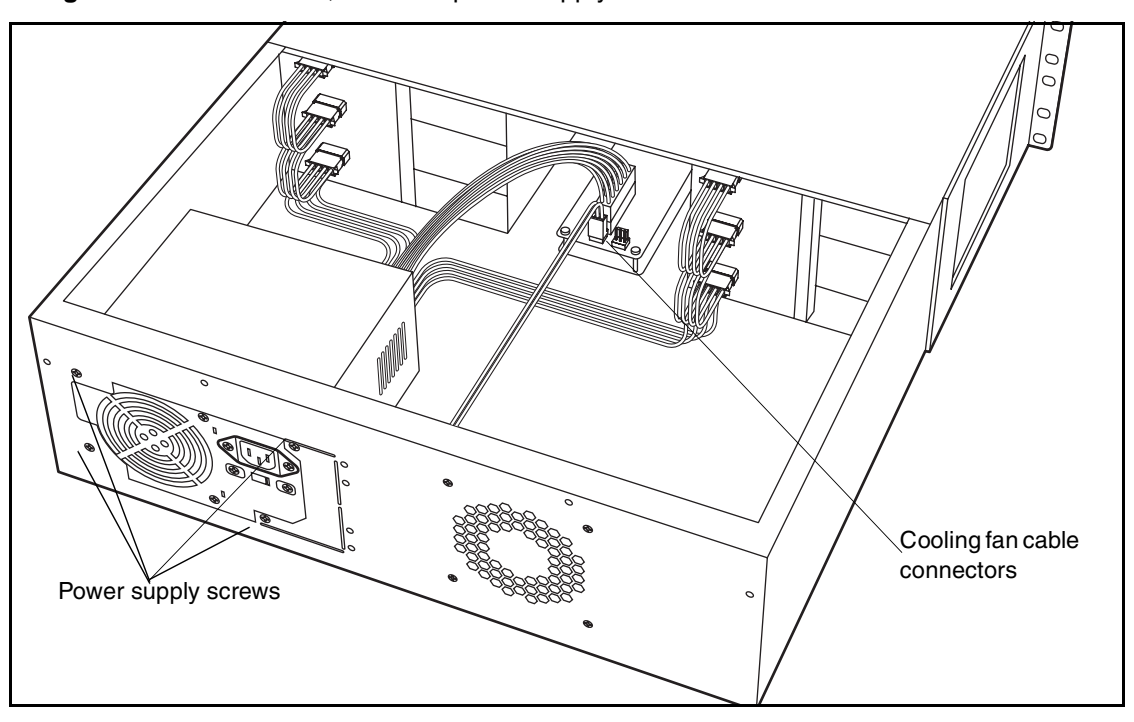

Figure 122 BCM1000e, standard power supply interior connections

• Redundant power supply: "Replacing a redundant power supply module" on page 213. Refer to Figure 123 and Figure 124.

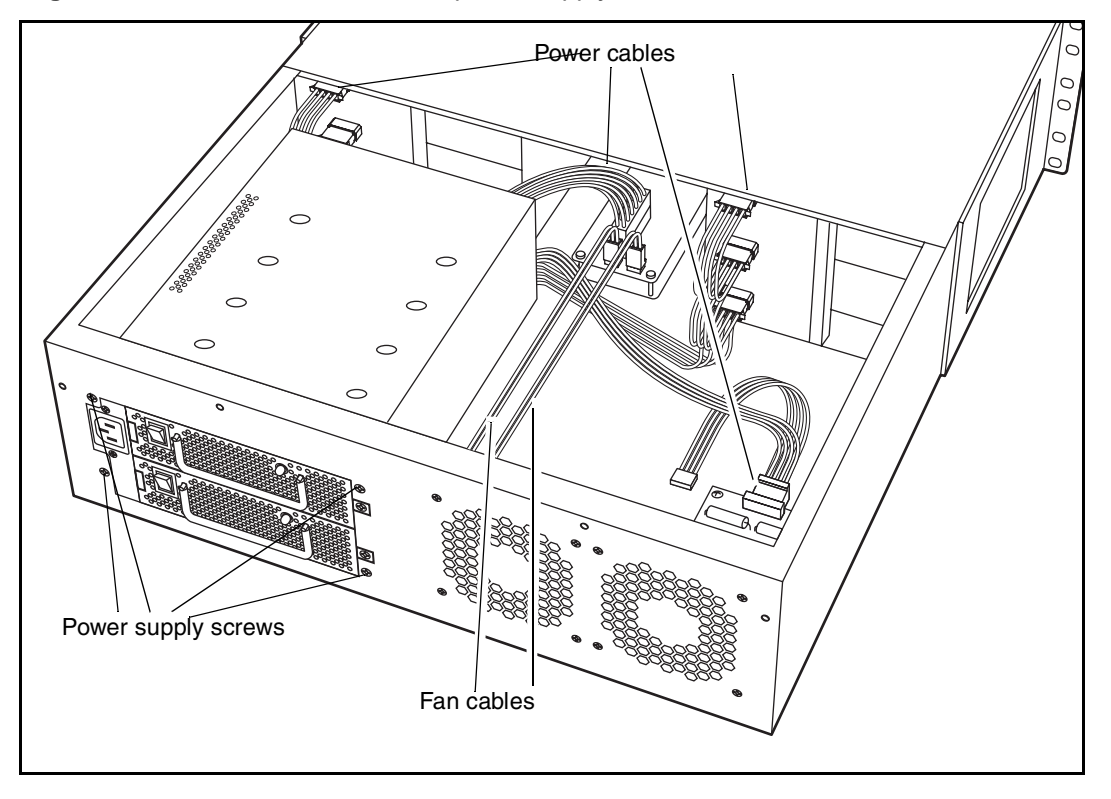

Figure 123 BCM1000e, redundant power supply interior connections

Figure 124 Installing the power module in a redundant BCM1000e

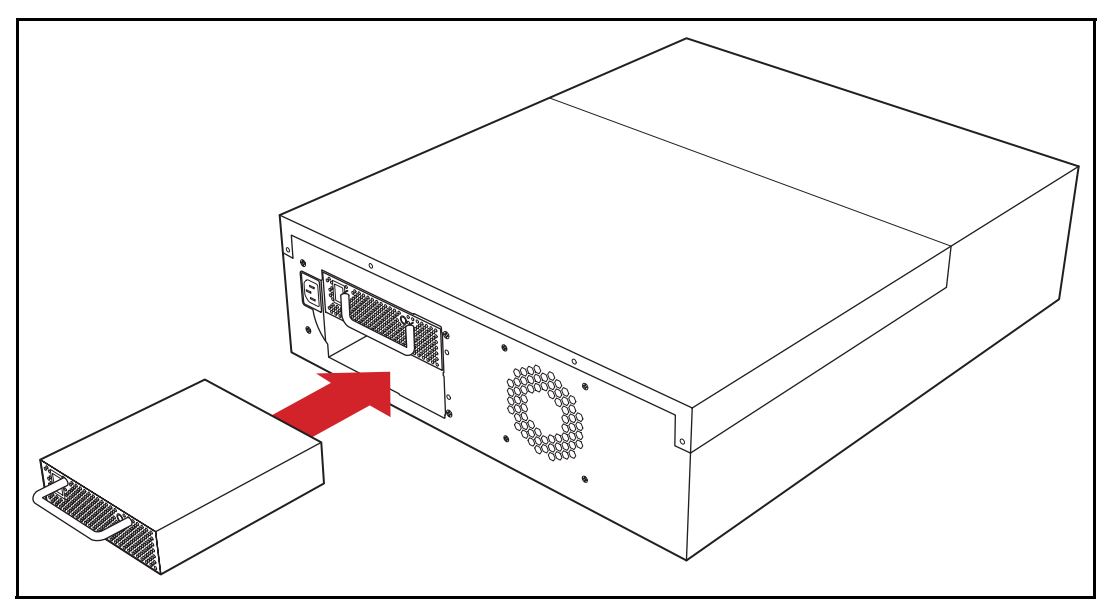

# Chapter 19 Replacing data cards and processing hardware

Besides the hard disk, power supply, and cooling fans, a number of components the BCM1000 uses for data functions can be replaced.

These components can be replaced:

- WAN cards
- LAN cards
- modem cards
- computer memory
- PEC cards
- motherboard battery

# **Replacing data cards**

Depending on your location, you can have various configurations of data cards that can include WAN card, LAN, and modem cards (North America, only). All three types of cards are removed and replaced in the same manner, the only difference being which PCI slot they are inserted into.

For a description of the function of each type of card on the BCM1000, refer to "Data networking components" on page 22.

Figure 125 provides a general procedure for card replacement in the PCI slots of the BCM1000.

Figure 125 Process Map: Data card replacement

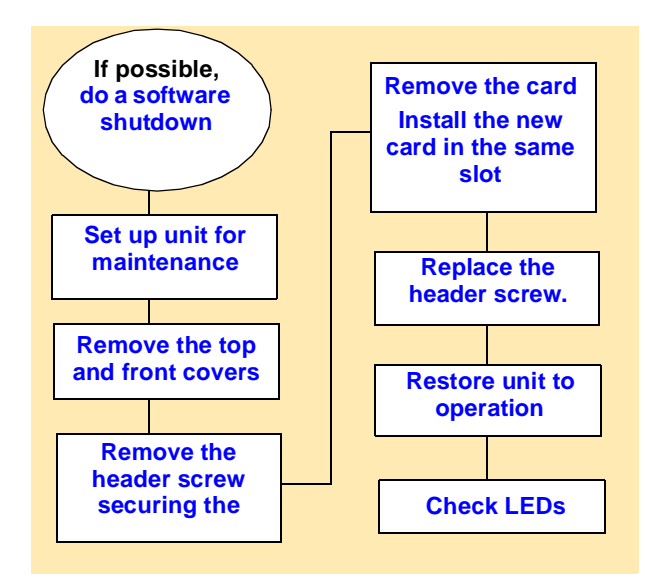

## Removing a data card

→

Five LEDs on the front of the BCM1000 indicate PCI card status. LAN cards can be inserted any of the first three PCI slots. Refer to Figure 126. Table 44 lists the various LED states.

**Note:** There are four possible profiles for data card placement in the BCM1000. Figure 126 shows the configuration for profile 1. Note that the WAN card is connected to the first two PCI LEDs.

If the data card placement on your base unit differs, ensure that you replace the cards in the same slots they were removed from. Not all systems can support all cards.

Figure 126 BCM1000 LAN card LEDs

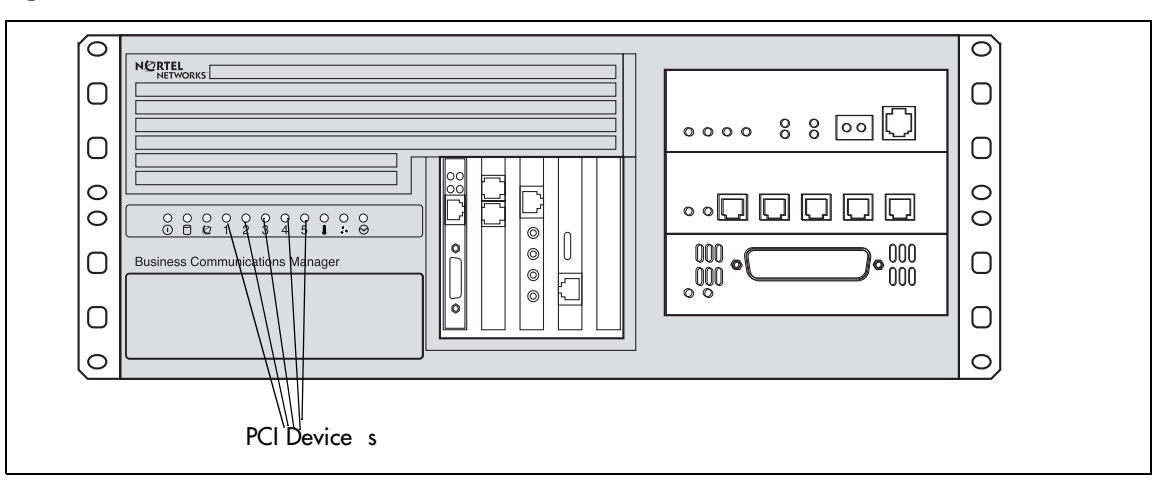

Table 44 BCM1000 PCI LED states

| LED<br>Label | Description                            | Green LED On                        | Green LED Flash       | Green LED Off          |  |
|--------------|----------------------------------------|-------------------------------------|-----------------------|------------------------|--|
| 1            | PCI Device/<br>WAN Port #1             | Device is present. Driver is active | Driver is not running | Device is not present. |  |
| 2            | PCI Device/<br>WAN Port #2             | Device is present. Driver is active | Driver is not running | Device is not present. |  |
| 3            | PCI Device                             | Device is present. Driver is active | Driver is not running | Device is not present. |  |
| 4            | PCI Device                             | Device is present. Driver is active | Driver is not running | Device is not present. |  |
| 5            | PCI Device                             | Device is present. Driver is active | Driver is not running | Device is not present. |  |
| Note: Th     | Note: The MSC is not field-replaceable |                                     |                       |                        |  |

Follow these steps to remove the LAN, WAN or modem cards:

- 1 If you still have access to the Unified Manager, shut down the system using the Shutdown command. For details refer to "Shutting down the system software" on page 168. Otherwise, skip to step 2.
- 2 Set up the BCM1000 for maintenance, as described in "Shutting down the system hardware" on page 169.
- **3** Attach one end of the grounding strap to your wrist and the other end to a grounded metal surface.
- 4 Remove the front cover.
- **5** Remove the screw that secures the header of the card to the BCM1000 housing.
- **6** Use both hands to carefully hold the card along the top and lift the card straight up and out of the unit.

# Installing the card

Follow these steps to replace the LAN, WAN, or modem cards:

- 1 Insert the new card in the same PCI slot from which you removed the damaged card. Refer to Figure 127.
- 2 Fit the bottom tab of the board header into the opening below the card slot as you push the card down until it sits firmly in the connector on the motherboard.
- **3** Fasten the board to the housing with the header screw.
- **4** Replace the front cover.
- **5** Replace the top cover.
- 6 Restore the BCM1000 to operation. For details, refer to "Restarting the system" on page 170.

#### Figure 127 Install the LAN card

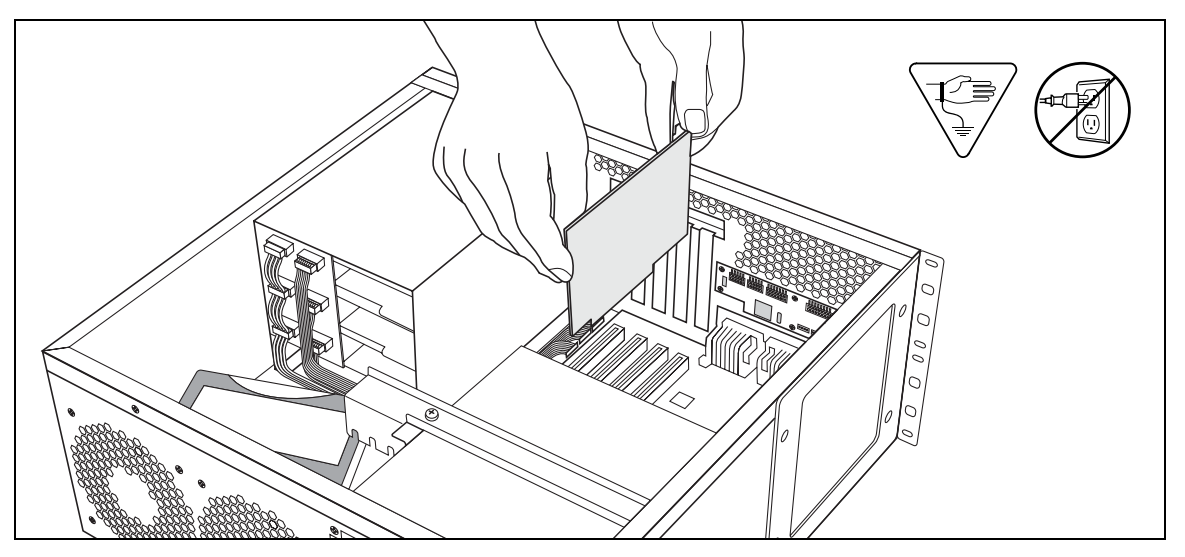

# **Replacing PECs**

The 2.5 BCM1000 comes equipped with two processor expansion cards (PEC IIIs) mounted on the media services card (MSC). These modules provide signal processing capabilities for such applications as voice mail and IP telephony applications. If you plan to run a lot of IP telephones, you may need to upgrade to four PEC IIIs.

The 2.0 version of the BCM1000 contains four PEC Is. If you want to start using IP telephony resources, you need to upgrade to PEC IIIs.

This chapter describes the processes for removing and replacing a PEC module.

Figure 128 provides an overview of the process for replacing the PEC.

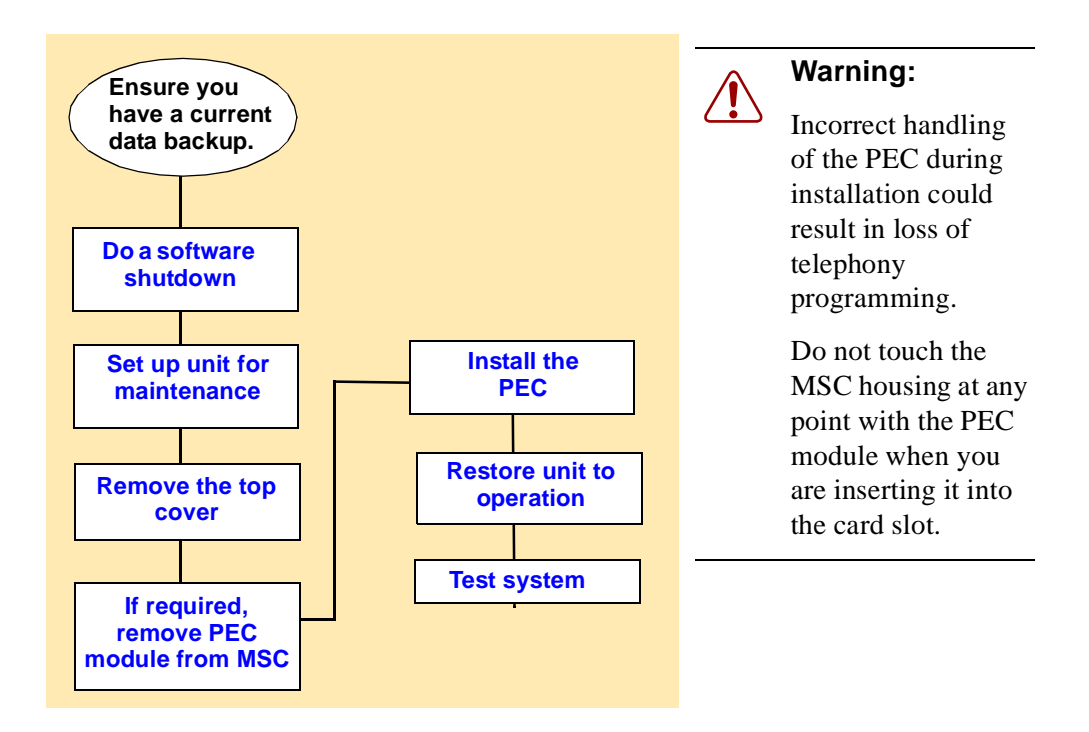

Figure 128 Process Map: PEC replacement

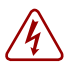

Danger: Electrical shock warning.

Disconnect the power cord, telephone cables and network cables before opening the computer. Read and follow installation instructions carefully.

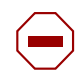

**Caution:** Use only a Nortel Networks approved replacement. Contact your account representative for the current list of approved replacement parts.

# **Removing PECs**

The following steps describe the process for removing PECs from a BCM1000 MSC.

- 1 Ensure you have a current data backup of your system.
- 2 Shut down the system using the Shutdown command. For details refer to "Shutting down the system software" on page 168. Otherwise, skip to step 2.
- **3** Set up the BCM1000 for maintenance, as described in "Shutting down the system hardware" on page 169.
- **4** Attach one end of the grounding strap to your wrist and the other end to a grounded metal surface.
- **5** Grasp the top edge of the PEC you want to remove and pull upward. Refer to Figure 129.

Figure 129 Removing or replacing a PEC

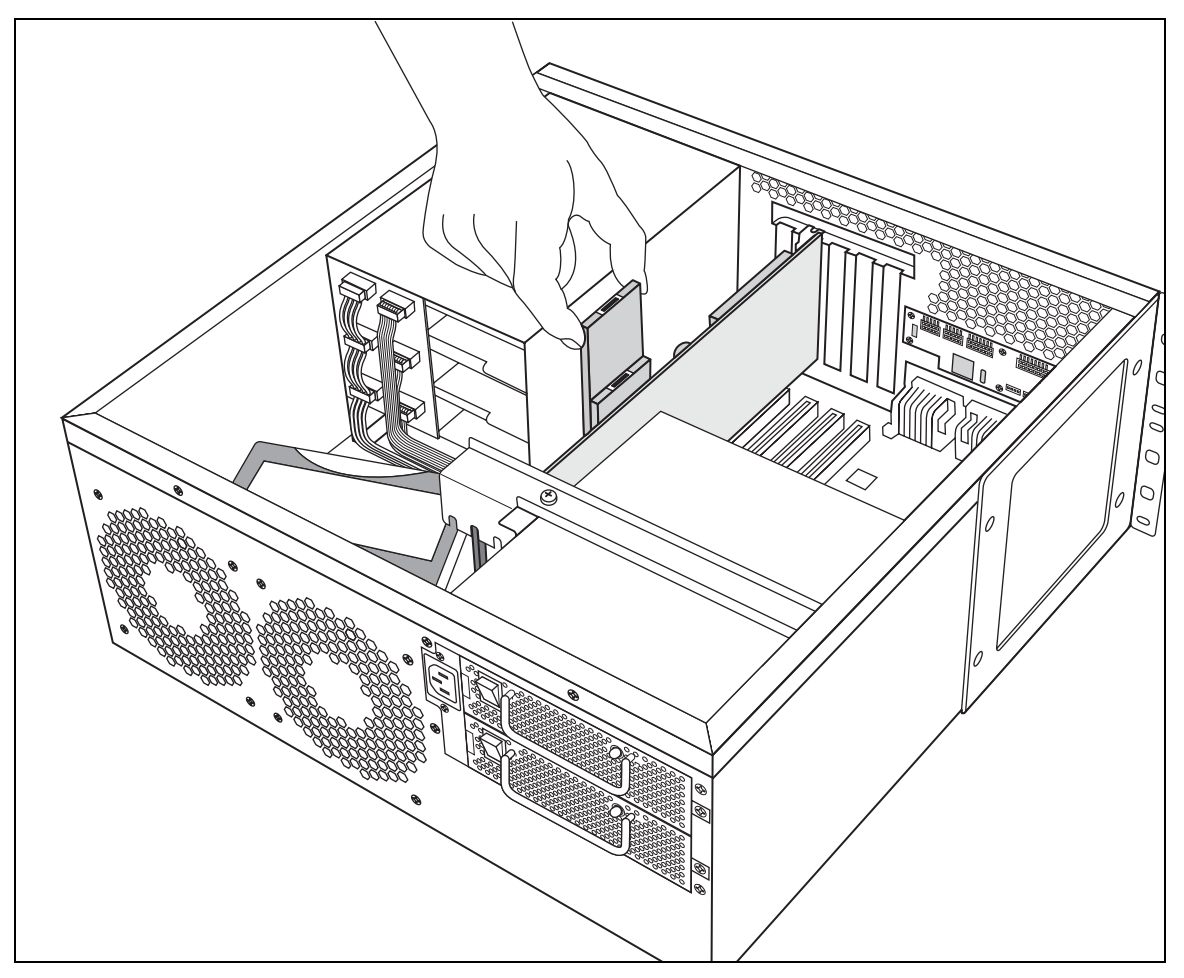

# Installing a PEC

When you replace or add PECs, ensure you have followed the directions for shutting down the system from the previous section. Also ensure you have a current data backup of your system.

Warning: Possible data loss

Ensure that you do not touch the PEC casing to any of the components on the MSC as you are sliding it into position. This may cause shorting to occur, which can erase memory or cause a loss of telephony programming.

If this occurs, complete the installation of the PEC, and then restore the data from your backup medium.

Follow these steps to correctly install a PEC.

- 1 Decide which slot you are going to install the PEC into on the MSC board.
- 2 Line the card up between the rails of the slot. Refer to Figure 129 on page 221.
- **3** Carefully push the PEC down into the slot until it is firmly seated.

| ſ | → |  |
|---|---|--|
| L |   |  |

**Note:** Do not force the card into its slot. If the PEC does not slide in easily, check the alignment.

- 4 Replace the cover.
- **5** Restore the unit to operation. Refer to "Restarting the system" on page 170.

# **Replacing memory**

The version 2.5 BCM1000 comes equipped with 256 MB of Random Access Memory (RAM). The previous version 2.0 release of the hardware contains 128 MB of RAM. In both cases, the memory resides on a Dual In-line Memory Module (DIMM) in center of the main printed-circuit board (motherboard). This board contains space to add a second DIMM, or you can upgrade the existing DIMM.

Figure 130 provides an overview of the process for replacing or adding memory chips.

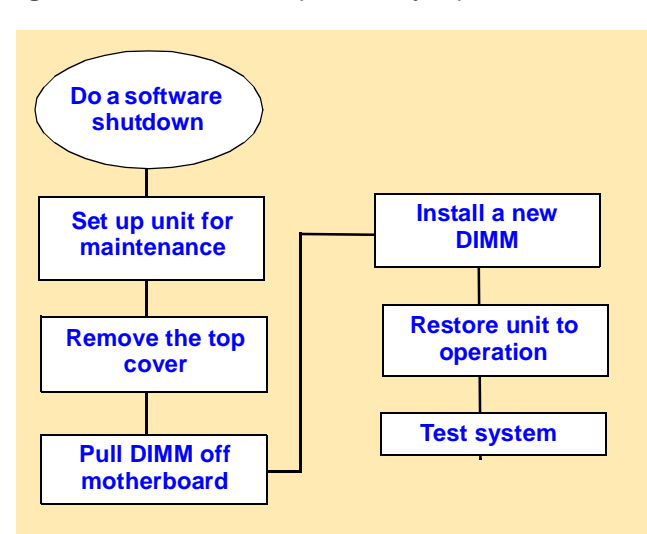

Figure 130 Process Map: Memory replacement

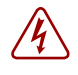

#### Danger: Risk of shock.

Disconnect the power cord, telephone cables and network cables before opening the computer. Read and follow installation instructions carefully.

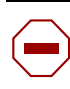

**Caution:** Use only a Nortel Networks approved replacement. Contact your account representative for the current list of approved replacement parts

# **Replacing memory DIMM chips**

You replace a DIMM when the DIMMs fails or when you want to increase the amount of RAM in the Business Communications Manager.

**Note:** There must be at least one DIMM installed in the BCM1000 in order for the system to function.

- 1 If you still have access to the Unified Manager, shut down the system using the Shutdown command. For details refer to "Shutting down the system software" on page 168. Otherwise, skip to step 2.
- 2 Set up the BCM1000 for maintenance, as described in "Shutting down the system hardware" on page 169.
- **3** Attach one end of the grounding strap to your wrist and the other end to a grounded metal surface.
- 4 Ensure access to the memory chips is clear of cables and other parts.
  - If you have a version 2.5 BCM1000, which has a System Status Monitor board attached to the front of the housing, you may need to disconnect some of the cables to get at the memory slots.
  - If you have a WAN card in the first PCI slot, you may need to remove it to get adequate access. Refer to "Removing a data card" on page 218.

**Note:** If you are adding a new DIMM to the second DIMM slot, go to step 6.

**5** Carefully push down on the fastening tabs on either side of the DIMM you want to remove.

As you press down on the fastening tabs, the DIMM lifts out of the DIMM slot.

6 Remove the DIMM from the slot by grasping either end, as shown in Figure 129.

Figure 131 Removing and replacing the DIMMs

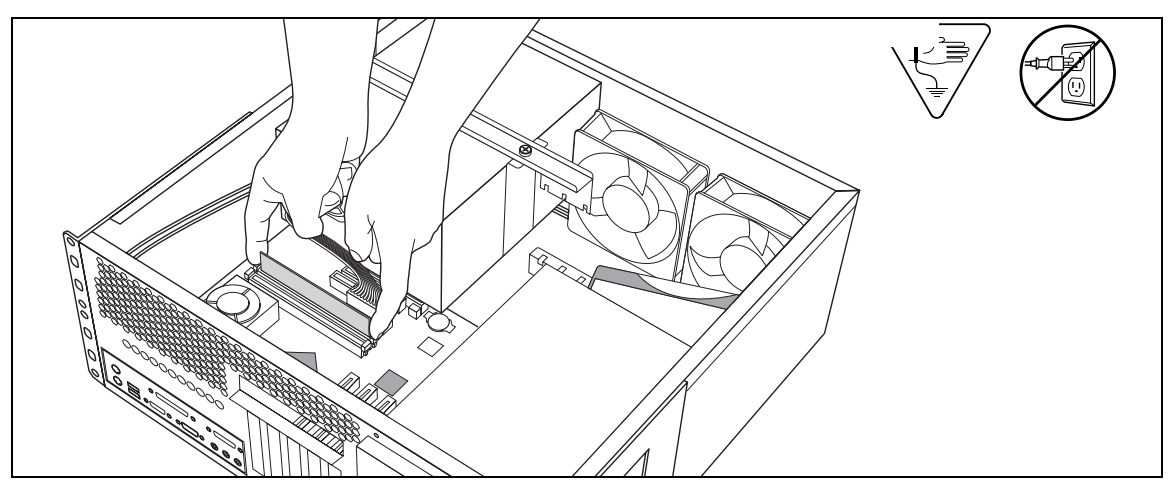

7 Slide the new DIMM, edge connectors first, into the slot.

| → |
|---|

**Note:** The DIMM has two notches on the edge connector. Position the DIMM so that one of the notches is on the side of the slot nearest to the Business Communications Manager cards.

8 Carefully push the DIMM down until the fastening tabs clip to the side of the DIMM.

**Note:** Do not force the DIMM into its slot. If the DIMM does not slide in easily, check the alignment of the DIMM.

- **9** Replace any boards or cables that you removed to insert the memory chips.
- **10** Replace the cover.
- **11** Restore the unit to operation. Refer to "Restarting the system" on page 170 for details.

# Replacing the clock/calendar battery

The clock/calendar battery supplies the power required to keep the BIOS information current if there is a power failure. Figure 132 provides an overview of the process of replacing this component.

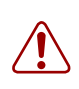

**Warning:** You must replace the battery with a CR2032, 3v Maxell coin cell battery. Do not use any other manufacturer because this may invalidate the safety approval of the BCM1000 hardware and possibly cause a fire or explosion.

Figure 132 Process Map: Battery replacement overview

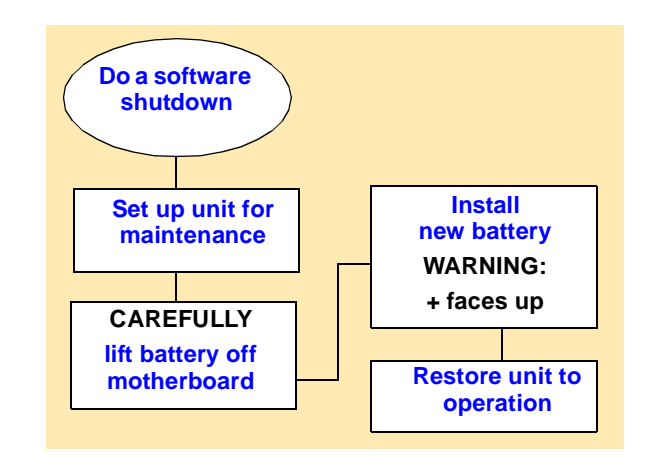

**Danger:** Disconnect the telephone cables and network cables and then the ac power before opening the computer. Read and follow installation instructions carefully.

## Removing the clock/calendar battery

This section explains how to correctly remove the clock/calendar battery.

- 1 If you still have access to the Unified Manager, shut down the system using the Shutdown command. For details refer to "Shutting down the system software" on page 168. Otherwise, skip to step 2.
- 2 Set up the BCM1000 for maintenance, as described in "Shutting down the system hardware" on page 169.
- **3** Attach one end of the grounding strap to your wrist and the other end to a grounded metal surface.
- 4 If the system has a redundant power supply, you may need to remove this before removing the battery. Refer to Chapter 18, "Replacing a power supply," on page 205.
- **5** Use your finger to carefully lift the battery out of the socket.

For the location of the battery socket, refer to Figure 133.

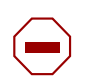

**Caution:** Do not use any type of tool to remove the battery.

Figure 133 Removing the clock/calendar battery

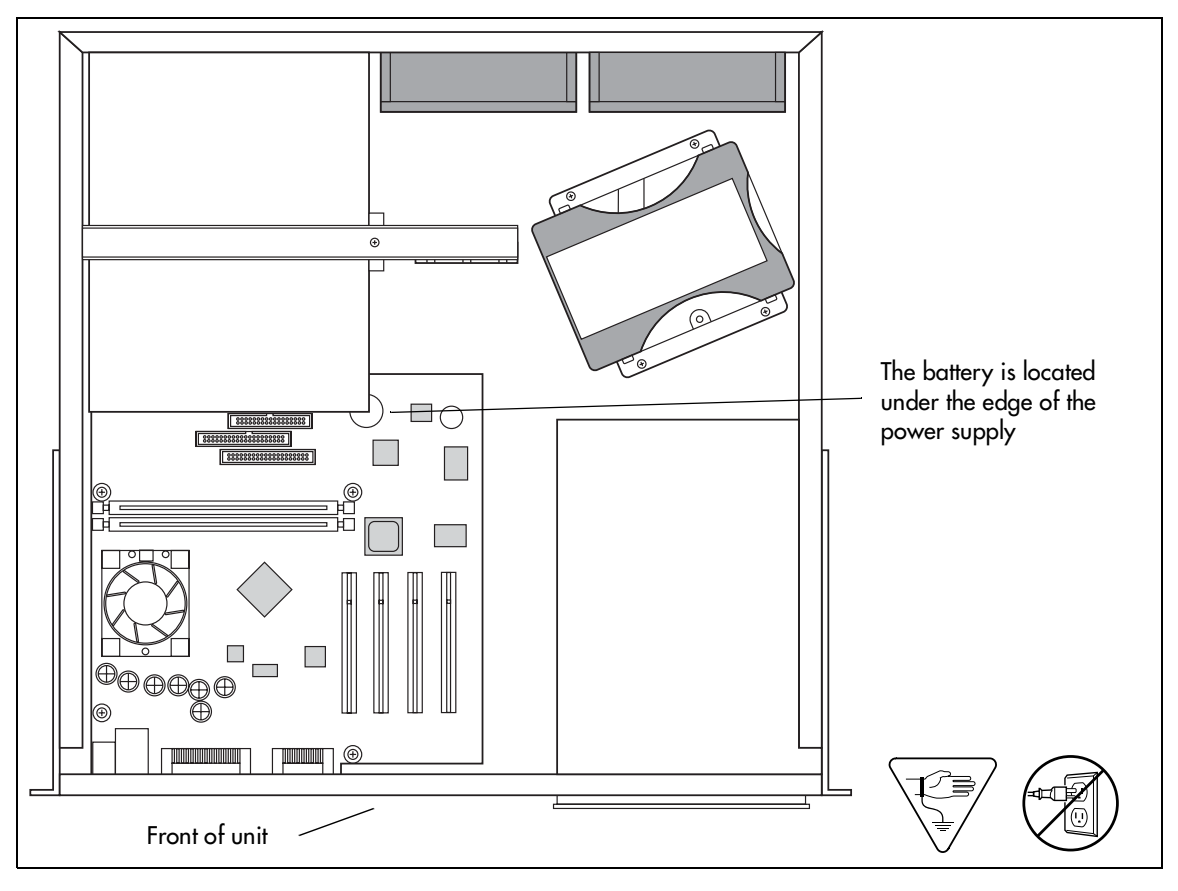
# Installing the new battery

This section describes how to replace the clock/calendar battery into the base unit.

**Warning:** There is a danger of explosion if you do not replace the battery correctly. You must replace the battery with a CR2032, 3v Maxell coin cell battery. The positive side of the battery must face up. The battery must sit securely in the battery socket.

- 1 Ensure you have the positive side of the battery facing up when you position it in the socket.
- **2** Push down until the battery snaps into the socket.
- **3** Replace the power supply, if you removed it.
- **4** Replace the cover.
- **5** Restore the unit to operation. Refer to "Restarting the system" on page 170.

# Chapter 20 Moving and replacing telephones

When the Business Communications Manager system is on, you can replace a telephone with a new one and the new set will pick up the current programming, if it is the same model as the set that was removed. A new telephone is one that was not previously in service within the system.

For a description of the telephones that can be used on the Business Communications Manager system, refer to "Telephones and adapters" on page 48.

For information on installing and replacing the 20XX IP telephones, refer to the *IP Telephone Configuration Guide*.

# Determining the status of a telephone

To discover the system status of a telephone, you must know the DN of the set and which port on the Business Communications Manager the set is connected to. If the tables in Chapter 13, "Installing optional telephony equipment," on page 157 were filled out when the telephone were installed, refer to them to determine the port each set is attached to.

To find out the status of a set:

- **1** Open the Unified Manager.
- 2 Click on the keys beside Resources, Media Bay Modules.
- **3** Click on the bus number (DS30 bus) assigned to the media bay modules supporting the telephone line.

**Note:** IP telephones are listed under DS30 01. Ports for IP telephones are automatically assigned as the telephones are registered to the system.

# 4 Click Port #.

-

Port # is the port connected to the telephone.

- 5 Click Channels.
- 6 Click on **B1** or **B2** to view the appropriate DN number.
- 7 State indicates the state the set is in.

# **Moving telephones**

You can move an Business Communications Manager digital telephone to a new location within the system without losing its programmed settings if the telephone has been enabled with **Set relocation** in system programming under Feature programming. When you enable Set relocation (automatic telephone relocation), the internal numbers, autodial settings, and personal speed dial codes remain with the telephone when you disconnect the telephone.

If you connect a different telephone to the jack before you reconnect the moved telephone, the new telephone takes the programmed settings. The Business Communications Manager system can no longer identify the old telephone.

After you plug a moved set into a new jack, the Business Communications Manager system can take 45 seconds to identify the telephone. Programming relocation takes three minutes to complete. Wait for this to occur before you change any settings for the telephone in the system.

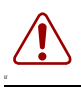

**Warning:** If you disconnect a relocated telephone before the relocation programming is complete, the telephone can lose the programmed settings.

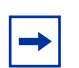

**Note:** Automatic telephone relocation is disabled by default.

For IP telephones to retain features, the **Keep DN** Alive setting for the telephone programming must be set to Yes in system programming on the Capabilities screen in the DN record for the telephone.

# **Replacing telephones with different models**

If you disconnect a digital or analog telephone and connect a new telephone of a different type into the same jack, for example, replacing an T7310 telephone with a T7316E, the new telephone keeps the old extension number but does not retain the user parameters. The new telephone receives a default profile for a telephone of its type. Refer to the *Business Communications Manager Programming Operations Guide* for telephone configuration information.

If the new telephone has fewer lines than the old one, automatic outgoing line selection cannot work with the Handsfree/Mute feature. You must select a line manually.

**Note:** If you replace a digital telephone with an IP telephone, or vice versa, programming is lost because the connection method is different. You can assign the same DN, but this causes programming issues by making the DN numbers incongruous for the DN range supported by the module to which the digital telephone was wired. This is only an issue if you rewire that module port to another location and install a digital telephone at the new location. There is a potential DN conflict between the IP telephone and the new digital telephone in these circumstances.

Refer to the *IP Telephony Configuration Guide* for directions about installing an IP telephone.

# Status of the replaced telephone

➡

The replaced telephone loses its programming and internal number. If the telephone is plugged in again at another jack, the Business Communications Manager considers the replaced telephone a new telephone.

# Appendix A System region attributes

This appendix provides a number of tables that show the relationship of system programming to the region or software that you select at system startup.

Each region is designed using a set of system defaults that provide specific functionality for the region in which the system is deployed. This can include specific languages, and a specific order in which the languages are set as default (language 1); whether Companion or DECT mobility will be allowed; and what type of trunks can be used.

# Core software and regions

Each Region setting requires a specific core software to perform correctly. Table 134 shows the core software available.

| Core Software<br>(Carrier s/w ID)                                                                                                    | T1 CT2 Plus                                                     | T1 Etiquette                                          | E1 Euro                                                                                                    | E1 Global                          | E1 CALA                            |  |
|----------------------------------------------------------------------------------------------------|-----------------------------------------------------------------|-------------------------------------------------------|----------------------------------------------------------------------------------------------------|------------------------------------|------------------------------------|--|
| Region                                                                                                    | Brazil<br>Caribbean<br>Hong Kong<br>North<br>American<br>Taiwan | Caribbean<br>Hong Kong<br>North<br>American<br>Taiwan | Denmark<br>France<br>Germany<br>Holland<br>Italy<br>Norway<br>Spain<br>Sweden<br>Switzerland<br>United Kingdom | Australia<br>CALA<br>Global<br>PRC | Australia<br>CALA<br>Global<br>PRC |  |
| South American and Central American countries are assigned to regions in the following way:                                             |                                                                 |                                                       |                                                                                                    |                                    |                                    |  |
| Caribbean includes Antigua, Bahamas, Barbados, Bermuda, Cayman Islands, Dominican Republic,<br>lamaica, USVI, Puerto Rico, and Trinidad |                                                                 |                                                       |                                                                                                    |                                    |                                    |  |

 Table 134
 Core software, defined by region and carrier profile

CALA refers to all other Caribbean and Latin American countries with European-based standards.

# Languages

Table 135 lists the languages available for each region and a specific order in which the languages are set as default.

| Region                                                            | Language                                  |
|-------------------------------------------------------------------|-------------------------------------------|
| CALA<br>Caribbean<br>Hong Kong<br>North American<br>PRC<br>Taiwan | NA English, NA French,<br>NA Spanish      |
| Australia<br>United<br>Kingdom                                    | UK English                                |
| Brazil                                                            | Portuguese                                |
| Denmark                                                           | Danish, Norwegian, Swedish,<br>NA English |

| Region      | Language                                      |
|-------------|-----------------------------------------------|
| France      | Euro French, NA English                       |
| Germany     | German, NA English                            |
| Global      | NA English, NA French, NA Spanish,<br>Turkish |
| Holland     | Dutch, Euro French, NA English                |
| Italy       | Italian, NA English                           |
| Norway      | Norwegian, Swedish, Danish,<br>NA English     |
| Spain       | Euro Spanish, NA English,<br>Portuguese       |
| Sweden      | Swedish, Norwegian, Danish,<br>NA English     |
| Switzerland | German, Euro French, Italian,<br>NA English   |
| France      | Euro French, NA English                       |

Table 136 shows a breakdown of the language support for South American and Central American countries.

| Table 136 | South/Central America | language | breakout |
|-----------|-----------------------|----------|----------|

| Language | Spanisl                                                                                                    | h                                                                                        | English                                                                                                    |                                                                                                    | French | Portuguese |
|----------|----------------------------------------------------------------------------------------------------|------------------------------------------------------------------------------------------|----------------------------------------------------------------------------------------------------|----------------------------------------------------------------------------------------------------|--------|------------|
| Country  | Dominican Republic<br>Jamaica<br>Puerto Rico<br>Argentina<br>Bolivia<br>Chile<br>Columbia<br>Costa Rica<br>Guatemala<br>Mexico<br>Nicaragua | Peru<br>Panama<br>Uruguay<br>Venezuela<br>El Salvador<br>Honduras<br>Ecuador<br>Paraguay | St. Thomas<br>USVI<br>Aruba<br>Bahamas<br>Bermuda<br>Curacao<br>Trinidad<br>Anguilla<br>Antigua<br>Barbados<br>Dominica<br>Grenada | Guyana<br>Montserrat<br>St. Kitts<br>St. Lucia<br>St. Maarten<br>Suriname<br>Turks & Caicos<br>St. Vincent<br>St. Thomas<br>Cayman Islands<br>Belize | Haiti  | Brazil     |

# **Caller ID displays**

The North American region supports the following format: 5554775 (613)

All other regions display the numbers in a continuous string of a maximum of 14 characters: 6135554775

# Companding law by region

Table 137 shows the companding law used for each region.

Table 137Companding law

| Companding Law                                     |                                                                                                    |  |  |  |
|----------------------------------------------------|----------------------------------------------------------------------------------------------------|--|--|--|
| mu-law                                             | A-law                                                                                                    |  |  |  |
| Caribbean<br>Hong Kong<br>North American<br>Taiwan | Australia<br>Brazil<br>CALA<br>Denmark<br>France<br>Germany<br>Global<br>Holland<br>Italy<br>Norway<br>PRC<br>Spain<br>Sweden<br>Switzerland<br>United Kingdom |  |  |  |

# **ISDN** line services

Table 138 shows the ISDN private network services that are supported by the Business Communications Manager. Table 139 shows the network-based ISDN supplementary services and the features available for each.

| Table | 138 | ISDN line | services |
|-------|-----|-----------|----------|
|       |     |           |          |

| MCDN over PRI (SL-1)           | DPNSS                  | DASS2                              | ETSI QSIG      |
|--------------------------------|------------------------|------------------------------------|----------------|
| Basic Call                     | Basic Call             | Basic Call                         | Basic Call     |
| DDI                            | DDI                    | DDI                                | DDI            |
| Name display                   | Diversion              | Originating line identity (OLI)    | Name display   |
| Number display                 | Redirection            | Terminating Line Identity (TLI)    | Number display |
| Centralized voice mail         | Centralized voice mail | Call Charge Indication (CCI)       |                |
| Camp-on                        | Call Offer             | Call Charge Rate Indication (CCRD) |                |
| ISDN Call Connection Limit     | Loop avoidance         |                                    |                |
| Network Call Transfer          | Executive Intrusion    |                                    |                |
| Break-in                       | Three Party            |                                    |                |
| Trunk Route Optimization (TRO) | Route Optimization     |                                    |                |
| Trunk Anti-Tromboning          |                        |                                    |                |

Table 139ISDN services, by Protocol

| Protocol                                                                | Available ISDN services                        |
|-------------------------------------------------------------------------|------------------------------------------------|
| NI                                                                      | Basic Call                                     |
| (Caribbean. North America)                                              | DID                                            |
|                                                                         | Name display                                   |
|                                                                         | Number display                                 |
|                                                                         | ONN blocking                                   |
| ETSI Euro                                                               | Basic Call                                     |
| (Australia. CALA, Denmark, France,                                      | DDI                                            |
| Germany, Global, Holland, Hong                                          | subaddressing (on S-loop)                      |
| Kong, Italy, Norway, PRC, Spain,<br>Sweden, Switzerland, Taiwan, United | ETSI Call Diversion (partial rerouting)        |
| Kingdom)                                                                | AOC-E (specific changes for Holland and Italy) |
| Ç ,                                                                     | MCID                                           |
|                                                                         | CLIP                                           |
|                                                                         | COLP                                           |
|                                                                         | CLIR                                           |

# Mobility services by region

Table 140 shows the Mobility services that are supported by the Business Communications Manager, and the regions that can use each type.

**Table 140**Mobility services, by region

| Available<br>Mobility service | Companion<br>(CT2-Plus, Etiquette)              | Companion (CT2-Plus) | Companion (CT2-Plus,<br>Etiquette), DECT | DECT                                                                                                    |
|-------------------------------|-------------------------------------------------|----------------------|------------------------------------------|----------------------------------------------------------------------------------------------------|
| Region                        | Caribbean<br>Hong Kong<br>North American<br>PRC | CALA<br>Brazil       | Taiwan                                   | Australia<br>Denmark<br>France<br>Germany<br>Global<br>Holland<br>Italy<br>Norway<br>Spain<br>Sweden<br>Switzerland<br>United Kingdom |

# Media bay module availability by region

Some of the media bay modules are customized for a specific type of line and are not available to all regions. Table 141 lists a cross-reference between regions and the type of modules that can be used within the related area.

**Table 141**Module availability, by profile

| Region         | DSM | ASM | СТМ | 4X16 | GATM | BRI | DTM | DECT |
|----------------|-----|-----|-----|------|------|-----|-----|------|
| Australia      | Х   |     |     |      | X    | X   | X   | X    |
| Brazil         | X   |     | X   | X    | X    | X   | X   |      |
| Caribbean      | Х   |     | X   | X    |      | X   | X   |      |
| CALA           | Х   |     | X   | X    |      | X   | X   |      |
| Denmark        | Х   |     |     |      |      | X   | X   | X    |
| France         | X   |     |     |      |      | X   | X   | X    |
| Germany        | Х   |     |     |      |      | X   | X   | X    |
| Global         | Х   |     | X   | X    |      | X   | X   | X    |
| Holland        | Х   |     |     |      |      | X   | X   | X    |
| Hong Kong      | Х   |     | X   | Х    |      | X   | X   | X    |
| Italy          | Х   |     |     |      |      | X   | X   | X    |
| North American | X   | Х   | X   | X    | X    | X   | X   |      |
| Norway         | Х   |     |     |      |      | X   | X   | X    |
| PRC            | X   |     | X   | X    |      | X   | X   |      |
| Spain          | X   |     |     |      |      | X   | X   | X    |
| Sweden         | Х   |     |     |      |      | X   | X   | X    |
| Switzerland    | Х   |     |     |      |      | X   | X   | X    |
| Taiwan         | X   |     | X   | X    | X    | X   | X   | X    |
| United Kingdom | X   |     |     |      | X    | X   | X   | X    |

Installation and Maintenance Guide

# PRI line protocol support, by region

| Region                                                                                               | BRI T side                                 | BRI S side        | PRI                                                                | T1                                                |
|----------------------------------------------------------------------------------------------------|--------------------------------------------|-------------------|--------------------------------------------------------------------|---------------------------------------------------|
| Australia                                                                                            | ISDN ETSI 300<br>403                       | ISDN ETSI 300 102 | DASS2<br>DPNSS<br>MCDN<br>ISDN ETSI 300 403,<br>ETSI QSIG 300 239, |                                                   |
| Brazil<br>CALA                                                                                       | ISDN ETSI 300<br>403, ETSI QSIG<br>300 239 | ISDN ETSI 300 102 | ETSI QSIG 300 239,<br>ISDN ETSI 300 403,<br>MCDN                   |                                                   |
| Caribbean<br>North American                                                                          | NI-2                                       | NI-2              | NI-2<br>4ESS<br>DMS100<br>DMS250<br>MCDN                           | Loop<br>E&M<br>DID<br>Ground<br>Fixed trunk types |
| Hong Kong<br>Taiwan                                                                                  | ITU-T                                      | ITU-T             | ITU-T                                                              | Loop<br>E&M<br>DID<br>Ground<br>Fixed trunk types |
| Denmark<br>France<br>Germany<br>Global<br>Holland<br>Norway<br>PRC<br>Spain<br>Sweden<br>Switzerland | ETSI QSIG 300<br>239, ISDN ETSI<br>300 403 | ISDN ETSI 300 102 | DASS2<br>DPNSS<br>MCDN<br>ETSI QSIG 300 239<br>ISDN ETSI 300 403   |                                                   |
| Italy                                                                                                | ISDN ETSI 300<br>102 ETSI QSIG<br>300 239  | ISDN ETSI 300 102 | DASS2<br>DPNSS<br>MCDN<br>ETSI QSIG 300 239<br>ISDN ETSI 300 102   |                                                   |
| United Kingdom                                                                                       | ETSI QSIG 300<br>239, ISDN ETSI<br>300 403 | ISDN ETSI 300 102 | DASS2<br>DPNSS<br>MCDN<br>ETSI QSIG 300 239<br>ISDN ETSI 300 403   |                                                   |

 Table 142
 PRI line protocol supported, by region

# Trunk availability by region

Different countries have different available trunk types. Table 141 provides a cross-reference between regions and available trunks types.

| Table 143 | Trunk availability, | by region |
|-----------|---------------------|-----------|
|-----------|---------------------|-----------|

| Region         | BRI S/T 2/4 | BRI U2/4 | PRI<br>ETSI = 30 channels<br>NA = 23 channels | Analog DID | E&M | CLASS | Country-<br>specific<br>analog<br>trunk card |
|----------------|-------------|----------|-----------------------------------------------|------------|-----|-------|----------------------------------------------|
| Australia      | ✓           |          | ✓                                             |            |     |       | ✓                                            |
| CALA           | ✓           | ✓        | ✓                                             | ✓          | ✓   | ✓     |                                              |
| Caribbean      | ✓           | ~        | ~                                             | ✓          | ✓   | ✓     |                                              |
| Denmark        | ✓           |          | ✓                                             |            |     |       |                                              |
| France         | ✓           |          | ~                                             |            |     |       | ✓                                            |
| Germany        | ~           |          | ✓                                             |            |     |       | ~                                            |
| Global         | ✓           |          | ~                                             |            | ✓   | ✓     |                                              |
| Holland        | ✓           |          | ✓                                             |            |     |       | ✓                                            |
| Hong Kong      | ✓           |          | ~                                             | ✓          | ✓   | ✓     |                                              |
| Italy          | ✓           |          | ✓                                             |            |     |       |                                              |
| North American | ✓           | ✓        | ✓                                             | ✓          | ✓   | ✓     |                                              |
| Norway         | ✓           |          | ✓                                             |            |     |       |                                              |
| PRC            | ✓           |          | ✓                                             |            | ✓   | ✓     |                                              |
| Spain          | ✓           |          | ✓                                             |            |     |       |                                              |
| Sweden         | ✓           |          | ✓                                             |            |     |       |                                              |
| Switzerland    | ✓           |          | ✓                                             |            |     |       |                                              |
| Taiwan         | ✓           |          | ✓                                             | ✓          | ✓   | ✓     |                                              |
| United Kingdom | ✓           |          | ✓                                             |            |     |       | ~                                            |

| Region                                                                                               | BRI T side                              | BRI S side        | PRI                                                                | T1                                                |
|----------------------------------------------------------------------------------------------------|-----------------------------------------|-------------------|--------------------------------------------------------------------|---------------------------------------------------|
| Australia                                                                                            | ISDN ETSI 300 403                       | ISDN ETSI 300 102 | DASS2<br>DPNSS<br>MCDN<br>ISDN ETSI 300 403,<br>ETSI QSIG 300 239, |                                                   |
| Brazil<br>CALA                                                                                       | ISDN ETSI 300 403,<br>ETSI QSIG 300 239 | ISDN ETSI 300 102 | ETSI QSIG 300 239,<br>ISDN ETSI 300 403,<br>MCDN                   |                                                   |
| Caribbean<br>North American                                                                          | NI-2                                    | NI-2              | NI-2<br>4ESS<br>DMS100<br>DMS250<br>MCDN                           | Loop<br>E&M<br>DID<br>Ground<br>Fixed trunk types |
| Hong Kong<br>Taiwan                                                                                  | ITU-T                                   | ITU-T             | ITU-T                                                              | Loop<br>E&M<br>DID<br>Ground<br>Fixed trunk types |
| Denmark<br>France<br>Germany<br>Global<br>Holland<br>Norway<br>PRC<br>Spain<br>Sweden<br>Switzerland | ETSI QSIG 300 239,<br>ISDN ETSI 300 403 | ISDN ETSI 300 102 | DASS2<br>DPNSS<br>MCDN<br>ETSI QSIG 300 239<br>ISDN ETSI 300 403   |                                                   |
| Italy                                                                                                | ISDN ETSI 300 102<br>ETSI QSIG 300 239  | ISDN ETSI 300 102 | DASS2<br>DPNSS<br>MCDN<br>ETSI QSIG 300 239<br>ISDN ETSI 300 102   |                                                   |
| United Kingdom                                                                                       | ETSI QSIG 300 239,<br>ISDN ETSI 300 403 | ISDN ETSI 300 102 | DASS2<br>DPNSS<br>MCDN<br>ETSI QSIG 300 239<br>ISDN ETSI 300 403   |                                                   |

# Table 144 PRI line protocol supported, by region

# **BRI and PRI line types**

Table 145 provides a description of the types of lines that BRI and PRI trunks can provide. These are set under Resources/Media Bay Modules/Bus XX/Module X on the Unified Manager.

Note that some of these line types are only available when specific regions are chosen.

 Table 145
 BRI and PRI line types (DTM and BRI modules)

| Digital trunk types | Description                                                                                                    |
|---------------------|----------------------------------------------------------------------------------------------------|
| Т1                  | digital line that carries data on 24 channels at 1.544 Mbps (North American); 30 channels at 2,048 Mbps (Europe)                                                                                                    |
|                     | Loop, E&M, DID and ground start lines are also versions of T1 lines.                                                                                                    |
|                     | You can program auto-answer T1 loop start, T1 E&M trunks, T1 DID, T1 ground start trunks, PRI and IP trunks to map to target lines to provide for attendant bypass (calling directly to a department or individual) and line concentration (one trunk can map onto several target lines).                                                                                                    |
| DID                 | This is a type of T1 trunk line that allows an outside caller to dial directly into a line on the Business Communications Manager 2.5.                                                                                                    |
| Loop                | This is a type of T1 line. This type of line is used on systems where the service provider supports disconnect supervision for the digital loop start trunks.                                                                                                    |
|                     | These trunks provide remote access to the Business Communications Manager from the public network. This trunk must have disconnect supervision to allow the trunk to be set to auto-answer, which provides the remote access portal.                                                                                                    |
| Ground              | T1-groundstart trunk                                                                                                    |
|                     | These lines offer the same features as loop start trunks, but are used when the local service provider does not support disconnect supervision for digital loop start trunks. Ground start trunks work with T1 only. By configuring lines as ground start, the system will be able to recognize when a call is released at the far end.                                                                                                    |
| E&M                 | T1 and E&M. This type of trunk line is used to create simple network connections to other phone systems.                                                                                                    |
|                     | This trunk always operates in a disconnected supervised mode.                                                                                                    |
| PRI                 | ISDN interface with 23 B-channels and one D-channel at 1.544 MBps (in Europe: 30 B-channels and two D-channels at 2.048 Mbps)                                                                                                    |
|                     | This is the module that controls system timing.                                                                                                    |
|                     | These lines give you incoming and outgoing access to an ISDN network and are auto-answer trunks, by default.                                                                                                    |
|                     | These lines provide a fast, accurate and reliable means of sending and receiving data, images, text and voice information. using PRI lines allows for faster transmission speeds and the addition of a variety of powerful business applications, including remote LAN access, video conferencing, file transfer and internet access.                                                                                                    |
| BRI                 | ISDN loop that provides both T, S and U2 and U4 (region-specific) reference point loops.                                                                                                    |
|                     | These loops can support both network (T and S loops) and terminal equipment (S loop) connections.                                                                                                    |
|                     | This type of line provides incoming and outgoing access to an ISDN network. ETSI ISDN BRI is the European Telecommunications Standards Institute specification for BRI ISDN service. BRI provides two bearer B-channels operating at 64 kbits/s and a data D-channel which operates at 16 kbits/s. The D-channel is used primarily to carry call information. Like loop start trunks, BRI lines can be configured as manual-answer or auto-answer. |
| DASS2               | (British) Trunk provides multi-line IDA interconnection to the British Telecom network.                                                                                                    |

| Digital trunk types | Description                                                                                                    |
|---------------------|----------------------------------------------------------------------------------------------------|
| DPNSS               | (international term: Q.Sig or Q.931) a digital private network signaling system which allows phone systems from different manufacturers to be tied together over E1 lines, offering significant enhancements to Business Communications Manager 2.5 networking capabilities.                                                                                                    |
|                     | DPNSS makes it easier to support centralized network functionality within private networks, for operators and attendants dealing with large numbers of calls. Its routing capabilities provide more of the larger-network capabilities without the expense of installing a new system, re-configuring all the nodes and worrying about a lot of downtime. Most functionality over DPNSS lines is transparent once the DPNSS is programmed into the system. |
|                     | DPNSS allows a local node, acting as a terminating node, to communicate with other PBXs over the network using E1 lines. For example, corporate offices separated geographically can be linked over DPNSS lines to other Business Communications Manager 2.5 systems, bypassing the restrictions of the PSTNs to which they may be connected. This allows connected Business Communications Manager 2.5 systems to function like a private network.        |
| Analog trunk types  |                                                                                                    |
| Public              | Provides potential access for any set on the system.                                                                                                    |
| Private             | Provides potential access for a specific set.                                                                                                    |

 Table 145
 BRI and PRI line types (DTM and BRI modules) (Continued)

# Defining time zones by country and language

Time zones are based on the actual time zone where the Business Communications Manager is located. The Time Zone drop down list on the initialization screen, allows you to be very specific in choosing a compatible time zone. If your exact location is not on the list, choose the one with the time zone closest to you. Note that some time zones are individualized because they do not switch from Standard Time to Daylight Saving Time. For example, this is the case for Saskatchewan.

The format of the time and date changes are based on the prime language of the region. Table 146 provides a list of formats based on language or country.

| Language/Country | Time/Date format | Language/Country | Time/Date format |
|------------------|------------------|------------------|------------------|
| Danish           | 2001-01-01 13:57 | NA English       | Jan 1 1:57 pm    |
| Dutch            | 1 Jan 01 13:57   | NA French        | 2001-01-01 13:57 |
| EuroFrench       | 1 jan 13:57      | NA Spanish       | Ene 1 1:57 pm    |
| EuroSpanish      | 1 Ene 13:57      | Norwegian        | 1 Jan 13:57      |
| Brazil           |                  | Swedish          | 2001-01-01 13:57 |
| German           | 1 Jan 13:57      | Turkish          | 1 Ock 13:57      |
| Italian          | 1 Gen 13:57      | UK English       | 1 Jan 1:57 pm    |

 Table 146
 Time/date formats based on language

# System defaults

Table 147 compares the system defaults for the North American, Global and UK regions. In addition, the following functionality applies:

- Regions for Denmark, Holland and Sweden are the same as the Global region except for the default to local languages and local tones and cadences.
- The Region for the Caribbean is the same as the North American region except that it supports the M7000 telephone.
- The Region for CALA is the same as the Caribbean region, except NI ISDN is replaced by ETSI ISDN (u-law).
- The Region for Europe is the same as the United Kingdom region except there are no default dialing restrictions, and ATA parameters are set to European values.

| Functionality               | Attribute       | North American           | Global                   | United Kingdom                    |
|-----------------------------|-----------------|--------------------------|--------------------------|-----------------------------------|
| Direct Dial Access code     |                 | 0                        | 0                        | 0                                 |
| DTMF parameters             | Tone duration   | 120 msec                 | 120 msec                 | 120 msec                          |
|                             | Pause time      | 1.5                      | 1.5                      | 3.5                               |
|                             | Interdigit time | 80 msec                  | 80 msec                  | 100 msec                          |
| Conference tone             |                 | disabled                 | disabled                 | enabled                           |
| Call Back Kill time         |                 | 180 sec                  | 180 sec                  | 360 sec                           |
| PCM Companding Law          |                 | mu-law                   | a-law EBI                | a-law EBI                         |
| Race Integration            |                 | disabled                 | disabled                 | disabled                          |
| OLI digits                  |                 | fixed 10 digits          | fixed 10 digits          | variable length a<br>maximum of 8 |
| Dial Tone Detection         |                 | enabled                  | enabled                  | enabled                           |
| Hunt Groups                 | Show in second  | disabled                 | disabled                 | disabled                          |
|                             | Default delay   | 4 ring cycles            | 4 ring cycles            | 4 ring cycles                     |
|                             | Queue timeout   | 60 sec                   | 60 sec                   | 60 sec                            |
|                             | If busy         | busy tone                | busy tone                | busy tone                         |
|                             | Mode            | broadcast                | broadcast                | sequential                        |
| Target line if busy setting |                 | prime                    | prime                    | busy tone                         |
| M7000 set                   |                 | disabled                 | enabled                  | enabled                           |
| Fax switch                  |                 | enabled                  | enabled                  | enabled                           |
| Service Schedule time       | Night           | start 23:00<br>end 07:00 | start 23:00<br>end 07:00 | start 23:00<br>end 07:00          |
|                             | Evening         | start 17:00<br>end 23:00 | start 17:00<br>end 23:00 | start 17:00<br>end 23:00          |
|                             | Lunch           | start 12:00<br>end 13:00 | start 12:00<br>end 13:00 | start 12:00<br>end 13:00          |
|                             | Service 4       | start 00:00<br>end 00:00 | start 00:00<br>end 00:00 | start 00:00<br>end 00:00          |

Table 147Region defaults

| Functionality      | Attribute            | North American                                                                                                    | Global                                                                                                    | United Kingdom                                                                                                    |
|--------------------|----------------------|----------------------------------------------------------------------------------------------------|----------------------------------------------------------------------------------------------------|----------------------------------------------------------------------------------------------------|
|                    | Service 5            | start 00:00<br>end 00:00                                                                                                    | start 00:00<br>end 00:00                                                                                                    | start 00:00<br>end 00:00                                                                                                    |
|                    | Service 6            | start 00:00<br>end 00:00                                                                                                    | start 00:00<br>end 00:00                                                                                                    | start 00:00<br>end 00:00                                                                                                    |
| Call Forward Delay | Show in second       | disabled                                                                                                    | disabled                                                                                                    | disabled                                                                                                    |
|                    | Default              | 4 ring cycles                                                                                                    | 4 ring cycles                                                                                                    | 2 ring cycles                                                                                                    |
|                    | Options              | <ul> <li>2 ring cycles</li> <li>3 ring cycles</li> <li>4 ring cycles</li> <li>6 ring cycles</li> <li>10 ring cycles</li> </ul>                        | <ul> <li>2 ring cycles</li> <li>3 ring cycles</li> <li>4 ring cycles</li> <li>6 ring cycles</li> <li>10 ring cycles</li> </ul>                        | <ul> <li>2 ring cycles</li> <li>3 ring cycles</li> <li>4 ring cycles</li> <li>6 ring cycles</li> <li>10 ring cycles</li> </ul> |
| DRT Delay          | Show in second       | disabled                                                                                                    | disabled                                                                                                    | disabled                                                                                                    |
|                    | Default              | 4 ring cycles                                                                                                    | 4 ring cycles                                                                                                    | 4 ring cycles                                                                                                    |
|                    | Options              | <ul> <li>1 ring cycles</li> <li>2 ring cycles</li> <li>3 ring cycles</li> <li>4 ring cycles</li> <li>6 ring cycles</li> <li>10 ring cycles</li> </ul> | <ul> <li>1 ring cycles</li> <li>2 ring cycles</li> <li>3 ring cycles</li> <li>4 ring cycles</li> <li>6 ring cycles</li> <li>10 ring cycles</li> </ul> | <ul> <li>1 ring cycles</li> <li>2 ring cycles</li> <li>3 ring cycles</li> <li>4 ring cycles</li> <li>6 ring cycles</li> </ul>  |
| Handsfree          |                      | none                                                                                                    | none                                                                                                    | none                                                                                                    |
| Pickup Group       |                      | none                                                                                                    | none                                                                                                    | none                                                                                                    |
| Remind Delay       |                      | 60 secs                                                                                                    | 60 secs                                                                                                    | 60 secs                                                                                                    |
| Allow SLR          |                      | disabled                                                                                                    | disabled                                                                                                    | disabled                                                                                                    |
| Transfer Callback  | Show in second       | disabled                                                                                                    | disabled                                                                                                    | disabled                                                                                                    |
|                    | Default              | 4 ring cycles                                                                                                    | 4 ring cycles                                                                                                    | 4 ring cycles                                                                                                    |
|                    | Options              | <ul> <li>3 ring cycles</li> <li>4 ring cycles</li> <li>5 ring cycles</li> <li>6 ring cycles</li> <li>12 ring cycles</li> </ul>                        | <ul> <li>3 ring cycles</li> <li>4 ring cycles</li> <li>5 ring cycles</li> <li>6 ring cycles</li> <li>12 ring cycles</li> </ul>                        | <ul> <li>3 ring cycles</li> <li>4 ring cycles</li> <li>5 ring cycles</li> <li>6 ring cycles</li> <li>12 ring cycles</li> </ul> |
| Dialling Plan      |                      | market dependent<br>(defined in<br>application but<br>controlled by<br>market profile ID)                                                             | market dependent<br>(defined in<br>application but<br>controlled by market<br>profile ID)                                                             | market dependent<br>(defined in application<br>but controlled by market<br>profile ID)                                         |
| ONN Blocking       | VSC for analog tone  | n/a                                                                                                    | n/a                                                                                                    | 141                                                                                                    |
|                    | VSC for analog pulse | n/a                                                                                                    | n/a                                                                                                    | 141                                                                                                    |
|                    | VSC for BRI          | n/a                                                                                                    | n/a                                                                                                    | 141                                                                                                    |
|                    | VSC for PRI          | n/a                                                                                                    | n/a                                                                                                    | 141                                                                                                    |
|                    | State for BRI/PRI    | n/a                                                                                                    | n/a                                                                                                    | send feature code                                                                                                    |

 Table 147
 Region defaults (Continued)

| Functionality                                  | Attribute        | North American | Global                           | United Kingdom  |
|------------------------------------------------|------------------|----------------|----------------------------------|-----------------|
| Default CO lines                               |                  | 2              | 2                                | 4               |
| UTAM                                           |                  | enabled        | disabled                         | disabled        |
|                                                | Portable credits | 0              | defined in the application (max) | n/a             |
| Release reason                                 | Release text     | none           | none                             | detail          |
|                                                | Release code     | disabled       | disabled                         | disabled        |
|                                                | Display duration | 3 sec          | 3 sec                            | 3 sec           |
| Overlap Receiving                              |                  | disabled       | enabled                          | disabled        |
| Local Number length for ISDN overlap receiving |                  | 8              | 8                                | 8               |
| Tandem alerting                                |                  | disabled       | disabled                         | disabled        |
| TON/NPI                                        |                  | national/E.164 | national/E.164                   | unknown/unknown |
| National number length                         |                  | 10             | 10                               | 0               |
| national number prepend                        |                  | n/a            | n/a                              | 0               |
| Provide tone on PRI                            |                  | enabled        | n/a                              | disabled        |

 Table 147
 Region defaults (Continued)

# Appendix B Media bay module combinations

This section describes some combinations of trunk and station modules to demonstrate how to fit the modules into the DS30 bus resources. These configurations are meant to help demonstrate how your system can be configured using the information in this guide and do not necessarily reflect real-life configurations.

# **Combining CTMs/GATMs and 4X16s**

The 4X16 combination media bay module is a combination of a CTM or GATM and a DSM. A maximum of four CTMs/GATMs can fit into a DS30 bus, when each is given a different offset. Therefore, you can combine a maximum of three GATMs with a 4X16 combination module. This configuration would occupy two full DS30 bus blocks.

Which means, you can install a maximum of three of these combinations in a Business Communications Manager box with an extension box added to it. Table 1 demonstrates this configuration of CTMs/GATMs and 4X16 modules, including the switch settings for each module.

|               | Each heavily-ou        | tlined and shaded<br>module.          | square represents one       |    | Sw  | itch | sett | ing |    |
|---------------|------------------------|---------------------------------------|-----------------------------|----|-----|------|------|-----|----|
| DS30<br>bus # | 2<br>4x16s<br>Offset 3 | 4<br>CTMs/GATM4s<br>Offset 0, 1 and 2 | 1<br>CTM8/GATM8<br>Offset 2 | 1  | 2   | 3    | 4    | 5   | 6  |
| 2             |                        | 0                                     | CTM/GATM 4settings:         | on | on  | on   | on   | on  | on |
|               |                        | 1                                     | CTM/GATM4 settings:         | on | on  | off  | on   | on  | on |
|               |                        | 2                                     | CTM/GATM4 settings:         | on | off | on   | on   | on  | on |
|               | 3                      | Switch settings for                   | 4X16:                       | on | off | off  | on   | on  | on |
|               |                        |                                       |                             |    |     |      |      |     |    |
| 4             |                        | 0                                     | CTM/GATM4 settings:         | on | on  | on   | on   | off | on |
|               |                        |                                       | 2                           | on | on  | off  | on   | off | on |
|               |                        |                                       | (CTM8/GATM8)                | on | off | on   | on   | off | on |
|               | 3                      | Switch settings for                   | 4X16:                       | on | off | off  | on   | off | on |
| 5             |                        |                                       |                             |    |     |      |      |     |    |

| Table I CTIVIS/GATIVIS COMDITIED WITH 4A TO MODULIES |
|------------------------------------------------------|
|                                                      |

# **Fully-loaded setup**

This section describes a system containing one DSM 32, one DSM 16, two ASM 8s, and two DTMs. This configuration uses all the DS30 bus blocks, with the exception of two offsets.

Table 2 demonstrates this combination, including the switch settings for each module.

| Table 2 DSM combine | d with 2 | DTMs and | d 2 ASMs |
|---------------------|----------|----------|----------|
|---------------------|----------|----------|----------|

|               | Each heavi              | ly-outlined and<br>n    | l shaded square<br>nodule.    | e represents one      |    | Sw | itch | sett | ing |     |
|---------------|-------------------------|-------------------------|-------------------------------|-----------------------|----|----|------|------|-----|-----|
| DS30<br>bus # | 1<br>DSM 32<br>Offset 0 | 1<br>DSM 16<br>Offset 0 | 2<br>ASM 8s<br>Offset 0 and 1 | 2<br>DTMs<br>Offset 0 | 1  | 2  | 3    | 4    | 5   | 6   |
| 2             | 0                       | DSM 32 setting          | gs:                           | on                    | on | on | on   | on   | on  |     |
|               |                         |                         |                               |                       |    |    |      |      |     |     |
| 3             |                         |                         |                               |                       |    |    |      |      |     |     |
| 4             |                         | 0                       | on                            | on                    | on | on | off  | on   |     |     |
|               |                         |                         |                               |                       |    |    |      |      |     |     |
| 5             |                         |                         | 0                             | ASM8 settings:        | on | on | on   | on   | off | off |
|               |                         |                         | 1                             | ASM8 settings:        | on | on | off  | on   | off | off |
|               |                         |                         |                               |                       |    |    |      |      |     |     |
| 6             |                         |                         |                               | 0                     | on | on | on   | off  | on  | on  |
|               |                         |                         |                               |                       |    |    |      |      |     |     |
| 7             |                         |                         |                               | 0                     | on | on | on   | off  | on  | off |
|               |                         |                         |                               |                       |    |    |      |      |     |     |

Table 3 demonstrates this combination using modules set to double density, including the switch settings for each module.

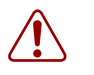

**Warning:** Do not install more than two ASM8+ modules on the BCM1000 base unit.

# Table 3 Fully loaded system using modules set to double density

|               | Each hea                             | vily-outlined and                    | d shaded square r<br>nodule.     | epresents one         |     | Sw  | itch | sett      | ing |     |
|---------------|--------------------------------------|--------------------------------------|----------------------------------|-----------------------|-----|-----|------|-----------|-----|-----|
| DS30<br>bus # | 2<br>DSM32+ set<br>to DD<br>Offset 0 | 2<br>DSM16+ set to<br>DD<br>Offset 0 | 4<br>ASM8+s<br>Offset 0, 1, 2, 3 | 2<br>DTMs<br>Offset 0 | 1   | 2   | 3    | 4         | 5   | 6   |
| 2             | 0                                    | DSM settings                         |                                  |                       | off | on  | on   | on        | on  | on  |
|               | (32 ports)                           |                                      |                                  |                       | _   |     |      |           |     |     |
| 3             | 0                                    | DSM settings                         |                                  |                       | off | on  | on   | on        | on  | off |
|               | (32 ports)                           |                                      |                                  |                       |     |     |      |           |     |     |
| 4             |                                      | 0                                    | DSM settings                     |                       | off | on  | on   | on        | off | on  |
|               |                                      | (16 ports)                           |                                  |                       |     |     |      |           |     |     |
|               |                                      | 1<br>(16 porto)                      | DSM settings                     |                       | off | on  | off  | on        | off | on  |
|               |                                      | (16 ports)                           |                                  |                       |     |     |      |           |     |     |
| 5             |                                      |                                      | 0                                | ASM8 settings:        | on  | on  | on   | on        | off | off |
|               |                                      |                                      | 1                                | ASM8 settings:        | on  | on  | off  | on        | off | off |
|               |                                      |                                      | 2                                | ASM8 settings:        | on  | off | on   | on        | off | off |
| 6             |                                      |                                      | 3                                | ASIVI8 Settings:      | on  | OT  | OT   | on<br>off | OT  |     |
| Ø             |                                      |                                      |                                  | 0                     | on  | on  | on   | οπ        | on  | on  |
|               |                                      |                                      |                                  |                       |     |     |      |           |     |     |
| 7             |                                      |                                      |                                  | 0                     | on  | on  | on   | off       | on  | off |
|               |                                      |                                      |                                  |                       |     |     |      |           |     |     |

# **DECT** combinations

This section describes a system containing a DECT module, three BRI modules and two DSM 32s. This configuration uses all the DS30 bus blocks, with the exception of one offset.

| • | • |  |
|---|---|--|
|   |   |  |

**Note:** DECT systems are not available for all profiles. Refer to "Mobility services by region" on page 237.

Table 4 demonstrates this combination, including the switch settings for each module.

Table 4 Three BRI modules, two DSM 32s and 1 DECT module

|               | Each heavily<br>repi  | r-outlined and shac<br>resents one modul | led square<br>e.         | Switch setting |     |     |     |     |     |  |
|---------------|-----------------------|------------------------------------------|--------------------------|----------------|-----|-----|-----|-----|-----|--|
| DS30<br>bus # | 1<br>DECT<br>Offset 0 | 3<br>BRI<br>Offset 0, 1 and 2            | 2<br>DSM 32s<br>Offset 0 | 1              | 2   | 3   | 4   | 5   | 6   |  |
| 2             |                       |                                          | 0                        | on             | on  | on  | on  | on  | on  |  |
|               |                       |                                          |                          |                |     |     |     |     |     |  |
| 3             |                       |                                          |                          |                |     |     |     |     |     |  |
| 4             |                       |                                          | 0                        | on             | on  | on  | on  | off | on  |  |
|               |                       |                                          |                          |                |     |     |     |     |     |  |
| 5             |                       |                                          |                          |                |     |     |     |     |     |  |
| 6             | 0                     | DECT switch settin                       | gs:                      | on             | on  | off | on  | on  | on  |  |
|               |                       |                                          |                          |                |     |     |     |     |     |  |
| 7             |                       | 0                                        | BRI settings             | on             | on  | on  | off | on  | off |  |
|               |                       | 1                                        | BRI settings             | on             | on  | off | off | on  | off |  |
|               |                       | 2                                        | BRI settings             | on             | off | on  | off | on  | off |  |
|               | •                     |                                          |                          |                |     |     |     |     |     |  |

Table 5 demonstrates a double density combination, including the switch settings for each module.

|               | Each h                |                                  |                                    | Sw                                    | itch                              | sett | ing |     |     |     |     |
|---------------|-----------------------|----------------------------------|------------------------------------|---------------------------------------|-----------------------------------|------|-----|-----|-----|-----|-----|
| DS30<br>bus # | 1<br>DECT<br>Offset 0 | 3<br>BRI<br>Offset 0, 1<br>and 2 | 1 DTM 16<br>set to PRI<br>Offset 0 | 2<br>DSM 32+<br>set to DD<br>Offset 0 | 1 DSM16+<br>set to DD<br>Offset 0 | 1    | 2   | 3   | 4   | 5   | 6   |
| 2             |                       |                                  |                                    | 0                                     |                                   | off  | on  | on  | on  | on  | on  |
|               |                       |                                  |                                    | (32 ports)                            |                                   |      |     |     |     |     |     |
| 3             |                       |                                  |                                    | 0<br>(20. n.e.rte)                    |                                   | off  | on  | on  | on  | on  | off |
|               |                       |                                  |                                    | (32 pons)                             |                                   |      |     |     |     |     |     |
| 4             |                       |                                  |                                    |                                       | 0                                 | off  | on  | on  | on  | off | on  |
|               |                       |                                  |                                    |                                       | (10 ports)                        |      |     |     |     |     |     |
| 5             |                       |                                  | 0                                  | DTM switch s                          | ettings                           | on   | on  | on  | on  | on  | on  |
|               |                       | _                                |                                    |                                       |                                   |      |     |     |     |     |     |
| 6             | 0                     | DECT switch                      | settings:                          | -                                     |                                   | on   | on  | off | on  | on  | on  |
|               |                       |                                  |                                    |                                       |                                   |      |     |     |     |     |     |
| 7             |                       | 0                                | BRI settings                       |                                       |                                   | on   | on  | on  | off | on  | off |
|               |                       | 1                                | BRI settings                       |                                       |                                   | on   | on  | off | off | on  | off |
|               |                       | 2                                | BRI settings                       |                                       |                                   | on   | off | on  | off | on  | off |
|               |                       |                                  |                                    |                                       |                                   |      |     |     |     |     |     |

 Table 5
 Double density system with DECT module

# **Changing configurations**

Here are some points to consider when changing modules in existing or in new Business Communications Manager systems:

- Trunk and analog station modules cannot share a DS30 bus.
- Modules that require more than one DS30 bus automatically assign the next bus in chronological order.
   Therefore, if an existing, installed module uses either of the required DS30 bus blocks, remove the installed module. You must then assign the DIP switches for both modules so there is no conflict between them or with any other installed module.
- The goal is to have a balanced mix of trunk and station modules.
- Write the DIP switch settings for each module in a place that is handy to reference when you decide to change or add modules.
- If you update your Norstar system to Business Communications Manager, your station amphenol connectors can be connected into the media bay modules without adjustment. Trunk connectors must be converted to RJ11 (CTM) or RJ45 (BRI) connectors. However, if you use the FEM module to connect your Norstar modules to the Business Communications Manager hardware, the station wiring needs to be adjusted. Refer to "FEM wiring" on page 139.

# System setup

Use the following table to make a note of your basic system setup. Post this page near the BCM1000 for future reference.

|                    | DS30 bus 02 | DS30 bus 03 | DS30 bus 04 |
|--------------------|-------------|-------------|-------------|
| Media bay module   |             |             |             |
| DIP switch setting |             |             |             |
| Line/set type      |             |             |             |
| Line/Loop/DN range |             |             |             |

|                    | DS30 bus 05 | DS30 bus 06 | DS30 bus 07 |
|--------------------|-------------|-------------|-------------|
| Media bay module   |             |             |             |
| DIP switch setting |             |             |             |
| Line/set type      |             |             |             |
| Line/Loop/DN range |             |             |             |

# Set DNs and port numbers

The media bay module, based on the switch settings of the module, defines which DNs and port numbers can be populated with telephones. If you have changed the default start DN for your system, use Table 6 to identify the DNs and ports for your sets. If you are using the default start DN (211), a completed chart is provided under Table 37 on page 143 and Table 38 on page 144.

| Pins                                                                                                    | Port*                                                                                                    | DS 30 bus<br>02 DNs | DS 30 bus<br>03 DNs | DS 30 bus<br>04 DNs | DS 30 bus<br>05 DNs | DS 30 bus<br>06 DNs   | DS 30 bus<br>07 DNs   |
|----------------------------------------------------------------------------------------------------|----------------------------------------------------------------------------------------------------|---------------------|---------------------|---------------------|---------------------|-----------------------|-----------------------|
| 26/1                                                                                                    | X01                                                                                                    |                     |                     |                     |                     |                       |                       |
| 27/2                                                                                                    | X02                                                                                                    |                     |                     |                     |                     |                       |                       |
| 28/3                                                                                                    | X03                                                                                                    |                     |                     |                     |                     |                       |                       |
| 29/4                                                                                                    | X04                                                                                                    |                     |                     |                     |                     |                       |                       |
| 30/5                                                                                                    | X05                                                                                                    |                     |                     |                     |                     |                       |                       |
| 31/6                                                                                                    | X06                                                                                                    |                     |                     |                     |                     |                       |                       |
| 32/7                                                                                                    | X07                                                                                                    |                     |                     |                     |                     |                       |                       |
| 33/8                                                                                                    | X08                                                                                                    |                     |                     |                     |                     |                       |                       |
| 34/9                                                                                                    | X09                                                                                                    |                     |                     |                     |                     |                       |                       |
| 35/10                                                                                                    | X10                                                                                                    |                     |                     |                     |                     |                       |                       |
| 36/11                                                                                                    | X11                                                                                                    |                     |                     |                     |                     |                       |                       |
| 37/12                                                                                                    | X12                                                                                                    |                     |                     |                     |                     |                       |                       |
| 38/13                                                                                                    | X13                                                                                                    |                     |                     |                     |                     |                       |                       |
| 39/14                                                                                                    | X14                                                                                                    |                     |                     |                     |                     |                       |                       |
| 40/15                                                                                                    | X15                                                                                                    |                     |                     |                     |                     |                       |                       |
| 41/16                                                                                                    | X16                                                                                                    |                     |                     |                     |                     |                       |                       |
| Secon                                                                                                    | d-level l                                                                                                    | DNs (DS 30 bus      | set to Full Doub    | le Density)         |                     |                       |                       |
|                                                                                                    |                                                                                                    |                     | oor to r an Doas    |                     |                     |                       |                       |
|                                                                                                    |                                                                                                    | DS 30 bus           | DS 30 bus           | DS 30 bus           | DS 30 bus           | DS 30 bus             | DS 30 bus             |
| Pins                                                                                                    | Port*                                                                                                    | DS 30 bus<br>02 DNs | DS 30 bus<br>03 DNs | DS 30 bus<br>04 DNs | DS 30 bus<br>05 DNs | DS 30 bus<br>06 DNs** | DS 30 bus<br>07 DNs** |
| <b>Pins</b> 26/1                                                                                                    | Port*<br>X17                                                                                                    | DS 30 bus<br>02 DNs | DS 30 bus<br>03 DNs | DS 30 bus<br>04 DNs | DS 30 bus<br>05 DNs | DS 30 bus<br>06 DNs** | DS 30 bus<br>07 DNs** |
| <b>Pins</b><br>26/1<br>27/2                                                                                                    | <b>Port*</b><br>X17<br>X18                                                                                                    | DS 30 bus<br>02 DNs | DS 30 bus<br>03 DNs | DS 30 bus<br>04 DNs | DS 30 bus<br>05 DNs | DS 30 bus<br>06 DNs** | DS 30 bus<br>07 DNs** |
| Pins<br>26/1<br>27/2<br>28/3                                                                                                    | Port*<br>X17<br>X18<br>X19                                                                                                    | DS 30 bus<br>02 DNs | DS 30 bus<br>03 DNs | DS 30 bus<br>04 DNs | DS 30 bus<br>05 DNs | DS 30 bus<br>06 DNs** | DS 30 bus<br>07 DNs** |
| Pins<br>26/1<br>27/2<br>28/3<br>29/4                                                                                               | Port*<br>X17<br>X18<br>X19<br>X20                                                                                                    | DS 30 bus<br>02 DNs | DS 30 bus<br>03 DNs | DS 30 bus<br>04 DNs | DS 30 bus<br>05 DNs | DS 30 bus<br>06 DNs** | DS 30 bus<br>07 DNs** |
| Pins           26/1           27/2           28/3           29/4           30/5                                                    | Port*<br>X17<br>X18<br>X19<br>X20<br>X21                                                                                                   | DS 30 bus<br>02 DNs | DS 30 bus<br>03 DNs | DS 30 bus<br>04 DNs | DS 30 bus<br>05 DNs | DS 30 bus<br>06 DNs** | DS 30 bus<br>07 DNs** |
| Pins<br>26/1<br>27/2<br>28/3<br>29/4<br>30/5<br>31/6                                                                               | Port*<br>X17<br>X18<br>X19<br>X20<br>X21<br>X22                                                                                            | DS 30 bus<br>02 DNs | DS 30 bus<br>03 DNs | DS 30 bus<br>04 DNs | DS 30 bus<br>05 DNs | DS 30 bus<br>06 DNs** | DS 30 bus<br>07 DNs** |
| Pins<br>26/1<br>27/2<br>28/3<br>29/4<br>30/5<br>31/6<br>32/7                                                                       | Port*<br>X17<br>X18<br>X19<br>X20<br>X21<br>X22<br>X22<br>X23                                                                              | DS 30 bus<br>02 DNs | DS 30 bus<br>03 DNs | DS 30 bus<br>04 DNs | DS 30 bus<br>05 DNs | DS 30 bus<br>06 DNs** | DS 30 bus<br>07 DNs** |
| Pins<br>26/1<br>27/2<br>28/3<br>29/4<br>30/5<br>31/6<br>32/7<br>33/8                                                               | Port*<br>X17<br>X18<br>X19<br>X20<br>X21<br>X22<br>X23<br>X23<br>X24                                                                       | DS 30 bus<br>02 DNs | DS 30 bus<br>03 DNs | DS 30 bus<br>04 DNs | DS 30 bus<br>05 DNs | DS 30 bus<br>06 DNs** | DS 30 bus<br>07 DNs** |
| Pins<br>26/1<br>27/2<br>28/3<br>29/4<br>30/5<br>31/6<br>32/7<br>33/8<br>34/9                                                       | Port*<br>X17<br>X18<br>X19<br>X20<br>X21<br>X22<br>X23<br>X23<br>X24<br>X25                                                                | DS 30 bus<br>02 DNs | DS 30 bus<br>03 DNs | DS 30 bus<br>04 DNs | DS 30 bus<br>05 DNs | DS 30 bus<br>06 DNs** | DS 30 bus<br>07 DNs** |
| Pins<br>26/1<br>27/2<br>28/3<br>29/4<br>30/5<br>31/6<br>32/7<br>33/8<br>34/9<br>35/10                                              | Port*<br>X17<br>X18<br>X19<br>X20<br>X21<br>X22<br>X23<br>X23<br>X24<br>X25<br>X26                                                         | DS 30 bus<br>02 DNs | DS 30 bus<br>03 DNs | DS 30 bus<br>04 DNs | DS 30 bus<br>05 DNs | DS 30 bus<br>06 DNs** | DS 30 bus<br>07 DNs** |
| Pins<br>26/1<br>27/2<br>28/3<br>29/4<br>30/5<br>31/6<br>32/7<br>33/8<br>34/9<br>35/10<br>36/11                                     | Port*<br>X17<br>X18<br>X19<br>X20<br>X21<br>X22<br>X23<br>X23<br>X24<br>X25<br>X26<br>X27                                                  | DS 30 bus<br>02 DNs | DS 30 bus<br>03 DNs | DS 30 bus<br>04 DNs | DS 30 bus<br>05 DNs | DS 30 bus<br>06 DNs** | DS 30 bus<br>07 DNs** |
| Pins<br>26/1<br>27/2<br>28/3<br>29/4<br>30/5<br>31/6<br>32/7<br>33/8<br>34/9<br>35/10<br>36/11<br>37/12                            | Port*<br>X17<br>X18<br>X19<br>X20<br>X21<br>X22<br>X23<br>X22<br>X23<br>X24<br>X25<br>X26<br>X27<br>X28                                    | DS 30 bus<br>02 DNs | DS 30 bus<br>03 DNs | DS 30 bus<br>04 DNs | DS 30 bus<br>05 DNs | DS 30 bus<br>06 DNs** | DS 30 bus<br>07 DNs** |
| Pins<br>26/1<br>27/2<br>28/3<br>29/4<br>30/5<br>31/6<br>32/7<br>33/8<br>34/9<br>35/10<br>36/11<br>37/12<br>38/13                   | Port*<br>X17<br>X18<br>X19<br>X20<br>X21<br>X22<br>X23<br>X24<br>X23<br>X24<br>X25<br>X26<br>X27<br>X28<br>X29                             | DS 30 bus<br>02 DNs | DS 30 bus<br>03 DNs | DS 30 bus<br>04 DNs | DS 30 bus<br>05 DNs | DS 30 bus<br>06 DNs** | DS 30 bus<br>07 DNs** |
| Pins<br>26/1<br>27/2<br>28/3<br>29/4<br>30/5<br>31/6<br>32/7<br>33/8<br>34/9<br>35/10<br>36/11<br>37/12<br>38/13<br>39/14          | Port*<br>X17<br>X18<br>X19<br>X20<br>X21<br>X22<br>X23<br>X24<br>X23<br>X24<br>X25<br>X26<br>X27<br>X28<br>X27<br>X28<br>X29<br>X30        | DS 30 bus<br>02 DNs | DS 30 bus<br>03 DNs | DS 30 bus<br>04 DNs | DS 30 bus<br>05 DNs | DS 30 bus<br>06 DNs** | DS 30 bus<br>07 DNs** |
| Pins<br>26/1<br>27/2<br>28/3<br>29/4<br>30/5<br>31/6<br>32/7<br>33/8<br>34/9<br>35/10<br>36/11<br>37/12<br>38/13<br>39/14<br>40/15 | Port*<br>X17<br>X18<br>X19<br>X20<br>X21<br>X22<br>X23<br>X24<br>X23<br>X24<br>X25<br>X26<br>X27<br>X28<br>X27<br>X28<br>X29<br>X30<br>X31 | DS 30 bus<br>02 DNs | DS 30 bus<br>03 DNs | DS 30 bus<br>04 DNs | DS 30 bus<br>05 DNs | DS 30 bus<br>06 DNs** | DS 30 bus<br>07 DNs** |

 Table 6
 Cross referencing ports and DNs

Installation and Maintenance Guide

# **Table 6** Cross referencing ports and DNs (Continued)

| Pins                          | Port*                              |                   | DS 30 bus<br>02 DNs                              |                    | DS 30 bus<br>03 DNs                  |                                                                                                    | DS 30 bus<br>04 DNs             |              | DS 30 bus<br>05 DNs             |             | DS 30 bus<br>06 DNs            |               | DS 30 bus<br>07 DNs |
|-------------------------------|------------------------------------|-------------------|--------------------------------------------------|--------------------|--------------------------------------|----------------------------------------------------------------------------------------------------|---------------------------------|--------------|---------------------------------|-------------|--------------------------------|---------------|---------------------|
| * For ea<br>** On d<br>second | ach port,<br>efault sy<br>level of | sul<br>stei<br>DN | bstitute the X<br>ms, these two<br>s are not ava | for<br>o D<br>ilab | the DS30 bu<br>S30 bus block<br>lle. | s nı<br><s a<="" td=""><th>umber. Examp<br/>re set to Parti</th><th>ole:<br/>al E</th><th>Port X01 on D<br/>Oouble Density</th><th>9S3<br/>7 (P</th><th>0 bus 02 is po<br/>DD), which m</th><th>ort 0<br/>Iean</th><th>201.<br/>Is that the</th></s> | umber. Examp<br>re set to Parti | ole:<br>al E | Port X01 on D<br>Oouble Density | 9S3<br>7 (P | 0 bus 02 is po<br>DD), which m | ort 0<br>Iean | 201.<br>Is that the |

#### access code

A unique digit or digits entered by the user to access some telephony features such as Line pools, Call park, external lines, Direct-Dial telephone, and Auto DN.

#### address

A unique identifier assigned to networks and stations that allows each device to receive and reply to messages.

#### Analog terminal adapter (ATA)

A device that connects analog telecommunication devices, such as fax machines, answering machines, and single line telephones to the Business Communications Manager system through a Digital station module.

## Application program interface (API)

An application program uses this interface to make requests of the operating system or another application. The API is an interface to an operating system or a program.

#### asynchronous

A method of transmission where the time intervals between characters are not required to be equal and signals are sourced from independent clocks with different frequencies and phase relationships. Start and stop bits may be added to coordinate character transfer.

#### autodial button

A memory button that provides one-touch dialing out.

#### automatic daylight savings time

A feature that switches the system to standard or daylight savings time at programmed times. Assigns automatic daylight savings time under **Daylight time** in System programming.

# automatic telephone relocation

A feature that maintains personal and system programing for a telephone keep when the telephone gets moved to a different modular jack. Enable Automatic Telephone Relocation under Set relocation in System programming.

#### auxiliary ringer

An external telephone ringer or bell which rings when a line or a telephone rings. Enables the auxiliary ringer under **Capabilities** under System DNs programming. Program an auxiliary ringer in **Services** programming.

#### B-channel (bearer channel):

An ISDN standard transmission channel used for voice or data transmission. Also known as a media channel.

#### background music

A feature that plays music from the speaker of your telephone. Background Music is available when you attach a music source to the system and enable the feature under Feature settings in System programming.

#### base station

This is the radio/telephony unit that allows communication between wireless handsets, such as Companion or DECT, to the Business Communications Manager system.

### basic rate interface (BRI)

An ISDN interface that uses two B-channels and a D-channel (2B+D). ETSI BRI is the European Telecommunications Standards Institute specification for BRI ISDN service

#### baud rate

A unit of measurement of data transmission speed. Baud rate is approximately equivalent to Bits Per Second (BPS). Typical baud rates are 300, 1200, 2400, 4800, and 9600.

#### BIOS (basic input output system)

A program contained in Read Only Memory (ROM) that acts as the interface between software programs and the computer hardware.

#### bit

A bit is the smallest unit of information identified by the computer. A bit has one of two values, 0 or 1, to indicate off or on.

#### Bus

A collection of communication lines that carry electronic signals between components in the system.

## **Call Forward**

A feature that forwards all the calls arriving at a telephone to another telephone in the system. To have calls forwarded outside the system, use Line Redirection.

## **Call Forward No Answer**

A feature that forwards all calls arriving at a telephone to another selected telephone in the system. The system transfers the calls after a specific number of rings. Assign Call Forward No Answer under **Capabilities** in System DNs programming.

#### **Call Forward On Busy**

A feature that forwards all calls at a telephone to another selected telephone if the original telephone is busy. Assign this feature under **Capabilities** in System DNs programming.

### **Call Forward Override**

An automatic system feature that allows the user to call another user and ask that user to stop forwarding calls to their set.

# call log

An incoming call log accessed through the set that displays the following information for every call:

- sequence number within the Call Log
- name and number of caller
- long distance indication
- call answered indication
- time and date of the call
- number of repeated calls from the same source
- name of the line that received the call

## Camp-on

A feature that allows the user to reroute a call to a telephone when all the lines on that telephone are busy. To answer a camped call, use Call Queuing or select a line if the camped call appears on the set. Queued calls get priority over camped calls.

# camp timeout

The length of a delay before a camped call returns to the telephone that camped the call. Set the length of delay under Feature settings in System programming.

## central answering position (CAP)

An M7324 telephone that provides backup answering and set monitoring. Assign a CAP under CAP assignment in System programming.

## channel service unit (CSU)

A device on the Digital Trunk Interface that is the termination point of the T1 lines from the T1 service provider. The CSU collects statistics on the quality of the T1 signal. The CSU ensures network compliance with FCC rules and protects the network from harmful signals or voltages.

## client

A client is a computer system or process that requests a service of another computer system or process. For example, a workstation requesting the contents of a file from a file server is a client of the file server.

# cold start

A cold start occurs when you lose all system programming, such as after a power failure, or if the system was down for maintenance and you want to start it up again.

# Companion portable telephone

Hand held wireless telephones that allow complete mobility within the reach of Companion base stations or an external antenna. Portable telephones provide many but not all standard system features. They also share some of the same programming as desk telephones.

## **Companion Wireless**

The name for the communication systems which use radio technology to transmit and receive signals between its components and the Business Communications Manager.

#### Conference

A feature that allows the user to establish a three-way call.

### **D-channel (Data channel)**

An ISDN standard transmission channel which is packet-switched. The channel is used for call setup, signaling, and data transmission.

#### data link connection indentifier (DLCI)

The DLCI is used to identify a PVC in frame relay networks.

## **DECT cordless telephone system**

Hand held wireless telephones that allow complete mobility within the reach of DECT base stations. Portable telephones provide many but not all standard system features. They also share some of the same programming as desk telephones.

### Delayed Ring Transfer (DRT) to prime

This feature allows the system to transfer unanswered calls on external line to the prime telephone related to the called set. The number of rings can be adjusted. Activate this feature under Feature settings in System programming.

#### dial-up connection

A dial-up connection is a temporary connection between computers. This connection is established over an analog or digital telephone line.

### dialing restriction

Restrictions are numbers you cannot dial when the dialing filter with those numbers is in effect.

#### Digital Private Network Signaling System (DPNSS)

DPNSS is a networking protocol that provides operators with access to Enterprise Edge features over multiple combined networks. Corporate offices, separated geographically, can be linked over DPNSS to other Enterprise Edge systems, bypassing the restrictions of the PSTNs to which they may be connected. This allows connected Enterprise Edge systems to function like a private network. DPNSS is available for International systems only.

#### directory number (DN)

A unique number that the Business Communications Manager system assigns to every telephone or data terminal.

#### disconnect supervision

A feature that enables the system to detect if an external caller hangs up. Enable Disconnect Supervision under Trunk/Line data in Lines programming.

## disk mirroring

The Business Communications Manager supports the RAID 1 disk mirroring protocol, which creates an exact data duplicate of the system hard disk on a second, co-located hard disk within the BCM1000. If one of the hard disks becomes inoperable, the system halts the mirroring process and boots from the unaffected hard disk. You can then schedule disk replacement during normal maintenance periods. This does not replace your BRU backup disks, which should still be run on a regular schedule and be kept off-site.

## **Do Not Disturb**

A feature that stops calls from ringing at a telephone. Only Priority Calls ring at the telephone when this feature is set. A line button flashes when a call is received, but the set does not ring.

### domain name

The domain name is used to translate Internet IP addresses into common language to allow for easier user access.

#### Domain Name Server (DNS)

The domain name system or server is the system that maps names of objects into IP numbers or other resource record values.

# dual tone multifrequency (DTMF)

Two distinct telephone signaling tones used for dialing.

#### dynamic IP address

This feature is provided by an IP address server which assigns an IP address to a computer every time it logs on to the network.

# **Emergency 911 dialing**

The ability to access a public emergency response system by dialing the digits 9-1-1.

# emergency telephone

A single-line telephone that becomes active when there is no power to the Business Communications Manager. This telephone is also referred to as a 500/2500 telephone.

#### Ethernet

A local area network that networks computers with coaxial cable or twisted pair wiring. This protocol makes use of Carrier Sense Multiple Access/Collision Detect (CSMA/CD) LAN to allow computers, such as the Business Communications Manager to listen for pauses before they communicate.

#### event message

These are messages generated by the system to record activity. The messages are written to the system log.

## external call

A call to or from a destination outside the Business Communications Manager system.

## external line

A line assigned to a telephone that allows calls to the PSTN.

#### external paging

A feature that allows voice announcements over an externally-installed loudspeaker connected to the Business Communications Manager. The external speaker is not an Business Communications Manager component.

# FAX

FAX works with Business Communications Manager Voice Messaging. FAX allows a caller to send a fax document to a voice mailbox.

### feature code

A unique code used to access Business Communications Manager features and options on the telephones.

## filtering

Filtering is the process of examining a data packet on the network to determine the destination of the data and whether the packet gets passed along on the local LAN, copied to another LAN, or dropped.

#### frame relay

A frame relay is a high-speed, packet switching WAN protocol designed to provide efficient, high-speed frame or packet transmission with minimum delay. Frame relay uses minimal error detection and relies on higher level protocols for error control.

#### gateway

A system that links two different types of networks and enables them to communicate with each other. The Business Communications Manager can provide the gateway to an intranet or internet.

## ground start trunk

Ground start trunks provide the same features as loop start trunks. Use this type of trunk when the local service provider does not support disconnect supervision for the digital loop start trunks. By configuring lines as ground start, the system can identify when a caller hangs up the telephone at the far end. Ground start trunks are available only on a Digital Trunk Interface (DTI).

## Handsfree

A feature used to make calls without using the telephone receiver. Activate Full Handsfree under **Capabilities** in System DNs programming. When activated, the Business Communications Manager assigns a Handsfree/Mute button to the telephone.

# Handsfree (HF) Answerback

This feature automatically turns on the microphone at a telephone that receives a Voice Call so that the person receiving the call can respond without lifting the receiver. Activate Handsfree Answerback under **Capabilities** in System DNs programming.

#### Held (Line) Reminder

A telephone rings and displays the message On hold: LINENAM when you place an external call on hold for programmed period of time.

### host name

The name that identifies a computer, on a network that provides services to other computers in the domain, such as databases or other Business Communications Manager systems.

# Hotline

This feature automatically calls a pre-assigned number when the user lifts the telephone receiver or presses the Handsfree/Mute button. Assign Hotline under **Capabilities** in System DNs programming.

## Hypertext Transfer Protocol (HTTP)

The set of rules used for exchanging text, graphic images, sound, video, and other multimedia files on the world wide web.

### Hz (hertz)

A unit of measure for indicating frequency in cycles per second.

# Integrated Services Digital Network (ISDN)

A digital telephone service that allows for a combination voice and data transfer over a single, high-speed connection over the same copper twisted-pair telephone line as analog telephone service.

# intercom button

A button that provides access to internal lines used for calls within a Business Communications Manager system. These buttons also provide access to external lines through a line pool or external code. Assign intercom buttons under Line access in System DNs programming.

#### internal line

A line on your telephone dedicated to making calls to destinations inside your system. An internal line can connect you with an external caller if you use it to access a line pool.

Also, you can answer an external caller using the call handling features such as Call Park or Call Pickup Directed.

### Internet Protocol (IP)

The protocol that supports data being sent from one computer to another through an interconnection (internet) of networks. IP is a connectionless protocol, which means that there is no established connection between the end points that are communicating.

### **IP address**

The internally-assigned address that identifies a destination and transmitting computer over a internet. See also static IP address and dynamic IP address.

#### IP address server

The IP address server manages the assignment of IP addresses to the devices that access the system. The server assigns an IP address to the device whenever it logs on to the network.

#### ISDN DN

A directory number (DN) used by ISDN terminal equipment connected to the system. The Business Communications Manager system uses a maximum of 30 ISDN DNs. The DECT cordless handsets use this type of DN.

### kbyte

The abbreviation for kilobyte. A kilobyte is equal to 1024 bytes.

#### keycode

These numerical codes, generated for specific applications and for individual sites, allow access to additional features on the Business Communications Manager system. Refer to the Software Keycode Installation guide for details.

#### line

The complete path of a voice or data connection between one telephone, or other device, and another.

#### line number

A number that identifies an external line. The total number of lines depends on the number and type of trunk media bay modules installed.

## line pool

Lines grouped in a common pool that assigned telephones can access to make external calls. Assign a line to be part of a line pool under Trunk/Line data in Lines programming.

#### Line Redirection

A feature that allows you to redirect all calls on an incoming line to a destination outside the system. You can set up the system to ring briefly when a call comes in on a redirected line, under **Capabilities** in System DNs programming.
This feature is different from Call Forward in two ways. Line redirection redirects only external calls, and redirects calls to destinations outside the system. Call forward redirects calls only to destinations within the system.

#### Link

If the Business Communications Manager system is connected to a Private Branch Exchange (PBX), the Link signal is used to access special features. The Link signal can be included as part of a longer stored sequence on an External Autodial button or in a Speed Dial code. The Link symbol uses two of the 24 spaces in a dialing sequence.

#### Local Area Network (LAN)

A network of interconnected computers, such as the Business Communications Manager, sharing the resources of a single processor or server within a relatively small geographic area.

#### mailbox

A storage place for voice messages on Business Communications Manager Voice Messaging.

#### Meridian 1 ISDN Primary Rate Interface

This is the MCDN protocol which is used between members of the Nortel Networks Meridian family of Private Telecommunication Network Exchanges. The signalling information is carried via time slot 16 of a 2.048 Mbit/s digital transmission system.

#### MHz

A unit of measure indicating frequency in millions of cycles per second.

#### microprocessor

The Central Processing Unit (CPU) component that controls all activity inside the Business Communications Manager.

#### mirrored disks

In terms of the Business Communications Manager, this refers to the BCM1000 configuration that consists of two hard disks and a RAID board. The RAID board ensures that both disks contain exact copies of each other. If one disk fails, the other disk assumes control. Thus, you can time the replacement of the disabled disk to suit your maintenance schedule. This system does not replace the need for current BRU copies.

#### modem

A communications device that allows computers to exchange data over telephone lines.

#### music source

You can connect a radio or other source of music to the system to provide music for the Music on Hold and Background Music features. A music source is not part of the Business Communications Manager system components.

### Network Basic Input/Output System (NetBIOS)

An interface and upper-level protocol developed by IBM for use with a proprietary adapter for its PC network product. NetBIOS provides a standard interface to the lower networking layers. The protocol provides higher-level programs with access to the network.

#### network

Two or more computers linked electronically to share programs and exchange data.

#### network device

A network device is a hardware entity characterized by its use as a communications component within a network.

#### network DN

A number supplied by the ISDN network service provider for ISDN terminal equipment.

#### network interface card (NIC)

This card is installed inside a computer so the computer can be physically connected to a network device such as the Business Communications Manager server.

#### On hold

A setting that controls what external callers hear: music, tones, or silence, when you place the call on hold. Program On hold under Feature settings in System programming.

#### overflow

A setting in Routing Service that allows users to decide which path an outgoing call takes if all the lines used in a selected route are in use.

#### packet

A packet is a unit of data that is routed between an origin and a destination. Each packet is separately numbered and includes the Internet address of the destination.

*Packet* and *datagram* are similar in meaning. A protocol similar to TCP, the User Datagram Protocol (UDP) uses the term datagram.

#### page

A feature you can use to make announcements over the Business Communications Manager system using the telephone speakers and/or external speakers.

#### Page Time out

A setting that controls how long a Page Announcement can last. Assign the Page Time out under Feature settings in System programming.

#### Page zone

An area in the office that receives internal page announcements that other areas of the office do not hear. Assign telephones to page zones under Capabilities in System DNs programming.

#### Parallel port

A port that transfers data through multiple wires. Parallel ports normally use a 25-pin interface that transmits and receives data using a separate data line for every bit.

#### Peripheral Component Interconnect (PCI) Slot

Socket on the Business Communications Manager main printed-circuit board that connects to the Business Communications Manager cards.

#### **Personal Speed Dial**

Two-digit codes (71-94) that can be programmed on the set to dial external telephone numbers. You can access Personal Speed dial numbers only at the telephone on which they are programmed.

#### Pin-1

An indicator on the first pin on an electronic component. You use this indicator to help you correctly align the component when attaching or installing it.

#### Port

A connector on the Business Communications Manager that allows data exchange with other devices, such as a printer or mouse.

#### portable telephone

Typically a handset containing keypad, receiver and transmitter that communications using a radio link to a base station connected to the Business Communications Manager. Examples: Companion, DECT.

#### Primary Rate Interface (PRI)

An ISDN interface that uses 23 B-channels and a D-channel (23B+D).

#### Prime line

The line the system selects for your telephone when you lift the receiver, press the Handsfree/Mute button, or use an external dialing feature. Assign a Prime Line to a telephone under Line access in System DNs programming.

#### **Priority Call**

If you get a busy signal when you call a person in your office, you can interrupt that person for an urgent call. Enable this feature for a telephone under Capabilities in System DNs programming.

#### Private branch exchange (PBX)

A PBX is a telephone system within an enterprise that switches calls between enterprise users on local lines while allowing all users to share a certain number of external telephone lines. The main purpose of a PBX is to save the cost of requiring a line for each user to the telephone company central office since the PBX is owned and operated by the enterprise rather than the telephone company.

#### protocol

A set of rules and procedures for exchanging data between computers or Business Communications Managers on a network or through the Internet.

#### proxy

A server that acts on behalf of another.

#### pulse/tone dialing

Pulse is the traditional method of dialing used by rotary-dial or push-button single-line telephones. Tone dialing allows telephones to communicate with other devices such as answering machines. You require tone dialing to access the features that PBX systems can provide or to use another system remotely.

#### **Redundant systems**

In terms of this product, the BCM1000 and BCM1000e units can be installed with redundant power supplies and redundant fans. Redundant power supplies provide two modules. The system runs off of one of the modules. If that module goes down, then the second module takes over. You can then remove the first module and replace it with a new module without turning off the system.

#### Quality of Service (QoS)

On the Internet and in other networks, QoS refers to guaranteed throughput level. QoS allows a server to measure, improve and, to some level, guarantee the transmission rates, error rates, and other data transmission characteristics. QoS is critical for the continuous and real-time transmission of video and multimedia information.

#### Q reference point signalling (QSIG)

QSIG is an ETSI standard signalling for multi-vendor peer-to-peer communications between PBXs and/or central offices. This is an International standard and not available in North America.

#### RAID board

This is the board that controls the mirrored disk system. It provides the controls that ensure that both hard disks are identical, as well as the capability to stop the mirroring process.

#### Random Access Memory (RAM)

Computer memory that stores data temporarily. RAM stores the data used by the microprocessor because it executes instructions. The contents of RAM are erased when you restart or turn off the Business Communications Manager.

#### Remote access

The ability to dial into an Business Communications Manager system from outside the system and use selected features. The Class of Service determines which lines, features, and dialing capabilities are available.

#### **Restriction filter**

Restriction filters prevent selected telephone numbers or feature codes from being dialed. Restriction filters can be applied to lines, sets, specific lines on a set, and to Class of Service passwords.

#### Read Only Memory (ROM)

Memory that stores data permanently. ROM contains instructions that the Business Communications Manager needs to operate. The instructions stored in ROM are used by the Business Communications Manager each time it is turned on or restarted.

#### Router

A device that forwards traffic between networks, based on network layer information and routing tables. A router decides which path network traffic follows using routing protocols to gain information about the network and algorithms to choose the best route based on a routing matrix.

#### Routing

The path a message takes from its origin to its destination on a network or the Internet.

#### Serial port

A port that sends and receives data one bit at a time.

#### Software keycode

Refer to Keycode.

#### static IP address

A static or fixed IP address that is permanently assigned to a computer.

#### Station Auxiliary Power Supply (SAPS)

A device which provides power to a telephone that is more than 300 m (975 ft.) and less than 1200 m (3900 ft.) from the server, or to a CAP module.

#### Station media bay module

Physical units installed in a Business Communications Manager that connect the telephone lines to the system.

#### subnet mask

A value used to route packets on TCP/IP networks. When the IP layer has to deliver a packet through an interface, it uses the destination address contained in the packet, together with the subnet mask of the interface to select an interface, and the next hop in that subnet

#### synchronous

A synchronous signal is sourced from the same timing reference. A synchronous signal causes the interval between successive bits, characters, or events to remain constant or locked in to a specific clock frequency.

#### System speed dial code

A two-digit code (01 to 70) that you program to dial a telephone number a maximum of 24 digits long. You can program System speed dial codes for the complete system under the **System Speed** heading.

#### **T**1

Digital carrier system or line that carries data at 1.544 Mb/s.

#### **Target lines**

Lines used only to answer incoming calls. A target line routes a call according to digits it receives from an incoming trunk. You refer to target lines in the same way as physical lines.

#### **Telephony Application Program Interface (TAPI)**

A standard program interface that allows communication over telephones or video phones to people or phone-connected resources elsewhere in the world.

#### Transfer

A feature that allows you to redirect a call to another telephone in your Business Communications Manager system, over a network, or outside your system.

#### Transmission Control Protocol/Internet Protocol (TCP/IP)

A language controlling communication between computers on the Internet.

TCP:

- checks packets of information for errors
- sends requests for re-transmission in the event of errors
- returns multiple packets of a message into the original sequence when the message reaches its destination

#### IP:

- controls how packets are sent out over networks
- has a packet addressing method that allows any computer on the Internet forward a packet to another computer that is a step or more nearer to the recipient

#### Trunk

The public telephone system or private network connection between the Business Communications Manager system and the outside world.

#### Trunk media bay module

Physical units installed in a Business Communications Manager that connect the system to the outside world.

#### User Speed Dial

Two-digit codes (71-94) programmed to dial external telephone numbers. These numbers are available only at the telephone on which they are programmed.

#### V.90

A data transmission standard used by the modem installed in the Business Communications Manager. This standard allows data to be transmitted to the modem at 56 kbit/s and transmitted from the modem at 33 kbit/s.

#### **Voice Message Center**

If you have subscribed to Call Display services, you can receive visual Voice Message Waiting Indication on a display telephone. If you have Voice Message Waiting Indication, you can program the telephone numbers required to access a maximum of five external voice message centers. You can program which of the five centers is to be accessed by each specific line.

#### Voice over IP (VoIP)

The capability to deliver voice using the Internet Protocol. In general, this means sending voice information in digital form in discrete packets rather than in the traditional circuit-committed protocols of the public switched telephone network (PSTN).

#### Weighted Fair Queuing (WFQ)

WFQ is a queuing method that allows low volume traffic, such as Telnet, to be given priority. Interactive traffic receives higher priority than batch transfers.

#### Wide Area Network (WAN)

A collection of computers or Business Communications Managers connected or networked to each other over long distances, normally using common carrier facilities.

# Index

# Numerics

10/100 Base T network interface card 128 16-wire pairs 136 2/6 DS30 split 61 20XX IP telephones 49, 145 25-pair cable amphenol connector cable 70, 136 wiring guides 131 4X16 channel requirements 64 combination module, station component 43 combining with GATM 40, 93 description of module 20 DIP switch settings 84, 88, 97 DS30 channel hierarchy 84 hardware description 44 station wiring chart 137 trunk wiring 133 wiring chart 133 8-pair wiring for ASM 138

# Α

ac outlet 108, 111, 116 access point NetVision system components 52 accessories ATA2 141 **CAP 142** ACD Call Center 27 Professional Call Center 27 adding new extensions 60 address default IP address 124 default subnet mask 119, 124 agents, adding 26 alternate phone number 124 American Society of Composers, Authors and Publishers, Music on Hold licence 6 amphenol connector 43, 44, 45, 136 analog communication devices 149 analog device measurement, from CO 154 analog device measurement, to CO 155 analog equipment, ATA2 141

analog extensions 60 analog loop 68 analog loop resistance, ATA2 150 analog port termination 155 analog station media bay module, ASM8 44 analog station media bay module, ASM8+45 analog station modules 42 analog telephone ASM and ASM 8 modules 44 ASM8+45 CTM/CTM8 module 40 Analog Terminal Adapter 2, see ATA2 analog transmission 150 analog trunk UK profile 39 analog trunk media bay module 40 antistatic grounding strap 4, 167 API LAN CTE application **TSP 28** application requirements 53 applications features 26 ASM **ASM 8 description** DIP switch settings 88, 99 DS30 channel hierarchy 84 DS30 channel requirements 64 hardware description 44 wiring chart 138 ASM 8, see ASM ASM8+ description of module 36 double density 62 features 45 hardware description 45 regulatory 12 ATA2 analog device measurement from CO 154 analog device measurement to CO 155 analog loop resistance 150 data communication 151 data transmission requirements 151 environmental requirements 149 external line assignment 150

FAX compatibility 150 insertion loss measurement 154 installing 141 maximum loss 154 modem compatibility 150 mounting on wall 153 overview power source 152 transmission rates 150 troubleshooting 165 audio input jack 158 AudioConference Unit overview 50 autodial 50 automatic telephone relocation 230 auxiliary jack 40, 133 auxiliary port GATM constraints 134 auxiliary ringer installation 157 programming 157

# В

backboard 74 background music volume 160 backplane installation warning 110 backups, maintenance warning 174 base station **Companion 51 DECT 51** description 46 RPI T7406 52 basic rate interface module 20 battery clock, removing 226 installing 227 battery feed voltage 149 baud rate 150 **BCM1000** cable 68 check voltage 116 connect BCMe1000 80 DS256 port 80 fan LED 198 inserting LAN card 219 installation overview 31 installing clock battery 227 installing media bay modules 107

installing on a wall 73 knockout plate 210 memory 223 power LED 208 power supply 205 power supply switch 116 remove LAN card 218 removing cables 108 removing the cover 169 removing the front bezel 109 replacing memory 221, 224 replacing the hard disk 173 restart 170 securing the power supply 207 **BCMe1000** cable 68 check voltage 116 connect BCM1000 80 DS256 port 80 install in rack 77 install on a flat surface 80 installing media bay modules 107 mounting on the wall 79 overview 21 power supply 214 power supply switch 116 proximity to BCM1000 77 proximity to BCMe1000 77 redundant power supply 214 removing cables 108 removing the cover 169 removing the front bezel 109 restart 170 temperature LED, fan 198 board wiring, pinching warning 110 bracket hard disk 177 BRI DECT module settings 105 description 20 DIP switch settings 88, 92 DS30 channel requirements 64 line types 241 network standards 5 wiring 133 wiring chart 135 BRIM S/T 41 browser requirements 53 bus numbers, DS30 channel hierarchy 83 **Business Communications Manager** 4X1643 4X16 combination module 44

ASM (analog station module) 44 ASM8+45 BCM1000 LEDs 25 BCM1000 overview 16 BCMe1000 overview 21 BRIM S/T(ISDN trunk module) 41 cable between 68 Call Center (requires keycode) 27 checking the power 116 component diagram 17, 18 connection points 24 CTM/CTM8 (Caller ID analog line) 40 data networking components 22 DECT system components 51 DSM 16 and DSM 32 (digital station module) 43 DTM (digital trunk module) 38 Fax Mail application 27 hard disk install 177 hard disk space 16 hardware components 16 i2050 soft phone 26 LAN CTE (requires keycode) memory 221, 224 memory, amount 16 NetVision system components 52 PCI slots 16 Personal Call Manager 28 ports 24 power supply 205 Professional Call Center (requires keycode) 27 **QoS Routing 28** remove BCM1000 cables for shutdown 169 removing the hard disk 174 replacing fan 197 restart 170 shutdown 168 station media bay modules 42 supported adapters 21 supported telephones 21 system components 15 system features 26 T7406 system components 52 telephony components 20 **TSP 28** VoIP Gateway (requires keycode) 26 wiring requirements 68

# С

cables analog/digital length 68 DB15 X.21 adapter cable 123 fan cable adapter 202 labelling 169

modem card, DB25 122 power supply 209 power supply, removing 206 **RAID** board connections 192 removing before shutdown 108 shock warning 174 shutdown, remove 169 V.35 adapter cable wiring 122 calendar battery, removing 226 Call Center Agents (key code required) 26 Call Center Agents (requires keycode) 26 Call Center overview 27 Call Center Reporting (requires a keycode) 27 Call Center Reporting (requires keycode) 27 call statistics, Clarify Call Center Reporting 27 Caller ID by region 235 CTM description 20 internal lines 42 caller-directed transfer, Call Center 27 CallPilot Manager 26 **Canadian Regulations 6** cannot connect to network 128 CAP (International only) 50 installing 142 M7324 50 North America only 50 SAPS cable 50 T7316E+KIM 48 CAPN module, M7324N 50 Caution symbol 4 cells, Companion 51 Central America, supported languages 234 Central Answering Position, see CAP and CAPN channel service unit, see CSU channel split **Companion 84** chassis ground 121, 123 CLCI/CIR frame relay 124 clear to send 121, 122, 123, 125 **CLID** 4X16 module 20 ASM8+45 CTM module 20 GATM description 40, 93 clock battery

installing 227 removing 226 coin cell battery, 3v Maxell CR2032 225 companding laws, by region 235 Companion base station 51 channel split limitations 84 DS30 channels 84 equipment supported 70 Etiquette C3050 CT2 51 handset overview 49 **RPI** supporting regions 237 components hardware 16 telephony 20 computer requirements 53 configuration null modem cable 125 connecting fan 199 hard disk 178 LAN card 120 modem card 121 network 119 WAN card 120 controlled shutdown 168 conventions, text 5 cooling fan 197 copyright, music source 6 cordless T7406 49 cordless handsets 105, 146 cordless telephones Companion overview 49 **DECT** overview 49 NetVision IP telephones 49 country select, GATM 94 coverplate removing 170 coverplate, see front bezel CR2032, 3v Maxell coin cell battery 225 CSU, disable **CTM** 4X16 combination module 44 4X16 settings 97 auxiliary jack 133 DIP switch settings 88, 93

DS30 channel requirements 64 network standards 5 overview 40 wiring chart 133 CTM, description of module 20 CTM8, description of module 20

# D

Danger symbol 4 data applications 149 data carrier detect 121, 122, 125 data communication devices 149 data devices, using ATA 2 151 data networking hardware, installing 119 installation process overview 32 modem card 22 data parameters 124 data set ready 121, 122, 125 data telephones NetVision Data telephone 49 data terminal ready 121, 122, 125 data transmission requirements, ATA2 151 DB25 cable 122 DB25 connector 120 DECT 3.5 changes 53 base stations 46 channel requirements 64 description 21 DIP switch settings 105 DS30 channel hierarchy 84 handset overview 49 supporting regions 237 system components 51 dedicated cable 50 default IP address 119, 124, 128 new telephone 231 subnet mask 124 dial-up 124 digital device compliance 9 digital extensions 60 digital ISDN trunk module 41 digital lines, 4X16 42 digital loop 68 digital station media bay module 42

digital station module 4X16 combination module 43 DSM16 overview 20 DSM32 overview 21 digital telephone 4X16 module 43, 44 BRIM S/T module 41 DSM 16 and DSM 32 modules 43 DSM16 module overview 20 DSM32 overview 21 DTM module 38 digital trunk module **DTM 38** DTM description 20 digitizing analog equipment, ATA2 141 DIMM replacing 221, 224 see also memory **DIP** switch **GATM 94** DIP switch settings **ASM 99 BRI 92 CTM 93 DECT** settings 105 determining the settings 87 **DSM** 101 **DTM 91** FEM settings 106 offset 63 overview 31 **DIP** switches **GATM 94** disable CSU disconnect supervision, ASM8+45 disconnect, BCM1000 and BCMe1000 169 disk space 16 DNs ASM DIP switch settings 99 **DECT 105** DIP switch settings 91 DSM switch settings 101, 102, 103, 104 see also extensions start DN 84 DNS server 124 domain, Hyperterminal 126 double density ASM8+ 62 module settings 62 DS256 port 80

**DS30** double density 62 DS30 blocks 2/6 and 3/5 split describing DS30 splitting 61 DS30 channels 2-channel modules 83 ASM switch settings 99 **BRI** switch settings 92 Companion 84 CTM switch settings 93 DIP switch settings 87, 88 DSM switch settings 101 DTM switch settings 91 hierarchy 83 offset configurations 63 sharing offsets 63 DS30 splits 61 **DSM** 4X16 combination module 44 4X16 module 20 4X16 settings 97 DIP switch settings 88, 101 DS30 channel hierarchy 84 DS30 channel requirements 64 hardware overview 43 wiring chart 137 DSM 16, description, see also DSM 20 DSM 32, description, see also DSM 21 DTM description 20, 38 DIP switch settings 88, 91 DS30 channel requirements 64 network standards 5 North American PRI settings 91 wiring chart 133 dual in-line memory module, see DIMM

### Ε

E1, DTM modules 38 earphone jack 159 earth calling 39 eCAP 142 electrical ground requirements 68 electrical requirements 68 electrical shock warning 9, 4, 68 electromagnetic compatibility 5 emergency numbers, programming requirements 8 emergency telephone

Installation and Maintenance Guide

analog auxiliary jack 40 installing 145 troubleshooting 164 EMI, device compliance 7 EMI/EMC 9 emobility NetVision IP telephones 49 entering keycodes 129 environment standards and specifications 11 environmental requirements ATA2 149 BCM1000 67 equipment malfunction 6 tools 167 equipment and supplies, installation checklist 69 equipment rack 71, 77 Ethernet crossover cable 119, 124, 128, 129 ethernet network interface card 22 Etiquette C3050 CT2 portable telephone 51 **ETSI** specifications 11 European-only equipment 46 extended configurations, CAPs 142 extensions DIP switch settings 91 number required 60 see also DNs external clock 121, 122, 123 external devices, BCM1000 ports 24 external equipment, safety warning 23 external line isolation units (LIU), MSC jacks 23 external loudspeakers 158 external music source connections 160 installation 159 programming 160 specifications 159 volume 160 external paging amplifier 23 connecting 158 installing 158 requirements 158

# F

faceplate, see coverplate

facility interface code (FIC) 5 fan cable adapter 202 cables 199 label 201 **LEDs 198** positioning blades 201 process map 197 removing 198 removing connectors 199 fax ASM station module 44 ASM8+ station module 45 auxiliary jack 40 compatibility 150 Fax Mail 27 Fax Messaging 27 Fax On Demand 27 Fax Overflow 27 FCC compliant cord and plug 7 device compliance 7 electromagnetic compatibility 5 EMI and EMC 9 hearing aid compatible 5 network standards 5 Public Switched Telephone Network 7 registration 4 registration number 5 registration number location 7 **REN** on label 8 **RF** interference 4 telecommunications company rights 6 features, system 26 FEM connecting to an existing system 61 description 21 DIP switch settings 106 DS30 channel requirements 64 earth calling 39 fiber ports 106 wiring 139 fiber cable, coiling 139 Fiber Expansion media bay module, see FEM fiber ports, FEM module 106 FIC code 149 fixed set 51. 52 flashing LED 117 frame relay 124 front bezel

latch 109 removing 109 front cover, see coverplate front cover, see front bezel future expansion 60

# G

GATM auxiliary port constraints 134 DIP switch settings 94 dip switches 94 earth calling 39 module description 40, 93 green LED 117, 198 ground 108, 125, 158, 159, 160 Ground symbol 4 grounding strap 167, 169

# Η

handset standards and specifications 11 hard disk backup warning 174 brackets 177 initialization (single disk) 179 installing drive 177 mirrored install 177 power routing for mirrored disks 193 RAID connections 178 removing 174 replacement 173 replacement notice 174 returning for repair 176 screw locations 175 size 16 upgrading to RAID system 189 wiring locations 175 hard disk status, mirrored disks 196 hardware grounding strap 108 hard disk replacement notice 174 **MSC 20** ports 24 remove power to install 108 removing the hard disk 174 replacing modules 112 restart 170 tools 167 tools warning 174

hardware components 16 hearing aid compatible 5, 8 hotels, LAN CTE application humidity, requirements 67

# I

i2001 installing 145 i2002 installing 145 i2004 installing 145 i2050 installing 145 i2050 soft phone, overview 26 Industry Canada registration 4 regulations 6 initial parameters 124 initialization, process overview 32 initializing the system 124 input impedance 150, 159 insertion loss 150, 155 insertion loss measurement 154 install ATA2 141 auxiliary ringer 157 **CAP 142** data networking, hardware 119 emergency telephone 145 equipment and supplies 69 external music source 159 external paging 158 hard disk 177 in rack 71, 77 internal wiring requirements 68 LAN card 219 leaving space 76 mounting brackets 73 on a wall 73 on table or shelf 76, 80 optional equipment 69 redundant power supply 210 tools required 70 wall mounting bracket 79 installing IP telephones 145 media bay modules 109 remove power 108

#### 278 Index

the BCM1000 in a rack 72 **Integrated QoS Routing 28** internal components, BCM1000 17, 18 internal wiring requirements 68 International components 48, 50 internet network routing software 28 PC requirements 53 intranet telephony 26 **IP** address configuring the PC 128 connecting the hardware 119 default 124 required parameters 124 subnet mask 119 **IP** telephone i2050 soft phone 26 install chart 145 overview 26, 49 VoIP Gateway application 26 ip telephone changing the DS30 split 61 **IP** telephones NetVision cordless telephones 49 NetVision system components 52 **ISDN BRI** overview 20 line services, by region 236 trunk module 41 J

jack external paging 23 page relay 23

# Κ

keycode Call Center 27 Call Center Agents 26 Call Center Reporting 27 entering 129 fax Fax Mail 27 LAN CTE Multimedia Call Center 28 Professional Call Center 27 software 26 VoIP Gateway 26

#### **KIM**

P0609324 01

T7316E 48 KIM (Key Indicator Modules) 142 knockout plate 210

# L

LAN card connecting with default IP address 124 Ethernet crossover cable 128 inserting card 219 installing 219 overview 22 removing 218 wiring 120 LAN CTE, overview 28 language by region 234 South and Central America 234 latch 109 **LEDs** BCM1000 25 fan 198 flashing 117 module troubleshooting 113 monitor at startup 111 off 117 PCI device (LAN card) 218 power supply 208 power supply module 212 solid green 117, 198 solid red 117, 198 SSM board 199 states 117. 198 system status monitor 163 licence, music on hold 6 limitations Companion, channel split 84 line protocol by region 238 Line jack 121 line protocol, by region 238, 240 line services ISDN support, by region 236 lines BRI and PRI line types 241 module DIP switch settings 91 protocol by region 240 link protocol 124 local area network card 22 loop current 149

loop resistance 149

### Μ

M7000 (International only) 48 M7100 (North America only) 50 M7100N (International only) 50 M7208 (North America only) 50 M7208N (International only) 50 M7310N (International only) 50 M7316 (North America only) 50 M7324 (North America only) 50 M7324N (International only) 50 maintenance maintain backups 174 removing the hard disk 174 replacing telephones 229 system restart 170 Maxell CR2032 coin cell battery 225 maximum loss, ATA2 154 media bay modules 4X16 description 20 4X16 settings 97 ASM DIP switch settings 99 ASM wiring 136 ASM8 overview availability by regions 237 **BRI DIP switch settings 92 BRI** overview 20 channel requirements 64 CTM description 20 CTM DIP switch settings 93 **DECT 21 DECT** settings 105 DIP switch settings 87 DS30 channel hierarchy 83 DSM DIP switch settings 101 DSM wiring 136 DSM16 overview 20 DSM32 overview 21 DTM description 20 DTM DIP switch settings 91 FEM overview 21 FEM settings 106 FEM wiring 139 grounding strap 108 install overview 31 installation overview 31 installation process map 107 installation wiring warning 110 installing a new module 109

LED troubleshooting 113 limitation 107 offset configurations 88 power routing with mirrored disk system 193 RAID board clip 190 removing power from the system 108 replacement process map 112 replacing 112 selecting the modules 57 station module wiring 136 switch offsets 63 system capacity 61 troubleshooting 113 wiring 131 Media Services Card, see MSC memory amount of 16 expansion capabilities 223 replacing 221, 224 memory button **CAP 142** CAPN 50 M700048 M7100N 50 M7208N 50 M7310N 50 M7324 50 M7324N 50 T7100 48, 50 T7208 48, 50 T7316 48, 50 T7316E 48 miniature jack 160 mirrored disk RAID cable connections 192 upgrading to 189 mirrored disks drive status 196 monitoring 196 power routing 193 mirrored hard disk install 177 mirroring process 179 positioning in the brackets 177 **RAID** connections 178 removing disk 174 mobiles by region 237 mode select. GATM 94 modem card auxiliary jack 40

backup to integrated Q0S routing 22 DB15 X.21 adapter cable 123 DB25 cable wiring 122 internal, V.90 interface 22 required parameters 124 V.35 adapter cable wiring 122 wiring 121 Modem transmission compatibility 150 module switches, overview 31 modules determining DIP switch settings 87 double density settings 62 DS30 channel hierarchy 83 GATM description 40, 93 installing new hardware 109 offset configurations 88 power supply 210 replacing 112 wiring 131 monitoring mirrored disks 196 mounting brackets 71, 73, 77, 79 moving telephones 230 **MSC** auxiliary ringer 157 description 20 external music source 159 external paging 158 inserting card 219 page output jack 158 page relay 159 page signal output jack 158 remove LAN card 218 removing cables 108 removing front cover 170 Multimedia Call Center (requires a keycode) 28 Multimedia Call Center (requires keycode) 28 music on hold connecting 160 copyright 6 music source permission 6 specifications 159 **MWI, ASM8+45** 

# Ν

NetVision access point 52 handset overview 49 installing 145 system components 52 NetVision Phone Administrator (NVPA) overview 52 network conflicts 119 equipment registration 4 initial parameters 124 interface 124 interface card 128 regulatory 6 routing 28 standards 5 networking card combinations 119 conflicts 124 connecting LAN 120 connecting modem card 121 connecting WAN 120 Ethernet crossover cable 128 LAN card 22 modem card 22 subnet mask 119 WAN card 22 networking hardware 119 next hop 124 Norstar, FEM wiring 139 Nortel Networks address Nashville, Tennessee 8 Weston, Ontario 7 North American components 42, 44, 48, 50 NT1 BRI connections 135 null modem cable 119, 124, 125 numbers of extensions 60

# 0

off-premises extension 141 offset 63 offset configurations 88 one-line display M7100N 50 M7208N 50 T7100 48, 50 T7100 48, 50 optional applications, keycodes 129 optional equipment installation checklist 69 OPX 141 ASM8+ 45 ASM8+ regulatory 12 output jack 23

### Ρ

page output, MSC 158 page relay, connecting 159 page, external paging amplifier 23 paging 23 external 158 external output jack description 23 input 158 page relay jack 159 relay jack description 23 parameters obtaining required values 124 required values 124 password hyperterminal 126 patch cable, BCM1000/BCMe1000 connection 80 PC configuring 128 requirements 53 PCI devices 218 MSC description slots, number 16 standard MSC card 20 PCI Device LED 218 peripherals ATA2 141 **CAP 142** Personal Call Manager 28 phone number, modem alternate 124 piggyback fan, replacing 201 pin-out, telephone wiring 131 portable handset, DECT 51 portable handset, NetVision 52 portable handset, T7406 52 portable services supporting regions 237 portable telephone Etiquette C3050 CT2 51 ports BCM1000 ports 24 FEM fiber ports 106 power checking voltage 116 cord warning 116 do not fasten cords 116 mirrored disks 193 reconnecting to system 111

removing 108 power bar approval 68 connecting 116 power down system 168 power draw limitation 157 power outage, emergency phone jack 40 power supply cables 209 knockout plate 210 LED 208 module LED 212 modules 210 redundant housing 210 replacing 205 replacing single-source power 205 replacing the module 213 securing in the housing 207 switch 116 update to redundant 208 power up 170 PRI DTM description 20 DTM module 38 line types 241 process map hard disk replacement 173 installing a media bay modules 107 replace single-source power 205 replacing memory 223 replacing modules 112 replacing the fan 197 Professional Call Center 27 programming moving telephones 230 protective ground 122 **PSTN** line 121 service provider 57 publications related 7 PuTTY 53

# Q

QoS Routing modem card, backup 22 software 28 quick configuration 126

### R

rack installing in 71, 77 installing the BCM1000 72 mounting bracket installation 71 radio base station Companion 51 DECT 51 NetVision 52 T7406 52 radio reception 9 radio-frequency interference 4 **RAID** board cable connections 192 clip 190 connections 178 upgrading to 189 **RAM 16** receive 126 receive clock 121, 122, 123 receive data 121, 122, 123 reconnect power 111 red LED 117, 198 redundant fan cable adapter 202 label 201 replacing 201 redundant fans replacing 197 redundant power supply installing 210 updating 208 region setting 129 regions caller ID 235 companding law 235 ISDN line services support 236 languages 234 line protocol 238, 240 mobility services 237 modules 237 system defaults 243 registration information for telephone company 5 registration number tag 7 regulatory ASM8+12 relay jack

external paging 23, 158 Remote Power Interconnect, see RPI remove cables 108 cables before shutdown 169 hard disk 174 LAN card 218 power 108 repair authorization 4 authorized supplier 6 returning hard disk 176 replace fan 197 hard disk 173 hard disks 174 media bay modules 112 memory DIMM 223 power supply 205 telephone, different types 231 telephones 229 telephones, same type 229 tools 167 request to send 121, 122, 123, 125 requirements electrical 68 electrical ground 68 environment 67 installation tools 70 restart hardware 170 software 171 return loss 150 returning hard disk for repair 176 RF interference 4 ring 157, 158, 159, 160 ring indicator 125 ringer equivalence number 7, 149 Ringer Equivalence Number (REN) 8 ringer, auxiliary 157 ringing signal 149 RJ11 jacks 40, 44, 133 RJ45 jack 120, 121, 133 RJ48C jack 21, 41, 133 router 124 router interface, QoS Routing 28 routing, network 28 RPI

Companion base station rubber foot, attaching 76, 80

### S

safety extra low voltage (SELV) barrier 135 external equipment 23 safety instructions 9 **SAPS 68** security changes, BCM 3.5 53 security code, keycode 129 selecting media bay modules 57 serial data in/out 125 service order code (SOC) 5 service provider disable internal CSU trunk wiring 133 sets per line 8 shock warning 174 shutdown protocol 120 remove cables 169 shock warning 174 signal ground 122, 123 signal ground/common return 121 software features 26 restart 171 **TSP 28** South America, supported languages 234 space requirements 67 specifications system standards 11 **SSH 53** SSM board 199 standard power supply 205 start DN 84 startup monitor LEDs 111 restarting after shutdown 169 system 111 Station Auxiliary Power Supply, see SAPS station media bay module 4X16 combination module 44 ASM and ASM 8 modules 44 ASM8+45 DSM 16 and DSM 32 43

station module amphenol connector 136 wiring 136 station modules ASM switch settings 99 ASM wiring chart 138 DSM switch settings 101 overview 42 rules for assigning 83 status mirrored hard disks 196 subnet mask default 119, 124 supplies, installation checklist 69 Symbol NetVision system components 52 Symbols 4 system networking card combinations 119 required parameters 124 system capacity 61 system components 15 system defaults, by region 243 system features 26 system management, PC requirements 53 system required parameters 124 system restart 170 system setup, choosing region and template 129 system shutdown 174 system startup choosing a region and template 129 system status monitor 163 hard disk mirroring 179

# T

T1 DTM module 38 network interface card 22 T7100 48 T7208 (North America only) 48 T7316 48 T7406, compatible handset 49 T7316E 48 CAP 142 T7406 system components 52 T7406 telephone overview 49 TAPI LAN CTE 28 Personal Call Manager application 28 Service Provider 28 TCP/IP protocol 128 technical requirements documents 6 telecommunication network voltage (TNV) 135 telecommunications company rights 6 telecommunications registration information 5 telephone wiring 131 telephones adjust background music volume 160 ATA2 141 audio conference unit (ACU) 50 **CAP 142** CAP, M7324 50 CAP, M7324N 50 Companion 146 Companion overview 49 controlling from the PC 28 **DECT 146 DECT** overview 49 emergency 145 Etiquette C3050 CT2 portable 51 i2050 soft phone 26 IP telephone 26, 49, 145 M7000 48 M7100 50 M7100N 50 M7208 50 M7208N 50 M7310N 50 M7316 50 M7324 50 M7324N 50 moving 230 replacing 229 replacing with different type 231 replacing with same type 229 supported 69 supported list 21 Symbol NetVision overview 49 T710048 T7208 48 T731648 T7316E 48 T7406 49 **Telephony Application Program Interface 28** telephony components 20 description 20 installation overview 32

television reception 9 telnet BCM 3.5 53 temperature 67 template choosing 129 termination, analog port 155 text conventions 5 time zones, by country 242 tip 4, 157, 158, 159, 160 tools for repairs 167 installation 70 shock warning 174 transmission rates, ATA2 150 transmit 126 transmit clock 121, 122 transmit data 121, 122, 123 troubleshooting antistatic grounding strap 167 emergency telephone 164 hardware tools 167 media bay backplane warning 110 media bay modules 113 **RAID** board LEDs 195 removing the cover 169 removing the hard disk 174 replacing telephones with same type 229 system restart 170 trunk modules 4X16 description 20 BRIM S/T 41 CTM description 20 **CTM/CTM8 40 DTM 38** DTM description 20 rules for assigning 83 wiring 131 TSP overview 28 see LAN CTE twisted-pair cable 68 two-line display M7310N 50 M7316 50 M7324 50 M7324N 50 T7316 48 T7316E 48

## U

UK profile GATM 39 Unified Manager configuring the PC 128 keycodes 129 PC requirements 53 universal service code (USOC) 5 update power supply 208 upgrade mirrored system 189 upgrading hard disk, process 173 US regulations, FCC 7 user ID, Hyperterminal 126 using your equipment 10

# V

V.35 adapter cable, wiring 122 V.90 modem data parameter 124 voice applications 149 voice channels, changing the DS30 split 61 Voice Manager 26 voice over IP 26 VoIP Gateway 26 i2050 soft phone 26 IP telephone 26, 49, 145 voltage checking before startup 116 power supply switch 116 requirements 68 volume 160

# W

wall mounting bracket 79
wallboards,Call Center Reporting 27
WAN media services card 22 network standards 5 required parameters 124 wiring 120
Warning symbol 4
weight, installing on table 80
wide area network, see WAN wire color 134, 137, 138 wireless DECT module 21 handsets, Etiquette C3050 CT2, Companion 51 handsets, installing 146 wiring ASM 8 136 cable length 68, 69 check before powerup 116 DB15 X.21 adapter cable 123 **DSM 136** Ethernet crossover cable 128 **FEM 139** grounding 68 LAN card 120 media bay modules 131 modem card 121 modem card DB25 cable 122 module installation warning 110 null modem cable 125 removing 169 requirements 68 shock warning 174 station media bay modules 136 V.35 adapter cable 122 WAN card 120